## cisco.

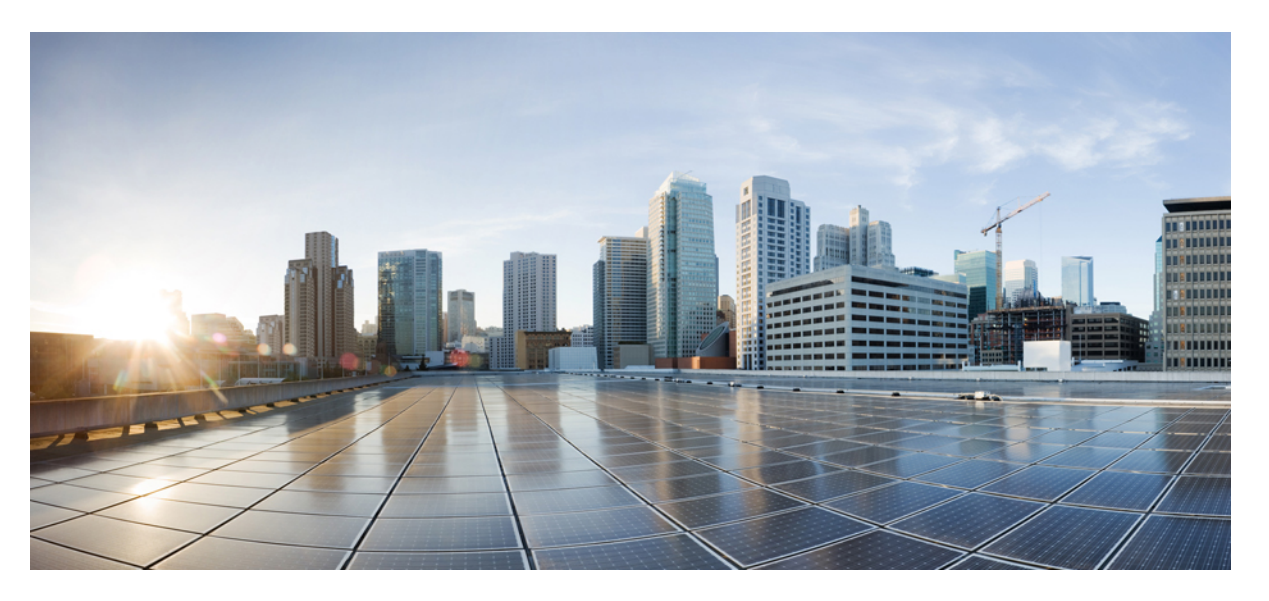

### Podręcznik administratora telefonów konferencyjnych IP Cisco 7832 dla systemu Cisco Unified Communications Manager

Pierwsza publikacja: 2017-08-30 Ostatnia modyfikacja: 2023-06-16

#### **Americas Headquarters**

Cisco Systems, Inc. 170 West Tasman Drive San Jose, CA 95134-1706 USA http://www.cisco.com Tel: 408 526-4000 800 553-NETS (6387) Fax: 408 527-0883 SPECYFIKACJE PRODUKTÓW I INFORMACJE NA ICH TEMAT ZAWARTE W NINIEJSZYM PODRĘCZNIKU MOGĄ ULEC ZMIANIE BEZ POWIADOMIENIA. WSZYSTKIE OŚWIADCZENIA, INFORMACJE I ZALECENIA ZAWARTE W NINIEJSZYM PODRĘCZNIKU SĄ UWAŻANE ZA PRAWDZIWE, ALE NIE JEST UDZIELANA NA NIE ŻADNA GWARANCJA, WYRAŹNA ANI DOMNIEMANA. UŻYTKOWNICY PONOSZĄ PEŁNĄ ODPOWIEDZIALNOŚĆ ZA STOSOWANIE DOWOLNYCH PRODUKTÓW.

LICENCJA NA OPROGRAMOWANIE I OGRANICZONA GWARANCJA NA TOWARZYSZĄCY PRODUKT ZNAJDUJĄ SIĘ W PAKIECIE INFORMACJI DOŁĄCZONYM DO PRODUKTU I STANOWIĄ INTEGRALNĄ CZĘŚĆ NINIEJSZEGO DOKUMENTU PRZEZ ODNIESIENIE. W PRZYPADKU NIEZNALEZIENIA LICENCJI NA OPROGRAMOWANIE LUB OGRANICZONEJ GWARANCJI NALEŻY ZWRÓCIĆ SIĘ DO PRZEDSTAWICIELA FIRMY CISCO Z PROŚBĄ O KOPIĘ.

Informacja dotycząca zgodności urządzeń klasy A z wymaganiami komisji FCC: to urządzenie zostało przebadane z wynikiem pozytywnym pod kątem zgodności z ograniczeniami dla urządzeń cyfrowych klasy A według części 15 wytycznych FCC. Ograniczenia te mają na celu zapewnienie odpowiedniej ochrony przed szkodliwymi zakłóceniami podczas użytkowania sprzętu na obszarach przemysłowych. Urządzenie wytwarza, użytkuje i może emitować energię fal radiowych, które mogą powodować szkodliwe zakłócenia komunikacji radiowej, jeśli instalacja oraz użycie urządzenia nie będą się odbywać zgodnie z instrukcją. Użycie urządzenia na obszarach zamieszkanych może wywołać szkodliwe zakłócenia, które w przypadku ich pojawienia się, powinny zostać skorygowane przez użytkowników na ich koszt.

Informacja dotycząca zgodności urządzeń klasy B z wymaganiami komisji FCC: to urządzenie zostało przebadane z wynikiem pozytywnym pod kątem zgodności z ograniczeniami dla urządzeń cyfrowych klasy B według części 15 wytycznych FCC. Ograniczenia mają na celu zapewnienie stosownej ochrony przed szkodliwymi zakłóceniami w środowisku zamieszkanym. Urządzenie wytwarza, użytkuje i może emitować energię fal radiowych, które mogą powodować szkodliwe zakłócenia komunikacji radiowej, jeśli instalacja oraz użycie urządzenia nie będą się odbywać zgodnie z instrukcją. Nie wyklucza się jednak, że w wypadku konkretnej instalacji zakłócenia takie wystąpią. Jeśli urządzenie powoduje zakłócenia w odbiorze sygnału radiowego lub telewizyjnego, co można sprawdzić, wyłączając urządzenie, należy podjąć próby wyeliminowania tych zakłóceń, stosując następujące środki zaradcze:

- Obrócić lub przenieść antenę odbiorczą.
- · Zwiększyć odległość między urządzeniem a odbiornikiem.
- · Podłączyć urządzenie do gniazda w sieci zasilającej innej niż ta, do której podłączony jest odbiornik.
- Skonsultować się ze sprzedawcą lub doświadczonym technikiem radiowo-telewizyjnym w celu uzyskania pomocy.

Modyfikacje produktu niezatwierdzone przez firmę Cisco mogą spowodować unieważnienie aprobaty komisji FCC oraz prawa użytkownika do obsługi urządzenia.

Stosowany przez firmę Cisco sposób kompresji nagłówka TCP stanowi adaptację programu opracowanego na Uniwersytecie Kalifornijskim, Berkeley (USB) i jest częścią dostępnej publicznie wersji systemu opracyjnego Unix, która została stworzona przez UCB. Wszystkie prawa zastrzeżone. Copyright © 1981 Regents of the University of California.

BEZ WZGLĘDU NA JAKIEKOLWIEK INNE GWARANCJE UDZIELONE W NINIEJSZYM DOKUMENCIE WSZYSTKIE PLIKI DOKUMENTACJI I OPROGRAMOWANIE TYCH DOSTAWCÓW SĄ DOSTARCZANE W TAKIM STANIE, W JAKIM SIĘ ZNAJDUJĄ, ZE WSZYSTKIMI WADAMI. FIRMA CISCO I WSKAZANI POWYŻEJ DOSTAWCY ZRZEKAJĄ SIĘ WSZELKICH GWARANCJI, WYRAŻNYCH LUB DOROZUMIANYCH, W TYM MIĘDZY INNYMI DOTYCZĄCYCH PRZYDATNOŚCI HANDLOWEJ, PRZYDATNOŚCI DO OKREŚLONEGO CELU I NIENARUSZANIA PRAW WŁASNOŚCI LUB WYNIKAJĄCYCH Z OBSŁUGI, WYKORZYSTANIA LUB PRAKTYK HANDLOWYCH.

W ŻADNYM RAZIE FIRMA CISCO ANI JEJ DOSTAWCY NIE BĘDĄ PONOSIĆ ODPOWIEDZIALNOŚCI ZA ŻADNE SZKODY POŚREDNIE, SZCZEGÓLNE, WTÓRNE LUB PRZYPADKOWE, W TYM MIĘDZY INNYMI UTRATĘ ZYSKÓW LUB UTRATĘ ALBO ZNISZCZENIE DANYCH WYNIKAJĄCE Z UŻYCIA LUB BRAKU MOŻLIWOŚCI UŻYCIA NINIEJSZEGO PODRĘCZNIKA, NAWET JEŚLI FIRMA CISCO LUB JEJ DOSTAWCY ZOSTALI POINFORMOWANI O MOŻLIWOŚCI WYSTĄPIENIA TAKICH SZKÓD.

Wszelkie adresy protokołu komunikacyjnego IP oraz numery telefonów użyte w tym dokumencie nie powinny być traktowane jako adresy lub numery rzeczywiste. Wszelkie przykłady, obrazy ekranów zawierające polecenia, diagramy topologii sieci oraz inne dane zawarte w dokumencie zostały przedstawione wyłącznie w celach demonstracyjnych. Jakiekolwiek użycie rzeczywistych adresów IP lub numerów telefonów w treści demonstracyjnej jest przypadkowe i niezamierzone.

Wszystkie wydrukowane i zduplikowane kopie miękkie tego dokumentu uważane są za niekontrolowane. Aby mieć pewność, że korzystasz z najnowszej wersji, zapoznaj się z bieżącą wersją online.

Firma Cisco ma ponad 200 biur na całym świecie. Pełną listę adresów i numerów telefonów można znaleźć na stronie internetowej firmy Cisco pod adresem: www.cisco.com/go/offices.

Nazwa i logo Cisco są znakami towarowymi lub zastrzeżonymi znakami towarowymi firmy Cisco i/lub jej spółek zależnych w Stanach Zjednoczonych i innych krajach. Aby wyświetlić listę znaków towarowych firmy Cisco, przejdź do następującego adresu URL: https://www.cisco.com/c/en/us/about/legal/trademarks.html. Znaki towarowe innych podmiotów wymienione w tym dokumencie są własnością ich prawnych właścicieli. Użycie słowa "partner" nie oznacza stosunku partnerstwa między firmą Cisco a jakąkolwiek inną firmą. (1721R)

© 2017–2023 Cisco Systems, Inc. Wszelkie prawa zastrzeżone.

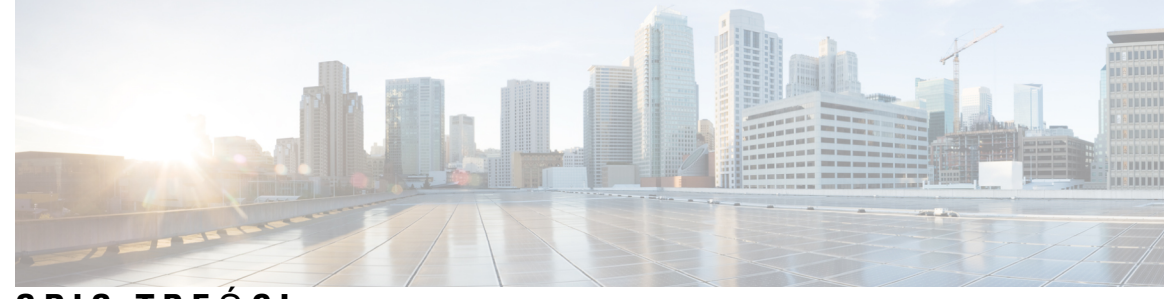

SPIS TREŚCI

#### ROZDZIAŁ 1 Nowe i zmienione informacje 1 Nowe i zmienione informacje o oprogramowaniu sprzętowym w wersji 14.2(1) 1 Nowe i zmienione informacje o oprogramowaniu sprzętowym w wersji 14.1(1) 1 Nowe i zmienione informacje o oprogramowaniu sprzętowym w wersji 14.0(1) 2 Nowe i zmienione informacje o oprogramowaniu sprzętowym w wersji 12.8(1) 2 Nowe i zmienione informacje o oprogramowaniu sprzętowym w wersji 12.7(1) 3 Nowe i zmienione informacje o oprogramowaniu sprzętowym w wersji 12.6(1) 3 Nowe i zmienione informacje o oprogramowaniu sprzętowym w wersji 12.5(1)SR3 3 Nowe i zmienione informacje o oprogramowaniu sprzętowym w wersji 12.5(1)SR2 3 Nowe i zmienione informacje o oprogramowaniu sprzętowym w wersji 12.5(1)SR1 4 Nowe i zmienione informacje o oprogramowaniu sprzętowym w wersji 12.5(1) 4 Nowe i zmienione informacje o oprogramowaniu sprzętowym w wersji 12.1(1) 5 CZĘŚĆ I: Informacje o telefonie konferencyjnym IP Cisco 7 ROZDZIAŁ 2 Telefon konferencyjny IP Cisco — sprzęt 9 Wykryto Telefon Cisco IP Conference Phone 7832 9 Przyciski i podzespoły telefonu IP Cisco 7832 11 Klawisze programowe telefonu konferencyjnego 12 Dokumentacja pokrewna 12 Dokumentacja telefonu konferencyjnego IP Cisco 7832 12 Cisco Unified Communications Manager — Dokumentacja 12 Cisco Business Edition 6000 — Dokumentacja 12 Dokumentacja, pomoc techniczna i wskazówki dotyczące bezpieczeństwa 13 Ogólne informacje na temat bezpieczeństwa produktu Cisco 13 Różnice terminologiczne 13

| ROZDZIAŁ 3 | Szczegóły techniczne 15                                                                                                    |           |  |
|------------|----------------------------------------------------------------------------------------------------|-----------|--|
|            | Cechy fizyczne i warunki otoczenia 15                                                                                                    |           |  |
|            | Specyfikacja kabla 16                                                                                                    |           |  |
|            | Wymogi dotyczące zasilania telefonu <b>16</b>                                                                                                    |           |  |
|            | Przerwa w zasilaniu 17                                                                                                    |           |  |
|            | Oszczędności na zużyciu energii 17                                                                                                    |           |  |
|            | Obsługiwane protokoły sieciowe 18                                                                                                    |           |  |
|            | Interakcja z programem Cisco Unified Communications Manager <b>21</b>                                                                                                    |           |  |
|            | Interakcja z programem Cisco Unified Communications Manager Express 22                                                                                                    |           |  |
|            | Interakcje z systemem wiadomości głosowych 23                                                                                                    |           |  |
|            | Pliki konfiguracyjne telefonu 23                                                                                                    |           |  |
|            | Działanie telefonu w okresach dużego obciążenia sieci 24                                                                                                    |           |  |
|            | Interfejs programowania aplikacji 24                                                                                                    |           |  |
| CZĘŚĆ II:  | Instalowanie telefonu 25                                                                                                    |           |  |
| ROZDZIAŁ 4 | – Instalowanie telefonu konferencyjnego IP Cisco 27                                                                                                    |           |  |
|            | Sprawdzanie konfiguracji sieci 27                                                                                                    |           |  |
|            | Wdrażanie za pomocą kodu aktywacyjnego dla telefonów w siedzibie 28                                                                                                    |           |  |
|            | Wdrażanie przy użyciu kodu aktywacyjnego oraz dostęp z urządzeń przenośnych i dostęp zdalny 2                                                                                                    | <u>29</u> |  |
|            | Włączanie automatycznej rejestracji telefonów <b>30</b>                                                                                                    |           |  |
|            | Instalowanie telefonu konferencyjnego <b>31</b>                                                                                                    |           |  |
|            | Sposoby zasilania telefonu konferencyjnego 32                                                                                                    |           |  |
|            | Konfigurowanie telefonu za pomocą menu konfiguracji <b>33</b>                                                                                                    |           |  |
|            | Ustawianie hasła w telefonie 34                                                                                                    |           |  |
|            | Wprowadzanie tekstu za pomocą telefonu i poruszanie się po jego menu 34                                                                                                    |           |  |
|            | Konfigurowanie ustawień sieciowych 35                                                                                                    |           |  |
|            | Delement have been the ofference in the interview of the second second |           |  |
|            | Pola w obszarze Konfiguracja sieci <b>35</b>                                                                                                    |           |  |
|            | Sprawdzanie uruchamiania telefonu <b>39</b>                                                                                                    |           |  |

I

ROZDZIAŁ 5

Instalowanie telefonu w systemie Cisco Unified Communications Manager 41

|            | Konfigurowanie telefonu konferencyjnego IP Cisco 41                                   |   |
|------------|---------------------------------------------------------------------------------------|---|
|            | Sprawdzanie adresu MAC telefonu 46                                                    |   |
|            | Metody dodawania telefonów 46                                                         |   |
|            | Dodawanie telefonów pojedynczo 47                                                     |   |
|            | Dodawanie telefonów przy użyciu szablonu telefonu narzędzia BAT 47                    |   |
|            | Dodawanie użytkowników do programu Cisco Unified Communications Manager 48            |   |
|            | Dodawanie użytkownika z zewnętrznego katalogu LDAP 48                                 |   |
|            | Dodawanie użytkownika bezpośrednio do systemu Cisco Unified Communications Manager 49 | J |
|            | Dodawanie użytkownika do grupy użytkowników końcowych 50                              |   |
|            | Kojarzenie telefonów z użytkownikami 50                                               |   |
|            | Tryb Surviveable Remote Site Telephony 51                                             |   |
| ROZDZIAŁ 6 | Zarządzanie portalem samoobsługowym 55                                                |   |
|            | Portal samoobsługowy — omówienie 55                                                   |   |
|            | Konfigurowanie dostępu użytkownika do portalu Self Care 56                            |   |
|            | Dostosowywanie wyświetlania w portalu Self Care 56                                    |   |
| CZĘŚĆ III: | Administrowanie telefonami 57                                                         |   |
| ROZDZIAŁ 7 | Zabezpieczenia telefonu konferencyjnego IP Cisco 59                                   |   |
|            | Zabezpieczenia telefonu IP Cisco — przegląd 59                                        |   |
|            | Zwiększone zabezpieczenia Twojej sieci telefonicznej 60                               |   |
|            | Obsługiwane funkcje zabezpieczeń 61                                                   |   |
|            | Zabezpieczenia połączeń telefonicznych 64                                             |   |
|            | Identyfikacja zabezpieczonych połączeń konferencyjnych 65                             |   |
|            | Identyfikacja zabezpieczonych połączeń telefonicznych <b>66</b>                       |   |
|            | Uwierzytelnianie 802.1x 66                                                            |   |
|            | Wyświetlanie aktualnych funkcji zabezpieczeń na telefonie 67                          |   |
|            | Wyświetlanie profili zabezpieczenia 68                                                |   |
|            | Konfigurowanie ustawień zabezpieczeń 68                                               |   |
|            | Pola na ekranie Security Setup (Konfiguracja zabezpieczeń) 68                         |   |
|            | Konfigurowanie certyfikatu obowiązującego lokalnie 69                                 |   |
|            | Włączanie trybu FIPS 70                                                               |   |

I

| ROZDZIAŁ 8 | Dostosowywanie telefonu konferencyjnego IP Cisco 73                                                                        |
|------------|----------------------------------------------------------------------------------------------------|
|            | Niestandardowe sygnały dzwonka <b>73</b>                                                                                   |
|            | Konfigurowanie niestandardowego dzwonka telefonu <b>73</b>                                                                 |
|            | Formaty plików dzwonków niestandardowych 74                                                                                |
|            | Dostosowywanie sygnału wybierania <b>75</b>                                                                                |
| ROZDZIAŁ 9 | –<br>Funkcje i konfiguracja telefonu konferencyjnego IP Cisco 77                                                           |
|            | Pomoc techniczna dla użytkowników telefonu IP Cisco 77                                                                     |
|            | Bezpośrednia migracja telefonu do telefonu wieloplatformowego 78                                                           |
|            | Konfigurowanie nowego szablonu klawiszy programowych 78                                                                    |
|            | Konfigurowanie usług telefonicznych dla użytkowników 79                                                                    |
|            | Konfigurowanie funkcji telefonu 80                                                                                         |
|            | Konfigurowanie funkcji wszystkich telefonów 80                                                                             |
|            | Konfigurowanie funkcji grupy telefonów 81                                                                                  |
|            | Konfigurowanie funkcji pojedynczego telefonu 81                                                                            |
|            | Konfiguracja specyficzna dla produktu 82                                                                                   |
|            | Wyłącz szyfrowanie TLS (Transport Layer Security) 94                                                                       |
|            | Planowane oszczędzanie energii Power Save dla telefonów IP Cisco 95                                                        |
|            | Tworzenie harmonogramu funkcji EnergyWise w telefonie IP Cisco 96                                                          |
|            | Konfigurowanie funkcji Nie przeszkadzać 100                                                                                |
|            | Włączanie funkcji Agent Greeting (Powitanie przez agenta) 101                                                              |
|            | Konfigurowanie powiadamiania o przekierowywaniu połączeń 102                                                               |
|            | Włączanie nagrywania wywoływanego przez urządzenie 103                                                                     |
|            | Konfiguracja trybu UCR 2008 103                                                                                            |
|            | Konfigurowanie trybu UCR 2008 we wspólnej konfiguracji urządzenia 104                                                      |
|            | Konfigurowanie trybu UCR 2008 we wspólnym profilu telefonu 104                                                             |
|            | <ul><li>44Konfigurowanie trybu UCR 2008 w oknie Enterprise Phone Configuration (Firmowa konfiguracja telefonów)</li></ul>  |
|            | Konfigurowanie trybu UCR 2008 w telefonie 105                                                                              |
|            | Dostęp z urządzeń przenośnych i dostęp zdalny za pośrednictwem usługi Expressway 105                                       |
|            | Scenariusze wdrożeń 107                                                                                                    |
|            | Ścieżki mediów i mechanizmy interaktywnego nawiązywania połączeń (ang. ICE, Interactive<br>Connectivity Establishment) 108 |

I

|             | Konfigurowanie zachowywania poświadczeń użytkownika przy logowaniu do usługi<br>Expressway <b>108</b>            |
|-------------|----------------------------------------------------------------------------------------------------|
|             | Narzędzie do zgłaszania problemów 108                                                                            |
|             | Konfigurowanie adresu URL do przesyłania plików do pomocy technicznej 109<br>Konfigurowanie oznaczenia linii 110 |
| ROZDZIAŁ 10 | –<br>Konfigurowanie firmowej książki telefonicznej i osobistej książki adresowej 113                             |
|             | Konfigurowanie firmowej książki telefonicznej 113                                                                |
|             | Konfigurowanie osobistej książki adresowej 113                                                                   |
| CZĘŚĆ IV:   | – Rozwiązywanie problemów z telefonem 115                                                                        |
| ROZDZIAŁ 11 | Monitorowanie systemów telefonicznych 117                                                                        |
|             | Monitorowanie systemów telefonicznych — przegląd 117                                                             |
|             | Stan telefonu IP Cisco 117                                                                                       |
|             | Wyświetlanie okna Informacje o telefonie 118                                                                     |
|             | Wyświetlanie menu Stan 118                                                                                       |
|             | Wyświetlanie okna komunikatów o stanie <b>118</b>                                                                |
|             | Wyświetlanie okna Statystyki sieci 123                                                                           |
|             | Wyświetlanie okna Statystyki połączeń 126                                                                        |
|             | Strona WWW telefonu IP Cisco 128                                                                                 |
|             | Otwieranie strony WWW telefonu 128                                                                               |
|             | Strona WWW Informacje o urządzeniu 129                                                                           |
|             | Strona WWW Konfiguracja sieci 130                                                                                |
|             | Strona WWW Ethernet Information (Informacje o sieci Ethernet) 136                                                |
|             | Strony WWW dotyczące sieci 136                                                                                   |
|             | Strony WWW Dzienniki konsoli, Zrzuty rdzenia, Komunikaty o stanie oraz Ekran debugowania 13                      |
|             | Strona WWW Statystyki strumieniowania 138                                                                        |
|             | Żądanie informacji z telefonu w formacie XML 141                                                                 |
|             | Przykładowe dane wyjściowe polecenia CallInfo 142                                                                |
|             | Przykładowe dane wyjściowe polecenia LineInfo 142                                                                |
|             | Przykładowe dane wyjściowe polecenia ModeInfo 143                                                                |

ROZDZIAŁ 12 Konserwacja 145

|             | Ponowne uruchamianie lub resetowanie telefonu konferencyjnego 145                                             |
|-------------|----------------------------------------------------------------------------------------------------|
|             | Ponowne uruchamianie telefonu konferencyjnego 145                                                             |
|             | Resetowanie ustawień telefonu konferencyjnego za pomocą menu telefonu 145                                     |
|             | Przywracanie ustawień fabrycznych telefonu konferencyjnego za pomocą klawiatury numerycznej 146               |
|             | Monitorowanie jakości dźwięku 146                                                                             |
|             | Wskazówki dotyczące rozwiązywania problemów z jakością dźwięku 147                                            |
|             | Czyszczenie telefonu IP Cisco 148                                                                             |
| ROZDZIAŁ 13 | –<br>Rozwiązywanie problemów 149                                                                              |
|             | Ogólne informacje o rozwiązywaniu problemów 149                                                               |
|             | Problemy z uruchamianiem 150                                                                                  |
|             | Telefon IP Cisco nie przechodzi przez zwykły proces uruchamiania 151                                          |
|             | Telefon IP Cisco nie rejestruje się w programie Cisco Unified Communications Manager 152                      |
|             | Telefon wyświetla komunikaty o błędach 152                                                                    |
|             | Telefon nie może połączyć się z serwerem TFTP ani systemem Cisco Unified Communications<br>Manager <b>152</b> |
|             | Telefon nie może połączyć się z serwerem TFTP 152                                                             |
|             | Telefon nie może połączyć się z serwerem <b>153</b>                                                           |
|             | Telefon nie może nawiązać połączenia z użyciem serwera DNS <b>153</b>                                         |
|             | Nie są uruchomione usługi Cisco Unified Communications Manager ani TFTP 153                                   |
|             | Uszkodzenie pliku konfiguracyjnego 154                                                                        |
|             | Rejestrowanie telefonu w programie Cisco Unified Communications Manager 154                                   |
|             | Telefon IP Cisco nie może uzyskać adresu IP <b>154</b>                                                        |
|             | Problemy z resetowaniem się telefonu 155                                                                      |
|             | Telefon resetuje się z powodu chwilowych przerw w działaniu sieci 155                                         |
|             | Telefon resetuje się z powodu błędnych ustawień serwera DHCP 155                                              |
|             | Telefon resetuje się z powodu nieprawidłowego statycznego adresu IP 155                                       |
|             | Telefon resetuje się podczas dużego obciążenia sieci 156                                                      |
|             | Telefon resetuje się z powodu celowego zresetowania <b>156</b>                                                |
|             | Telefon resetuje się z powodu problemu z serwerem DNS lub innych problemów z łącznością 156                   |
|             | Telefon nie włącza się 157                                                                                    |
|             | Telefon nie może się połączyć z siecią LAN 157                                                                |
|             | Problemy z zabezpieczeniami telefonu IP Cisco 157                                                             |
|             | Problemy z plikiem CTL 157                                                                                    |

I

| Telefon nie može uwierzytelnić pliku CTL158Plik CTL, jest uwierzytelniony, ale inne pliki konfiguracyjne nie są158Plik TTL jest uwierzytelniony, ale inne pliki konfiguracyjne nie są158Uwierzytelnianie serwera TFTP nie powiodło się158Telefon nie rejestruje się159Telefon nie żąda podpisanych plików konfiguracyjnych159Problemy z dźwiękiem159Brak dźwięku159Przerywanie głosu160Ogólne problemy z połączeniami telefonicznymi160Nie można zestawić połączenia telefonicznymi161Procedury rozwiązywania problemów161Prozenie raportu o problemie z telefonem w programie Cisco Unified Communications Manager161Sprawdzanie ustawieńTFTPIdentyfikowanie problemó z systemem DNS lub łącznością162Sprawdzanie ustawieńDHCP163Sprawdzanie ustawień164Uruchamianie usługi164Informacje kontrolne debugowania z programu Cisco Unified Communications Manager165Dodatkowe informacje o sposobach rozwiązywania problemów166                                                                                                    | Błąd uwierzytelniania, telefon nie może uwierzytelnić pliku CTL 157                            |
|----------------------------------------------------------------------------------------------------|------------------------------------------------------------------------------------------------|
| <ul> <li>Plik CTL jest uwierzytelniony, ale inne pliki konfiguracyjne nie są 158</li> <li>Plik TTL jest uwierzytelniony, ale inne pliki konfiguracyjne nie są 158</li> <li>Uwierzytelnianie serwera TFTP nie powiodło się 158</li> <li>Telefon nie rejestruje się 159</li> <li>Telefon nie żąda podpisanych plików konfiguracyjnych 159</li> <li>Problemy z dźwiękiem 153</li> <li>Brak dźwięku 159</li> <li>Przerywanie głosu 160</li> <li>Ogółne problemy z połączeniami telefonicznymi 160</li> <li>Nie można zestawić połączenia telefonicznego 160</li> <li>Telefon nie rozpoznaje cyfr DTMF lub cyfty są opóźnione 161</li> <li>Procedury rozwiązywania problemów 161</li> <li>Tworzenie raportu o problemie z telefonem w programie Cisco Unified Communications Manager 161</li> <li>Sprawdzanie ustawień DHCP 162</li> <li>Tworzenie nowego pliku konfiguracyjnego telefonu 163</li> <li>Sprawdzanie ustawień DNS 164</li> <li>Uruchamianie usługi 164</li> <li>Informacje kontrolne debugowania z programu Cisco Unified Communications Manager 165</li> <li>Dodatkowe informacje o sposobach rozwiązywania problemów 166</li> </ul> | Telefon nie może uwierzytelnić pliku CTL <b>158</b>                                            |
| Plik ITL jest uwierzytelniony, ale inne pliki konfiguracyjne nie są 158         Uwierzytelnianie serwera TFTP nie powiodło się 158         Telefon nie rejestruje się 159         Telefon nie żąda podpisanych plików konfiguracyjnych 159         Problemy z dźwiękiem 159         Brak dźwięku 159         Przerywanie głosu 160         Ogólne problemy z połączeniami telefonicznymi 160         Nie można zestawić połączenia telefonicznego 160         Telefon nie rozpoznaje cyfr DTMF lub cyfry są opóźnione 161         Procedury rozwiązywania problemów 161         Tworzenie raportu o problemie z telefone w programie Cisco Unified Communications Manager 161         Sprawdzanie ustawień DTFP 161         Identyfikowanie problemów z systemem DNS lub łącznością 162         Sprawdzanie ustawień DMCP 162         Tworzenie nowego pliku konfiguracyjnego telefonu 163         Sprawdzanie ustawień DNS 164         Uruchamianie usługi 164         Informacje kontrolne debugowania z programu Cisco Unified Communications Manager 165         Dodatkowe informacje o sposobach rozwiązywania problemów 166              | Plik CTL jest uwierzytelniony, ale inne pliki konfiguracyjne nie są 158                        |
| Uwierzytelnianie serwera TFTP nie powiodło się 158Telefon nie rejestruje się 159Telefon nie żąda podpisanych plików konfiguracyjnych 159Problemy z dźwiękiem 159Brak dźwięku 159Przerywanie głosu 160Ogólne problemy z połączeniami telefonicznymi 160Nie można zestawić połączenia telefonicznego 160Telefon nie rozpoznaje cyfr DTMF lub cyfry są opóźnione 161Procedury rozwiązywania problemów 161Tworzenie raportu o problemie z telefonem w programie Cisco Unified Communications Manager 161Sprawdzanie ustawień TFTP 161Identyfikowanie problemów z systemem DNS lub łącznością 162Sprawdzanie ustawień DHCP 162Tworzenie nowego pliku konfiguracyjnego telefonu 163Sprawdzanie ustawień DNS 164Uruchamianie usługi 164Informacje kontrolne debugowania z programu Cisco Unified Communications Manager 165Dodatkowe informacje o sposobach rozwiązywania problemów 166                                                                                                    | Plik ITL jest uwierzytelniony, ale inne pliki konfiguracyjne nie są 158                        |
| Telefon nie rejestruje się159Telefon nie żąda podpisanych plików konfiguracyjnych159Problemy z dźwiękiem159Brak dźwięku159Przerywanie głosu160Ogólne problemy z połączeniami telefonicznymi160Nie można zestawić połączenia telefonicznego160Telefon nie rozpoznaje cyfr DTMF lub cyfry są opóźnione161Procedury rozwiązywania problemów161Tworzenie raportu o problemie z telefonem w programie Cisco Unified Communications Manager161Sprawdzanie ustawień TFTP161Identyfikowanie problemów z systemem DNS lub łącznością162Sprawdzanie ustawień DHCP162Tworzenie nowego pliku konfiguracyjnego telefonu163Sprawdzanie ustawień DNS164Uruchamianie usługi164Informacje kontrolne debugowania z programu Cisco Unified Communications Manager165Dodatkowe informacje o sposobach rozwiązywania problemów166                                                                                                    | Uwierzytelnianie serwera TFTP nie powiodło się 158                                             |
| Telefon nie żąda podpisanych plików konfiguracyjnych159Problemy z dźwiękiem159Brak dźwięku159Przerywanie głosu160Ogólne problemy z połączeniami telefonicznymi160Nie można zestawić połączenia telefonicznego160Telefon nie rozpoznaje cyfr DTMF lub cyfry są opóźnione161Procedury rozwiązywania problemów161Tworzenie raportu o problemie z telefonem w programie Cisco Unified Communications Manager161Sprawdzanie ustawień TFTP161Identyfikowanie problemów z systemem DNS lub łącznością162Sprawdzanie ustawień DHCP162Tworzenie nowego pliku konfiguracyjnego telefonu163Sprawdzanie ustawień DNS164Uruchamianie usługi164Informacje kontrolne debugowania z programu Cisco Unified Communications Manager165Dodatkowe informacje o sposobach rozwiązywania problemów166                                                                                                    | Telefon nie rejestruje się 159                                                                 |
| Problemy z dźwiękiem 159<br>Brak dźwięku 159<br>Przerywanie głosu 160<br>Ogólne problemy z połączeniami telefonicznymi 160<br>Nie można zestawić połączenia telefonicznego 160<br>Telefon nie rozpoznaje cyfr DTMF lub cyfry są opóźnione 161<br>Procedury rozwiązywania problemów 161<br>Tworzenie raportu o problemie z telefonem w programie Cisco Unified Communications Manager 161<br>Sprawdzanie ustawień TFTP 161<br>Identyfikowanie problemów z systemem DNS lub łącznością 162<br>Sprawdzanie ustawień DHCP 162<br>Tworzenie nowego pliku konfiguracyjnego telefonu 163<br>Sprawdzanie ustawień DNS 164<br>Uruchamianie usługi 164<br>Informacje kontrolne debugowania z programu Cisco Unified Communications Manager 165<br>Dodatkowe informacje o sposobach rozwiązywania problemów 166                                                                                                    | Telefon nie żąda podpisanych plików konfiguracyjnych <b>159</b>                                |
| Brak dźwięku159Przerywanie głosu160Ogólne problemy z połączeniami telefonicznymi160Nie można zestawić połączenia telefonicznego160Telefon nie rozpoznaje cyfr DTMF lub cyfry są opóźnione161Procedury rozwiązywania problemów161Tworzenie raportu o problemie z telefonem w programie Cisco Unified Communications Manager161Sprawdzanie ustawieńTFTPIdentyfikowanie problemów z systemem DNS lub łącznością162Sprawdzanie ustawieńDHCP162Tworzenie nowego pliku konfiguracyjnego telefonu163Sprawdzanie ustawień DNS164Uruchamianie usługi164Informacje kontrolne debugowania z programu Cisco Unified Communications Manager165Dodatkowe informacje o sposobach rozwiązywania problemów166                                                                                                    | Problemy z dźwiękiem 159                                                                       |
| Przerywanie głosu160Ogólne problemy z połączeniami telefonicznymi160Nie można zestawić połączenia telefonicznego160Telefon nie rozpoznaje cyfr DTMF lub cyfry są opóźnione161Procedury rozwiązywania problemów161Tworzenie raportu o problemie z telefonem w programie Cisco Unified Communications Manager161Sprawdzanie ustawień TFTP161Identyfikowanie problemów z systemem DNS lub łącznością162Sprawdzanie ustawień DHCP162Tworzenie nowego pliku konfiguracyjnego telefonu163Sprawdzanie ustawień DNS164Uruchamianie usługi164Informacje kontrolne debugowania z programu Cisco Unified Communications Manager165Dodatkowe informacje o sposobach rozwiązywania problemów166                                                                                                    | Brak dźwięku 159                                                                               |
| Ogólne problemy z połączeniami telefonicznymi160Nie można zestawić połączenia telefonicznego160Telefon nie rozpoznaje cyfr DTMF lub cyfry są opóźnione161Procedury rozwiązywania problemów161Tworzenie raportu o problemie z telefonem w programie Cisco Unified Communications Manager161Sprawdzanie ustawień TFTP161Identyfikowanie problemów z systemem DNS lub łącznością162Sprawdzanie ustawień DHCP162Tworzenie nowego pliku konfiguracyjnego telefonu163Sprawdzanie ustawień DNS164Uruchamianie usługi164Informacje kontrolne debugowania z programu Cisco Unified Communications Manager165Dodatkowe informacje o sposobach rozwiązywania problemów166                                                                                                    | Przerywanie głosu 160                                                                          |
| Nie można zestawić połączenia telefonicznego160Telefon nie rozpoznaje cyfr DTMF lub cyfry są opóźnione161Procedury rozwiązywania problemów161Tworzenie raportu o problemie z telefonem w programie Cisco Unified Communications Manager161Sprawdzanie ustawień TFTP161Identyfikowanie problemów z systemem DNS lub łącznością162Sprawdzanie ustawień DHCP162Tworzenie nowego pliku konfiguracyjnego telefonu163Sprawdzanie ustawień DNS164Uruchamianie usługi164Informacje kontrolne debugowania z programu Cisco Unified Communications Manager165Dodatkowe informacje o sposobach rozwiązywania problemów166                                                                                                    | Ogólne problemy z połączeniami telefonicznymi 160                                              |
| Telefon nie rozpoznaje cyfr DTMF lub cyfry są opóźnione161Procedury rozwiązywania problemów161Tworzenie raportu o problemie z telefonem w programie Cisco Unified Communications Manager161Sprawdzanie ustawień TFTP161Identyfikowanie problemów z systemem DNS lub łącznością162Sprawdzanie ustawień DHCP162Tworzenie nowego pliku konfiguracyjnego telefonu163Sprawdzanie ustawień DNS164Uruchamianie usługi164Informacje kontrolne debugowania z programu Cisco Unified Communications Manager165Dodatkowe informacje o sposobach rozwiązywania problemów166                                                                                                    | Nie można zestawić połączenia telefonicznego 160                                               |
| <ul> <li>Procedury rozwiązywania problemów 161</li> <li>Tworzenie raportu o problemie z telefonem w programie Cisco Unified Communications Manager 161</li> <li>Sprawdzanie ustawień TFTP 161</li> <li>Identyfikowanie problemów z systemem DNS lub łącznością 162</li> <li>Sprawdzanie ustawień DHCP 162</li> <li>Tworzenie nowego pliku konfiguracyjnego telefonu 163</li> <li>Sprawdzanie ustawień DNS 164</li> <li>Uruchamianie usługi 164</li> <li>Informacje kontrolne debugowania z programu Cisco Unified Communications Manager 165</li> <li>Dodatkowe informacje o sposobach rozwiązywania problemów 166</li> </ul>                                                                                                    | Telefon nie rozpoznaje cyfr DTMF lub cyfry są opóźnione 161                                    |
| Tworzenie raportu o problemie z telefonem w programie Cisco Unified Communications Manager161Sprawdzanie ustawień TFTP161Identyfikowanie problemów z systemem DNS lub łącznością162Sprawdzanie ustawień DHCP162Tworzenie nowego pliku konfiguracyjnego telefonu163Sprawdzanie ustawień DNS164Uruchamianie usługi164Informacje kontrolne debugowania z programu Cisco Unified Communications Manager165Dodatkowe informacje o sposobach rozwiązywania problemów166                                                                                                    | Procedury rozwiązywania problemów 161                                                          |
| Sprawdzanie ustawień TFTP 161<br>Identyfikowanie problemów z systemem DNS lub łącznością 162<br>Sprawdzanie ustawień DHCP 162<br>Tworzenie nowego pliku konfiguracyjnego telefonu 163<br>Sprawdzanie ustawień DNS 164<br>Uruchamianie usługi 164<br>Informacje kontrolne debugowania z programu Cisco Unified Communications Manager 165<br>Dodatkowe informacje o sposobach rozwiązywania problemów 166                                                                                                    | Tworzenie raportu o problemie z telefonem w programie Cisco Unified Communications Manager 161 |
| Identyfikowanie problemów z systemem DNS lub łącznością 162<br>Sprawdzanie ustawień DHCP 162<br>Tworzenie nowego pliku konfiguracyjnego telefonu 163<br>Sprawdzanie ustawień DNS 164<br>Uruchamianie usługi 164<br>Informacje kontrolne debugowania z programu Cisco Unified Communications Manager 165<br>Dodatkowe informacje o sposobach rozwiązywania problemów 166                                                                                                    | Sprawdzanie ustawień TFTP 161                                                                  |
| Sprawdzanie ustawień DHCP 162<br>Tworzenie nowego pliku konfiguracyjnego telefonu 163<br>Sprawdzanie ustawień DNS 164<br>Uruchamianie usługi 164<br>Informacje kontrolne debugowania z programu Cisco Unified Communications Manager 165<br>Dodatkowe informacje o sposobach rozwiązywania problemów 166                                                                                                    | Identyfikowanie problemów z systemem DNS lub łącznością 162                                    |
| Tworzenie nowego pliku konfiguracyjnego telefonu 163<br>Sprawdzanie ustawień DNS 164<br>Uruchamianie usługi 164<br>Informacje kontrolne debugowania z programu Cisco Unified Communications Manager 165<br>Dodatkowe informacje o sposobach rozwiązywania problemów 166                                                                                                    | Sprawdzanie ustawień DHCP 162                                                                  |
| Sprawdzanie ustawień DNS 164<br>Uruchamianie usługi 164<br>Informacje kontrolne debugowania z programu Cisco Unified Communications Manager 165<br>Dodatkowe informacje o sposobach rozwiązywania problemów 166                                                                                                    | Tworzenie nowego pliku konfiguracyjnego telefonu 163                                           |
| Uruchamianie usługi 164<br>Informacje kontrolne debugowania z programu Cisco Unified Communications Manager 165<br>Dodatkowe informacje o sposobach rozwiązywania problemów 166                                                                                                    | Sprawdzanie ustawień DNS 164                                                                   |
| Informacje kontrolne debugowania z programu Cisco Unified Communications Manager <b>165</b><br>Dodatkowe informacje o sposobach rozwiązywania problemów <b>166</b>                                                                                                    | Uruchamianie usługi 164                                                                        |
| Dodatkowe informacje o sposobach rozwiązywania problemów 166                                                                                                    | Informacje kontrolne debugowania z programu Cisco Unified Communications Manager 165           |
|                                                                                                    | Dodatkowe informacje o sposobach rozwiązywania problemów 166                                   |

#### ROZDZIAŁ 14 Obsługa użytkowników międzynarodowych 167

Instalator lokalny punktów końcowych programu Unified Communications Manager 167 Obsługa zapisu połączeń międzynarodowych w dzienniku 167 Ograniczenia językowe 168

I

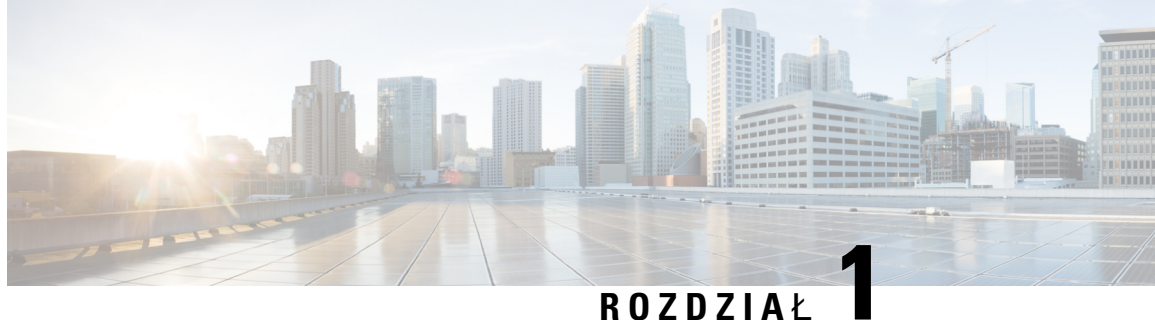

## Nowe i zmienione informacje

- Nowe i zmienione informacje o oprogramowaniu sprzętowym w wersji 14.2(1), na stronie 1
- Nowe i zmienione informacje o oprogramowaniu sprzętowym w wersji 14.1(1), na stronie 1
- Nowe i zmienione informacje o oprogramowaniu sprzętowym w wersji 14.0(1), na stronie 2
- Nowe i zmienione informacje o oprogramowaniu sprzętowym w wersji 12.8(1), na stronie 2
- Nowe i zmienione informacje o oprogramowaniu sprzętowym w wersji 12.7(1), na stronie 3
- Nowe i zmienione informacje o oprogramowaniu sprzętowym w wersji 12.6(1), na stronie 3
- Nowe i zmienione informacje o oprogramowaniu sprzętowym w wersji 12.5(1)SR3, na stronie 3
- Nowe i zmienione informacje o oprogramowaniu sprzętowym w wersji 12.5(1)SR2, na stronie 3
- Nowe i zmienione informacje o oprogramowaniu sprzętowym w wersji 12.5(1)SR1, na stronie 4
- Nowe i zmienione informacje o oprogramowaniu sprzętowym w wersji 12.5(1), na stronie 4
- Nowe i zmienione informacje o oprogramowaniu sprzętowym w wersji 12.1(1), na stronie 5

## Nowe i zmienione informacje o oprogramowaniu sprzętowym w wersji 14.2(1)

Poniżej znajdują się nowe lub zmienione informacje o oprogramowaniu sprzętowym w wersji 14.2(1)

| Funkcja                            | Nowe lub zmienione                                                  |
|------------------------------------|---------------------------------------------------------------------|
| Obsługa protokołu SIP OAuth w SRST | Zwiększone zabezpieczenia Twojej sieci telefonicznej, na stronie 60 |

## Nowe i zmienione informacje o oprogramowaniu sprzętowym w wersji 14.1(1)

Następujące informacje są nowe lub zmienione w wersji oprogramowania sprzętowego 14.1(1).

| Funkcja                          | Nowe lub zmienione                                                     |
|----------------------------------|------------------------------------------------------------------------|
| Obsługa SIP OAuth dla Proxy TFTP | Zwiększone zabezpieczenia Twojej sieci telefonicznej,<br>na stronie 60 |

| Funkcja                                         | Nowe lub zmienione                                                              |
|-------------------------------------------------|---------------------------------------------------------------------------------|
| Migracja telefonu bez wcześniejszego obciążenia | Bezpośrednia migracja telefonu do telefonu<br>wieloplatformowego, na stronie 78 |

# Nowe i zmienione informacje o oprogramowaniu sprzętowym w wersji 14.0(1)

Tabela 1: Nowe i zmienione informacje

| Funkcja                                      | Nowe lub zmienione sekcje                                                                           |
|----------------------------------------------|----------------------------------------------------------------------------------------------------|
| Udoskonalenia protokołu SIP OAuth            | Zwiększone zabezpieczenia Twojej sieci telefonicznej,<br>na stronie 60                              |
| Ulepszenia interfejsu użytkownika            | Tryb Surviveable Remote Site Telephony, na stronie 51                                               |
| Udoskonalenia uwierzytelniania OAuth dla MRA | Dostęp z urządzeń przenośnych i dostęp zdalny za<br>pośrednictwem usługi Expressway, na stronie 105 |

Od wersji oprogramowania sprzętowego 14.0, telefony obsługują DTLS 1.2. DTLS 1.2 wymaga Cisco Adaptive Security Appliance (ASA) w wersji 9.10 lub nowszej. Można skonfigurować minimalną wartość wersji DTLS dla połączenia VPN w ASA. Więcej informacji można znaleźć w książce *ASDM Book 3: Podręcznik konfiguracji ASDM VPN Cisco ASA* dostępnym tutaj: https://www.cisco.com/c/en/us/support/ security/asa-5500-series-next-generation-firewalls/products-installation-and-configuration-guides-list.html

# Nowe i zmienione informacje o oprogramowaniu sprzętowym w wersji 12.8(1)

Poniżej znajdują się nowe lub zmienione informacje o oprogramowaniu sprzętowym w wersji 12.8(1)

| Funkcja                                                | Nowa lub zmieniona treść                             |
|--------------------------------------------------------|------------------------------------------------------|
| Migracja danych telefonu                               | Zmień model telefonu użytkownika, na stronie 39      |
| Dodano dodatkowe informacje o polu dostęp przez<br>WWW | Konfiguracja specyficzna dla produktu, na stronie 82 |

# Nowe i zmienione informacje o oprogramowaniu sprzętowym w wersji 12.7(1)

Podręcznik administratora dotyczący oprogramowania sprzętowego w wersji 12.7(1) nie wymagał żadnych aktualizacji.

# Nowe i zmienione informacje o oprogramowaniu sprzętowym w wersji 12.6(1)

Podręcznik administratora dotyczący oprogramowania sprzętowego w wersji 12.6(1) nie wymagał żadnych aktualizacji.

# Nowe i zmienione informacje o oprogramowaniu sprzętowym w wersji 12.5(1)SR3

Zaktualizowano wszystkie odwołania do dokumentacji programu Cisco Unified Communications Manager, aby odpowiadały każdej jego wersji.

Poniższa tabela zawiera listę zmian w dokumencie *Cisco IP Conference Phone 7832 Administration Guide for Cisco Unified Communications Manager* (Podręcznik administratora programu Cisco Unified Communications Manager dla telefonu konferencyjnego IP Cisco 7832) dotyczących oprogramowania sprzętowego w wersji 12.5(1)SR3.

Tabela 2: Poprawki w Podręczniku administratora telefonów IP Cisco z serii 7832 związane z oprogramowaniem sprzętowym w wersji 12.5(1)SR3

| Poprawka                                         | Nowa lub zaktualizowana sekcja                    |
|--------------------------------------------------|---------------------------------------------------|
| Obsługa wdrażania przy użyciu kodu aktywacyjnego | Wdrażanie przy użyciu kodu aktywacyjnego oraz     |
| oraz dostępu z urządzeń przenośnych i dostępu    | dostęp z urządzeń przenośnych i dostęp zdalny, na |
| zdalnego                                         | stronie 29                                        |
| Obsługa narzędzia do zgłaszania problemów (PRT)  | Tworzenie raportu o problemie z telefonem w       |
| w programie Cisco Unified Communications         | programie Cisco Unified Communications Manager,   |
| Manager.                                         | na stronie 161                                    |

# Nowe i zmienione informacje o oprogramowaniu sprzętowym w wersji 12.5(1)SR2

Podręcznik administratora dotyczący oprogramowania sprzętowego w wersji 12.5(1)SR2 nie wymagał żadnych aktualizacji.

Oprogramowanie sprzętowe w wersji 12.5(1)SR2 zastępuje oprogramowanie sprzętowe w wersji 12.5(1) oraz 12.5(1)SR1. Oprogramowanie sprzętowe w wersji 12.5(1) oraz 12.5(1)SR1 zostało odroczone na korzyść oprogramowania sprzętowego w wersji 12.5(1)SR2.

## Nowe i zmienione informacje o oprogramowaniu sprzętowym w wersji 12.5(1)SR1

Poniższa tabela zawiera listę zmian w dokumencie *Cisco IP Conference Phone 7832 Administration Guide for Cisco Unified Communications Manager* (Podręcznik administratora programu Cisco Unified Communications Manager dla telefonu konferencyjnego IP Cisco 7832) dotyczących oprogramowania sprzętowego w wersji 12.5(1)SR1.

Tabela 3: Poprawki w Podręczniku administratora telefonu IP Cisco 7832 związane z oprogramowaniem sprzętowym w wersji 12.5(1)SR1.

| Poprawka                                                                                                    | Nowa lub zaktualizowana sekcja                                                                                                    |  |  |
|----------------------------------------------------------------------------------------------------|----------------------------------------------------------------------------------------------------|--|--|
| Obsługa certyfikatów Elliptic Curve                                                                                                    | Obsługiwane funkcje zabezpieczeń, na stronie 61                                                                                           |  |  |
| Obsługa ścieżek nośników i mechanizmów<br>interaktywnego nawiązywania połączeń<br>(ang. ICE, Interactive Connectivity<br>Establishment) | Ścieżki mediów i mechanizmy interaktywnego nawiązywania<br>połączeń (ang. ICE, Interactive Connectivity Establishment),<br>na stronie 108 |  |  |
| Obsługa wdrażania za pomocą kodu<br>aktywacyjnego                                                                                       | Wdrażanie za pomocą kodu aktywacyjnego dla telefonów w siedzibie, na stronie 28                                                           |  |  |

# Nowe i zmienione informacje o oprogramowaniu sprzętowym w wersji 12.5(1)

Poniższa tabela zawiera listę zmian w dokumencie *Cisco IP Conference Phone 7832 Administration Guide for Cisco Unified Communications Manager* (Podręcznik administratora programu Cisco Unified Communications Manager dla telefonu konferencyjnego IP Cisco 7832) dotyczących oprogramowania sprzętowego w wersji 12.5(1).

| Tabela 4: Poprawki w | Podreczniku administratora telefonu ll | ° Cisco 7832 związane z oprogramow | aniem sprzętowym w wersji 12.5(1) |
|----------------------|----------------------------------------|------------------------------------|-----------------------------------|
|                      |                                        |                                    |                                   |

| Poprawka                                                                                      | Nowa lub zaktualizowana sekcja                                                        |
|-----------------------------------------------------------------------------------------------|---------------------------------------------------------------------------------------|
| Obsługa funkcji Whisper Paging w<br>programie Cisco Unified Communications<br>Manager Express | Interakcja z programem Cisco Unified Communications Manager<br>Express, na stronie 22 |
| Obsługa funkcji Wyłącz szyfrowanie TLS                                                        | Konfiguracja specyficzna dla produktu, na stronie 82                                  |
| Obsługa wybierania blokowego dla<br>rozszerzenia czasomierza między cyframi<br>T.302.         | Konfiguracja specyficzna dla produktu, na stronie 82                                  |

# Nowe i zmienione informacje o oprogramowaniu sprzętowym w wersji 12.1(1)

Poniższa tabela zawiera listę zmian w *Podręczniku administratora programu Cisco Unified Communications Manager dla telefonu konferencyjnego IP Cisco 7832*, mających na celu uwzględnienie oprogramowania sprzętowego w wersji 12.1(1).

| Poprawka                                                                                           | Nowa lub zaktualizowana sekcja                                                                                                    |  |  |
|----------------------------------------------------------------------------------------------------|----------------------------------------------------------------------------------------------------|--|--|
| Obsługa dostępu z urządzeń przenośnych<br>i dostępu zdalnego za pośrednictwem<br>usługi Expressway | <ul> <li>Dostęp z urządzeń przenośnych i dostęp zdalny za<br/>pośrednictwem usługi Expressway, na stronie 105</li> <li>Scenariusze wdrożeń, na stronie 107</li> <li>Konfigurowania zachowa zwania poświadazań użytkownika</li> </ul> |  |  |
|                                                                                                    | • Konfigurowanie zachowywania poświadczen użytkównika<br>przy logowaniu do usługi Expressway, na stronie 108                                                                                                    |  |  |
| Obsługa włączania i wyłączania protokołu<br>TLS 1.2 dla dostępu do serwera WWW                     | Konfiguracja specyficzna dla produktu, na stronie 82                                                                                                    |  |  |
| Obsługa kodeka audio G722.2 AMR-WB                                                                 | • Wykryto Telefon Cisco IP Conference Phone 7832, na stronie 9                                                                                                    |  |  |
|                                                                                                    | • Pola na ekranie Statystyki połączeń, na stronie 126                                                                                                    |  |  |

Nowe i zmienione informacje o oprogramowaniu sprzętowym w wersji 12.1(1)

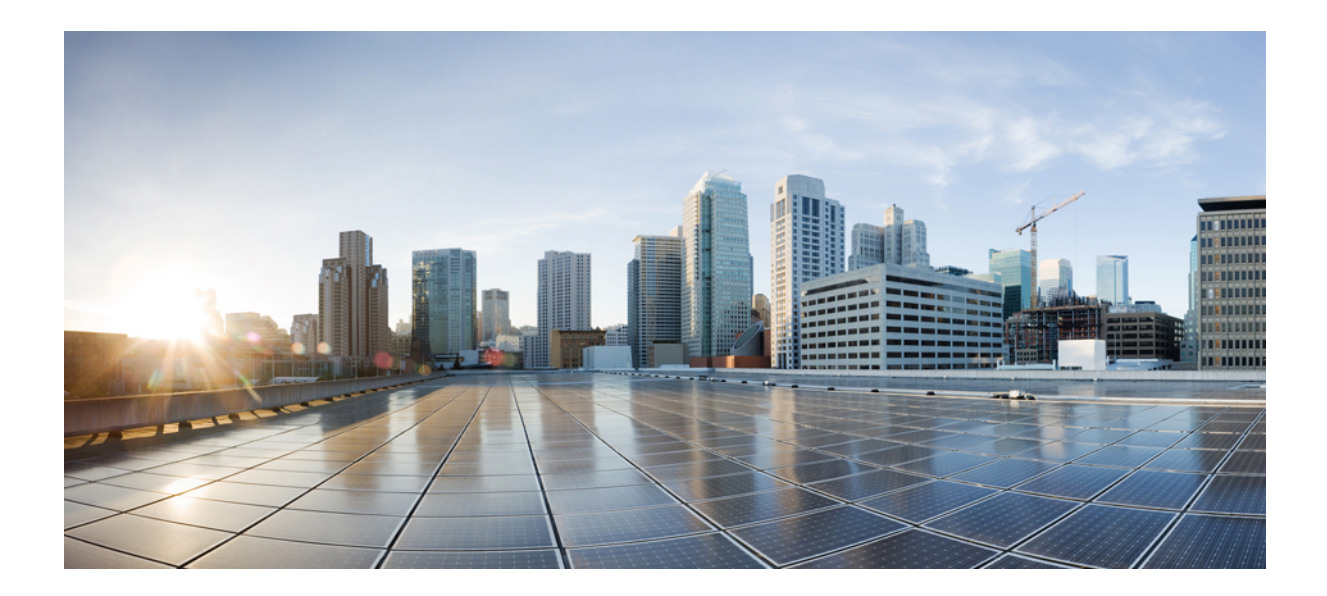

## **CZ**ĘŚĆ

## Informacje o telefonie konferencyjnym IP Cisco

- Telefon konferencyjny IP Cisco sprzęt, na stronie 9
- Szczegóły techniczne, na stronie 15

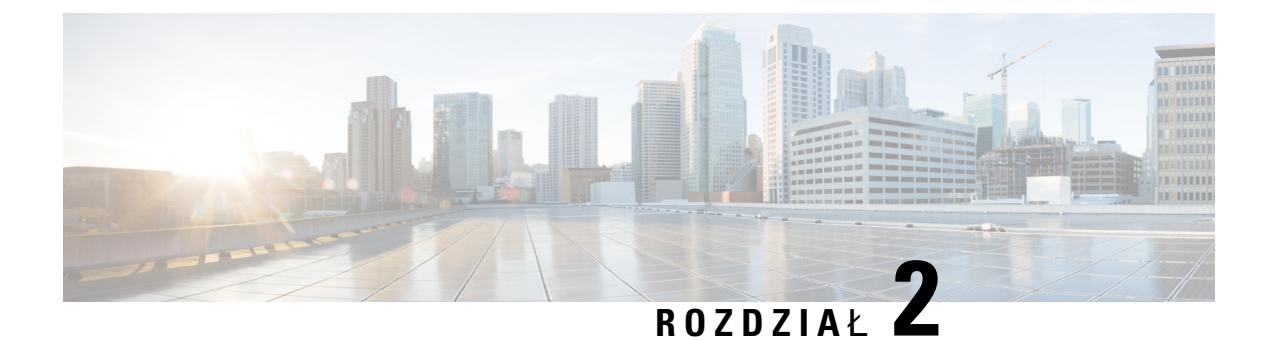

## Telefon konferencyjny IP Cisco — sprzęt

- Wykryto Telefon Cisco IP Conference Phone 7832, na stronie 9
- Przyciski i podzespoły telefonu IP Cisco 7832, na stronie 11
- Dokumentacja pokrewna, na stronie 12
- Dokumentacja, pomoc techniczna i wskazówki dotyczące bezpieczeństwa, na stronie 13
- Różnice terminologiczne, na stronie 13

## Wykryto Telefon Cisco IP Conference Phone 7832

Telefon Cisco IP Conference Phone 7832 usprawnia komunikację między ludźmi, ponieważ obsługuje dźwięk o wysokiej rozdzielczości oraz zapewnia pełne pokrycie (360 stopni) sal konferencyjnych i gabinetów dyrektorskich dowolnej wielkości. Szerokopasmowy (G.722) głośnik pełnodupleksowego dwukierunkowego zestawu głośnomówiącego gwarantuje jakość brzmienia na poziomie audiofilskim. Telefon Cisco IP Conference Phone 7832 to proste rozwiązanie, które spełni wymagania najróżniejszych sal konferencyjnych.

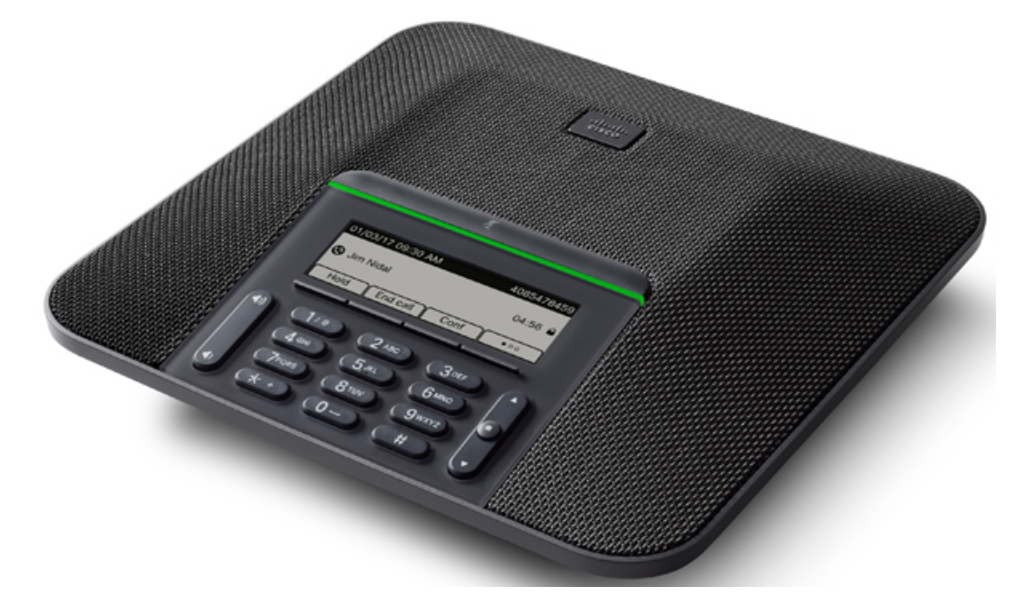

Telefon wyposażono w czułe mikrofony o charakterystyce kołowej (360 stopni). Dzięki temu użytkownicy mogą mówić w naturalny sposób, a ich wypowiedzi są wyraźnie słyszalne z odległości do 2,1 m. W modelu

tym zastosowano też rozwiązanie techniczne, które przeciwdziała interferencjom ze strony telefonów komórkowych i innych urządzeń bezprzewodowych, co zapewnia stabilną komunikację bez zakłóceń.

Podobnie jak inne urządzenia sieciowe, telefon IP Cisco wymaga konfigurowania i zarządzania. W omawianych telefonach sygnał jest kodowany i odkodowywany przy użyciu następujących kodeków:

- G.711 a-law
- G.711 mu-law
- G.722
- G722.2 AMR-WB
- G.729a/G.729ab
- G.726
- iLBC
- Opus
- iSAC

### <u>/!</u>

#### Przestroga

Korzystanie w pobliżu telefonu IP Cisco z telefonu komórkowego lub krótkofalówki może powodować zakłócenia. Więcej wiadomości na ten temat można znaleźć w dokumentacji udostępnianej przez producenta zakłócającego urządzenia.

Telefon IP Cisco udostępnia tradycyjne funkcje telefoniczne, np. przekierowywanie i Przekierowanie połączeń, ponowne wybieranie, szybkie wybieranie, połączenia konferencyjne i dostęp do systemu poczty głosowej. Telefony IP Cisco mają też cały szereg innych funkcji.

Podobnie jak w przypadku innych urządzeń sieciowych telefony IP Cisco trzeba najpierw skonfigurować, aby przygotować je do dostępu do programu Cisco Unified Communications Manager i reszty sieci IP. Korzystanie z protokołu DHCP znacznie zmniejsza liczbę ustawień do skonfigurowania w telefonie. Jeśli jednak sieć tego wymaga, można ręcznie skonfigurować takie parametry jak adres IP, serwer TFTP i informacje o podsieci.

Telefony IP Cisco mogą współpracować z innymi usługami i urządzeniami w sieci IP, dzięki którym zwiększają swoją funkcjonalność. Program Cisco Unified Communications Manager można np. zintegrować z katalogiem LDAP3 (ang. Lightweight Directory Access Protocol 3, lekki protokół dostępu do usług katalogowych), aby umożliwić użytkownikom wyszukiwanie danych kontaktowych współpracowników bezpośrednio za pomocą telefonów IP. Można też, korzystając z języka XML, umożliwić użytkownikom dostęp do rozmaitych informacji, np. prognoz pogody, notowań giełdowych, cytatów dnia i innych wiadomości pochodzących z sieci WWW.

Telefon IP Cisco jest urządzeniem sieciowym, można więc wprost z niego otrzymywać szczegółowe informacje o jego stanie. Mogą one być pomocne przy rozwiązywaniu wszelkich problemów, na jakie mogą natrafić użytkownicy podczas korzystania z telefonów IP. Można również zapoznać się ze statystykami aktywnych połączeń lub wersją oprogramowania sprzętowego w telefonie.

Aby działać w sieci telefonii IP, telefon IP Cisco musi się połączyć z urządzeniem sieciowym, np. przełącznikiem Cisco Catalyst. Przed rozpoczęciem nawiązywania i odbierania połączeń za pomocą telefonu IP Cisco trzeba go ponadto zarejestrować w systemie Cisco Unified Communications Manager. 

## Przyciski i podzespoły telefonu IP Cisco 7832

Na poniższym rysunku przedstawiono telefon konferencyjny IP Cisco 7832. Rysunek 1: Klawisze i funkcje telefonu konferencyjnego IP Cisco z serii 7832

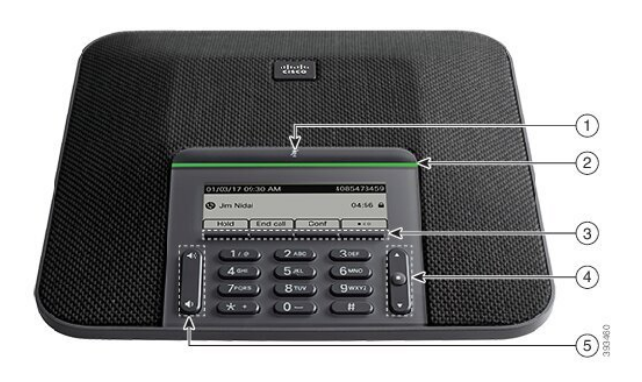

W poniższej tabeli opisano przyciski telefonu konferencyjnego IP Cisco 7832.

| 1 | Pasek <b>wyciszenia</b>                      | Włącz lub wyłącz mikrofon. Gdy mikrofon jest<br>wyciszony, pasek LED świeci na czerwono.                                                                                                    |  |  |
|---|----------------------------------------------|----------------------------------------------------------------------------------------------------|--|--|
| 2 | Pasek LED                                    | Wskazuje stany połączeń:                                                                                                    |  |  |
|   |                                              | • Zielone, ciągłe — aktywne połączenie                                                                                                    |  |  |
|   |                                              | • Zielone, migające — połączenie przychodzące                                                                                                    |  |  |
|   |                                              | • Zielone, pulsujące — połączenie wstrzymane                                                                                                    |  |  |
|   |                                              | • Czerwone, ciągłe — połączenie wyciszone                                                                                                    |  |  |
| 3 | Przyciski programowe                         | Dostęp do funkcji i usług.                                                                                                    |  |  |
| 4 | Pasek nawigacji i przycisk<br><b>Wybierz</b> | Przewiń menu, wyróżnij elementy i wybierz wyróżniony element.<br>Gdy telefon znajduje się w stanie bezczynności, naciśnięcie klawisza<br>W górę umożliwia dostęp do listy ostatnich połączeń, a klawisza<br>W dół — do listy ulubionych. |  |  |

| 5 | Przycisk <b>Głośność</b> | Wyreguluj głośność telefonu głośnomówiącego (przy<br>podniesionej słuchawce) oraz głośność dzwonka (przy odłożonej<br>słuchawce). |
|---|--------------------------|----------------------------------------------------------------------------------------------------|
|   |                          | Podczas regulacji głośności pasek LED świeci na biało i wskazuje zmianę głośności.                                                |

### Klawisze programowe telefonu konferencyjnego

Funkcji dostępnych w telefonie można używać za pomocą klawiszy programowych. Pod ekranem znajdują się klawisze programowe, które umożliwiają korzystanie z funkcji wyświetlanych bezpośrednio nad nimi. Zmieniają się zależnie od czynności wykonywanych aktualnie przez użytkownika.

Klawisze programowe klawisz programowy •• wskazuje, że dostępnych jest więcej funkcji.

## Dokumentacja pokrewna

Informacje pokrewne można znaleźć w następujących sekcjach.

### Dokumentacja telefonu konferencyjnego IP Cisco 7832

Na stronie pomocy technicznej dotyczącej telefonu IP Cisco z serii 7800 można znaleźć dokumentację właściwą dla danego języka, modelu telefonu i systemu obsługi połączeń.

### **Cisco Unified Communications Manager** — **Dokumentacja**

Należy zapoznać się z dokumentem *Cisco Unified Communications ManagerDocumentation Guide* (Przewodnik po dokumentacji programu Cisco Unified Communications Manager) i innymi publikacjami dotyczącymi używanej wersji programu Cisco Unified Communications Manager. Można je znaleźć pod następującym adresem URL dokumentacji:

https://www.cisco.com/c/en/us/support/unified-communications/unified-communications-manager-callmanager/tsd-products-support-series-home.html

### Cisco Business Edition 6000 — Dokumentacja

Należy zapoznać się z dokumentem *Cisco Business Edition 6000 Documentation Guide* (Podręcznik dokumentacji programu Cisco Business Edition 6000) i innymi publikacjami dotyczącymi używanej wersji programu Cisco Business Edition 6000. Należy skorzystać z następującego adresu URL:

https://www.cisco.com/c/en/us/support/unified-communications/business-edition-6000/ tsd-products-support-series-home.html

## Dokumentacja, pomoc techniczna i wskazówki dotyczące bezpieczeństwa

Informacje o uzyskiwaniu dokumentacji i pomocy technicznej, przesyłaniu komentarzy do dokumentacji, wytycznych dotyczących bezpieczeństwa, zalecanych aliasach oraz ogólnej dokumentacji firmy Cisco można znaleźć w comiesięcznych aktualizacjach na stronie *Co nowego w dokumentacji technicznej firmy Cisco*. Znajduje się tam również lista nowej i poprawionej dokumentacji technicznej firmy Cisco:

http://www.cisco.com/c/en/us/td/docs/general/whatsnew/whatsnew.html

Biuletyn *Co nowego w dokumentacji technicznej firmy Cisco* można subskrybować przy użyciu formatu sieciowego RSS (ang. Really Simple Syndication, naprawdę proste rozpowszechnianie), tj. w formie automatycznych publikacji na komputerze użytkownika za pośrednictwem czytnika kanałów. Kanały RSS są usługą bezpłatną, a systemy firmy Cisco obsługują obecnie wersję RSS 2.0.

#### Ogólne informacje na temat bezpieczeństwa produktu Cisco

Niniejszy produkt zawiera funkcje kryptograficzne i podlega przepisom Stanów Zjednoczonych oraz krajowym przepisom lokalnym regulującym kwestie importu, eksportu, przekazywania oraz użytkowania. Dostarczenie produktów Cisco zawierających funkcje kryptograficzne nie oznacza upoważnienia podmiotu niezależnego do importu, eksportu, dystrybucji lub użytkowania szyfrowania. Odpowiedzialność za zgodność swojego postępowania z lokalnym prawem krajowym oraz prawem Stanów Zjednoczonych ponoszą importerzy, eksporterzy, dystrybutorzy oraz użytkownicy. Korzystając z niniejszego produktu, użytkownik zgadza się postępować zgodnie z odpowiednimi regulacjami i przepisami prawa. W przypadku braku możliwości zastosowania się do przepisów prawnych lokalnego prawa krajowego oraz przepisów prawnych Stanów Zjednoczonych niniejszy produkt należy niezwłocznie zwrócić.

Więcej informacji na temat obowiązujących w Stanach Zjednoczonych przepisów dotyczących eksportu można znaleźć pod adresem https://www.bis.doc.gov/index.php/regulations/ export-administration-regulations-ear.

### Różnice terminologiczne

W tym dokumencie termin telefon IP Cisco obejmuje zakresem telefon konferencyjny IP Cisco 7832.

W poniższej tabeli podano niektóre różnice terminologiczne między dokumentami *telefon konferencyjny IP* 7832 User Guide, telefon konferencyjny IP Cisco 7832 Administration Guide for Cisco Unified Communications Manager i dokumentacją programu Cisco Unified Communications Manager.

| -   |      | _   | <b>n</b> /· · |          |      |       |    |
|-----|------|-----|---------------|----------|------|-------|----|
| Ia  | hels | コカ・ | Koz nic       | e term   | inni | nair7 | ne |
| IUI |      |     | 11021110      | 0 101111 |      | 09102 |    |

| Podręcznik użytkownika | Podręcznik administratora             |  |
|------------------------|---------------------------------------|--|
| Wskaźniki wiadomości   | Wskaźnik wiadomości oczekującej (MWI) |  |
| System poczty głosowej | System wiadomości głosowych           |  |

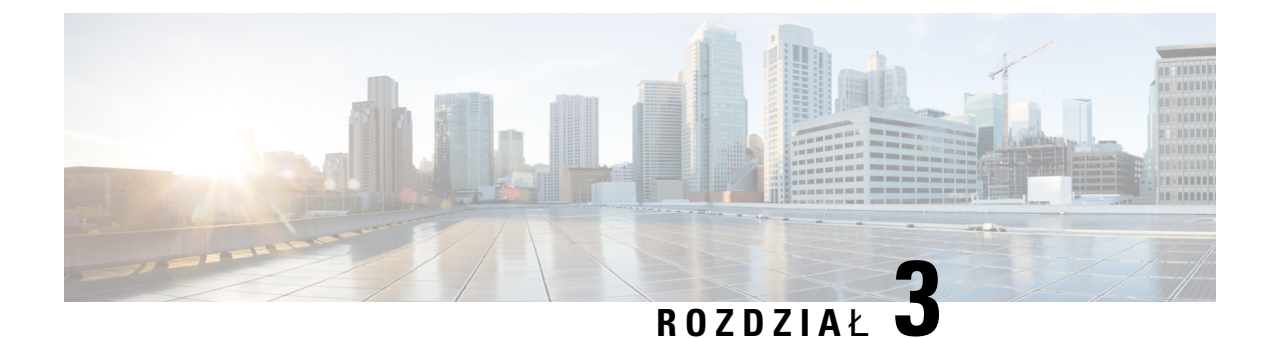

## Szczegóły techniczne

- Cechy fizyczne i warunki otoczenia, na stronie 15
- Specyfikacja kabla, na stronie 16
- Wymogi dotyczące zasilania telefonu, na stronie 16
- Obsługiwane protokoły sieciowe, na stronie 18
- Interakcja z programem Cisco Unified Communications Manager, na stronie 21
- Interakcja z programem Cisco Unified Communications Manager Express, na stronie 22
- Interakcje z systemem wiadomości głosowych, na stronie 23
- Pliki konfiguracyjne telefonu, na stronie 23
- Działanie telefonu w okresach dużego obciążenia sieci, na stronie 24
- Interfejs programowania aplikacji, na stronie 24

## Cechy fizyczne i warunki otoczenia

W poniższej tabeli podano cechy fizyczne i warunki otoczenia telefonu konferencyjnego.

Tabela 6: Cechy fizyczne i warunki otoczenia

| Specyfikacja                      | Wartość lub zakres                 |
|-----------------------------------|------------------------------------|
| Temperatura pracy                 | Od 0 do +40°C (od +32 do +104°F)   |
| Wilgotność względna podczas pracy | Od 10% do 90% (bez kondensacji)    |
| Temperatura przechowywania        | Od –10 do +60°C (od +14 do +140°F) |
| Wysokość                          | 226 mm (8,9 cala)                  |
| Szerokość                         | 226 mm (8,9 cala)                  |
| Głębokość                         | 54,4 mm (2,14 cala)                |
| Masa                              | 0,907 kg (2 funty)                 |

| Specyfikacja                   | Wartość lub zakres                                                                                                    |
|--------------------------------|----------------------------------------------------------------------------------------------------|
| Gniazdo zasilania              | IEEE PoE klasy 2. Telefon jest zgodny ze przełącznikami kaseto<br>Discovery Protocol (CDP) oraz Link Layer Discovery Protocol - |
|                                | <ul> <li>Jeśli podłączone przełączniki sieci LAN nie obsługują zasilania<br/>sieci elektrycznej</li> </ul>                      |
| Kable                          | Kategoria 3/5/5e/6 w przypadku kabli o przepustowości 10 Mb/s z 4                                                               |
|                                | Kategoria 5/5e/6 w przypadku kabli o przepustowości 100 Mb/s z 4 p                                                              |
|                                | <b>Uwaga</b> Kable składają się z 4 par przewodów tworzących łączni                                                             |
| Wymagania dotyczące odległości | Zgodnie ze specyfikacją sieci Ethernet przyjmuje się, że maksymalna<br>może wynosić 100 metrów (330 stóp).                      |

Aby uzyskać więcej informacji, patrz *arkusz danych telefonu konferencyjnego IP Cisco* 7832: http://www.cisco.com/c/en/us/products/collaboration-endpoints/unified-ip-phone-7800-series/ datasheet-listing.html

### Specyfikacja kabla

• Gniazdo RJ-45 kabla sieciowego 10/100BaseT.

### Wymogi dotyczące zasilania telefonu

Telefon konferencyjny IP może być zasilany z następujących źródeł:

- Zasilanie Power over Ethernet (PoE)
- Kabel pośredni dla telefonu konferencyjnego IP Cisco 7832 PoE Midspan Cable i zasilacz Cisco Power Cube 3
- Zasilacz telefonu IP Cisco

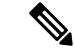

Uwaga

Kabel pośredni jest obecnie niedostępny.

| Rodzaj zasilania                                                                                                    | Wskazówki                                                                                                    |  |  |
|----------------------------------------------------------------------------------------------------|----------------------------------------------------------------------------------------------------|--|--|
| Zasilanie PoE — dostarczane<br>przez przełącznik do podłączonego<br>telefonu za pośrednictwem kabla<br>Ethernet.                                      | Aby zapewnić nieprzerwane działanie telefonu, należy zadbać o podłączenie prz<br>zasilacza awaryjnego.<br>Należy też sprawdzić, czy działająca w przełączniku wersja systemu operacyjneg<br>IOS obsługuje wdrażane telefony. Informacje o wersji systemu operacyjnego moż<br>w dokumentacji przełącznika.                                                                      |  |  |
| Zewnętrzne źródło zasilania —<br>przez kabel pośredni telefonu<br>konferencyjnego IP Cisco 7832<br>PoE Midspan Cable i zasilacz<br>Cisco Power Cube 3 | Kabel pośredni i zasilacz dostarczają prąd do kabla Ethernet.<br>Podczas instalowania telefonu zasilanego z adaptera pośredniego należy podłączy<br>do zasilania przed podłączeniem kabla Ethernet do telefonu. Podczas odłączania<br>zasilanego przez adapter pośredni należy odłączyć kabel Ethernet od telefonu przed<br>zasilania od adaptera.                             |  |  |
| Zewnętrzne źródło zasilania —<br>zasilacz Cisco IP Power Injector.                                                                                    | Zasilacz Power Injector dostarcza prąd do kabla Ethernet.<br>Podczas instalowania telefonu zasilanego z zasilacza Power Injector należy podła<br>zasilacz do zasilania przed podłączeniem kabla Ethernet do telefonu. Podczas odłącz<br>zasilanego przez zasilacz Power Injector należy odłączyć kabel Ethernet od telef<br>odłączeniem zasilacza Power Injector od zasilania. |  |  |

| Tabela 7: | Wskazów  | ki dotvczace | zasilania | telefonu k | onferencvineao | IP Cisco |
|-----------|----------|--------------|-----------|------------|----------------|----------|
| iuboiu /. | W Shuzow |              | Luonumu   | cororona k | omoronoyjnogo  |          |

### Przerwa w zasilaniu

Dostęp do usług alarmowych za pomocą telefonu wymaga, aby miał on zasilanie. W przypadku przerwy w zasilaniu nawiązywanie połączeń telefonicznych i alarmowych nie będzie działać do chwili przywrócenia zasilania. W przypadku awarii lub przerwy w zasilaniu może okazać się konieczne ponowne uruchomienie bądź skonfigurowanie urządzenia w celu nawiązywania połączeń telefonicznych lub alarmowych.

#### Oszczędności na zużyciu energii

Zużycie energii przez telefon IP Cisco można ograniczyć, włączając tryb Oszczędzanie energii lub EnergyWise (Oszczędzanie energii plus).

#### Oszczędzanie energii

W trybie Oszczędzanie energii podświetlenie ekranu jest wyłączane, gdy telefon nie jest używany. Telefon pozostaje w trybie Oszczędzanie energii przez zaplanowany czas lub do momentu, gdy użytkownik naciśnie dowolny przycisk.

#### Tryb Oszczędzanie energii plus (EnergyWise)

Telefon IP Cisco obsługuje tryb Cisco EnergyWise (Oszczędzanie energii plus). Jeśli w sieci znajduje się kontroler trybu EnergyWise, np. przełącznik Cisco z włączoną funkcją EnergyWise, można skonfigurować telefony w taki sposób, aby przechodziły w stan uśpienia (wyłączenia zasilania) i wybudzenia (włączenia zasilania) zgodnie z harmonogramem w celu dalszego ograniczenia zużycia energii.

Należy skonfigurować w każdym telefonie ustawienia włączania i wyłączania trybu EnergyWise. Po włączeniu trybu EnergyWise należy skonfigurować pory uśpienia i wybudzania oraz inne parametry. Parametry te są wysyłane do telefonu w ramach pliku XML jego konfiguracji.

#### **Tematy pokrewne**

Planowane oszczędzanie energii Power Save dla telefonów IP Cisco, na stronie 95 Tworzenie harmonogramu funkcji EnergyWise w telefonie IP Cisco, na stronie 96

## **Obsługiwane protokoły sieciowe**

Telefony konferencyjne IP Cisco są zgodne z wieloma standardami branżowymi i protokołami sieciowymi Cisco niezbędnymi do komunikacji głosowej. Poniższa tabela zawiera przegląd protokołów sieciowych obsługiwanych przez te telefony.

Tabela 8: Protokoły sieciowe obsługiwane przez telefon konferencyjny IP Cisco

| Protokół sieciowy                                              | Przeznaczenie                                                                                                    | Uwagi o użyciu                                                                                                    |
|----------------------------------------------------------------|----------------------------------------------------------------------------------------------------|----------------------------------------------------------------------------------------------------|
| Bootstrap Protocol (BootP)                                     | Protokół BootP umożliwia urządzeniu<br>sieciowemu, takiemu jak telefon, wykrycie<br>określonych informacji potrzebnych<br>podczas uruchamiania, np. własnego adresu<br>IP.                                                                                                    |                                                                                                    |
| Cisco Discovery Protocol<br>(CDP)                              | CDP to protokół wykrywania urządzeń,<br>który działa we wszystkich urządzeniach<br>produkowanych przez firmę Cisco.<br>Korzystając z protokołu CDP, urządzenie<br>może ogłaszać swoją obecność innym<br>urządzeniom oraz odbierać informacje o<br>innych urządzeniach znajdujących się w<br>sieci. | W telefonie protokół CDP służy do przekazywania do<br>przełącznika Cisco Catalyst takich informacji jak<br>pomocniczy identyfikator VLAN ID, szczegóły<br>zarządzania zasilaniem poprzez port sieciowy i dane<br>konfiguracyjne jakości usług (ang. Quality of Service,<br>QoS). |
| Protokół DHCP (ang.<br>Dynamic Host<br>Configuration Protocol) | Protokół DHCP dynamicznie przydziela i<br>przypisuje adresy IP urządzeniom<br>sieciowym.<br>Dzięki niemu można podłączyć telefon IP<br>do sieci i uruchomić go bez konieczności<br>ręcznego przypisywania mu adresu IP ani<br>konfigurowania dodatkowych parametrów<br>sieci.                      | Protokół DHCP jest domyślnie włączony. Po jego<br>wyłączeniu trzeba ręcznie konfigurować adres IP, maskę<br>podsieci, bramkę i serwer TFTP lokalnie w każdym<br>telefonie.                                                                                                    |
|                                                                |                                                                                                    | Zalecamy używanie w przypadku protokołu DHCP<br>niestandardowej opcji 150. Dzięki temu można<br>skonfigurować adres IP serwera TFTP jako wartość tej<br>opcji.                                                                                                    |
|                                                                |                                                                                                    | Opis dodatkowych obsługiwanych konfiguracji protokołu<br>DHCP można znaleźć w dokumentacji konkretnej wersj<br>programu Cisco Unified Communications Manager.                                                                                                    |
|                                                                |                                                                                                    | Uwaga Jeśli w przypadku protokołu DHCP nie<br>można użyć opcji 150, należy skorzystać z<br>opcji 66.                                                                                                    |

| Protokół sieciowy                              | Przeznaczenie                                                                                                    | Uwagi o użyciu                                                                                                    |
|------------------------------------------------|----------------------------------------------------------------------------------------------------|----------------------------------------------------------------------------------------------------|
| Protokół HTTP (Hypertext<br>Transfer Protocol) | HTTP to standardowy protokół do<br>przesyłania informacji i przenoszenia<br>dokumentów za pośrednictwem Internetu<br>i sieci WWW.                                                                                                    | W telefonach protokół HTTP służy do korzystania z usług<br>XML, obsługi administracyjnej, uaktualniania oraz<br>rozwiązywania problemów.                                                                                      |
| Hypertext Transfer Protocol<br>Secure (HTTPS)  | Protokół HTTPS stanowi połączenie<br>protokołu HTTP z protokołem SSL/TLS w<br>celu zapewnienia szyfrowania i bezpiecznej<br>identyfikacji serwerów.                                                                                                    | Aplikacje internetowe obsługujące protokoły HTTP i<br>HTTPS mają skonfigurowane dwa adresy URL. Telefony,<br>które obsługują protokół HTTPS, wybierają adres URL<br>dla protokołu HTTPS.                                      |
|                                                |                                                                                                    | Jeśli połączenie z usługą odbywa się za pośrednictwem<br>protokołu HTTPS, użytkownikowi jest wyświetlana ikona<br>z kłódką.                                                                                                   |
| IEEE 802.1X                                    | Standard IEEE 802.1X określa protokół<br>kontroli dostępu i uwierzytelniania oparty<br>na architekturze klient-serwer, który<br>uniemożliwia nieupoważnionym klientom<br>nawiązywanie połączenia z siecią LAN za<br>pośrednictwem dostępnych publicznie<br>portów.                                                                                                    | Wdrożenie standardu IEEE 802.1X w telefonie obejmuje<br>obsługę następujących metod uwierzytelniania:<br>EAP-FAST i EAP-TLS.                                                                                                  |
|                                                |                                                                                                    | Po włączeniu w telefonie uwierzytelniania 802.1X należy<br>wyłączyć VLAN głosowy.                                                                                                    |
|                                                | Dopóki nie nastąpi uwierzytelnienie<br>klienta, mechanizmy kontroli dostępu<br>802.1X dopuszczają komunikację w<br>ramach protokołu EAPOL (ang. Extensible<br>Authentication Protocol over LAN,<br>rozszerzalny protokół uwierzytelniania<br>poprzez sieć LAN) tylko za pośrednictwem<br>portu, do którego jest podłączony klient.<br>Po udanym uwierzytelnieniu poprzez ten<br>port może się odbywać zwykła<br>komunikacja. |                                                                                                    |
| IÞ                                             | IP to protokół komunikacyjny, który służy<br>do adresowania i wysyłania pakietów w<br>sieci.                                                                                                    | Do komunikowania się za pośrednictwem protokołu IP<br>urządzenia sieciowe muszą mieć przypisane: adres IP,<br>podsieć i bramę.                                                                                                |
|                                                |                                                                                                    | Adresy IP, podsieci i bramy są przypisywane<br>automatycznie, jeśli telefon używa protokołu DHCP. Jeśli<br>protokół DHCP nie jest używany, trzeba ręcznie<br>przypisywać wspomniane parametry lokalnie każdemu<br>telefonowi. |
|                                                |                                                                                                    | Telefony obsługują adresy protokołu IPv6.                                                                                                    |
|                                                |                                                                                                    | Więcej informacji na ten temat można znaleźć w<br>dokumentacji używanej wersji programu Cisco Unified<br>Communications Manager.                                                                                              |

| Protokół sieciowy                                                     | Przeznaczenie                                                                                                    | Uwagi o użyciu                                                                                                    |
|-----------------------------------------------------------------------|----------------------------------------------------------------------------------------------------|----------------------------------------------------------------------------------------------------|
| Link Layer Discovery<br>Protocol (LLDP)                               | LLDP to ustandaryzowany protokół<br>wykrywania sieci (podobny do CDP), który<br>jest obsługiwany przez niektóre urządzenia<br>marki Cisco i innych firm.                                                                                                    | Telefon obsługuje protokół LLDP poprzez port komputera.                                                                                                    |
| Link Layer Discovery<br>Protocol-Media Endpoint<br>Devices (LLDP-MED) | LLDP-MED to rozszerzenie standardu<br>LLDP opracowane z myślą o produktach<br>do komunikacji głosowej.                                                                                                    | <ul> <li>Telefon obsługuje rozszerzenie LLDP-MED poprzez port<br/>oprogramowania, umożliwiając przesyłanie następujących<br/>informacji: <ul> <li>konfiguracja VLAN głosowego,</li> <li>wykrywanie urządzeń,</li> <li>zarządzanie zasilaniem,</li> <li>zarządzanie zapasami.</li> </ul> </li> </ul>                                                                                                    |
|                                                                       |                                                                                                    | Aby uzyskac więcej informacji na temat obsługi protokołu<br>LLDP-MED, zobacz oficjalny dokument dotyczący<br>protokołów <i>LLDP-MED i Cisco Discovery Protocol</i><br>dostępny pod tym adresem URL:                                                                                                    |
|                                                                       |                                                                                                    | htp://www.cisco.com/enUStechtk6521k701/technologies_white_pape0900aecd804ac446dshtml                                                                                                    |
| Real-Time Transport<br>Protocol (RTP)                                 | RTP to standardowy protokół do<br>przesyłania danych w czasie rzeczywistym,<br>np. na potrzeby interaktywnej komunikacji<br>głosowej i wideo, za pośrednictwem sieci<br>transmisji danych.                                                                                                    | W telefonach protokół RTP służy do wysyłania i odbierania<br>danych komunikacji głosowej w czasie rzeczywistym do<br>i z innych telefonów bądź bramek.                                                                                                    |
| Real-Time Control Protocol<br>(RTCP)                                  | Protokół RTCP działa w powiązaniu z<br>protokołem RTP, aby dostarczać w<br>strumieniach RTP dane o jakości usług (np.<br>o jitterze, opóźnieniu i czasie błądzenia).                                                                                                    | Protokół RTCP jest domyślnie włączony.                                                                                                    |
| Session Initiation Protocol<br>(SIP)                                  | SIP to opracowany przez stowarzyszenie<br>Internet Engineering Task Force (IETF,<br>Internetowa Grupa Robocza ds.<br>Technicznych) standard dotyczący obsługi<br>konferencji multimedialnych za<br>pośrednictwem protokołu IP. SIP to oparty<br>na kodzie ASCII protokół kontrolny<br>warstwy aplikacji (zdefiniowany w<br>dokumencie RFC 3261), który służy do<br>nawiązywania, utrzymywania i<br>przerywania połączeń między co najmniej<br>dwoma punktami końcowymi. | Podobnie jak w przypadku protokołów VoIP standard SIP<br>ma na celu obsługę sygnalizowania i zarządzania sesjami<br>w sieciach telefonii pakietowej. Sygnalizowanie umożliwia<br>przekazywanie informacji o połączeniu przez granice sieci.<br>Zarządzanie sesjami zapewnia z kolei sterowanie<br>atrybutami kompleksowego połączenia.<br>Telefony IP Cisco obsługują protokół SIP w trybach: tylko<br>IPv6, tylko IPv4 oraz IPv4 i IPv6. |

| Protokół sieciowy                                      | Przeznaczenie                                                                                                    | Uwagi o użyciu                                                                                                    |
|--------------------------------------------------------|----------------------------------------------------------------------------------------------------|----------------------------------------------------------------------------------------------------|
| Secure Real-Time Transfer<br>Protocol (SRTP)           | SRTP jest rozszerzeniem profilu<br>audio-wideo protokołu RTP (ang.<br>Real-Time Protocol, protokół komunikacji<br>w czasie rzeczywistym), które zapewnia<br>nienaruszalność pakietów RTP i RTCP<br>(ang. Real-Time Control Protocol, protokół<br>sterowania komunikacją w czasie<br>rzeczywistym). Umożliwia to<br>uwierzytelnianie, zabezpieczanie<br>integralności i szyfrowanie pakietów<br>danych multimedialnych między dwoma<br>punktami końcowymi. | W telefonach protokół SRTP służy do szyfrowania danych multimedialnych.                                                                                                    |
| ТСР                                                    | TCP to protokół komunikacyjny dla potrzeb połączeń.                                                                                                    | W telefonach protokół TCP służy do komunikacji z<br>systemem Cisco Unified Communications Manager i<br>umożliwia dostęp do usług XML.                                                                                                    |
| Transport Layer Security<br>(TLS)                      | TLS to standardowy protokół do<br>zabezpieczania i uwierzytelniania<br>komunikacji.                                                                                                    | Gdy są stosowane zabezpieczenia, protokół TLS służy w<br>telefonach do ich bezpiecznego rejestrowania w systemie<br>Cisco Unified Communications Manager. Więcej<br>informacji na ten temat można znaleźć w dokumentacji<br>używanej wersji programu Cisco Unified Communications<br>Manager.                                                                                                    |
| Protokół TFTP (ang. Trivial<br>File Transfer Protocol) | Protokół TFTP służy do przesyłania plików<br>za pośrednictwem sieci.<br>W telefonie protokół TFTP umożliwia<br>pobieranie pliku konfiguracyjnego<br>przeznaczonego dla konkretnego modelu<br>telefonu.                                                                                                    | Protokół TFTP wymaga obecności w sieci serwera TFTP,<br>który może być automatycznie zidentyfikowany przez<br>serwer DHCP. Jeśli telefon ma korzystać z innego serwera<br>TFTP niż wskazany przez serwer DHCP, należy ręcznie<br>przypisać adres IP serwera TFTP w menu Konfiguracja<br>sieci w telefonie.<br>Więcej informacji na ten temat można znaleźć w<br>dokumentacji używanej wersji programu Cisco Unified<br>Communications Manager. |
| UDP (ang. User Datagram<br>Protocol)                   | UDP to bezpołączeniowy protokół<br>komunikacyjny, który służy do dostarczania<br>pakietów danych.                                                                                                    | Telefony wysyłają i odbierają strumienie RTP oparte na protokole UDP.                                                                                                    |

#### **Tematy pokrewne**

Cisco Unified Communications Manager — Dokumentacja, na stronie 12

## Interakcja z programem Cisco Unified Communications Manager

Cisco Unified Communications Manager to otwarty system przetwarzania połączeń zgodny ze standardami branżowymi. Program Cisco Unified Communications Manager zestawia i przerywa połączenia między telefonami, integrując funkcje tradycyjnej centrali PBX z korporacyjną siecią IP. Program Cisco Unified Communications Manager zarządza składnikami systemu telefonii, np. telefonami czy bramkami dostępowymi, oraz zasobami niezbędnymi do działania takich funkcji jak połączenia konferencyjne i planowanie tras. Program Cisco Unified Communications Manager zapewnia również:

- Przesyłanie oprogramowania sprzętowego do telefonów
- Dostarczanie plików CTL (ang. Certificate Trust List, lista zaufanych certyfikatów) i ITL (ang. Identity Trust List, lista zaufanych tożsamości) za pośrednictwem usług TFTP i HTTP
- Rejestrowanie telefonów
- Zachowywanie połączeń, dzięki któremu sesja mediów jest kontynuowana mimo utraty sygnalizacji między podstawowym serwerem Communications Manager a telefonem

Więcej informacji o konfigurowaniu programu Cisco Unified Communications Manager pod kątem współpracy z telefonami opisanymi w tym rozdziale można znaleźć w dokumentacji używanej wersji programu Cisco Unified Communications Manager.

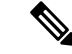

Uwaga

Jeśli model telefonu do skonfigurowania nie występuje na liście rozwijanej Phone Type (Typ telefonu) w aplikacji Cisco Unified Communications Manager — administracja, należy zainstalować najnowszy pakiet urządzenia do posiadanej wersji programu Cisco Unified Communications Manager, pobrany z witryny Cisco.com.

#### **Tematy pokrewne**

Cisco Unified Communications Manager — Dokumentacja, na stronie 12

## Interakcja z programem Cisco Unified Communications Manager Express

Gdy telefon współpracuje z programem Cisco Unified Communications Manager Express (Unified CME), musi przejść w tryb CME.

Kiedy użytkownik wywołuje funkcję konferencji, tag umożliwia telefonowi korzystanie z lokalnego lub sieciowego sprzętowego mostka konferencyjnego.

Telefony nie obsługują następujących działań:

- Przekierowywanie obsługiwane tylko w przypadku scenariusza przekazywania trwającego połączenia.
- Konferencja obsługiwane tylko w przypadku scenariusza przekazywania trwającego połączenia.
- Dołączanie obsługiwane za pomocą przycisku Konferencja lub w ramach dostępu do usługi Hookflash.
- Zawieszanie obsługiwane za pomocą przycisku Zawieś.
- Wtrącanie i scalanie nieobsługiwane.
- Przekazywanie bezpośrednie nieobsługiwane.
- Wybieranie nieobsługiwane.

Użytkownicy nie mogą tworzyć połączeń konferencyjnych ani przekazywanych, które obejmują różne linie.

Program Unified CME obsługuje połączenia interkomem, nazywane także funkcją whisper paging. Jednak przywoływanie jest odrzucane przez telefon podczas połączenia.

### Interakcje z systemem wiadomości głosowych

Program Cisco Unified Communications Manager umożliwia integrację z różnymi systemami wiadomości głosowych, w tym z systemem wiadomości głosowych Cisco Unity Connection. Ponieważ można dokonać integracji z różnymi systemami, należy podać użytkownikom informacje dotyczące używania konkretnego systemu.

Aby umożliwić użytkownikowi przekierowywanie połączeń do poczty głosowej, skonfiguruj wzorzec wybierania \*xxxxx i skonfiguruj go jako przekierowanie wszystkich połączeń do poczty głosowej. Więcej wiadomości na ten temat można znaleźć w dokumentacji programu Cisco Unified Communications Manager.

Każdemu użytkownikowi należy podać następujące informacje:

Jak uzyskać dostęp do konta systemu wiadomości głosowych

Należy się upewnić, że do konfigurowania przycisku Wiadomości na telefonie IP Cisco został użyty program Cisco Unified Communications Manager.

• Początkowe hasło umożliwiające dostęp do systemu wiadomości głosowych.

Skonfiguruj domyślne hasło systemu wiadomości głosowych dla wszystkich użytkowników.

• W jaki sposób telefon wskazuje, że są oczekujące wiadomości głosowe.

W celu skonfigurowania metody wskaźnika wiadomości oczekującej (MWI, message waiting indicator) należy użyć programu Cisco Unified Communications Manager.

### Pliki konfiguracyjne telefonu

Pliki konfiguracyjne telefonu znajdują się na serwerze TFTP i definiują parametry połączenia z programem Cisco Unified Communications Manager. Ogólnie rzecz biorąc, każda zmiana wprowadzona w programie Cisco Unified Communications Manager, która wymaga zresetowania telefonu, automatycznie wprowadza zmiany w pliku konfiguracyjnym telefonu.

Pliki konfiguracyjne zawierają również informacje o obrazie załadowanym w telefonie, który powinien zostać uruchomiony. Jeśli ten załadowany obraz różni się od obrazu aktualnie załadowanego w telefonie, telefon kontaktuje się z serwerem TFTP w celu żądania plików do załadowania

Po skonfigurowaniu ustawień związanych z bezpieczeństwem w programie Cisco Unified Communications Manager — administracja plik konfiguracyjny telefonu będzie zawierać poufne informacje. W celu zapewnienia prywatności pliku konfiguracyjnego należy włączyć dla niego opcję szyfrowania danych. Więcej informacji na ten temat można znaleźć w dokumentacji używanej wersji programu Cisco Unified Communications Manager. Telefon żąda pliku konfiguracyjnego przy każdym resecie i rejestracji w programie Cisco Unified Communications Manager.

Telefon uzyskuje dostęp do domyślnego pliku konfiguracji o nazwie XmlDefault.cnf.xml na serwerze TFTP, gdy są spełnione następujące warunki:

Jest włączona funkcja automatycznej rejestracji w programie Cisco Unified Communications Manager

- Telefon nie został dodany do bazy danych programu Cisco Unified Communications Manager
- Telefon jest rejestrowany po raz pierwszy

### Działanie telefonu w okresach dużego obciążenia sieci

Czynniki powodujące zmniejszenie wydajności sieci mogą wpływać na jakość połączeń głosowych nawiązywanych za pomocą telefonu, a w niektórych przypadkach mogą nawet powodować zerwanie połączenia. Do źródeł pogorszenia przepustowości sieci należą m.in.:

- zadania administracyjne, np. skanowanie portów wewnętrznych czy skanowanie zabezpieczeń.
- Ataki, które mają miejsce w twojej sieci, takie jak atak typu odmowa usługi (Denial of Service).

## Interfejs programowania aplikacji

Firma Cisco obsługuje korzystanie z interfejsu API telefonu przez aplikacje innych firm, które zostały przetestowane i certyfikowane przez firmę Cisco i twórcę aplikacji innej firmy. Wszelkie problemy z telefonami związane z interakcją z niecertyfikowaną aplikacją muszą być rozwiązywane przez stronę trzecią i nie będą rozwiązywane przez Cisco.

Szczegółowe informacje na temat modelu wsparcia certyfikowanych przez Cisco aplikacji/rozwiązań innych firm można znaleźć w witrynie Cisco Solution Partner Program.

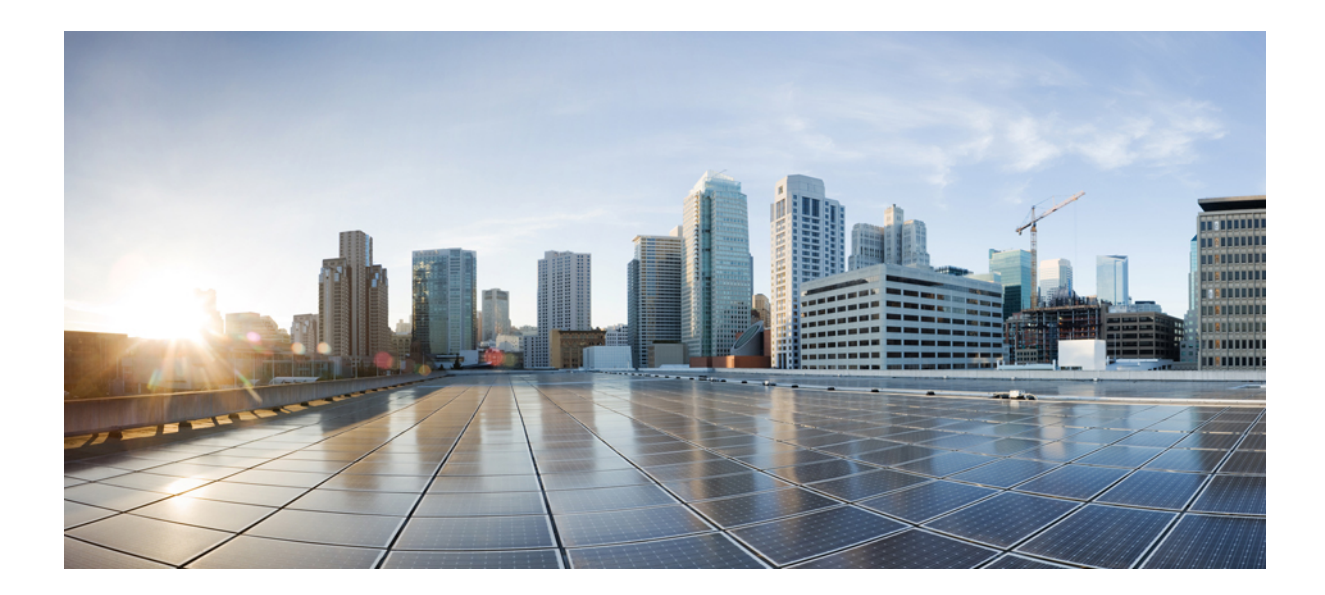

## CZĘŚĆ

## Instalowanie telefonu

- Instalowanie telefonu konferencyjnego IP Cisco, na stronie 27
- Instalowanie telefonu w systemie Cisco Unified Communications Manager, na stronie 41
- Zarządzanie portalem samoobsługowym, na stronie 55
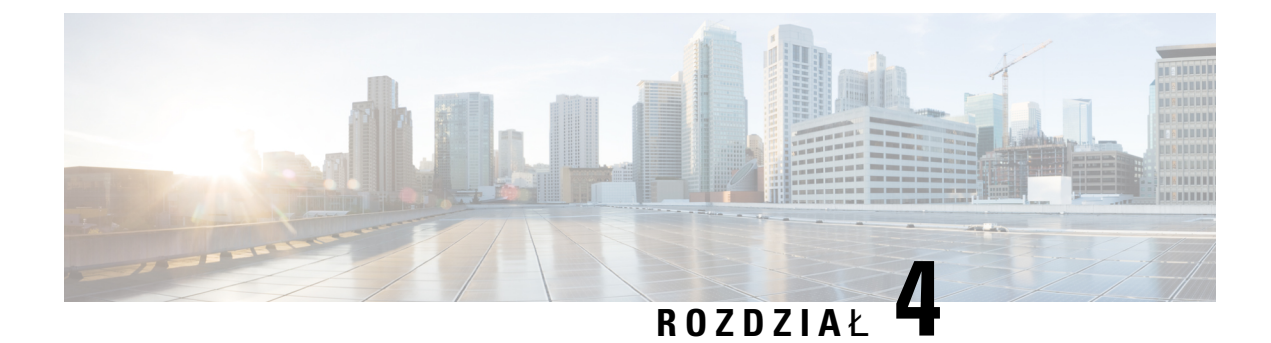

## Instalowanie telefonu konferencyjnego IP Cisco

- Sprawdzanie konfiguracji sieci, na stronie 27
- Wdrażanie za pomocą kodu aktywacyjnego dla telefonów w siedzibie, na stronie 28
- Wdrażanie przy użyciu kodu aktywacyjnego oraz dostęp z urządzeń przenośnych i dostęp zdalny, na stronie 29
- Włączanie automatycznej rejestracji telefonów, na stronie 30
- Instalowanie telefonu konferencyjnego, na stronie 31
- Konfigurowanie telefonu za pomocą menu konfiguracji, na stronie 33
- Konfigurowanie ustawień sieciowych, na stronie 35
- Sprawdzanie uruchamiania telefonu, na stronie 39
- Zmień model telefonu użytkownika, na stronie 39

## Sprawdzanie konfiguracji sieci

Podczas wdrażania nowego systemu telefonicznego IP administratorzy systemu i administratorzy sieci muszą wykonać kilka wstępnych zadań konfiguracyjnych w celu przygotowania sieci do obsługi telefonii IP. Informacje i listę kontrolną dotyczące konfigurowania sieci telefonii IP Cisco można znaleźć w dokumentacji używanej wersji programu Cisco Unified Communications Manager.

Aby telefon działał sprawnie jako punkt końcowy sieci, sieć musi spełniać określone wymagania. Jednym z wymagań jest odpowiednia przepustowość. Podczas rejestrowania w programie Cisco Unified Communications Manager telefony wymagają większej przepustowości niż zalecane 32 kb/s. Przy konfigurowaniu szerokości pasma QoS należy rozważyć użycie większej przepustowości. Więcej informacji można znaleźć w podręczniku *Cisco Collaboration System 12.x Solution Reference Network Designs (SRND)* lub innym dla nowszej wersji tego systemu ( https://www.cisco.com/c/en/us/td/docs/voice\_ip\_comm/cucm/srnd/collab12/ collab12.html ).

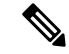

Uwaga

Telefon wyświetla datę i godzinę z Cisco Unified Communications Manager. Czas wyświetlany na telefonie może różnić się od czasu z Cisco Unified Communications Manager o maksymalnie 10 sekund.

#### Procedura

**Krok 1** Skonfiguruj sieć VoIP tak, aby spełniała następujące wymagania:

- Na routerach i bramach skonfigurowano obsługę VoIP.
- Cisco Unified Communications Manager jest zainstalowany w sieci i ma skonfigurowane przetwarzanie połączeń.

#### Krok 2 Skonfiguruj w sieci jedno z następujących rozwiązań:

- Obsługa protokołu DHCP
- Ręczne przypisywanie adresu IP, bramy i maski podsieci

#### Tematy pokrewne

Cisco Unified Communications Manager — Dokumentacja, na stronie 12

# Wdrażanie za pomocą kodu aktywacyjnego dla telefonów w siedzibie

Wdrażanie za pomocą kodu aktywacyjnego służy do szybkiego konfigurowania nowych telefonów bez automatycznej rejestracji. To rozwiązanie umożliwia kontrolowanie procesu wdrażania za pomocą jednego z następujących składników:

- Narzędzie administracji zbiorczej Cisco Unified Communications (BAT)
- Interfejs administracyjny systemu Cisco Unified Communications Manager
- Administracyjna usługa sieci Web XML (AXL)

Włącz tę funkcję w sekcji **Informacje o urządzeniu** na stronie Konfiguracja telefonu. Wybierz opcję **Wymagaja wdrażania przy użyciu kodu aktywacyjnego**, jeśli ta funkcja ma mieć zastosowanie do pojedynczego telefonu w siedzibie firmy.

Użytkownicy muszą wprowadzić kod aktywacyjny, aby ich telefony mogły zostać zarejestrowane. Wdrażanie przy użyciu kodu aktywacyjnego można stosować do poszczególnych telefonów, grup telefonów lub w całej sieci.

Jest to łatwy sposób wdrażania telefonów przez użytkowników, ponieważ muszą oni tylko wprowadzić 16-cyfrowy kod aktywacyjny. Kody można wprowadzić ręcznie lub przy użyciu kodu QR, jeśli telefon jest wyposażony w kamerę wideo. Zalecamy przekazywanie tych informacji użytkownikom w bezpieczny sposób. Jeśli użytkownik został przypisany do telefonu, ta informacja jest dostępna w portalu Self Care. Uzyskanie dostępu przez użytkownika do kodu w portalu jest rejestrowane w dzienniku inspekcji.

Kody aktywacyjne mogą być użyte tylko raz i domyślnie wygasają po upływie 1 tygodnia. W przypadku wygaśnięcia kodu należy dostarczyć użytkownikowi nowy kod.

To rozwiązanie umożliwia łatwe zachowanie bezpieczeństwa sieci, ponieważ rejestracja telefonu jest możliwa dopiero po weryfikacji certyfikatu MIC (Manufacturing Installed Certificate) i kodu aktywacyjnego. Jest to

również wygodny sposób masowego wdrażania telefonów, ponieważ nie wymaga użycia narzędzia do obsługi telefonów rejestrowanych automatycznie (TAPS) ani automatycznej rejestracji. Szybkość wdrażania wynosi jeden telefon na sekundę lub około 3600 telefonów na godzinę. Telefony można dodawać przy użyciu interfejsu administracyjnego systemu Cisco Unified Communications Manager, administracyjnej usługi sieci Web XML (AXL) lub narzędzia BAT.

Istniejące telefony są resetowane po skonfigurowaniu do wdrażania przy użyciu kodu aktywacyjnego. Są one rejestrowane dopiero po wprowadzeniu kodu aktywacyjnego i weryfikacji certyfikatu MIC telefonu. Przed wdrożeniem funkcji wdrażania przy użyciu kodu aktywacyjnego należy o niej poinformować obecnych użytkowników.

Więcej informacji zawiera Podręcznik administratora systemu Cisco Unified Communications Manager oraz usługi IM i systemu obecności, wersja 12.0(1) lub nowszy.

## Wdrażanie przy użyciu kodu aktywacyjnego oraz dostęp z urządzeń przenośnych i dostęp zdalny

Podczas wdrażania telefonów IP Cisco dla użytkowników zdalnych można korzystać z funkcji wdrażania przy użyciu kodu aktywacyjnego na potrzeby dostępu z urządzeń przenośnych i dostępu zdalnego. Funkcja ta jest bezpiecznym sposobem wdrożenia telefonów znajdujących się poza siedzibą w przypadku, gdy automatyczna rejestracja nie jest wymagana. Można jednak zastosować taką konfigurację, aby telefon w siedzibie wymagał automatycznej rejestracji, a telefon poza siedzibą — kodów aktywacyjnych. Funkcja ta przypomina funkcję wdrażania za pomocą kodu aktywacyjnego dla telefonów w siedzibie, ale udostępnia również kod aktywacyjny dla telefonów poza siedzibą.

Funkcja wdrażania przy użyciu kodu aktywacyjnego na potrzeby dostępu z urządzeń przenośnych i dostępu zdalnego wymaga programu Cisco Unified Communications Manager 12.5(1)SU1 lub nowszego oraz Cisco Expressway X12.5 lub nowszego. Ponadto powinna być włączona funkcja Smart Licensing.

Funkcję tę możesz włączyć w programie Cisco Unified Communications Manager Administration, pamiętaj jednak, że:

- Włącz tę funkcję w sekcji Informacje o urządzeniu na stronie Konfiguracja telefonu.
- Wybierz opcję Wymagaj wdrażania przy użyciu kodu aktywacyjnego, jeśli ta funkcja ma mieć zastosowanie tylko do pojedynczego telefonu w siedzibie firmy.
- Wybierz Zezwól na użycie kodu aktywacyjnego za pośrednictwem usługi MRA oraz Wymagaj wdrażania za pomocą kodu aktywacyjnego, aby użyć wspomnianej funkcji wdrażania w odniesieniu do pojedynczego telefonu w siedzibie. Jeśli telefon jest poza siedzibą, zaczyna korzystać z trybu Dostęp z urządzeń przenośnych i dostęp zdalny, a następnie z usługi Expressway. Jeśli telefon nie może nawiązać połączenia z usługą Expressway, nie rejestruje się, dopóki nie znajdzie się poza siedzibą.

Więcej informacji na ten temat można znaleźć w następujących dokumentach:

- Podręcznik administratora systemu Cisco Unified Communications Manager oraz usługi IM i systemu obecności, wersja 12.0(1)
- Dostęp z urządzeń przenośnych i dostęp zdalny za pośrednictwem usługi Expressway dla usług Cisco Expressway w wersji X12.5 lub nowszej

### Włączanie automatycznej rejestracji telefonów

Telefon IP Cisco wymaga, aby przetwarzaniem połączeń zajmował się program Cisco Unified Communications Manager. Korzystając z informacji podanych w dokumentacji używanej wersji programu Cisco Unified Communications Manager lub w pomocy kontekstowej aplikacji Cisco Unified Communications Manager — administracja, należy upewnić się, że program Cisco Unified Communications Manager jest odpowiednio skonfigurowany pod kątem zarządzania telefonem oraz prawidłowo trasuje i przetwarza połączenia.

Przed zainstalowaniem telefonów IP Cisco należy wybrać metodę ich dodawania do bazy danych Cisco Unified Communications Manager.

Dzięki włączeniu automatycznej rejestracji przed zainstalowaniem telefonów można:

- Dodawać telefony bez uprzedniego sprawdzania ich adresów MAC.
- Automatycznie dodawać telefony IP Cisco do bazy danych Cisco Unified Communications Manager poprzez samo podłączenie ich do sieci telefonii IP. Podczas automatycznej rejestracji program Cisco Unified Communications Manager przypisuje telefonowi kolejny dostępny numer telefonu.
- Szybko wprowadzać telefony do bazy danych Cisco Unified Communications Manager i modyfikować dowolne ich ustawienia, np. numery telefonu, za pomocą programu Cisco Unified Communications Manager.
- Przenosić zarejestrowane automatycznie telefony w nowe miejsca i przypisywać je do różnych pul urządzeń bez powodowania zmiany ich numerów telefonu.

Domyślnie automatyczna rejestracja jest wyłączona. W niektórych przypadkach warto zrezygnować z używania automatycznej rejestracji, np. jeśli chce się przypisać konkretny numer telefonu lub korzystać za pomocą programu Cisco Unified Communications Manager z połączenia zabezpieczonego. Więcej informacji o włączaniu automatycznej rejestracji można znaleźć w dokumentacji używanej wersji programu Cisco Unified Communications Manager. Po skonfigurowaniu w klastrze trybu mieszanego za pomocą klienta Cisco CTL automatyczna rejestracja zostaje automatycznie wyłączona, ale można ją włączyć. Po skonfigurowaniu w klastrze trybu niezabezpieczonego za pomocą klienta Cisco CTL automatyczna rejestracja nie włącza się samoczynnie.

Telefony objęte działaniem automatycznej rejestracji i narzędzia TAPS (ang. Tool for AutoRegistered Phones Support, narzędzie do obsługi telefonów zarejestrowanych automatycznie) można dodawać do bazy danych bez uprzedniego sprawdzania ich adresów MAC.

Narzędzie TAPS współpracuje z Narzędziem administracji zbiorczej przy zbiorczym aktualizowaniu telefonów, które zostały już dodane do bazy danych Cisco Unified Communications Manager z fikcyjnymi adresami MAC. Za pomocą narzędzia TAPS można aktualizować adresy MAC i pobierać do telefonów zdefiniowane wstępnie konfiguracje.

Firma Cisco zaleca, aby w celu dodania do sieci mniej niż 100 telefonów użyć automatycznej rejestracji i narzędzia TAPS. W celu dodania do sieci ponad 100 telefonów należy skorzystać z Narzędzia administracji zbiorczej.

Aby zastosować narzędzie TAPS, administrator lub użytkownik końcowy musi wybrać numer telefonu narzędzia TAPS i postępować zgodnie z podawanymi komunikatami głosowymi. Po zakończeniu procedury telefon zawiera numer telefonu i inne ustawienia, a jego prawidłowy adres MAC jest zaktualizowany w aplikacji Cisco Unified Communications Manager — administracja.

Przed podłączeniem do sieci jakiegokolwiek telefonu IP Cisco należy sprawdzić w aplikacji Cisco Unified Communications Manager — administracja, czy automatyczna rejestracja jest włączona i prawidłowo skonfigurowana. Więcej informacji o włączaniu i konfigurowaniu automatycznej rejestracji można znaleźć w dokumentacji używanej wersji programu Cisco Unified Communications Manager.

Aby umożliwić działanie narzędzia TAPS, należy włączyć automatyczną rejestrację w aplikacji Cisco Unified Communications Manager — administracja.

#### Procedura

| Krok 1 | W aplikacji Cisco Unified Communications Manager — administracja kliknij kolejno przyciski System > |
|--------|----------------------------------------------------------------------------------------------------|
|        | Cisco Unified CM.                                                                                   |
|        |                                                                                                    |

- **Krok 2** Kliknij przycisk **Znajdź** i wybierz odpowiedni serwer.
- Krok 3 W oknie Informacje o automatycznej rejestracji skonfiguruj poniższe pola.
  - Uniwersalny szablon urządzenia
  - Uniwersalny szablon linii
  - Początkowy numer telefonu
  - Końcowy numer telefonu
- Krok 4 Usuń zaznaczenie pola wyboru Automatyczna rejestracja wyłączona na tym serwerze programu Cisco Unified Communications Manager.
- Krok 5 Kliknij przycisk Zapisz.
- Krok 6 Kliknij przycisk Apply Config (Zastosuj konfigurację).

#### Tematy pokrewne

Cisco Unified Communications Manager — Dokumentacja, na stronie 12

### Instalowanie telefonu konferencyjnego

Gdy telefon połączy się z siecią, rozpocznie proces uruchamiania i zarejestruje się w programie Cisco Unified Communications Manager. Jeśli wyłączysz usługę DHCP, musisz skonfigurować ustawienia sieciowe w telefonie.

Jeśli używana jest automatyczna rejestracja, należy zaktualizować określone elementy konfiguracji telefonu, np. skojarzyć telefon z użytkownikiem lub zmienić tabelę przycisków bądź numer telefonu.

Po nawiązaniu połączenia telefon sprawdza, czy trzeba zainstalować nową wersję firmware.

#### Zanim rozpoczniesz

Upewnij się, że w systemie Cisco Unified Communications Manager masz zainstalowaną najnowszą wersję firmware. Sprawdź tutaj, czy są dostępne aktualizacje pakietów urządzeń:

https://www.cisco.com/c/en/us/td/docs/voice\_ip\_comm/cucm/compat/matrix/CMDP\_BK\_CCBDA741\_00\_cucm-device-package-compatibility-matrix.html

Krok 1

#### Procedura

Wybierz źródło zasilania telefonu:

• Zasilanie Power over Ethernet (PoE)

|        | Zasilacz Telefonu IP Cisco Unified Power Injector                                                                                                    |
|--------|----------------------------------------------------------------------------------------------------|
|        | Aby uzyskać więcej informacji, patrz Sposoby zasilania telefonu konferencyjnego, na stronie 32.                                                                                                    |
| Krok 2 | Podłącz telefon do przełącznika.                                                                                                    |
|        | <ul> <li>Jeśli używasz zasilania PoE, podłącz kabel Ethernet jednym końcem do portu sieci LAN, a drugim do<br/>telefonu.</li> </ul>                                                                                                    |
|        | • Jeśli używasz zasilacza telefonu IP Cisco Unified Power Injector, podłącz go do portu sieci LAN jednym kablem Ethernet. Podłącz kabel zasilający do zasilacza Power Injector, a następnie do gniazdka elektrycznego. Drugim kablem Ethernet podłącz zasilacz Power Injector do telefonu konferencyjnego. |
|        | Każdy telefon jest dostarczany z jednym kablem Ethernet w opakowaniu.                                                                                                    |
| Krok 3 | Obserwuj proces uruchamiania telefonu. Na tym etapie można sprawdzić, czy telefon jest prawidłowo skonfigurowany.                                                                                                    |
| Krok 4 | Jeśli nie używasz automatycznej rejestracji, ręcznie skonfiguruj ustawienia zabezpieczeń w telefonie.                                                                                                    |
|        | Zobacz Konfigurowanie ustawień zabezpieczeń, na stronie 68.                                                                                                    |
| Krok 5 | Zaczekaj, aż telefon zainstaluje uaktualnienie firmware dostępne w systemie Cisco Unified Communications Manager.                                                                                                    |
| Krok 6 | Zadzwoń z telefonu, aby sprawdzić, czy działa on poprawnie.                                                                                                    |
| Krok 7 | Poinformuj użytkowników końcowych, jak mają używać telefonów i jak mogą skonfigurować ich opcje.<br>Dzięki temu użytkownicy dowiedzą się, jak efektywnie korzystać z telefonów Cisco.                                                                                                    |

### Sposoby zasilania telefonu konferencyjnego

Telefon konferencyjny wymaga zasilania z jednego z następujących źródeł:

- Zasilanie za pośrednictwem sieci Ethernet (ang. Power over Ethernet, PoE) dostarczane przez sieć.
- Zasilacz telefonu IP Cisco Power Injector.
- Kabel zasilający PoE i listwa zasilająca 3.

Na poniższym rysunku przedstawiono opcje zasilania PoE i kabel zasilający PoE.

Rysunek 2: Opcje zasilania telefonu konferencyjnego

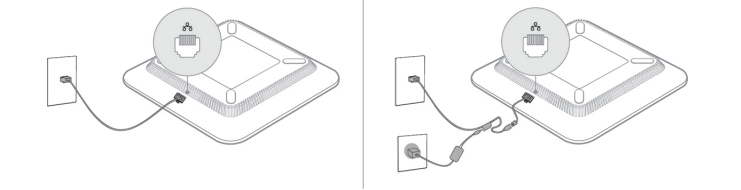

### Konfigurowanie telefonu za pomocą menu konfiguracji

Telefon ma wiele konfigurowalnych ustawień sieciowych. Przed rozpoczęciem korzystania z telefonu może być konieczna zmiana tych ustawień. Można je wyświetlić i zmodyfikować za pomocą menu telefonu.

Telefon ma następujące menu konfiguracyjne:

- Konfiguracja sieci: wyświetlanie i konfigurowanie różnych ustawień sieciowych.
  - · Konfiguracja protokołu IPv4: to podmenu zawiera dodatkowe opcje sieciowe.
  - Konfiguracja protokołu IPv6: to podmenu zawiera dodatkowe opcje sieciowe.
- Konfiguracja zabezpieczeń: wyświetlanie i konfigurowanie różnych ustawień zabezpieczeń.

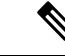

Uwaga

Można określić, czy telefon ma dostęp do menu Ustawienia oraz do zawartych w nim opcji. Sterowanie takim dostępem odbywa się za pomocą pola Dostęp do ustawień w oknie Konfiguracja telefonu w aplikacji Cisco Unified Communications Manager — administracja. W polu Dostęp do ustawień dozwolone są następując wartości:

- Włączone: umożliwia dostęp do menu Ustawienia.
- Wyłączone: blokuje dostęp do większości opcji w menu Ustawienia. Użytkownik nadal ma dostęp do pola Ustawienia > Stan.
- Ograniczone: umożliwia dostęp do opcji w menu Preferencje użytkownika i Stan oraz zapisywanie zmian głośności. Blokuje dostęp do innych opcji w menu Ustawienia.

Jeśli nie masz dostępu do opcji w menu Ustawienia administracyjne, sprawdź wartość w polu Dostęp do ustawień.

Ustawienia, które są wyświetlane bez możliwości zmiany w telefonie, można skonfigurować w Cisco Unified Communications Manager — administracja.

#### Procedura

- Krok 1 Naciśnij przycisk Aplikacje
- Krok 2 Naciśnij przycisk Ustawienia.
- Krok 3 Wybierz opcję Ustawienia administratora.
- Krok 4 Jeśli jest to wymagane, wpisz hasło, a następnie kliknij przycisk Zaloguj się.
- Krok 5 Wybierz opcję Konfiguracja sieci lub Konfiguracja zabezpieczeń.
- Krok 6 Wykonaj jedną z tych czynności, aby wyświetlić żądane menu:
  - Za pomocą strzałek nawigacyjnych wybierz żądane menu, a następnie naciśnij przycisk Wybierz.
  - Za pomocą klawiatury numerycznej telefonu wpisz numer odpowiadający menu.
- **Krok 7** Aby wyświetlić podmenu, powtórz krok 5.

Krok 8 Aby zamknąć menu, naciśnij przycisk Wstecz 5.

#### Tematy pokrewne

Ponowne uruchamianie lub resetowanie telefonu konferencyjnego, na stronie 145 Konfigurowanie ustawień sieciowych, na stronie 35 Konfigurowanie ustawień zabezpieczeń, na stronie 68

### Ustawianie hasła w telefonie

W telefonie można ustawić hasło. Po ustawieniu hasła nie można zmienić żadnych opcji administracyjnych telefonu bez wprowadzenia hasła na ekranie Ustawienia administratora.

#### Procedura

| Krok 1 | W narzędziu Cisco Unified Communications Manager — administracja przejdź do okna konfiguracji wspólnego  |
|--------|----------------------------------------------------------------------------------------------------|
|        | profilu telefonu, wybierając kolejno opcje Urządzenie > Ustawienia urządzenia > Wspólny profil telefonu. |
| Krok 2 | Wprowadź hasło w polu Local Phone Unlock Password (Lokalne hasło odblokowywania telefonu).               |
| Krok 3 | Zastosuj hasło dla wspólnego profilu telefonu.                                                           |

### Wprowadzanie tekstu za pomocą telefonu i poruszanie się po jego menu

Edytując wartość ustawienia opcji, postępuj w następujący sposób:

- Za pomocą strzałek na przycisku nawigacji zaznacz pole, które chcesz edytować. Na przycisku nawigacji naciśnij klawisz Wybierz, aby aktywować to pole. Gdy pole jest aktywne, możesz wprowadzić wartości.
- Do wprowadzania cyfr i liter służy klawiatura numeryczna.
- Aby wprowadzać litery za pomocą klawiatury numerycznej, naciskaj odpowiedni klawisz numeryczny. Aby wyświetlić żądaną literę, należy nacisnąć klawisz odpowiednią liczbę razy. Na przykład naciśnij klawisz 2 raz dla "a," dwa razy szybko dla "b," i trzy razy szybko dla "c." Po zatrzymaniu kursor automatycznie przesuwa się, aby umożliwić wprowadzenie kolejnej litery.
- Naciśnij klawisz Przywróć przed naciśnięciem Zastosuj, aby odrzucić wszystkie wprowadzone zmiany.
- Aby wpisać kropkę (na przykład w adresie IP), naciśnij \* na klawiaturze numerycznej.
- Aby wpisać dwukropek w adresie IPv6, naciśnij \* na klawiaturze numerycznej.

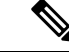

Uwaga Telefon IP Cisco udostępnia kilka metod resetowania/przywracania ustawień opcji, gdy jest to konieczne.

L

#### **Tematy pokrewne**

Ponowne uruchamianie lub resetowanie telefonu konferencyjnego, na stronie 145 Ustawianie hasła w telefonie, na stronie 34

## Konfigurowanie ustawień sieciowych

#### Procedura

| Krok 1 | Naciśnij przycisk Ustawienia.                                                    |
|--------|----------------------------------------------------------------------------------|
| Krok 2 | Wybierz kolejno opcje <b>Ustawienia admin.</b> > <b>Konfiguracja sieci</b> .     |
| Krok 3 | Ustaw pola zgodnie z opisem w Pola w obszarze Konfiguracja sieci, na stronie 35. |
|        | Po ustawieniu pól może być wymagane ponowne uruchomienie telefonu.               |

### Pola w obszarze Konfiguracja sieci

W menu Konfiguracja sieci znajdują się pola i podmenu dotyczące ustawień protokołów IPv4 i IPv6. Aby zmienić niektóre pola, trzeba wyłączyć DHCP.

Tabela 9: Menu Konfiguracja sieci

| Trasy                          | Тур  | Domyślny | Opis                                                                                                    |
|--------------------------------|------|----------|----------------------------------------------------------------------------------------------------|
| Konfiguracja protokołu<br>IPv4 | Menu |          | Patrz tabela "Podmenu Konfiguracja<br>protokołu IPv4".                                                                                                  |
|                                |      |          | Ta opcja jest dostępna tylko w trybie<br>IPv4 i trybie podwójnego stosu.                                                                                |
| Konfiguracja protokołu<br>IPv6 | Menu |          | Patrz tabela "Podmenu Konfiguracja<br>protokołu IPv6".                                                                                                  |
| Nazwa hosta                    | Ciąg |          | Nazwa hosta telefonu. Jeśli jest używany<br>serwer DHCP, ta nazwa jest<br>przypisywana automatycznie.                                                   |
| Nazwa domeny                   | Ciąg |          | Nazwa domeny, w której znajduje się<br>telefon, w systemie DNS (ang. Domain<br>Name System, system nazw domen).<br>Aby zmienić to pole, wyłącz DHCP.    |
| Aktywny VLAN ID                |      |          | Aktywna wirtualna sieć lokalna (ang.<br>Virtual Local Area Network, VLAN)<br>skonfigurowana w przełączniku Cisco<br>Catalyst, do której należy telefon. |

I

| Trasy                      | Тур                                                                      | Domyślny                   | Opis                                                                                                    |
|----------------------------|--------------------------------------------------------------------------|----------------------------|----------------------------------------------------------------------------------------------------|
| Administracyjny VLAN<br>ID |                                                                          |                            | Pomocnicza sieć VLAN, do której należy telefon.                                                                                                    |
| Konfig. portu SW           | Automatyczna<br>negocjacja<br>10 half<br>10 full<br>100 half<br>100 full | Automatyczna<br>negocjacja | Prędkość i tryb dupleks portu<br>przełącznika, gdzie:<br>• 10 Half = 10-BaseT/półdupleks<br>• 10 Full = 10-BaseT/pełny dupleks<br>• 100 Half = 100-BaseT/półdupleks<br>• 100 Full = 100-BaseT/pełny<br>dupleks                                   |
| LLDP-MED: port SW          | Wyłączony<br>włączone                                                    | włączona                   | Wskazuje, czy w porcie przełącznika<br>włączone jest rozszerzenie LLDP-MED<br>(ang. Link Layer Discovery Protocol<br>Media Endpoint Discovery, wykrywanie<br>punktów końcowych nośników za<br>pomocą protokołu wykrywania na<br>poziomie łącza). |

#### Tabela 10: Podmenu Konfiguracja protokołu IPv4

| Trasy                       | Тур                   | Domyślny | Opis                                                                                                |
|-----------------------------|-----------------------|----------|----------------------------------------------------------------------------------------------------|
| DHCP                        | Wyłączony<br>włączone | włączona | Włącza lub wyłącza używanie protokołu<br>DHCP.                                                      |
| Adres IP                    |                       |          | Adres IPv4 telefonu.<br>Aby zmienić to pole, wyłącz DHCP.                                           |
| Maska podsieci              |                       |          | Maska podsieci używana w telefonie.<br>Aby zmienić to pole, wyłącz DHCP.                            |
| Domyślny router 1           |                       |          | Domyślny router, z którego korzysta<br>telefon.<br>Aby zmienić to pole, wyłącz DHCP.                |
| Serwer DNS 1                |                       |          | Podstawowy serwer DNS (Serwer DNS<br>1) używany przez telefon.<br>Aby zmienić to pole, wyłącz DHCP. |
| Alternatywny serwer<br>TFTP | Nie<br>Tak            | Nie      | Wskazuje, czy telefon korzysta z<br>alternatywnego serwera TFTP.                                    |

| Trasy                | Тур | Domyślny | Opis                                                                                                    |
|----------------------|-----|----------|----------------------------------------------------------------------------------------------------|
| Serwer TFTP 1        |     |          | Podstawowy serwer TFTP (ang. Trivial<br>File Transfer Protocol, trywialny<br>protokół przesyłania plików), z którego<br>korzysta telefon.                                                                                                    |
|                      |     |          | Jeśli została włączona opcja<br>Alternatywny serwer TFTP, należy<br>wprowadzić wartość niezerową opcji<br>Serwer TFTP 1. Jeśli ani podstawowy,<br>ani zapasowy serwer TFTP nie znajduje<br>się w pliku CTL lub ITL na telefonie,<br>należy odblokować plik, aby można<br>było zapisać zmiany opcji Serwer TFTP<br>1. W takim przypadku telefon usuwa<br>plik podczas zapisywania zmian opcji<br>Serwer TFTP 1. Nowy plik CTL lub ITL<br>pobiera nowy adres serwera TFTP 1.<br>Zobacz uwagi dotyczące protokołu<br>TFTP pod ostatnia tabela |
| Serwer TFTP 2        |     |          | Pomocniczy serwer TFTP używany przez telefon.                                                                                                    |
|                      |     |          | Jeśli ani podstawowy, ani zapasowy<br>serwer TFTP nie znajduje się w pliku<br>CTL lub ITL na telefonie, należy<br>odblokować plik, aby można było<br>zapisać zmiany opcji Serwer TFTP 2.<br>W takim przypadku telefon usuwa plik<br>podczas zapisywania zmian opcji<br>Serwer TFTP 2. Nowy plik CTL lub ITL<br>pobiera nowy adres serwera TFTP 2.<br>Zobacz uwagi dotyczące protokołu<br>TFTP pod ostatnią tabelą.                                                                                                    |
| Adres DHCP zwolniony | Nie | Nie      |                                                                                                    |
|                      | Tak |          |                                                                                                    |

#### Tabela 11: Podmenu Konfiguracja protokołu IPv6

| Trasy                       | Тур                   | Domyślny | Opis                                                      |
|-----------------------------|-----------------------|----------|-----------------------------------------------------------|
| Protokół DHCPv6<br>włączony | Wyłączony<br>włączone | włączona | Włącza lub wyłącza używanie protokołu<br>IPv6 DHCP.       |
| Adres IPv6                  |                       |          | Adres IPv6 telefonu.<br>Aby zmienić to pole, wyłącz DHCP. |

| Trasy                   | Тур | Domyślny | Opis                                               |
|-------------------------|-----|----------|----------------------------------------------------|
| Długość prefiksu IPv6   |     |          | Długość adresu IPv6.                               |
|                         |     |          | Aby zmienić to pole, wyłącz DHCP.                  |
| Domyś. router 1 protok. |     |          | Domyślny router IPv6.                              |
| IPv6                    |     |          | Aby zmienić to pole, wyłącz DHCP.                  |
| Serwer DNS 1 IPv6       |     |          | Podstawowy serwer IPv6 DNS                         |
|                         |     |          | Aby zmienić to pole, wyłącz DHCP.                  |
| Alternat. serwer TFTP   | Nie | Nie      | Wskazuje, czy telefon korzysta z                   |
| IPv6                    | Tak |          | alternatywnego serwera IPv6 1F1P.                  |
| Serwer TFTP 1 IPv6      |     |          | Podstawowy serwer IPv6 TFTP                        |
|                         |     |          | Z have present data and a match the                |
|                         |     |          | TFTP pod tą tabelą.                                |
| Serwer TFTP 2 IPv6      |     |          | Pomocniczy serwer IPv6 TFTP używany przez telefon. |
|                         |     |          | Zobacz uwagi dotyczące protokołu                   |
|                         |     |          | TFTP pod tą tabelą.                                |
| Adres IPv6 zwolniony    | Nie | Nie      |                                                    |
|                         | Tak |          |                                                    |

Aby umożliwić konfigurację opcji protokołu IPv6 na urządzeniu, należy włączyć i skonfigurować obsługę protokołu IPv6 w programie Cisco Unified Communication — administracja. Następujące pola konfiguracji urządzenia dotyczą konfiguracji protokołu IPv6:

- Tryb adresowania IP
- · Ustawienie trybu adresowania IP do sygnalizowania

Jeśli protokół IPv6 zostanie włączony w klastrze Unified, domyślnym trybem adresowania IP jest IPv4 i IPv6. W tym trybie adresowania telefon pozyskuje i stosuje jeden adres IPv4 i jeden adres IPv6. Zgodnie z wymaganiami w zakresie mediów może on używać adresu IPv4 i IPv6. Do sygnalizowania sterowania połączeniami telefon używa albo adresu IPv4, albo IPv6.

Aby uzyskać więcej informacji na temat protokołu IPv6, zobacz:

- "Wspólna konfiguracja urządzenia" w Podręcznik opisujący funkcje i usługi programu Cisco Unified Communications Manager, rozdział "Obsługa adresów IPv6 w urządzeniach Cisco Unified Communications".
- Podręcznik IPv6 Deployment Guide for Cisco Collaboration Systems Release 12.0, dostępny tutaj: https://www.cisco.com/c/en/us/support/unified-communications/unified-communications-system/ products-implementation-design-guides-list.html

#### Uwagi dotyczące protokołu TFTP

Podczas poszukiwania serwera TFTP telefon daje pierwszeństwo ręcznie przypisanym serwerom TFTP, niezależnie od protokołu. Jeśli konfiguracja serwerów zawiera zarówno serwery TFTP IPv6, jak i IPv4, telefon najpierw poszukuje przypisanych ręcznie serwerów TFTP IPv6, a następnie serwerów TFTP IPv4. Telefon szuka serwera TFTP w następującej kolejności:

- 1. Wszystkie ręcznie przypisane serwery TFTP IPv4
- 2. Wszystkie ręcznie przypisane serwery IPv6
- 3. Serwery TFTP przypisane przez DHCP
- 4. Serwery TFTP przypisane przez DHCPv6

Informacje o plikach CTL i ITL można znaleźć w podręczniku *Cisco Unified Communications Manager* Security Guide (Podręcznik zabezpieczeń programu Cisco Unified Communications Manager).

### Sprawdzanie uruchamiania telefonu

Po podłączeniu zasilania telefon automatycznie wykonuje uruchomieniowy proces diagnostyczny.

#### Procedura

Włącz telefon.

Wyświetlenie ekranu głównego oznacza, że telefon uruchomił się poprawnie.

### Zmień model telefonu użytkownika

Można zmienić model telefonu użytkownika. Zmiana może być wymagana z kilku powodów, na przykład:

- Cisco Unified Communications Manager (Unified CM) zaktualizowano do wersji oprogramowania, która nie obsługuje modelu telefonu.
- Użytkownik chce mieć inny model telefonu niż jego obecny model.
- Telefon wymaga naprawy lub wymiany.

Unified CM identyfikuje stary telefon i używa adresu MAC starego telefonu do identyfikowania konfiguracji starego telefonu. Unified CM kopiuje starą konfigurację telefonu do wpisu dla nowego telefonu. Nowy telefon ma taką samą konfigurację jak stary telefon.

**Ograniczenie**: Jeśli stary telefon ma więcej linii lub przycisków linii niż nowy telefon, nowy telefon nie ma skonfigurowanych dodatkowych linii lub klawiszy linii.

Po zakończeniu konfiguracji telefon ponownie się uruchomi.

#### Zanim rozpoczniesz

Cisco Unified Communications Manager należy skonfigurować zgodnie z instrukcjami w Podręczniku konfiguracji funkcji programu Cisco Unified Communications Manager.

Potrzebny jest nowy, niewykorzystany telefon, który jest wstępnie zainstalowany z oprogramowaniem układowym w wersji 12,8 (1) lub nowszej.

#### Procedura

- Krok 1 Wyłącz stary telefon.
- Krok 2 Włącz nowy telefon.
- Krok 3 Na nowym telefonie wybierz opcję Zastąp istniejący telefon.
- Krok 4 Wprowadź główny numer wewnętrzny starego telefonu.
- **Krok 5** Jeśli stary telefon miał przypisany kod PIN, wprowadź kod PIN.
- Krok 6 Naciśnij przycisk Wyślij.
- Krok 7 Jeśli dla użytkownika dostępne jest więcej niż jedno urządzenie, należy wybrać urządzenie do zastąpienia i nacisnąć przycisk Kontynuuj.

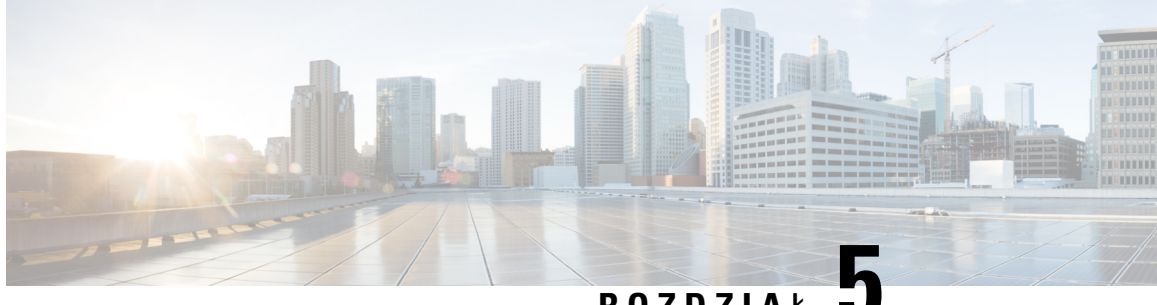

ROZDZIAŁ 🔍

## Instalowanie telefonu w systemie Cisco Unified Communications Manager

- Konfigurowanie telefonu konferencyjnego IP Cisco, na stronie 41
- Sprawdzanie adresu MAC telefonu, na stronie 46
- Metody dodawania telefonów, na stronie 46
- Dodawanie użytkowników do programu Cisco Unified Communications Manager, na stronie 48
- Dodawanie użytkownika do grupy użytkowników końcowych, na stronie 50
- Kojarzenie telefonów z użytkownikami , na stronie 50
- Tryb Surviveable Remote Site Telephony, na stronie 51

### Konfigurowanie telefonu konferencyjnego IP Cisco

Jeśli automatyczna rejestracja jest wyłączona i telefonu nie ma w bazie danych programu Cisco Unified Communications Manager, telefon IP Cisco należy skonfigurować ręcznie w aplikacji Cisco Unified Communications Manager — administracja. Niektóre zadania tej procedury są opcjonalne, w zależności od systemu i potrzeb użytkowników.

Więcej informacji o tych czynnościach można znaleźć w dokumentacji używanej wersji programu Cisco Unified Communications Manager.

Wykonaj czynności konfiguracyjne w następującej procedurze, korzystając z narzędzia Cisco Unified Communications Manager — administracja.

#### Procedura

**Krok 1** Zbierz następujące informacje dotyczące telefonu:

- Model telefonu
- Adres MAC: patrz Sprawdzanie adresu MAC telefonu, na stronie 46
- Fizyczna lokalizacja telefonu
- Nazwa lub identyfikator użytkownika telefonu
- Pula urządzeń

- Partycja, przestrzeń wyszukiwania połączeń i informacje o lokalizacji
- Numer telefonu, który ma zostać przypisany do telefonu
- Użytkownik aplikacji Cisco Unified Communications Manager, który ma zostać powiązany z telefonem
- Informacje o korzystaniu z telefonu wpływające na szablon klawiszy programowych, funkcje telefonu, usługi telefonu IP lub aplikacje telefonu

Więcej informacji na ten temat można znaleźć w dokumentacji używanej wersji programu Cisco Unified Communications Manager i korzystając z pokrewnych łączy.

Krok 2 Sprawdź, czy liczba licencji jednostkowych dla telefonu jest wystarczająca.

Więcej informacji na ten temat można znaleźć w dokumentacji licencji dla używanej wersji programu Cisco Unified Communications Manager.

Krok 3 Zdefiniuj pule urządzeń. Wybierz kolejno opcje System > Pula urządzeń.

Pule urządzeń określają ogólne cechy urządzeń, takie jak region, grupa daty/godziny i szablon klawiszy programowych.

Krok 4 Zdefiniuj wspólny profil telefonu. Wybierz kolejno opcje Urządzenie > Ustawienia urządzenia > Wspólny profil telefonu.

Wspólny profil telefonu zawiera dane wymagane przez serwer Cisco TFTP oraz wspólne ustawienia telefonów, takie jak Nie przeszkadzać i opcje kontroli funkcji.

Krok 5 Zdefiniuj przestrzeń wyszukiwania połączeń. W oknie Cisco Unified Communications Manager administracja kliknij kolejno opcje Trasowanie połączeń > Klasa sterowania > Przestrzeń wyszukiwania połączeń.

Przestrzeń wyszukiwania połączeń jest zbiorem partycji, które są przeszukiwane podczas określania trasowania wybranego numeru. Używana jest zarówno przestrzeń wyszukiwania połączeń dla urządzenia, jak i przestrzeń wyszukiwania połączeń dla numeru telefonu. Przestrzeń wyszukiwania połączeń numeru telefonu ma pierwszeństwo przed przestrzenią wyszukiwania połączeń urządzenia.

- Krok 6 Skonfiguruj profil zabezpieczeń dla danego typu urządzenia i protokołu. Wybierz kolejno opcje System > Zabezpieczenia > Profil zabezpieczeń telefonu.
- Krok 7 Skonfiguruj telefon. Wybierz kolejno opcje Urządzenie > Telefon.
  - a) Zlokalizuj telefon, który chcesz zmodyfikować, lub dodaj nowy telefon.
  - b) Skonfiguruj telefon, uzupełniając wymagane pola w okienku informacji o urządzeniu znajdującym się w oknie Konfiguracja telefonu.
    - Adres MAC (wymagane): sprawdź, czy wartość składa się z dwunastu znaków szesnastkowych.
    - Opis: wprowadź opis zawierający użyteczne informacje o użytkowniku.
    - Pula urządzeń (wymagane)
    - Wspólny profil telefonu
    - Calling Search Space
    - Lokalizacja

 Właściciel (Użytkownik lub Anonimowy) i, jeśli wybrano opcję Użytkownik, identyfikator właściciela

Urządzenie ze swoimi domyślnymi ustawieniami jest dodawane do bazy danych programu Cisco Unified Communications Manager.

Informacje o polach dotyczących konkretnie tego produktu można znaleźć w "?" Przycisk pomocy w oknie Konfiguracja telefonu i pokrewne łącza.

- **Uwaga** Więcej informacji na temat jednoczesnego dodawania telefonu i użytkownika do bazy danych programu Cisco Unified Communications Manager można znaleźć w dokumentacji używanej wersji programu Cisco Unified Communications Manager.
- c) W obszarze Protocol Specific Information (Informacje dotyczące protokołu) tego okna wybierz opcję Device Security Profile (Profil zabezpieczeń urządzenia) i ustaw tryb zabezpieczeń.
  - **Uwaga** Wybierz profil zabezpieczeń w zależności od ogólnej strategii zabezpieczeń wdrożonej w firmie. Jeśli telefon nie obsługuje funkcji zabezpieczeń, wybierz profil niezabezpieczony.
- d) W obszarze Extension Information (Informacje o funkcji Extension) zaznacz pole wyboru Enable Extension Mobility (Włącz funkcję Extension Mobility), jeśli telefon obsługuje funkcję Cisco Extension Mobility.
- e) Kliknij przycisk Zapisz.

#### Krok 8 Wybierz Urządzenie > Ustawienia urządzenia > Profil SIP, aby ustawić parametry protokołu SIP.

**Krok 9** Wybierz kolejno opcje Urządzenie > Telefon, aby skonfigurować w telefonie jego numery (linie), wypełniając odpowiednie pola w oknie Directory Number Configuration (Konfiguracja numerów telefonu).

- a) Znajdź telefon.
- b) W oknie Phone Configuration (Konfiguracja telefonu) kliknij pozycję Line 1 (Linia 1) w okienku po lewej stronie.

Telefony konferencyjne mają tylko jedną linię.

- c) W polu Numer telefonu wprowadź prawidłowy numer, który może zostać wybrany.
  - **Uwaga** To pole powinno zawierać ten sam numer, który znajduje się w polu Telephone Number (Numer telefonu) w oknie End User Configuration (Konfiguracja użytkownika końcowego).
- d) Z listy rozwijanej Route Partition (Partycja tras) wybierz partycję, do której należy numer telefonu. Jeśli nie chcesz ograniczać dostępu do numeru telefonu, wybierz dla partycji opcję <None>.
- e) Z listy Calling Search Space (Przestrzeń wyszukiwania połączeń) wybierz odpowiednią przestrzeń wyszukiwania połączeń. Wybrana wartość jest stosowana w przypadku wszystkich urządzeń używających danego numeru telefonu.
- f) W obszarze Call Forward and Call Pickup Settings (Ustawienia przekierowywania i przejmowania połączeń) wybierz odpowiednie pozycje np. Forward All (Przekieruj wszystkie), Forward Busy Internal (Przekieruj zajęte wewnętrzne) oraz odpowiednie miejsca docelowe, do których będą przesyłane połączenia.

#### Przykład:

Jeśli przychodzące połączenia wewnętrzne i zewnętrzne, które otrzymały sygnał zajętości, mają być przekierowywane do poczty głosowej dla tej linii, zaznacz pole wyboru Voice Mail (Poczta głosowa) znajdujące się obok pozycji Forward Busy Internal (Przekieruj zajęte wewnętrzne) i Forward Busy External (Przekieruj zajęte zewnętrzne) w obszarze Call Pickup and Call Forward Settings.

- g) W polu Line 1 w okienku Urządzenie skonfiguruj następujące pola:
  - Display (Internal Caller ID field) (Wyświetl (pole identyfikatora wewnętrznego użytkownika dzwoniącego)): możesz wprowadzić imię i nazwisko użytkownika urządzenia, tak aby wyświetlać je w przypadku wszystkich połączeń wewnętrznych. Pozostaw to pole puste, jeśli system ma wyświetlać numer wewnętrzny telefonu.
  - External Phone Number Mask (Maska zewnętrznego numeru telefonu): wskazuje numer telefonu (tzw. maskę), który będzie używany w przesyłanych informacjach o identyfikatorze abonenta dzwoniącego przy nawiązywaniu połączenia na tej linii. Można wprowadzić do 24 cyfr i znaków "X". Znaki X oznaczają numer telefonu i muszą znajdować się na końcu szablonu.

#### Przykład:

Jeśli podano maskę 408902XXXX, połączenie zewnętrzne z numeru wewnętrznego 6640 będzie wskazywało identyfikator abonenta dzwoniącego o postaci 4089026640.

To ustawienie dotyczy tylko bieżącego urządzenia, o ile nie zostanie zaznaczone pole wyboru po prawej stronie (Update Shared Device Settings — Aktualizuj współdzielone ustawienia urządzeń) i nie kliknięto przycisku **Propagate Selected** (Propaguj wybrane). Pole wyboru po prawej stronie jest wyświetlane tylko wtedy, gdy inne urządzenia współdzielą dany numer telefonu.

h) Kliknij przycisk Zapisz.

Więcej informacji na temat numerów telefonów można znaleźć w dokumentacji używanej wersji programu Cisco Unified Communications Manager i korzystając z pokrewnych łączy.

- Krok 10 (Opcjonalne) Skojarz użytkownika z telefonem. Kliknij przycisk Associate End Users (Skojarz użytkowników końcowych) u dołu okna Phone Configuration (Konfiguracja telefonu), aby powiązać użytkownika z konfigurowaną linią.
  - a) Użyj przycisku Znajdź w połączeniu z polami wyszukiwania, aby znaleźć użytkownika.
  - b) Zaznacz pole wyboru obok nazwy użytkownika i kliknij przycisk Add Selected (Dodaj wybrane).

Nazwa i identyfikator użytkownika zostaną wyświetlone w okienku Users Associated With Line (Użytkownicy skojarzeni z linią) w oknie Directory Number Configuration (Konfiguracja numeru telefonu).

c) Kliknij przycisk Zapisz.

Użytkownik jest teraz skojarzony z Linią 1 w telefonie.

#### Krok 11 (Opcjonalne) Skojarz użytkownika z urządzeniem:

- a) Wybierz kolejno opcje Zarządzanie użytkownikami > Użytkownik końcowy.
- b) Użyj pól wyszukiwania i przycisku **Znajdź**, aby odnaleźć dodanego użytkownika.
- c) Kliknij identyfikator użytkownika.
- W obszarze Directory Number Associations (Skojarzenia numeru telefonu) ustaw główny numer wewnętrzny, posługując się listą rozwijaną.
- e) (Opcjonalne) W polu Mobility Information (Informacje o funkcji Mobility) zaznacz pole wyboru Enable Mobility (Włącz funkcję Mobility).
- f) W obszarze Permissions Information (Informacje o uprawnieniach) użyj przycisków Add to Access Control Group (Dodaj do grupy kontroli dostępu) w celu dodania danego użytkownika do dowolnej grupy użytkowników.

Użytkownika można dodać na przykład do grupy zdefiniowanej jako Standard CCM End User Group (Standardowa grupa CCM użytkowników końcowych).

- g) Aby wyświetlić szczegółowe informacje o grupie, wybierz ją i kliknij przycisk **View Details** (Wyświetl szczegóły).
- h) W obszarze Extension Mobility zaznacz pole wyboru Enable Extension Mobility Cross Cluster (Włącz klaster krzyżowy przenośnego numeru wewnętrznego), jeśli użytkownik może korzystać z usługi klastra krzyżowego przenośnego numeru wewnętrznego.
- i) W obszarze Device Information (Informacje o urządzeniu) kliknij przycisk **Device Associations** (Skojarzenia urządzenia).
- j) Użyj pól wyszukiwania oraz przycisku Znajdź, aby odnaleźć urządzenie, które chcesz skojarzyć z użytkownikiem.
- k) Wybierz urządzenie i kliknij przycisk Save Selected/Changes (Zapisz wybrane/zmiany).
- Kliknij przycisk Przejdź obok odpowiedniego łącza "Back to User" (Powrót do użytkownika) w prawym górnym rogu ekranu.
- m) Kliknij przycisk Zapisz.
- Krok 12Dostosuj do swoich potrzeb szablony klawiszy programowych. Wybierz kolejno opcje Urządzenie ><br/>Ustawienia urządzenia > Szablon klawiszy programowych.

Użyj tej strony, aby dodać, usunąć lub zmienić kolejność funkcji klawisza programowego wyświetlanego na telefonie użytkownika, aby dostosować je do jego potrzeb.

Telefon konferencyjny ma specjalne wymagania dotyczące klawiszy programowych. Pokrewne łącza pozwolą uzyskać więcej informacji.

Krok 13 Skonfiguruj usługi telefonu IP Cisco i przypisz je. Wybierz kolejno opcje Urządzenie > Ustawienia urządzenia > Common Phone Profile (Wspólny profil telefonu).

Udostępnia w telefonie usługi telefonu IP.

- **Uwaga** Użytkownicy mogą dodawać lub zmieniać usługi w swoich telefonach, używając Portalu samoobsługowego Cisco Unified Communications.
- Krok 14 (Opcjonalne) Dodaj informacje o użytkowniku do globalnej książki telefonicznej programu Cisco Unified Communications Manager. Wybierz kolejno opcje Zarządzanie użytkownikami > Użytkownik końcowy, a następnie kliknij przycisk Dodaj nowy i skonfiguruj wymagane pola. Wymagane pola są oznaczone gwiazdką (\*).
  - Uwaga Jeśli do przechowywania informacji o użytkownikach w firmie jest używany katalog LDAP (Lightweight Directory Access Protocol), system Cisco Unified Communications można zainstalować i skonfigurować tak, aby korzystał z istniejącego katalogu LDAP. Patrz Konfigurowanie firmowej książki telefonicznej, na stronie 113. Po zaznaczeniu pola Enable Synchronization (Włącz synchronizację) na serwerze LDAP nie będzie możliwe dodanie nowych użytkowników w narzędziu Cisco Unified Communications Manager — administracja.
  - a) Ustaw pola identyfikatora i nazwiska użytkownika.
  - b) Przypisz hasło (do Portalu samoobsługowego).
  - c) Przypisz kod PIN (do funkcji Cisco Extension Mobility i osobistej książki adresowej).
  - d) Skojarz użytkownika z telefonem.

Umożliwia użytkownikowi kontrolowanie funkcji telefonu, np. przekazywanie połączeń lub dodawanie numerów szybkiego wywoływania albo usług.

**Uwaga** Niektóre telefony, takie jak znajdujące się w pokojach konferencyjnych, nie mają skojarzonych użytkowników.

## Krok 15 (Opcjonalne) Skojarz użytkownika z grupą użytkownika. Wybierz kolejno opcje Zarządzanie użytkownikami > Ustawienia użytkowników > Grupa kontroli dostępu.

Przypisz do użytkowników wspólną listę ról i uprawnień, które dotyczą wszystkich użytkowników w grupie użytkownika. Administratorzy mogą zarządzać grupami użytkownika, rolami i uprawnieniami w celu kontroli poziomu dostępu (czyli poziomu zabezpieczeń) dla użytkowników systemu.

Aby użytkownicy końcowi mieli dostęp do Portalu samoobsługowego Cisco Unified Communications, należy dodać ich do standardowej grupy użytkowników końcowych programu Cisco Communications Manager:

#### Tematy pokrewne

Funkcje i konfiguracja telefonu konferencyjnego IP Cisco, na stronie 77 Konfiguracja specyficzna dla produktu, na stronie 82 Cisco Unified Communications Manager — Dokumentacja, na stronie 12 Konfigurowanie nowego szablonu klawiszy programowych, na stronie 78

### Sprawdzanie adresu MAC telefonu

Aby dodać telefon w programie Cisco Unified Communications Manager, należy sprawdzić jego adres MAC.

#### Procedura

Wykonaj jedną z następujących czynności:

- W telefonie wybierz kolejno opcje Ustawienia > Informacje o telefonie i sprawdź zawartość pola Adres MAC.
- Sprawdź etykietę z adresem MAC z tylu telefonu.
- Wyświetl stronę WWW telefonu i kliknij przycisk Informacje o urządzeniu.

## Metody dodawania telefonów

Po zainstalowaniu telefonu IP Cisco można wybrać jedną z następujących opcji dodawania telefonów do bazy danych programu Cisco Unified Communications Manager.

- Indywidualne dodawanie telefonów za pomocą narzędzia Cisco Unified Communications Manager administracja
- Dodawanie wielu telefonów za pomocą Narzędzia administracji zbiorczej (BAT)
- Autorejestrowanie
- Narzędzie administracji zbiorczej (BAT) i Narzędzie pomocy technicznej dotyczącej telefonów autorejestrowanych (TAPS)

Aby można było dodawać telefony pojedynczo lub za pomocą narzędzia BAT, trzeba znać ich adresy MAC. Aby uzyskać więcej informacji, patrz Sprawdzanie adresu MAC telefonu, na stronie 46.

Więcej informacji dotyczących Narzędzia administracji zbiorczej można znaleźć w dokumentacji konkretnej wersji programu Cisco Unified Communications Manager.

#### **Tematy pokrewne**

Cisco Unified Communications Manager — Dokumentacja, na stronie 12

### Dodawanie telefonów pojedynczo

Należy sprawdzić adres MAC i informacje o telefonie, który ma zostać dodany do programu Cisco Unified Communications Manager.

#### Procedura

| Krok 1 | W aplikacji Cisco Unified Communications Manager — administracja wybierz kolejno opcje Urządzenie > Telefon                                                                 |  |  |  |
|--------|----------------------------------------------------------------------------------------------------|--|--|--|
| Krok 2 | Kliknij opcję <b>Dodaj nową</b> .                                                                                                    |  |  |  |
| Krok 3 | Wybierz typ telefonu.                                                                                                    |  |  |  |
| Krok 4 | Wybierz Next (Następny).                                                                                                    |  |  |  |
| Krok 5 | Wypełnij informacje o telefonie, m.in. adres MAC.                                                                                                    |  |  |  |
|        | Pełne instrukcje wykonania tych czynności oraz ogólną charakterystykę programu Cisco Unified<br>Communications Manager można znaleźć w dokumentacji jego konkretnej wersji. |  |  |  |
| Krok 6 | Kliknij przycisk <b>Zapisz</b> .                                                                                                    |  |  |  |
|        |                                                                                                    |  |  |  |

#### Tematy pokrewne

Cisco Unified Communications Manager — Dokumentacja, na stronie 12

### Dodawanie telefonów przy użyciu szablonu telefonu narzędzia BAT

Narzędzie administracji zbiorczej (BAT) systemu Cisco Unified Communications umożliwia wykonywanie operacji wsadowych, w tym rejestrowanie wielu telefonów naraz.

Aby dodać telefony za pomocą samego narzędzia BAT (bez użycia narzędzia TAPS), trzeba mieć listę adresów MAC wszystkich dodawanych telefonów.

Więcej informacji o korzystaniu z narzędzia BAT można znaleźć w dokumentacji używanej wersji oprogramowania Cisco Unified Communications Manager.

#### Procedura

- Krok 1 W aplikacji Cisco Unified Communications administracja wybierz kolejno opcje Administracja zbiorcza > Telefony > Szablon telefonu.
- Krok 2 Kliknij opcję Dodaj nową.

| Wybierz typ telefonu i kliknij przycisk <b>Dalej</b> .                                                                                               |
|----------------------------------------------------------------------------------------------------|
| Wprowadź parametry telefonów, takie jak Pula urządzeń, Szablon przycisków telefonu i Profil zabezpieczeń urządzenia.                                 |
| Kliknij przycisk <b>Zapisz</b> .                                                                                                    |
| Wybierz kolejno opcje <b>Urządzenie</b> > <b>Telefon</b> > <b>Dodaj nowy</b> , aby dodać telefon za pomoc <b>ą</b> szablonu telefonów narzędzia BAT. |
|                                                                                                    |

#### Tematy pokrewne

Cisco Unified Communications Manager — Dokumentacja, na stronie 12

## Dodawanie użytkowników do programu Cisco Unified Communications Manager

Informacje o użytkownikach zarejestrowanych w programie Cisco Unified Communications Manager można wyświetlać i aktualizować. Program Cisco Unified Communications Manager umożliwia również każdemu użytkownikowi wykonywanie następujących zadań:

- Dostęp za pomocą telefonu IP Cisco do firmowej książki telefonicznej i innych dostosowanych książek adresowych.
- Tworzenie osobistej książki adresowej.
- · Konfigurowanie numerów szybkiego wybierania i przekierowywania połączeń.
- Subskrybowanie usług dostępnych za pomocą telefonu IP Cisco.

#### Procedura

- Krok 1 Aby dodawać użytkowników pojedynczo, patrz Dodawanie użytkownika bezpośrednio do systemu Cisco Unified Communications Manager, na stronie 49.
- **Krok 2** Aby dodawać użytkowników zbiorczo, należy skorzystać z Narzędzia administracji zbiorczej. Ta metoda umożliwia również ustawienie identycznego hasła domyślnego dla wszystkich użytkowników.

Więcej informacji na ten temat można znaleźć w dokumentacji używanej wersji programu Cisco Unified Communications Manager.

#### Tematy pokrewne

Cisco Unified Communications Manager — Dokumentacja, na stronie 12

### Dodawanie użytkownika z zewnętrznego katalogu LDAP

Jeśli dodano użytkownika z zewnętrznego katalogu LDAP (a nie z książki adresowej serwera Cisco Unified Communications Server), można natychmiast zsynchronizować ten katalog LDAP z serwerem Cisco Unified Communications Manager, do którego chce się dodać użytkownika i jego telefon.

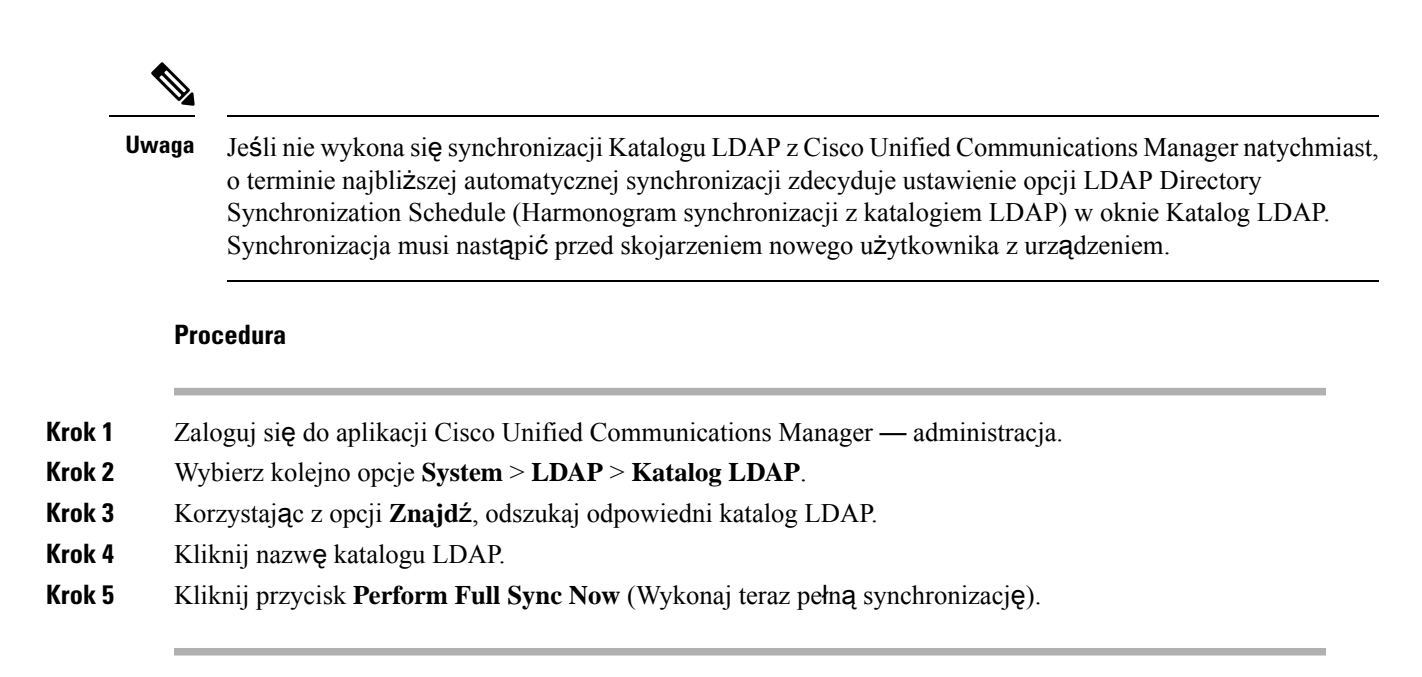

### Dodawanie użytkownika bezpośrednio do systemu Cisco Unified Communications Manager

Jeśli nie korzysta się z katalogu LDAP (ang. Lightweight Directory Access Protocol, lekki protokół dostępu do usług katalogowych), użytkowników można dodawać bezpośrednio za pomocą aplikacji Cisco Unified Communications Manager — administracja, wykonując poniższe czynności.

| -      | Uwaga                                                                                                    | Jeśli natomiast stosowana jest synchronizacja z katalogiem LDAP, nie można dodawać użytkowników z<br>pomocą aplikacji Cisco Unified Communications Manager — administracja.                                                                                                    |  |  |
|--------|----------------------------------------------------------------------------------------------------|----------------------------------------------------------------------------------------------------|--|--|
|        | Pr                                                                                                    | ocedura                                                                                                    |  |  |
| Krok 1 | W aplikacji Cisco Unified Communications Manager — administracja wybierz kolejno opcje Zarządzan użytkownikami > Użytkownik końcowy. |                                                                                                    |  |  |
| Krok 2 | K                                                                                                    | iknij opcj <b>ę Dodaj nową</b> .                                                                                                    |  |  |
| Krok 3 | Na                                                                                                    | Na panelu Informacje o użytkowniku wypełnij następujące pola:                                                                                                    |  |  |
|        |                                                                                                    | • ID użytkownika: Wprowadź nazwę identyfikacyjną użytkownika końcowego. Program Cisco Unified Communications Manager nie pozwala na modyfikowanie identyfikatora użytkownika po jego utworzeniu. Można używać następujących znaków specjalnych: =, +, <, >, #,;, , "" oraz spacji. <b>Przykład</b> : jankowalski |  |  |
|        |                                                                                                    | • Hasło i Potwierdź hasło: wprowadź hasło użytkownika końcowego złożone z co najmniej pięciu znaków alfanumerycznych lub specjalnych. Można używać następujących znaków specjalnych: =, +, <, >, #,;, , "" oraz spacji.                                                                                          |  |  |
|        |                                                                                                    | <ul> <li>Nazwisko: Wprowadź nazwisko użytkownika końcowego. Można używać następujących znaków specjalnych: =, +, &lt;, &gt;, #, ;,  , "" i spacji. Przykład: kowalski</li> </ul>                                                                                                    |  |  |

 Numer telefonu: wprowadź główny numer telefonu użytkownika końcowego. Użytkownicy końcowi mogą mieć do dyspozycji w swoich telefonach wiele linii. Przykład: 26640 (służbowy numer wewnętrzny Jana Kowalskiego)

Krok 4 Kliknij przycisk Zapisz.

### Dodawanie użytkownika do grupy użytkowników końcowych

Aby dodać użytkownika do standardowej grupy użytkowników końcowych w programie Cisco Unified Communications Manager, wykonaj następujące kroki:

#### Procedura

| Krok 1 | W aplikacji Cisco Unified Communications Manager — administracja wybierz kolejno opcje Zarządza użytkownikami > Ustawienia użytkowników > Grupa kontroli dostępu.                                                              |                                                                                                    |  |
|--------|----------------------------------------------------------------------------------------------------|----------------------------------------------------------------------------------------------------|--|
|        | Zostanie                                                                                                    | wyświetlone okno Find and List Users (Znajdowanie i wyświetlanie użytkowników).                            |  |
| Krok 2 | Wprowad                                                                                                    | lź odpowiednie kryteria wyszukiwania i kliknij przycisk Znajdź.                                            |  |
| Krok 3 | Wybierz link <b>Standardowi użytkownicy końcowi CCM</b> . Zostanie wyświetlone okno Konfiguracja grupy użytkowników dla standardowych użytkowników końcowych CCM.                                                              |                                                                                                    |  |
| Krok 4 | Wybierz opcję <b>Dodaj użytkowników końcowych do grupy</b> . Zostanie wyświetlone okno Znajdowanie i wyświetlanie użytkowników.                                                                                                |                                                                                                    |  |
| Krok 5 | Korzystaj <b>ą</b> c z pól listy rozwijanej Znajdź użytkownika, znajdź użytkowników, których chcesz dodać, i kliknij<br>przycisk <b>Znajd</b> ź.                                                                               |                                                                                                    |  |
|        | Zostanie                                                                                                    | wyświetlona lista użytkowników spełniających podane kryteria.                                              |  |
| Krok 6 | Na wyświetlonej liście rekordów kliknij pola wyboru znajdujące się obok użytkowników, których chcesz<br>dodać do tej grupy użytkowników. Jeśli lista jest długa, skorzystaj z linków u dołu, aby wyświetlić więcej<br>wyników. |                                                                                                    |  |
|        | Uwaga                                                                                                    | Na liście wyników wyszukiwania nie są wyświetlani użytkownicy, którzy już należą do grupy<br>użytkowników. |  |
| Krok 7 | Wybierz                                                                                                    | opcj <b>e Dodaj wybrane</b> .                                                                              |  |

### Kojarzenie telefonów z użytkownikami

Telefony można kojarzyć z użytkownikami w oknie Użytkownik końcowy programu Cisco Unified Communications Manager.

#### Procedura

| Krok 1 | W aplikacji Cisco Unified Communications Manager — administracja wybierz kolejno opcje <b>Zarządzan</b><br>użytkownikami > Użytkownik końcowy.                                    |  |
|--------|----------------------------------------------------------------------------------------------------|--|
|        | Zostanie wyświetlone okno Znajdowanie i wyświetlanie użytkowników.                                                                                                    |  |
| Krok 2 | Wprowadź odpowiednie kryteria wyszukiwania i kliknij przycisk <b>Znajdź</b> .                                                                                                    |  |
| Krok 3 | Na wyświetlonej liście rekordów wybierz łącze do użytkownika.                                                                                                    |  |
| Krok 4 | Wybierz opcję Device Association (Skojarzenie urządzenia).                                                                                                    |  |
|        | Pojawi się okno User Device Association (Skojarzenie urządzenia użytkownika).                                                                                                    |  |
| Krok 5 | Wprowadź odpowiednie kryteria wyszukiwania i kliknij przycisk <b>Znajdź</b> .                                                                                                    |  |
| Krok 6 | Wybierz urządzenie, które chcesz skojarzyć z użytkownikiem, zaznaczając pole wyboru po lewej stronie urządzenia.                                                                  |  |
| Krok 7 | Wybierz opcję Save Selected/Changes (Zapisz wybrane elementy/zmiany), aby skojarzyć urządzenie z<br>użytkownikiem.                                                                |  |
| Krok 8 | Na liście rozwijanej Related Links (Pokrewne łącza) w prawym górnym rogu okna wybierz pozycję <b>Back</b> to User (Powrót do użytkownika) i kliknij przycisk <b>Go</b> (Przejdź). |  |
|        | Pojawi się okno Konfiguracja użytkownika końcowego, a wybrane skojarzone urządzenia będą widoczne na panelu Controlled Devices (Kontrolowane urządzenia).                         |  |
| Krok 9 | Wybierz opcję Save Selected/Changes.                                                                                                    |  |

## **Tryb Surviveable Remote Site Telephony**

Dzięki trybowi Survivable Remote Site Telephony (SRST) podstawowe funkcje telefonu pozostają dostępne po zerwaniu komunikacji z kontrolującym go serwerem Cisco Unified Communications Manager. W takiej sytuacji telefon może utrzymać trwające połączenie, a użytkownik zachowuje dostęp do podzbioru dostępnych funkcji. Gdy nastąpi przełączenie awaryjne, użytkownik otrzyma w telefonie komunikat alertu.

Informacje o trybie SRST można znaleźć w http://www.cisco.com/c/en/us/support/unified-communications/ unified-survivable-remote-site-telephony/tsd-products-support-series-home.html

W poniższej tabeli opisano dostępność funkcji w trakcie przełączenia awaryjnego.

#### Tabela 12: Obsługa funkcji w trybie SRST

| Funkcja          | Obsługiwany | Uwagi |
|------------------|-------------|-------|
| NowePoł          | Tak         |       |
| Rozłączanie      | Tak         |       |
| Wybierz ponownie | Tak         |       |
| Odbierz          | Tak         |       |

I

| Funkcja                                                                | Obsługiwany | Uwagi                                                                                                    |  |
|------------------------------------------------------------------------|-------------|----------------------------------------------------------------------------------------------------|--|
| Zawieszanie                                                            | Tak         |                                                                                                    |  |
| Wznów                                                                  | Tak         |                                                                                                    |  |
| Połączenie konferencyjne                                               | Tak         | Tylko 3-stronna i lokalne miksowanie<br>dźwięku.                                                                                                    |  |
| Lista konferencji                                                      | Nie         |                                                                                                    |  |
| Przenoszenie                                                           | Tak         | Tylko połączenie konsultacyjne.                                                                                                    |  |
| Przekazywanie do połączeń<br>aktywnych (przekazywanie<br>bezpośrednie) | Nie         |                                                                                                    |  |
| Automatyczne odbieranie                                                | Tak         |                                                                                                    |  |
| Połączenie oczekujące                                                  | Tak         |                                                                                                    |  |
| ID abonenta dzwoniącego                                                | Tak         |                                                                                                    |  |
| Prezentacja sesji Unified                                              | Tak         | Konferencja jest jedyną obsługiwaną funkcją z powodu ograniczeń innych funkcji.                                                                                                    |  |
| Poczta głosowa                                                         | Tak         | Nie można synchronizować poczty głosowej<br>z innymi użytkownikami w ramach klastra<br>serwerów Cisco Unified Communications<br>Manager.                                                                                                    |  |
| Przekierowywanie wszystkich<br>połączeń                                | Tak         | Stan przekazywania jest dostępny tylko w<br>telefonie, który inicjuje przekazywanie,<br>ponieważ w trybie SRST nie występują linie<br>wspólne. Ustawienia funkcji<br>Przekierowywanie wszystkich połączeń nie<br>są zachowywane w przypadku przełączenia<br>awaryjnego w tryb SRST z serwera Cisco<br>Unified Communications Manager ani w<br>przypadku przełączenia powrotnego z trybu<br>SRST na serwer Communications Manager.<br>Wszystkie połączenia w ramach funkcji<br>Przekierowywanie wszystkich połączeń<br>trwające nadal na serwerze Communications<br>Manager powinny zostać oznaczone, gdy<br>telefon ponownie nawiąże komunikację z<br>serwerem Communications Manager po<br>przełączeniu awaryjnym. |  |
| Szybkie wybieranie                                                     | Tak         |                                                                                                    |  |
| Dostęp do poczty głosowej<br>(iDivert)                                 | Nie         | Klawisz programowy iDivert nie jest<br>wyświetlany.                                                                                                    |  |

| Funkcja                                        | Obsługiwany | Uwagi                                                                                  |
|------------------------------------------------|-------------|----------------------------------------------------------------------------------------|
| Filtry linii                                   | Częściowe   | Linie są obsługiwane, ale nie można ich<br>udostępniać.                                |
| Monitorowanie parkowania                       | Nie         | Klawisz programowy Parkowanie nie jest<br>wyświetlany.                                 |
| Rozszerzony wskaźnik<br>wiadomości oczekującej | Nie         | Na ekranie telefonu nie pojawiają się znaczki<br>liczby wiadomości.                    |
|                                                |             | Wyświetlana jest tylko ikona Wiadomość<br>oczekująca.                                  |
| Kierowane parkowanie<br>połączenia             | Nie         | Klawisz programowy nie jest wyświetlany.                                               |
| Cofnięcie zawieszenia                          | Nie         | Połączenia pozostają wstrzymane bez końca.                                             |
| Zdalne zawieszenie                             | Nie         | Połączenia są oznaczane jako zawieszone<br>lokalnie.                                   |
| Meet Me                                        | Nie         | Klawisz programowy PokKonf nie jest<br>wy <b>ś</b> wietlany.                           |
| Przejmij                                       | Nie         | Klawisz programowy nie jest wyświetlany.                                               |
| Przejmij grupę                                 | Nie         | Klawisz programowy nie jest wyświetlany.                                               |
| Przejmij inne                                  | Nie         | Klawisz programowy nie jest wyświetlany.                                               |
| Identyfikator złych połączeń                   | Nie         | Klawisz programowy nie jest wyświetlany.                                               |
| QRT                                            | Nie         | Klawisz programowy nie jest wyświetlany.                                               |
| Grupa wyszukiwania                             | Nie         | Klawisz programowy nie jest wyświetlany.                                               |
| Przenoszenie                                   | Nie         | Klawisz programowy nie jest wyświetlany.                                               |
| Prywatność                                     | Nie         | Klawisz programowy nie jest wyświetlany.                                               |
| Oddzwoń                                        | Nie         | Klawisz programowy Oddzwoń nie jest<br>wyświetlany.                                    |
| Adres URL usługi                               | Tak         | Klawisz linii programowalnej z przypisanym<br>adresem URL usługi nie jest wyświetlany. |

I

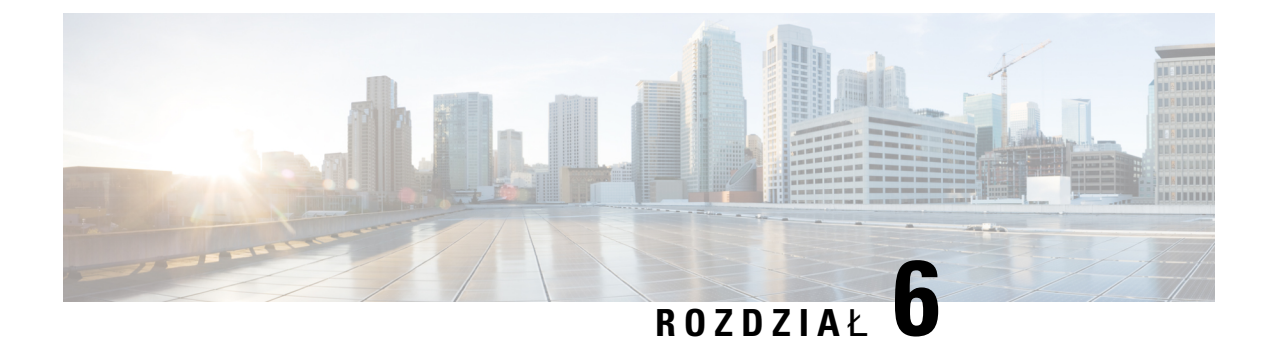

## Zarządzanie portalem samoobsługowym

- Portal samoobsługowy omówienie, na stronie 55
- Konfigurowanie dostępu użytkownika do portalu Self Care, na stronie 56
- Dostosowywanie wyświetlania w portalu Self Care, na stronie 56

### Portal samoobsługowy — omówienie

Portal samoobsługowy Cisco Unified Communications pozwala użytkownikom dostosować i kontrolować funkcje i ustawienia telefonu.

Dostęp do Portalu samoobsługowego jest kontrolowany przez administratora. Administrator musi też dostarczyć użytkownikom informacje, które umożliwią im dostęp do tego portalu.

Zanim użytkownik uzyska dostęp do Portalu samoobsługowego Cisco Unified Communications, musisz użyć programu Cisco Unified Communications ManagerCisco Unified CM Administration, aby dodać go do Cisco Unified Communications Managerstandardowej grupy użytkowników.

Użytkownikom należy dostarczyć następujące informacje o Portalu samoobsługowym.

• Adres URL umożliwiający dostęp do aplikacji. Ten adres URL to:

https://<server\_name:portnumber>/uŻytkownik\_ucm/, gdzie nazwa\_serwera to host, na którym jest zainstalowany serwer WWW, a numer\_portu to numer portu na tym hoście.

- Identyfikator użytkownika i domyślne hasło umożliwiające dostęp do aplikacji.
- Informacje o zadaniach, które użytkownicy mogą wykonać w portalu.

Te ustawienia odpowiadają wartościom wprowadzonym podczas dodawania użytkownika do systemu Cisco Unified Communications Manager.

Więcej informacji na ten temat można znaleźć w dokumentacji używanej wersji programu Cisco Unified Communications Manager.

#### **Tematy pokrewne**

Cisco Unified Communications Manager — Dokumentacja, na stronie 12

### Konfigurowanie dostępu użytkownika do portalu Self Care

Zanim użytkownik uzyska dostęp do portalu Self Care, należy go uwierzytelnić.

#### Procedura

| Krok 1 | W Administracji Cisco Unified Communications Manager, wybierz <b>Zarządzanie użytkownikami</b> ><br><b>Użytkownik końcowy</b> .                                                            |  |
|--------|----------------------------------------------------------------------------------------------------|--|
| Krok 2 | Odszukaj użytkownika.                                                                                                    |  |
| Krok 3 | Kliknij łącze identyfikatora użytkownika.                                                                                                    |  |
| Krok 4 | Upewnij się, że użytkownik ma skonfigurowane hasło i kod PIN.                                                                                                    |  |
| Krok 5 | Sprawdź w sekcji Permission Information (Informacje o uprawnieniach), czy na liście Grupy znajduje s pozycja <b>Standard CCM End Users</b> (Standardowa grupa CCM użytkowników końcowych). |  |
| Krok 6 | Kliknij przycisk <b>Zapisz</b> .                                                                                                    |  |
|        |                                                                                                    |  |

### Dostosowywanie wyświetlania w portalu Self Care

Większość opcji jest widoczna w portalu Self Care. Trzeba jednak skonfigurować poniższe opcje, korzystając z ustawień Enterprise Parameters Configuration (Konfiguracja parametrów systemu przedsiębiorstwa) w aplikacji Cisco Unified Communications Manager — administracja:

- Show Ring Settings (Pokaż ustawienia dzwonka)
- Show Line Label Settings (Pokaż ustawienia oznaczenia linii)

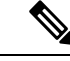

Uwaga

Ustawienia te mają zastosowanie do wszystkich stron portalu Self Care w danej siedzibie.

#### Procedura

| Krok 1 | W aplikacji Cisco Unified Communications Manager — administracja wybierz kolejno opcje System >                                      |  |
|--------|----------------------------------------------------------------------------------------------------|--|
|        | Enterprise Parameters (Parametry systemu przedsiębiorstwa).                                                                          |  |
| Krok 2 | W obszarze Self Care Portal (Portal Self Care) skonfiguruj pole Self Care Portal Default Server (Domyślny serwer portalu Self Care). |  |
| Krok 3 | Włącz lub wyłącz parametry, do których użytkownicy mają mieć dostęp w portalu.                                                       |  |
| Krok 4 | Kliknij przycisk <b>Zapisz</b> .                                                                                                    |  |

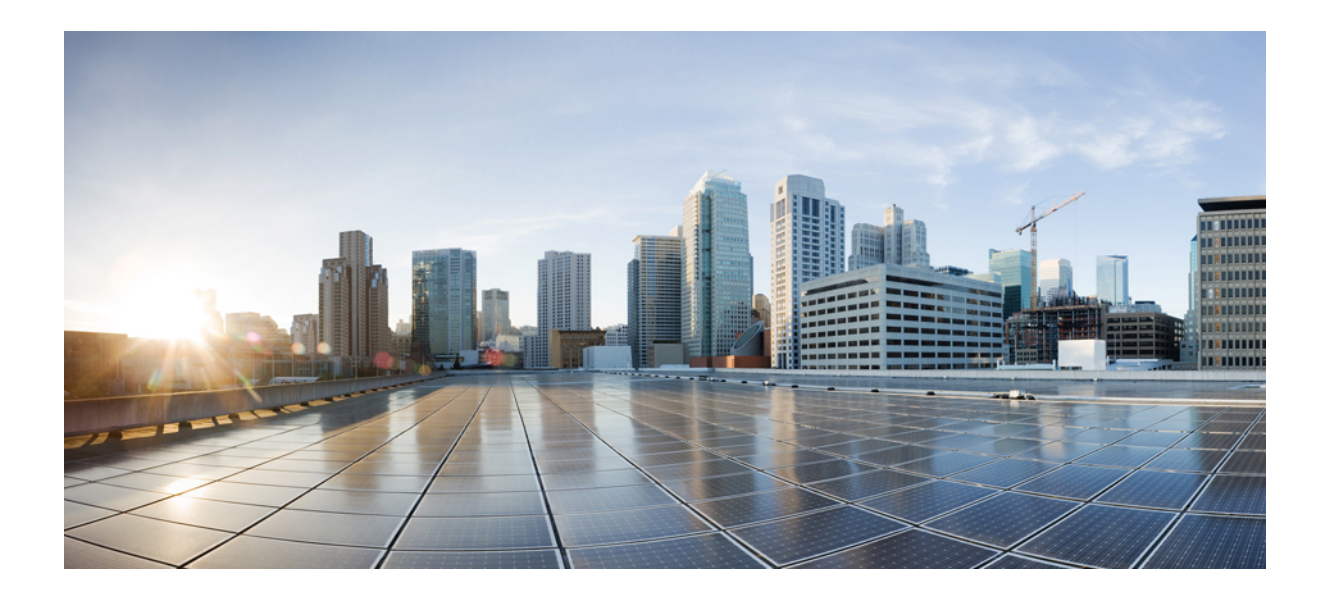

# część

## Administrowanie telefonami

- Zabezpieczenia telefonu konferencyjnego IP Cisco, na stronie 59
- Dostosowywanie telefonu konferencyjnego IP Cisco, na stronie 73
- Funkcje i konfiguracja telefonu konferencyjnego IP Cisco, na stronie 77
- Konfigurowanie firmowej książki telefonicznej i osobistej książki adresowej, na stronie 113

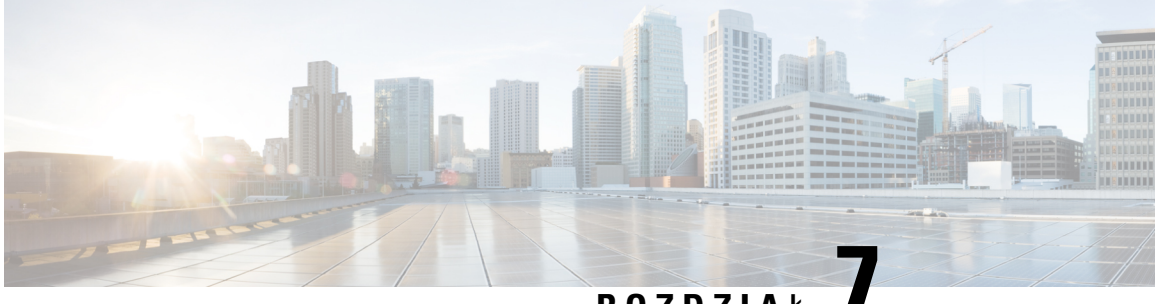

ROZDZIAŁ

## Zabezpieczenia telefonu konferencyjnego IP Cisco

- Zabezpieczenia telefonu IP Cisco przegląd, na stronie 59
- Zwiększone zabezpieczenia Twojej sieci telefonicznej, na stronie 60
- Obsługiwane funkcje zabezpieczeń, na stronie 61
- Wyświetlanie aktualnych funkcji zabezpieczeń na telefonie, na stronie 67
- Wyświetlanie profili zabezpieczenia, na stronie 68
- Konfigurowanie ustawień zabezpieczeń, na stronie 68

## Zabezpieczenia telefonu IP Cisco — przegląd

Funkcje zabezpieczeń chronią przed różnymi zagrożeniami, w tym zagrożeniami dotyczącymi tożsamości telefonu i danych. Te funkcje zakładają i utrzymują uwierzytelnione strumienie komunikacyjne pomiędzy telefonem a serwerem Cisco Unified Communications Manager oraz gwarantują, że telefon korzysta tylko z cyfrowo podpisanych plików.

Program Cisco Unified Communications Manager w wersji 8.5(1) lub nowszej ma domyślnie włączone wszystkie ustawienia zabezpieczeń, co zapewnia działanie następujących funkcji zabezpieczeń telefonów IP Cisco bez konieczności uruchamiania klienta CTL:

- Podpisywanie plików konfiguracyjnych telefonu
- · Szyfrowanie pliku konfiguracyjnego telefonu
- HTTPS z Tomcat i inne usługi sieci Web

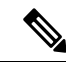

Uwaga

Bezpieczne przekazywanie sygnału i funkcje multimedialne wciąż wymagają uruchomienia klienta CTL i użycia sprzętowych eTokenów.

Więcej informacji o tych funkcjach zabezpieczeń można znaleźć w dokumentacji konkretnej wersji programu Cisco Unified Communications Manager.

Po wykonaniu wymaganych zadań związanych z Funkcją pełnomocnictw certyfikatu na telefonach zostanie zainstalowany Certyfikat znaczenia lokalnego (LSC, Locally Significant Certificate). Do skonfigurowania certyfikatu LSC można wykorzystać moduł Cisco Unified Communications Manager — administracja. Więcej

informacji na ten temat można znaleźć w dokumentacji używanej wersji programu Cisco Unified Communications Manager.

Certyfikat LSC nie może być używany jako certyfikat użytkownika dla protokołu EAP-TLS uwierzytelniania sieci WLAN.

Można również zainicjować instalację certyfikatu LSC z menu Konfiguracja zabezpieczeń na telefonie. Za pośrednictwem tego menu można również zaktualizować lub usunąć certyfikat LSC.

Telefony konferencyjne IP Cisco 7832 są zgodne ze standardem FIPS. Do poprawnego funkcjonowania tryb FIPS wymaga klucza RSA o długości co najmniej 2048 bitów. Jeśli certyfikat RSA serwera nie ma przynajmniej 2048 bitów, telefon nie zostanie zarejestrowany w programie Cisco Unified Communications Manager, a na telefonie zostanie wyświetlony komunikat Telefon nie zarejestrował się. Na telefonie wyświetlany jest komunikat Rozmiar klucza certyfikatu nie jest zgodny ze standardem FIPS.

W trybie FIPS nie można stosować kluczy prywatnych (LSC lub MIC).

Jeśli telefon ma certyfikat LSC o rozmiarze mniejszym niż 2048 bitów, przed włączeniem trybu FIPS należy go zastąpić kluczem LSC o rozmiarze co najmniej 2048 bitów.

#### **Tematy pokrewne**

Konfigurowanie certyfikatu obowiązującego lokalnie, na stronie 69 Cisco Unified Communications Manager — Dokumentacja, na stronie 12

### Zwiększone zabezpieczenia Twojej sieci telefonicznej

W aplikacji Cisco Unified Communications Manager w wersji 11.5(1) i 12.0(1) można włączyć środowisko pracy o zwiększonych zabezpieczeniach. Dzięki tym zabezpieczeniom sieć telefoniczna może działać zgodnie z zestawem ścisłych zasad zarządzania ryzykiem, używając formantów zarządzania ryzykiem chroniących Ciebie i Twoich użytkowników.

Aplikacja Cisco Unified Communications Manager 12.5(1) nie obsługuje środowiska pracy o zwiększonych zabezpieczeniach. Przed uaktualnieniem do aplikacji Cisco Unified Communications Manager 12.5 (1) należy wyłączyć tryb FIPS. W przeciwnym razie usługa TFTP i inne usługi nie będą działać prawidłowo.

Środowisko pracy o zwiększonych zabezpieczeniach obejmuje następujące funkcje:

- Uwierzytelnianie kontaktów społecznościowych.
- TCP jako domyślny protokół zdalnego zapisywania wyników inspekcji w dzienniku.
- Tryb FIPS.
- Poprawiona usługa poświadczeń.
- Obsługa funkcji skrótów SHA-2 dla podpisów cyfrowych.
- Obsługa klucza RSA o długościach 512 i 4096 bitów.

W przypadku programu Cisco Unified Communications Manager w wersji 14.0 i oprogramowania sprzętowego telefonu IP Cisco w wersji 14,0 lub nowszej, telefony obsługują uwierzytelnianie OAuth protokołu SIP.

Protokół OAuth jest obsługiwany w przypadku protokołu TFTP (Proxy Trivial File Transfer Protocol) w Cisco Unified Communications Manager wersji 14.0(1)SU1 lub nowszej oraz oprogramowania sprzętowego dla

teefonu IP Cisco w wersji 14.1(1). Usługa Proxy TFTP i OAuth for Proxy TFTP nie jest obsługiwana przez aplikację Mobile Remote Access (MRA).

Aby uzyskać dodatkowe informacje o zabezpieczeniach, zobacz:

- System Configuration Guide for Cisco Unified Communications Manager, wydanie 14.0(1) lub nowsze (https://www.cisco.com/c/en/us/support/unified-communications/ unified-communications-manager-callmanager/products-installation-and-configuration-guides-list.html).
- Podręcznik zabezpieczeń programu Cisco Unified Communications Manager (https://www.cisco.com/ c/en/us/support/unified-communications/unified-communications-manager-callmanager/ products-maintenance-guides-list.html)

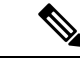

Uwaga

W telefonie IP Cisco można przechowywać ograniczoną liczbę plików ITL (Identity Trust List). Należy ograniczyć liczbę plików ITL, które system Cisco Unified Communications Manager może przesłać na telefon, ponieważ nie może ona przekraczać 64 tys.

## Obsługiwane funkcje zabezpieczeń

Funkcje zabezpieczeń chronią przed różnymi zagrożeniami, w tym zagrożeniami dotyczącymi tożsamości telefonu i danych. Te funkcje zakładają i utrzymują uwierzytelnione strumienie komunikacyjne pomiędzy telefonem a serwerem Cisco Unified Communications Manager oraz gwarantują, że telefon korzysta tylko z cyfrowo podpisanych plików.

Program Cisco Unified Communications Manager w wersji 8.5(1) lub nowszej ma domyślnie włączone wszystkie ustawienia zabezpieczeń, co zapewnia działanie następujących funkcji zabezpieczeń telefonów IP Cisco bez konieczności uruchamiania klienta CTL:

- Podpisywanie plików konfiguracyjnych telefonu
- Szyfrowanie pliku konfiguracyjnego telefonu
- HTTPS z Tomcat i inne usługi sieci Web

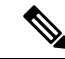

Uwaga

Bezpieczne przekazywanie sygnału i funkcje multimedialne wciąż wymagają uruchomienia klienta CTL i użycia sprzętowych eTokenów.

Zaimplementowanie zabezpieczeń w systemie Cisco Unified Communications Manager uniemożliwi wykradanie tożsamości z telefonu i serwera Cisco Unified Communications Manager, zapobiegnie manipulowaniu danymi oraz uniemożliwi manipulowanie sygnałami połączeń i strumieniami mediów.

Aby zredukować te zagrożenia, w sieci telefonii IP firmy Cisco są ustanawiane i utrzymywane bezpieczne (szyfrowane) strumienie komunikacyjne między telefonem a serwerem, pliki są cyfrowo podpisywane przed wysłaniem do telefonu a strumienie mediów i sygnały połączeń między telefonami IP Cisco są szyfrowane.

Po wykonaniu wymaganych zadań związanych z Funkcją pełnomocnictw certyfikatu na telefonach zostanie zainstalowany Certyfikat znaczenia lokalnego (LSC, Locally Significant Certificate). W aplikacji Cisco Unified Communications Manager — administracja można skonfigurować certyfikat LSC, zgodnie z opisem

w podręczniku Security Guide for Cisco Unified Communications Manager (Podręcznik zabezpieczeń programu Cisco Unified Communications Manager). Można również zainicjować instalację certyfikatu LSC z menu Konfiguracja zabezpieczeń na telefonie. Za pośrednictwem tego menu można również zaktualizować lub usunąć certyfikat LSC.

Certyfikat LSC nie może być używany jako certyfikat użytkownika dla protokołu EAP-TLS uwierzytelniania sieci WLAN.

Telefony wykorzystują profil bezpieczeństwa telefonu, który określa, czy urządzenie jest niezabezpieczone, czy zabezpieczone. Więcej informacji na temat stosowania profilu zabezpieczenia w telefonie można znaleźć w dokumentacji używanej wersji programu Cisco Unified Communications Manager.

Jeśli w aplikacji Cisco Unified Communications Manager — administracja zostaną skonfigurowane ustawienia związane z bezpieczeństwem, plik konfiguracyjny telefonu będzie zawierać poufne informacje. W celu zapewnienia prywatności pliku konfiguracyjnego należy włączyć dla niego opcję szyfrowania danych. Szczegółowe informacje na ten temat można znaleźć w dokumentacji używanej wersji programu Cisco Unified Communications Manager.

Zaimplementowanie zabezpieczeń w systemie Cisco Unified Communications Manager uniemożliwi wykradanie tożsamości z telefonu i serwera Cisco Unified Communications Manager, zapobiegnie manipulowaniu danymi oraz uniemożliwi manipulowanie sygnałami połączeń i strumieniami mediów.

Poniższa tabela zawiera przegląd funkcji zabezpieczeń obsługiwanych przez telefon konferencyjny IP Cisco 7832. Więcej informacji o tych funkcjach, systemie Cisco Unified Communications Manager i zabezpieczeniach telefonów IP Cisco można znaleźć w dokumentacji konkretnej wersji systemu Cisco Unified Communications Manager.

| Funkcja                                    | Opis                                                                                                    |  |
|--------------------------------------------|----------------------------------------------------------------------------------------------------|--|
| Uwierzytelnianie obrazów                   | Podpisane pliki binarne (o rozszerzeniu SBN) zapobiegają zm<br>telefonu. Zmanipulowanie obrazu spowoduje niepowodzenie j                                                                                                    |  |
| Instalacja certyfikatu w siedzibie klienta | Uwierzytelnianie urządzenia wymaga, aby każdy telefon miał n<br>(ang. manufacturing installed certificate, MIC), ale w celu zape<br>Communications Manager — administracja instalowanie certy<br>Proxy Function, CAPF). Można również zainstalować certyfil<br>Security Configuration (Konfiguracja zabezpieczeń) w telefor |  |
| Uwierzytelnianie urządzenia                | Zachodzi między serwerem Cisco Unified Communications M<br>Zależy od tego, czy telefon może nawiązać bezpieczne połącz<br>między obiema stronami tworzona jest zabezpieczona ścieżka s<br>Manager nie rejestruje telefonów, które nie przeszły jego uwie                                                                    |  |
| Uwierzytelnianie plików                    | Służy do weryfikowania podpisanych cyfrowo plików, które p<br>po jego utworzeniu. Pliki, które nie przejdą uwierzytelniania,<br>dalszego przetwarzania.                                                                                                    |  |
| Uwierzytelnianie sygnalizowania            | Korzysta z protokołu TLS do weryfikacji, czy nie zmanipulow                                                                                                    |  |
| Certyfikat instalowany fabrycznie          | Każdy telefon zawiera niepowtarzalny certyfikat instalowany f<br>dowód tożsamości telefonu, umożliwiający jego uwierzytelni                                                                                                    |  |

#### Tabela 13: Przegląd funkcji zabezpieczeń
| Funkcja                                                                                | Opis                                                                                                    |  |
|----------------------------------------------------------------------------------------|----------------------------------------------------------------------------------------------------|--|
| Bezpieczna referencja trybu SRST                                                       | Po skonfigurowaniu referencji trybu SRST na potrzeby za<br>Unified Communications Manager — administracja serwo<br>Zabezpieczony telefon używa później połączenia TLS do                                                                              |  |
| Szyfrowanie mediów                                                                     | Funkcja ta korzysta z protokołu SRTP do weryfikowani<br>gwarantowania, że dane może odebrać i odczytać tylko<br>urządzeń pary głównych kluczy mediów oraz bezpiecz                                                                                    |  |
| Funkcja pełnomocnictw certyfikatu (ang. Certificate<br>Authority Proxy Function, CAPF) | Realizuje elementy procedury generowania certyfikatu, któr<br>kluczy i instalowania certyfikatów. Funkcję CAPF można<br>urzędów certyfikacji wskazanych przez klienta lub genero                                                                      |  |
| Profile zabezpieczeń                                                                   | Określa, czy telefon jest niezabezpieczony, uwierzytelnior                                                                                                    |  |
| Szyfrowane pliki konfiguracyjne                                                        | Funkcja umożliwiająca zapewnienie poufności plików ko                                                                                                    |  |
| Opcjonalne wyłączanie w telefonie funkcji serwera<br>WWW                               | Można zapobiegać dostępowi do strony WWW telefonu, i                                                                                                    |  |
| Zwiększanie bezpieczeństwa telefonu                                                    | <ul> <li>Dodatkowe opcje zabezpieczeń konfigurowane za pomoca</li> <li>Wyłączanie dostępu do stron WWW telefonu</li> <li>Uwaga Bieżące ustawienia opcji Włączono protokół telefonu.</li> </ul>                                                        |  |
| Uwierzytelnianie 802.1X                                                                | Telefon może korzystać z uwierzytelniania 802.1X przy ż                                                                                                    |  |
| Szyfrowanie AES 256                                                                    | Po nawiązaniu połączenia z programem Cisco Unified Com<br>AES 256 w przypadku szyfrowania sygnalizacji i mediów<br>połączeń TLS 1.2 z użyciem szyfrów opartych na AES 256<br>algorytm wyznaczania wartości skrótu) i FIPS (Federal In<br>Nowe szyfry: |  |
|                                                                                        | • W przypadku połączeń TLS:                                                                                                    |  |
|                                                                                        | • TLS_ECDHE_RSA_WITH_AES_256_GCM_S                                                                                                    |  |
|                                                                                        | • TLS_ECDHE_RSA_WITH_AES_128_GCM_S                                                                                                    |  |
|                                                                                        | • W przypadku połączeń sRTP:                                                                                                    |  |
|                                                                                        | • AEAD_AES_256_GCM                                                                                                    |  |
|                                                                                        | • AEAD_AES_128_GCM                                                                                                    |  |
|                                                                                        | Więcej wiadomości na ten temat można znaleźć w dokum                                                                                                    |  |
| Certyfikaty ECDSA (Elliptic Curve Digital Signature Algorithm)                         | W ramach certyfikacji Common Criteria (CC) do systemu O<br>Dotyczy to wszystkich produktów systemu Voice Operating                                                                                                    |  |

### **Tematy pokrewne**

Cisco Unified Communications Manager - Dokumentacja, na stronie 12

### Zabezpieczenia połączeń telefonicznych

Gdy w telefonie zastosowane są zabezpieczenia, zabezpieczone połączenia telefoniczne można rozpoznać po ikonach na jego ekranie. Jeśli ponadto na początku połączenia odtwarzany jest sygnał dźwiękowy zabezpieczeń, wskazuje to, że połączony telefon jest zabezpieczony i chroniony.

W ramach połączenia zabezpieczonego wszystkie sygnały połączenia i strumienie mediów są szyfrowane. Połączenie zabezpieczone zapewnia wysoki poziom bezpieczeństwa, gwarantując brak zafałszowań i poufność rozmowy. Gdy trwające połączenie jest szyfrowane, jego ikona postępu po prawej stronie licznika czasu

trwania połączenia na ekranie telefonu zmienia się w następującą ikonę:

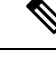

Uwaga Jeśli połączenie jest trasowane za pośrednictwem dróg połączeń leżących poza siecią IP, np. poprzez publiczną komutowaną sieć telefoniczną, może ono być niezabezpieczone mimo że jest szyfrowane w obrębie sieci IP i oznaczone ikoną z kłódką.

Na początku połączenia zabezpieczonego odtwarzany jest sygnał dźwiękowy zabezpieczeń, wskazujący, że telefon po drugiej stronie również odbiera i wysyła zabezpieczone dane dźwiękowe. Jeśli użytkownik połączy się z niezabezpieczonym telefonem, nie usłyszy sygnału dźwiękowego zabezpieczeń.

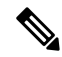

Uwaga

Połączenia zabezpieczone są obsługiwane tylko między dwoma telefonami. Zabezpieczone połączenia konferencyjne, funkcję Cisco Extension Mobility i linie wspólne można skonfigurować za pomocą zabezpieczonego mostka konferencyjnego.

Po skonfigurowaniu telefonu w programie Cisco Unified Communications Manager jako zabezpieczonego (szyfrowanego i zaufanego) może mu zostać nadany stan "chroniony". Następnie w razie potrzeby można skonfigurować chroniony telefon w taki sposób, aby na początku połączenia odtwarzał sygnał dźwiękowy zabezpieczeń:

- Protected Device (Chronione urządzenie): aby zmienić stan zabezpieczonego telefonu na chroniony, zaznacz pole wyboru Protected Device w oknie Konfiguracja telefonu w aplikacji Cisco Unified Communications Manager — administracja (Urządzenie > Telefon).
- Play Secure Indication Tone (Emituj dźwięk wskazania zabezpieczeń): aby włączyć w chronionym telefonie odtwarzanie dźwięku wskazania zabezpieczonego lub niezabezpieczonego połączenia, wybierz dla opcji Play Secure Indication Tone ustawienie Prawda. Domyślnie dla opcji Play Secure Indication Tone wybrane jest ustawienie Fałsz. Można to zmienić w aplikacji Cisco Unified Communications Manager administracja (System > Parametry usługi). Wybierz serwer, a następnie wybierz usługę Unified Communications Manager. W oknie Service Parameter Configuration (Konfiguracja parametrów usługi) wybierz odpowiednią opcję w obszarze Funkcja Secure Tone (Sygnał dźwiękowy zabezpieczeń). Wartość domyślna to Fałsz.

### Identyfikacja zabezpieczonych połączeń konferencyjnych

Można zainicjować zabezpieczone połączenie konferencyjne i monitorować poziom bezpieczeństwa jego uczestników. Procedura nawiązywania zabezpieczonego połączenia konferencyjnego:

- 1. Użytkownik inicjuje konferencję za pomocą zabezpieczonego telefonu.
- 2. Program Cisco Unified Communications Manager przypisuje połączeniu zabezpieczony mostek konferencyjny.
- 3. W miarę dodawania uczestników program Cisco Unified Communications Manager weryfikuje tryb zabezpieczeń każdego telefonu, utrzymując poziom bezpieczeństwa konferencji.
- 4. Telefon wyświetla poziom bezpieczeństwa połączenia konferencyjnego. Zabezpieczona konferencja

powoduje wyświetlanie na ekranie telefonu ikony zabezpieczeń 🖿 po prawej stronie komunikatu **Konferencja**.

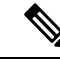

#### Uwaga

Połączenia zabezpieczone są obsługiwane tylko między dwoma telefonami. W przypadku chronionych telefonów niektóre funkcje, np. połączenia konferencyjne, linie wspólne i funkcja Extension Mobility, są niedostępne po skonfigurowaniu połączeń zabezpieczonych.

W poniższej tabeli podano informacje o zmianach poziomu bezpieczeństwa konferencji w zależności od poziomu bezpieczeństwa telefonu jej inicjatora, poziomów bezpieczeństwa uczestników i dostępności zabezpieczonych mostków konferencyjnych.

| Poziom<br>bezpieczeństwa<br>telefonu inicjatora | Używana<br>funkcja          | Poziom bezpieczeństwa<br>uczestników                            | Efekty działania                                                                |
|-------------------------------------------------|-----------------------------|-----------------------------------------------------------------|---------------------------------------------------------------------------------|
| Niezabezpieczony                                | Połączenie<br>konferencyjne | Secure                                                          | Niezabezpieczony mostek konferencyjny<br>Niezabezpieczona konferencja           |
| Secure                                          | Połączenie<br>konferencyjne | Co najmniej jeden członek<br>konferencji jest niezabezpieczony. | Zabezpieczony mostek konferencyjny<br>Niezabezpieczona konferencja              |
| Secure                                          | Połączenie<br>konferencyjne | Secure                                                          | Zabezpieczony mostek konferencyjny<br>Konferencja zabezpieczona i szyfrowana    |
| Niezabezpieczony                                | Meet Me                     | Minimalny poziom bezpieczeństwa<br>to szyfrowany.               | Inicjator odbiera komunikat Nie spełni<br>bezpieczeństwa, połączenie od         |
| Secure                                          | Meet Me                     | Minimalny poziom bezpieczeństwa to niezabezpieczony.            | Zabezpieczony mostek konferencyjny<br>Konferencja jest otwarta na wszystkie poł |

| Tahela 14: Ograniczenia zabeznieczeń w przypadku poła | aczeń konferencyjnych | h |
|-------------------------------------------------------|-----------------------|---|
|-------------------------------------------------------|-----------------------|---|

### Identyfikacja zabezpieczonych połączeń telefonicznych

Połączenie zabezpieczone można nawiązać, gdy zarówno Twój telefon, jak i telefon rozmówcy jest skonfigurowany pod kątem obsługi takich połączeń. Telefon rozmówcy może należeć do tej samej sieci Cisco IP lub do innej sieci. Połączenia zabezpieczone można nawiązywać tylko między dwoma telefonami. Bezpieczne połączenia konferencyjne można nawiązywać po skonfigurowaniu zabezpieczonego mostka konferencyjnego.

Procedura nawiązywania połączenia zabezpieczonego:

- 1. Użytkownik inicjuje połączenie za pomocą zabezpieczonego telefonu (działającego w trybie bezpiecznym).
- 2. Telefon wyświetla na ekranie ikonę zabezpieczeń 🛄 . Wskazuje ona, że telefon jest skonfigurowany pod kątem obsługi połączeń zabezpieczonych, ale nie oznacza, że telefon rozmówcy również działa w trybie bezpiecznym.
- 3. Jeśli użytkownik połączy się z innym zabezpieczonym telefonem, usłyszy sygnał dźwiękowy zabezpieczeń, który wskazuje, że rozmowa jest po obu stronach szyfrowana i zabezpieczona. Jeśli użytkownik połączy się z niezabezpieczonym telefonem, nie usłyszy sygnału dźwiękowego zabezpieczeń.

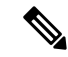

### Uwaga

Połączenia zabezpieczone są obsługiwane tylko między dwoma telefonami. W przypadku chronionych telefonów niektóre funkcje, np. połączenia konferencyjne, linie wspólne i funkcja Extension Mobility, są niedostępne po skonfigurowaniu połączeń zabezpieczonych.

Sygnał dźwiękowy zabezpieczeń emitują tylko zabezpieczone telefony. Niezabezpieczone telefony nigdy nie emitują tego sygnału. Jeśli w trakcie połączenia zmieni się jego ogólny stan, dźwięk wskazania ulegnie zmianie i zabezpieczony telefon wyemituje odpowiedni sygnał.

W poniższych okolicznościach zabezpieczony telefon emituje sygnał dźwiękowy lub nie:

- Gdy włączona jest opcja Play Secure Indication Tone (Emituj dźwięk wskazania zabezpieczeń):
  - Kiedy nawiązano kompleksowe połączenie zabezpieczone, a stan połączenia również wskazuje, że jest ono zabezpieczone, telefon emituje dźwięk wskazania zabezpieczeń (trzy długie sygnały dźwiękowe z przerwami).
  - Kiedy nawiązano kompleksowe połączenie niezabezpieczone, a stan połączenia również wskazuje, że jest ono niezabezpieczone, telefon emituje dźwięk wskazania braku zabezpieczeń (sześć krótkich sygnałów dźwiękowych z krótkimi przerwami).

Gdy opcja Play Secure Indication Tone (Emituj dźwięk wskazania zabezpieczeń) jest wyłączona, nie są emitowane żadne sygnały dźwiękowe.

### Uwierzytelnianie 802.1x

Telefony IP Cisco obsługują uwierzytelnianie 802.1X.

Telefony IP Cisco i przełączniki Cisco Catalyst używają tradycyjnie protokołu CDP (Cisco Discovery Protocol) do identyfikowania siebie nawzajem i ustalania parametrów, np. przydziału sieci VLAN i wymagań dotyczących zasilania poprzez kabel sieciowy.

Obsługa uwierzytelniania 802.1X wymaga kilku składników:

- Telefon IP Cisco: telefon inicjuje żądanie dostępu do sieci. Telefony zawierają stronę uwierzytelnianą 802.1X. Dzięki niej administratorzy sieci mogą kontrolować łączność telefonów IP z portami przełącznika sieci LAN. Bieżąca wersja strony uwierzytelnianej 802.1X w telefonach korzysta z opcji EAP-FAST i EAP-TLS do uwierzytelniania sieci.
- Przełącznik Cisco Catalyst (lub przełącznik innej firmy): przełącznik musi być zgodny ze standardem 802.1X, aby mieć możliwość pełnienia funkcji strony uwierzytelniającej i przekazywania komunikatów między telefonem a serwerem uwierzytelniania. Po zakończeniu wymiany komunikatów przełącznik przyznaje telefonowi dostęp do sieci lub odrzuca jego żądanie.

Aby skonfigurować uwierzytelnianie 802.1X:

- Skonfiguruj pozostałe składniki, zanim włączysz w telefonie uwierzytelnianie 802.1X.
- Skonfiguruj opcję VLAN głosowy w standardzie 802.1X nie uwzględniono sieci VLAN, więc skonfiguruj tę opcję zgodnie z zakresem obsługi uwierzytelniania przez przełącznik.
  - Włączone jeśli korzystasz z przełącznika, który obsługuje uwierzytelnianie w wielu domenach, możesz kontynuować korzystanie z sieci VLAN komunikacji głosowej.
  - Wyłączone jeśli przełącznik nie obsługuje uwierzytelniania w wielu domenach, wyłącz opcję VLAN głosowy i rozważ przypisanie portu do macierzystej sieci VLAN.

#### Tematy pokrewne

Cisco Unified Communications Manager — Dokumentacja, na stronie 12

# Wyświetlanie aktualnych funkcji zabezpieczeń na telefonie

Więcej informacji na temat funkcji zabezpieczeń oraz programu Cisco Unified Communications Manager i zabezpieczeń telefonu IP Cisco można znaleźć w dokumentacji używanej wersji programu Cisco Unified Communications Manager.

### Procedura

- Krok 1 Wybierz pozycję Ustawienia.
- Krok 2 Wybierz kolejno opcje Ustawienia administracyjne > Security Setup (Konfiguracja zabezpieczeń).

Większość funkcji zabezpieczeń jest dostępna tylko w sytuacji, gdy w telefonie jest zainstalowana lista zaufanych certyfikatów (CTL).

### **Tematy pokrewne**

Cisco Unified Communications Manager — Dokumentacja, na stronie 12

# Wyświetlanie profili zabezpieczenia

Wszystkie telefony IP Cisco zgodne z programem Cisco Unified Communications Manager używają profilu zabezpieczenia, który określa, czy telefon jest niezabezpieczony, uwierzytelniony czy zaszyfrowany. Więcej informacji na temat konfigurowania profilu zabezpieczenia i stosowania go w telefonie można znaleźć w dokumentacji konkretnej wersji programu Cisco Unified Communications Manager.

### Procedura

| Krok 1 | W oknie Cisco Unified Communications Manager — administracja wybierz kolejno opcje <b>System</b> > <b>Zabezpieczenia</b> > <b>Profil bezpieczeństwa telefonu</b> . |
|--------|----------------------------------------------------------------------------------------------------|
| Krok 2 | Sprawdź ustawienie opcji Security Mode (Tryb zabezpieczeń).                                                                                                    |

### Tematy pokrewne

Cisco Unified Communications Manager — Dokumentacja, na stronie 12

# Konfigurowanie ustawień zabezpieczeń

### Procedura

| Krok 1 | Naciśnij przycisk <b>Ustawienia</b> .                                                          |
|--------|------------------------------------------------------------------------------------------------|
| Krok 2 | Wybierz kolejno opcje Ustawienia administracyjne > Security Setup (Konfiguracja zabezpieczeń). |
| Krok 3 | Ustaw pola.                                                                                    |
|        | Po ustawieniu pól może być wymagane ponowne uruchomienie telefonu.                             |

# Pola na ekranie Security Setup (Konfiguracja zabezpieczeń)

Menu Konfiguracja zabezpieczeń zawiera pola i podmenu dotyczące list zaufanych certyfikatów i uwierzytelniania 802.1x.

#### Tabela 15: Menu Konfiguracja zabezpieczeń

| Trasy                           | Тур  | Domyślny | Opis                                                                      |
|---------------------------------|------|----------|---------------------------------------------------------------------------|
| Tryb zabezpieczeń               |      |          | Tylko do odczytu                                                          |
| LSC                             |      |          | Zobacz Konfigurowanie certyfikatu obowiązującego lokalnie, na stronie 69. |
| Lista zaufanych<br>certyfikatów | Menu |          | Patrz tabela "Podmenu Lista zaufanych certyfikatów".                      |

| Trasy            | Тур  | Domyślny | Opis                                               |
|------------------|------|----------|----------------------------------------------------|
| Uwierzyt. 802.1x | Menu |          | Patrz tabela "Podmenu Uwierzytelnianie<br>802.1x". |

#### Tabela 16: Podmenu Lista zaufanych certyfikatów

| Trasy                    | Тур  | Domyślny | Opis                                 |
|--------------------------|------|----------|--------------------------------------|
| Plik CTL                 | Menu |          | Wyświetla listę plików CTL           |
| Plik ITL                 | Menu |          | Wyświetla listę plików ITL           |
| Konfiguracja (podpisana) | Menu |          | Patrz tabela "Podmenu Konfiguracja". |

#### Tabela 17: Podmenu Konfiguracja

| Trasy       | Тур | Domyślny | Opis                             |
|-------------|-----|----------|----------------------------------|
| Router SRST |     |          | Wyświetla adres IP routera SRST. |

#### Tabela 18: Podmenu Uwierzytelnianie 802.1x

| Trasy                          | Тур                   | Domyślny  | Opis                                    |
|--------------------------------|-----------------------|-----------|-----------------------------------------|
| Uwierzytelnianie<br>urządzenia | Wyłączone<br>włączone | Wyłączone |                                         |
| Stan transakcji                | Podmenu               |           | Patrz tabela "Podmenu Stan transakcji". |

#### Tabela 19: Podmenu Stan transakcji

| Trasy           | Тур        | Domyślny | Opis              |
|-----------------|------------|----------|-------------------|
| Stan transakcji | Rozłączono |          |                   |
|                 | Połączono  |          |                   |
| Protokoły       |            |          | Lista protokołów. |

### Konfigurowanie certyfikatu obowiązującego lokalnie

To zadanie dotyczy konfigurowania certyfikatu LSC przy użyciu metody ciągu uwierzytelniania.

### Zanim rozpoczniesz

Należy się upewnić, że zostały już wprowadzone odpowiednie konfiguracje programu Cisco Unified Communications Manager i funkcji pełnomocnictw certyfikatu (ang. Certificate Authority Proxy Function, CAPF):

• Plik CTL lub ITL zawiera certyfikat CAPF.

- W aplikacji Cisco Unified Communications Operating System Administration należy sprawdzić, czy jest zainstalowany certyfikat CAPF.
- Funkcja CAPF działa i jest skonfigurowana.

Więcej informacji o tych ustawieniach można znaleźć w dokumentacji używanej wersji programu Cisco Unified Communications Manager.

### Procedura

- **Krok 1** Sprawdź kod uwierzytelnienia CAPF ustawiony przy konfigurowaniu funkcji CAPF.
- Krok 2 W telefonie naciśnij opcję Aplikacje
- Krok 3 W telefonie wybierz opcję Ustawienia.
- Krok 4 Wybierz kolejno opcje Ustawienia admin. > Konfiguracja zabezpieczeń.
  - Uwaga Dostęp do menu Ustawienia można kontrolować w polu Settings Access (Dostęp do ustawień) w oknie Konfiguracja telefonu w aplikacji Cisco Unified Communications Manager administracja.
- Krok 5 Wybierz opcję LSC i naciśnij przycisk Wybierz lub Uaktualnij.

Telefon wyświetli monit o wprowadzenie ciągu uwierzytelnienia.

Krok 6 Wprowadź kod uwierzytelnienia i naciśnij przycisk Wyślij.

Telefon rozpocznie instalowanie, aktualizowanie lub usuwanie certyfikatu ważnego lokalnie, w zależności od konfiguracji funkcji CAPF. W trakcie procedury w polu opcji LSC w menu Security Configuration pojawia się seria komunikatów, które umożliwiają śledzenie postępów. Po zakończeniu procedury telefon wyświetla komunikat Installed (Zainstalowano) lub Not Installed (Nie zainstalowano).

Proces instalowania, aktualizowania lub usuwania certyfikatu ważnego lokalnie może długo potrwać.

Po pomyślnym zakończeniu instalowania w telefonie pojawia się komunikat Installed. Jeśli w telefonie zostanie wyświetlony komunikat Nie zainstalowano, ciąg uwierzytelnienia był nieprawidłowy lub w telefonie nie włączono funkcji uaktualniania. Jeśli w wyniku działania funkcji CAPF nastąpi usunięcie certyfikatu ważnego lokalnie, telefon wyświetli komunikat Not Installed, aby zasygnalizować powodzenie operacji. Serwer CAPF zapisuje w dzienniku komunikaty o błędach. Lokalizację dzienników i znaczenie komunikatów o błędach podano w dokumentacji serwera CAPF.

#### Tematy pokrewne

Cisco Unified Communications Manager — Dokumentacja, na stronie 12

### Włączanie trybu FIPS

### Procedura

Krok 1 W aplikacji Cisco Unified Communications Manager — administracja wybierz kolejno opcje Urządzenie > Telefon i zlokalizuj telefon.

- Krok 2 Przejdź do obszaru Konfiguracja specyficzna dla produktu.
- Krok 3 W polu Tryb FIPS wybierz opcję Włączone.
- Krok 4 Kliknij przycisk Apply Config (Zastosuj konfigurację).
- Krok 5 Kliknij przycisk Zapisz.
- Krok 6 Uruchom ponownie telefon.

I

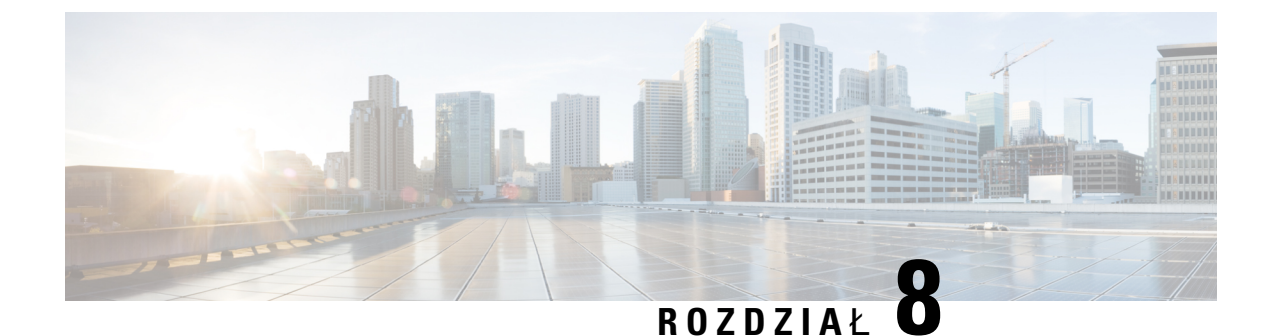

# Dostosowywanie telefonu konferencyjnego IP Cisco

- Niestandardowe sygnały dzwonka, na stronie 73
- Dostosowywanie sygnału wybierania, na stronie 75

# Niestandardowe sygnały dzwonka

Telefon IP Cisco jest fabrycznie wyposażony w dwa domyślne sygnały dzwonka, które są zapisane w jego warstwie sprzętowej: Chirp1 i Chirp2. Program Cisco Unified Communications Manager udostępnia ponadto domyślny zestaw dodatkowych sygnałów dzwonka, które są zaimplementowane w warstwie programowej jako pliki PCM (ang. pulse code modulation, modulacja impulsowo-kodowa). Pliki PCM razem z plikiem XML, w którym opisano opcje listy dzwonków dostępnych w siedzibie użytkownika, znajdują się w katalogu TFTP na każdym serwerze Cisco Unified Communications Manager.

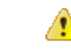

**Uwaga** We wszystkich nazwach plików rozróżniana jest wielkość liter. W przypadku użycia niepoprawnej wielkości liter w nazwie pliku telefon nie zastosuje wprowadzonych w nim zmian.

Aby uzyskać więcej informacji, patrz rozdział "Custom Phone Rings and Backgrounds" (Niestandardowe sygnały dzwonka i tła) w Podręczniku konfiguracji funkcji programu Cisco Unified Communications Manager.

### **Tematy pokrewne**

Cisco Unified Communications Manager — Dokumentacja, na stronie 12

### Konfigurowanie niestandardowego dzwonka telefonu

### Procedura

Krok 1 Utwórz plik PCM dla każdego niestandardowego dzwonka (jeden dzwonek na plik).

Upewnij się, że pliki PCM są zgodne z wytycznymi formatu podanymi w części Formaty plików dzwonków niestandardowych.

Krok 2 Prześlij nowe utworzone przez siebie pliki PCM na serwer TFTP Cisco odpowiedni dla każdego serwera Cisco Unified Communications Manager należącego do klastra.

Więcej informacji na ten temat można znaleźć w dokumentacji używanej wersji programu Cisco Unified Communications Manager.

Krok 3 Zmodyfikuj plik Ringlist-wb za pomocą edytora tekstów.

Informacje o formacie pliku Ringlist-wb oraz przykładowy plik tego typu można znaleźć w sekcji "Formaty plików dzwonków niestandardowych".

- Krok 4 Zapisz zmiany i zamknij plik Ringlist-wb.
- **Krok 5** Aby zapisać nowy plik Ringlist-wb w pamięci podręcznej:
  - Zatrzymaj i uruchom ponownie usługę TFTP za pomocą funkcji serwisowania systemu Cisco Unified
  - Wyłącz i włącz ponownie parametr usługi TFTP "Enable Caching of Constant and Bin Files at Startup" (Włącz zapisywanie do pamięci podręcznej plików stałych i binarnych podczas uruchamiania) znajdujący się w obszarze Advanced Service Parameters (Zaawansowane parametry usługi).

### **Tematy pokrewne**

Cisco Unified Communications Manager — Dokumentacja, na stronie 12

### Formaty plików dzwonków niestandardowych

W pliku Ringlist-wb.xml znajdują się definicje obiektów XML zawierających listę typów dzwonków telefonu. Taki plik zawiera do 50 typów dzwonków. Każdy typ dzwonka zawiera wskaźnik do pliku PCM używanego przez dany typ dzwonka oraz tekst wyświetlany dla tego dzwonka w menu typu dzwonka telefonu IP Cisco. Taki plik jest przechowywany na serwerze TFTP programu Cisco Unified Communications Manager.

Do opisu informacji obiekt XML CiscoIPPhoneRinglist używa następującego zestawu prostych tagów:

```
<CiscoIPPhoneRingList>
<Ring>
<DisplayName/>
<FileName/>
</Ring>
</CiscoIPPhoneRingList>
```

Nazwy definicji mają następujące cechy. Każdy typ dzwonka telefonu musi mieć nazwy DisplayName (nazwa wyświetlana) i FileName (nazwa pliku).

- Nazwa DisplayName określa nazwę niestandardowego dzwonka w skojarzonym pliku PCM, która jest wyświetlana w menu Typ dzwonka telefonu IP Cisco.
- Nazwa FileName określa nazwę niestandardowego pliku PCM, który ma zostać skojarzony z nazwą DisplayName.

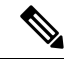

Uwaga Pola DisplayName i FileName nie mogą zawierać więcej niż 25 znaków.

W tym przykładzie pokazano plik Ringlist-wb.xml zawierający definicje dwóch typów dzwonków telefonu.

```
<CiscoIPPhoneRingList>
<Ring>
```

```
<DisplayName>Analog Synth 1</DisplayName>
<FileName>Analog1.rwb</FileName>
</Ring>
<Ring>
<DisplayName>Analog Synth 2</DisplayName>
<FileName>Analog2.rwb</FileName>
</Ring>
</CiscoIPPhoneRingList>
```

Pliki PCM, które mogą być odtwarzane w telefonach IP Cisco, muszą spełniać następujące wymagania:

- Plik PCM typu "raw" (bez nagłówka)
- 8000 próbek na sekundę
- 8 bitów na próbkę
- · Kompresja mu-law
- Maksymalna wielkość dzwonka = 16 080 próbek
- Minimalna wielkość dzwonka = 240 próbek
- Liczba próbek w dzwonku = wielokrotność 240.
- Dzwonek rozpoczyna się i kończy przy przejściu sygnału przez zero.

Aby utworzyć pliki PCM dla niestandardowych dzwonków, należy użyć dowolnego pakietu do edycji standardowych plików audio, który obsługuje wymagany format pliku.

# Dostosowywanie sygnału wybierania

Telefony można skonfigurować w taki sposób, aby użytkownicy słyszeli różne sygnały wybierania w przypadku połączeń wewnętrznych i zewnętrznych. Zależnie od potrzeb można wybrać jedną z trzech opcji sygnału wybierania:

- Domyślny: różne sygnały wybierania w przypadku połączeń wewnętrznych i zewnętrznych.
- Sieć wewnętrzna: w przypadku wszystkich połączeń stosowany jest sygnał wybierania połączeń wewnętrznych.
- Sieć zewnętrzna: w przypadku wszystkich połączeń stosowany jest sygnał wybierania połączeń zewnętrznych.

Wymagane jest skonfigurowanie pola Always Use Dial Tone (Zawsze używaj sygnału wybierania) w programie Cisco Unified Communications Manager.

### Procedura

- Krok 1 W aplikacji Cisco Unified Communications Manager administracja wybierz kolejno opcje System > Service Parameters (Parametry usług).
- Krok 2 Wybierz odpowiedni serwer.
- Krok 3 Wybierz Cisco CallManager jako usługę.
- Krok 4 Przewiń do panelu Parametr całego klastra.

Krok 5 Wybierz dla opcji Zawsze używaj sygnału wybierania jedno z następujących ustawień:

- Sieć zewnętrzna
- Sieć wewnętrzna
- Domyślny
- Krok 6 Kliknij przycisk Zapisz.
- **Krok 7** Uruchom ponownie telefony.

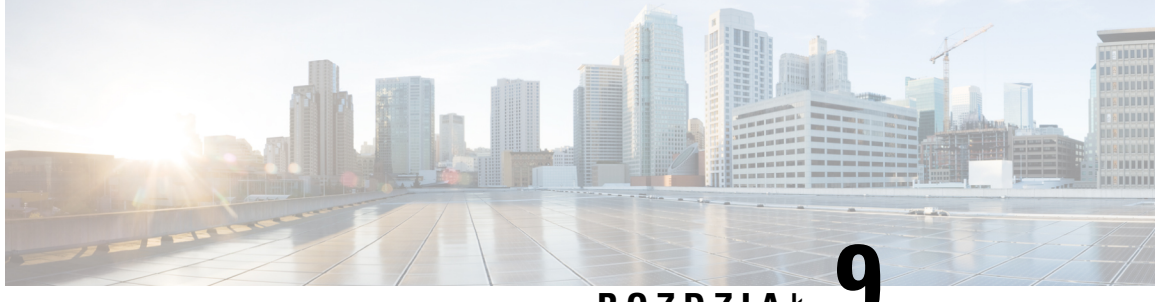

ROZDZIAŁ

# Funkcje i konfiguracja telefonu konferencyjnego IP Cisco

- · Pomoc techniczna dla użytkowników telefonu IP Cisco, na stronie 77
- Bezpośrednia migracja telefonu do telefonu wieloplatformowego, na stronie 78
- Konfigurowanie nowego szablonu klawiszy programowych, na stronie 78
- Konfigurowanie usług telefonicznych dla użytkowników, na stronie 79
- Konfigurowanie funkcji telefonu, na stronie 80

# Pomoc techniczna dla użytkowników telefonu IP Cisco

Jeśli jesteś administratorem systemu, stanowisz prawdopodobnie główne źródło informacji dla użytkowników telefonów IP Cisco w Twojej sieci lub firmie. Istotną rzeczą jest zapewnienie użytkownikom końcowym aktualnych i szczegółowych informacji.

Aby na telefonie IP Cisco z powodzeniem korzystać z niektórych funkcji (takich jak Usługi i opcje systemu wiadomości głosowych), użytkownicy muszą otrzymać informacje od Ciebie lub Twojego zespołu sieciowego albo muszą mieć możliwość skontaktowania się z Tobą w celu uzyskania pomocy. Zapewnij użytkownikom dostęp do nazwisk osób, z którymi mogą się skontaktować w celu uzyskania pomocy, oraz do instrukcji uzyskania kontaktu z nimi.

Zalecamy utworzenie strony WWW w wewnętrznej witrynie pomocy technicznej, która udostępni użytkownikom końcowym ważne informacje dotyczące ich telefonów IP Cisco.

Rozważ umieszczenie na tej stronie następujących rodzajów informacji:

- Podręczniki użytkownika dla wszystkich wspieranych modeli telefonów IP Cisco
- Informacje o sposobie dostępu do Portalu samoobsługowego Cisco Unified Communications
- Lista wspieranych funkcji
- · Podręcznik użytkownika lub skrócona instrukcja obsługi systemu poczty głosowej

# Bezpośrednia migracja telefonu do telefonu wieloplatformowego

Telefon korporacyjny można łatwo zmigrować do telefonu wieloplatformowego w jednym kroku, bez konieczności ładowania przejściowego oprogramowania sprzętowego. Wszystko czego potrzebujesz to uzyskanie i autoryzacja licencji migracyjnej z serwera.

Aby uzyskać więcej informacji, patrz https://www.cisco.com/c/en/us/td/docs/voice\_ip\_comm/cuipph/MPP/ MPP-conversion/enterprise-to-mpp/cuip\_b\_conversion-guide-ipphone.html

# Konfigurowanie nowego szablonu klawiszy programowych

Aby umożliwić użytkownikom dostęp do niektórych funkcji, do szablonu klawiszy programowych trzeba dodać odpowiednie klawisze. Na przykład aby użytkownicy mogli korzystać z funkcji nie przeszkadzać, trzeba włączyć odpowiadający jej klawisz programowy. Więcej informacji na ten temat można znaleźć w dokumentacji używanej wersji programu Cisco Unified Communications Manager.

Można utworzyć kilka szablonów. Na przykład jeden szablon dla telefonu w sali konferencyjnej i drugi dla telefonu w gabinecie dyrektora.

Ta procedura przedstawia krok po kroku tworzenie nowego szablonu klawiszy programowych i przypisywanie go do określonego telefonu. Podobnie jak inne funkcje telefonu, szablon można zastosować do wszystkich telefonów konferencyjnych lub do grupy telefonów.

### Procedura

- Krok 1 Zaloguj się jako administrator w aplikacji Cisco Unified Communications Manager administracja.
- Krok 2 Wybierz kolejno opcje Urządzenie > Ustawienia urządzenia > Szablon klawiszy programowych.
- Krok 3 Kliknij przycisk Find (Znajdź).
- **Krok 4** Wybierz jedną z następujących opcji:
  - Cisco Unified Communications Manager 11.5 i wcześniejsze wersje użytkownik standardowy
  - Cisco Unified Communications Manager 12.0 i nowsze wersje użytkownik konferencji osobistych lub użytkownik konferencji publicznych.
- Krok 5 Kliknij przycisk Kopiuj.
- Krok 6 Zmień nazwę szablonu.
  - Na przykład Szablon dla sali konferencyjnej 7832.
- Krok 7 Kliknij przycisk Zapisz.
- Krok 8 Za pomocą menu w prawym górnym rogu otwórz stronę Konfigurowanie układu klawiszy programowych.
- Krok 9 Ustaw wyświetlane funkcje dla każdego stanu połączenia.
- Krok 10 Kliknij przycisk Zapisz.
- Krok 11 Za pomocą menu w prawym górnym rogu wróć na stronę Znajdź/Lista.

Nowy szablon będzie widoczny na liście szablonów.

| Krok 12 | Wybierz kolejno opcje U <b>rządzenie &gt; Telefon</b> .                          |
|---------|----------------------------------------------------------------------------------|
| Krok 13 | Znajdź i wybierz telefon, na którym chcesz używać nowego szablonu.               |
| Krok 14 | W polu Szablon klawiszy programowych wybierz nowy szablon klawiszy programowych. |
| Krok 15 | Kliknij kolejno <b>Zapisz</b> i <b>Zastosuj konfigurację</b> .                   |
|         |                                                                                  |

### Tematy pokrewne

Cisco Unified Communications Manager — Dokumentacja, na stronie 12

# Konfigurowanie usług telefonicznych dla użytkowników

Można przyznawać użytkownikom dostęp do usług telefonu IP Cisco. Można też przypisywać poszczególne usługi telefoniczne do osobnych przycisków. Telefon IP traktuje każdą usługę jak oddzielną aplikację.

Zanim użytkownik będzie mógł skorzystać z jakiejkolwiek usługi:

- Należy za pomocą aplikacji Cisco Unified Communications Manager administracja skonfigurować usługi, które nie są domyślnie dostępne.
- Użytkownik musi abonować usługi za pomocą portalu Portal Self Care Cisco Unified Communications. Ta aplikacja internetowa udostępnia graficzny interfejs użytkownika do konfigurowania w ograniczonym zakresie aplikacji dostępnych w telefonie IP. Użytkownik nie może jednak abonować żadnej usługi, która jest skonfigurowana w ramach subskrypcji firmowej.

Więcej informacji na ten temat można znaleźć w dokumentacji używanej wersji programu Cisco Unified Communications Manager.

Przed skonfigurowaniem usług należy zebrać adresy URL witryn, które mają wejść w skład konfiguracji, i sprawdzić, czy użytkownicy mają do nich dostęp z poziomu firmowej sieci telefonii IP. Czynność ta nie dotyczy domyślnych usług oferowanych przez firmę Cisco.

### Procedura

- Krok 1 W aplikacji Cisco Unified Communications Manager administracja wybierz kolejno opcje Urządzenie > Ustawienia urządzenia > Usługi telefoniczne.
- **Krok 2** Sprawdź, czy użytkownicy mają dostęp do portalu Portal Self Care Cisco Unified Communications, w którym mogą wybierać i abonować skonfigurowane usługi.

Zestawienie informacji, które należy podać użytkownikom końcowym, można znaleźć w części Portal samoobsługowy — omówienie, na stronie 55.

#### Tematy pokrewne

Cisco Unified Communications Manager — Dokumentacja, na stronie 12

# Konfigurowanie funkcji telefonu

W telefonie można konfigurować rozmaite funkcje odpowiednio do potrzeb użytkowników. Funkcje można stosować do wszystkich telefonów, do grupy telefonów lub do poszczególnych telefonów.

Podczas konfigurowania funkcji w oknie aplikacji Cisco Unified Communications Manager — administracja — administracja wyświetlane są informacje mające zastosowanie do wszystkich telefonów oraz do konkretnego modelu telefonu. Informacje dotyczące określonego modelu telefonu pojawiają się w obszarze Układ konfiguracji specyficznej dla produktu.

Opis pól mających zastosowanie do wszystkich modeli telefonów można znaleźć w dokumentacji programu Cisco Unified Communications Manager.

Podczas konfigurowania pól okno, w którym wprowadza się ustawienia pola, ma znaczenie, ponieważ okna mają określoną hierarchię pierwszeństwa. Kolejność pierwszeństwa:

- 1. Poszczególne telefony (najwyższy stopień pierwszeństwa)
- 2. Grupa telefonów
- 3. Wszystkie telefony (najniższy stopień pierwszeństwa)

Jeśli np. wybranym użytkownikom ma zostać odebrany dostęp do stron WWW telefonu, ale reszta użytkowników ma mieć możliwość korzystania z tych stron, należy:

- 1. Włączyć dostęp do stron WWW telefonu dla wszystkich użytkowników.
- 2. Wyłączyć dostęp do stron WWW telefonu poszczególnym użytkownikom albo utworzyć grupę użytkowników i wyłączyć jej dostęp do stron WWW telefonu.
- Jeśli pewien użytkownik z tej grupy potrzebuje jednak dostępu do stron WWW telefonu, można go włączyć dla tego konkretnego użytkownika.

#### Tematy pokrewne

Konfigurowanie zachowywania poświadczeń użytkownika przy logowaniu do usługi Expressway, na stronie 108

### Konfigurowanie funkcji wszystkich telefonów

### Procedura

- **Krok 1** Zaloguj się do administracji Cisco Unified Communications Manager jako administrator.
- Krok 2 Wybierz kolejno opcje System > Konfiguracja telefonu przedsiębiorstwa.
- Krok 3 Ustaw pola, które mają zostać zmienione.
- Krok 4 Zaznacz pole wyboru Zastąp ustawienia firmowe dla każdego ze zmodyfikowanych wcześniej pól.
- Krok 5 Kliknij przycisk Zapisz.
- Krok 6 Kliknij przycisk Apply Config (Zastosuj konfigurację).
- Krok 7 Uruchom ponownie telefony.

**Uwaga** Będzie to miało wpływ na wszystkie telefony w organizacji.

### Tematy pokrewne

Konfiguracja specyficzna dla produktu, na stronie 82

### Konfigurowanie funkcji grupy telefonów

### Procedura

| Krok 1 | Zaloguj się do administracji Cisco Unified Communications Manager jako administrator.                     |
|--------|----------------------------------------------------------------------------------------------------|
| Krok 2 | Wybierz kolejno opcje Urządzenie > Ustawienia urządzenia > Wspólny profil telefonu.                       |
| Krok 3 | Znajdź profil.                                                                                            |
| Krok 4 | Przejdź do panelu Układ konfiguracji specyficznej dla produktu i wprowadź wartości w odpowiednich polach. |
| Krok 5 | Zaznacz pole wyboru Zastąp ustawienia firmowe dla każdego ze zmodyfikowanych wcześniej pól.               |
| Krok 6 | Kliknij przycisk <b>Zapisz</b> .                                                                          |
| Krok 7 | Kliknij przycisk Apply Config (Zastosuj konfigurację).                                                    |
| Krok 8 | Uruchom ponownie telefony.                                                                                |

### Tematy pokrewne

Konfiguracja specyficzna dla produktu, na stronie 82

### Konfigurowanie funkcji pojedynczego telefonu

### Procedura

| Krok 1 | Zaloguj się do a | administracji Cisco | Unified Communications | Manager jako administrator. |
|--------|------------------|---------------------|------------------------|-----------------------------|
|--------|------------------|---------------------|------------------------|-----------------------------|

- Krok 2 Wybierz kolejno opcje Urządzenie > Telefon.
- Krok 3 Znajdź telefon skojarzony z użytkownikiem.
- Krok 4 Przejdź do panelu Układ konfiguracji specyficznej dla produktu i wprowadź wartości w odpowiednich polach.
- Krok 5 Zaznacz pole wyboru Override Common Settings (Zastąp ustawienia wspólne) dla każdego ze zmodyfikowanych wcześniej pól.
- Krok 6 Kliknij przycisk Zapisz.
- Krok 7 Kliknij przycisk Apply Config (Zastosuj konfigurację).
- **Krok 8** Uruchom ponownie telefon.

#### **Tematy pokrewne**

Konfiguracja specyficzna dla produktu, na stronie 82

# Konfiguracja specyficzna dla produktu

W poniższej tabeli opisano pola widoczne w okienku Układ konfiguracji specyficznej dla produktu. Niektóre pola z tej tabeli są wyświetlane tylko na stronie **Urządzenie** > **Telefon**.

Tabela 20: Pola konfiguracji specyficznej dla produktu

| Nazwa pola                                                      | Typ pola                             | Domyślny  | Opis                                                                                                    |
|-----------------------------------------------------------------|--------------------------------------|-----------|----------------------------------------------------------------------------------------------------|
|                                                                 | lub dostępne opcje                   |           |                                                                                                    |
| Dostęp do ustawień                                              | Wyłączone<br>włączone<br>Ograniczony | włączone  | <ul> <li>Włącza i wyłącza lokalną konfigurację w menu<br/>Ustawienia i ogranicza dostęp do niej.</li> <li>W przypadku ograniczonego dostępu można używać<br/>menu Preferencje i Stan.</li> <li>Przy wyłączonym dostępie menu Stan jest<br/>niedostępne.</li> </ul>                                                                                  |
| Gratuitous ARP                                                  | Wyłączone<br>włączone                | Wyłączone | Włącza lub wyłącza w telefonie uczenie się adresów<br>MAC na podstawie pakietu Gratuitous ARP. Ta<br>funkcja jest wymagana do monitorowania lub<br>zapisywania strumieni głosu.                                                                                                    |
| Dostęp przez WWW                                                | Wyłączone<br>włączone                | Wyłączone | <ul> <li>Włącza lub wyłącza dostęp do stron WWW telefonu za pomocą przeglądarki.</li> <li>Przestroga Jeśli to pole jest włączone, poufne informacje o telefonie mogą zostać ujawnione.</li> </ul>                                                                                                    |
| Wyłącz protokół TLS 1.0<br>i TLS 1.1 przy dostępie<br>przez WWW | Wyłączone<br>włączone                | Wyłączone | <ul> <li>Steruje korzystaniem z protokołu TLS 1.2 przy połączeniu z serwerem WWW.</li> <li>Wyłączone — telefon skonfigurowany dla protokołów TLS1.0, TLS 1.1 lub TLS1.2 może pełnić funkcję serwera HTTPS.</li> <li>Włączone — tylko telefon skonfigurowany dla protokołów TLS1.0, TLS 1.1 lub TLS1.2 może pełnić funkcję serwera HTTPS.</li> </ul> |

| Nazwa pola                  | Typ pola           | Domyślny  | Opis                                                                                                    |
|-----------------------------|--------------------|-----------|----------------------------------------------------------------------------------------------------|
|                             | lub dostępne opcje |           |                                                                                                    |
| Wybieranie blokowe          | Wyłączone          | Wyłączone | Kontroluje metodę wybierania.                                                                                                    |
|                             | włączone           |           | <ul> <li>Wyłączone — System Cisco Unified<br/>Communications Manager czeka na wygaśnięcie<br/>czasomierza między cyframi w przypadku<br/>nakładania się planu wybierania lub wzorca tras.</li> </ul>                                                                                                    |
|                             |                    |           | <ul> <li>Włączone — Cały wybrany ciąg jest wysyłany<br/>do systemu Cisco Unified Communications<br/>Manager po zakończeniu wybierania. Aby<br/>uniknąć przekroczenia limitu czasu czasomierza<br/>T.302, należy włączyć wybieranie blokowe, gdy<br/>plany numerów lub wzorce tras nakładają się.</li> </ul> |
|                             |                    |           | Kody wymuszonego uwierzytelniania (FAC) ani kody<br>sprawy klienta (CMC) nie obsługują wybierania<br>blokowego. Jeśli kody FAC lub CMC są używane do<br>uzyskiwania dostępu do połączeń oraz rozliczeń, nie<br>można używać tej funkcji.                                                                    |
| Dni nieaktywn.<br>podświet. | Dni tygodnia       |           | Określa dni, w których podświetlenie nie włącza się<br>automatycznie o godzinie określonej w polu Godz. wł.<br>podświetl.                                                                                                    |
|                             |                    |           | Wybierz dzień lub dni z listy rozwijanej. Aby wybrać<br>więcej niż jeden dzień, naciśnij klawisz <b>Ctrl i kliknij</b><br>każdy wybrany dzień.                                                                                                    |
|                             |                    |           | Zobacz Planowane oszczędzanie energii Power Save<br>dla telefonów IP Cisco, na stronie 95.                                                                                                    |
| Godz. wł. podświetl.        | gg:mm              | 07:30     | Określa godzinę, o której każdego dnia jest<br>automatycznie włączane podświetlenie (z wyjątkiem<br>dni określonych w polu Dni nieaktywn. podświet.).                                                                                                    |
|                             |                    |           | W tym polu wprowadź godzinę w formacie<br>24-godzinnym, gdzie 0:00 oznacza północ.                                                                                                    |
|                             |                    |           | Aby na przykład podświetlenie automatycznie włączało<br>się o godzinie 7:00 rano. (0700), wprowadź 07:00.<br>Aby włączyć podświetlenie o drugiej po południu,<br>(1400), wprowadź 14:00.                                                                                                    |
|                             |                    |           | Jeśli to pole jest puste, podświetlenie jest<br>automatycznie włączane o godzinie 00:00.                                                                                                    |
|                             |                    |           | Zobacz Planowane oszczędzanie energii Power Save<br>dla telefonów IP Cisco, na stronie 95.                                                                                                    |

I

| Nazwa pola                          | Typ pola              | Domyślny | Opis                                                                                                    |
|-------------------------------------|-----------------------|----------|----------------------------------------------------------------------------------------------------|
|                                     | lub dostępne opcje    |          |                                                                                                    |
| Czas trwania<br>podświetlenia       | gg:mm                 | 10:30    | Określa czas, przez który podświetlenie pozostaje<br>włączone po godzinie określonej w polu Godz. wł.<br>podświetl.                                                                                                    |
|                                     |                       |          | Aby zachować podświetlenie np. przez 4 godziny i 30<br>minut po włączeniu, wprowadź 04:30.                                                                                                    |
|                                     |                       |          | Jeśli to pole jest puste, telefon wyłączy się na koniec<br>dnia (00:00).                                                                                                    |
|                                     |                       |          | Jeśli wartość pola Godz. wł. podświetl. wynosi 00:00<br>i czas trwania podświetlenia jest pusty (lub wynosi<br>24:00), podświetlenie nie jest włączane.                                                                                                    |
|                                     |                       |          | Zobacz Planowane oszczędzanie energii Power Save<br>dla telefonów IP Cisco, na stronie 95.                                                                                                    |
| Limit czasu nieakt.<br>podświetl.   | gg:mm                 | 1:00     | Określa czas bezczynności telefonu, po upłynięciu<br>którego zostanie wyłączone podświetlenie. Działa<br>tylko wtedy, gdy podświetlenie zostało wyłączone<br>zgodnie z planem, po czym użytkownik włączył je<br>ponownie (naciskając przycisk telefonu lub podnosząc<br>słuchawkę). |
|                                     |                       |          | Aby wyłączyć podświetlenie po okresie bezczynności<br>równym np. 1 godzinę i 30 minut, wprowadź 01:30.                                                                                                    |
|                                     |                       |          | Zobacz Planowane oszczędzanie energii Power Save<br>dla telefonów IP Cisco, na stronie 95.                                                                                                    |
| Wł. podśw. podczas<br>rozm. przych. | Wyłączone<br>włączone | włączone | Włącza podświetlenie po nadejściu połączenia przychodzącego.                                                                                                    |

| Nazwa pola            | Typ pola           | Domyślny | Opis                                                                                                    |
|-----------------------|--------------------|----------|----------------------------------------------------------------------------------------------------|
|                       | lub dostępne opcje |          |                                                                                                    |
| Włącz Power Save Plus | Dni tygodnia       |          | Określa dni, w których telefon jest wyłączany.                                                                                                    |
|                       |                    |          | Wybierz dzień lub dni z listy rozwijanej. Aby wybrać<br>więcej niż jeden dzień, naciśnij klawisz <b>Ctrl i kliknij</b><br>każdy wybrany dzień.                                                                                                    |
|                       |                    |          | Po włączeniu opcji Power Save Plus zostanie<br>wyświetlony komunikat ostrzegający o potencjalnych<br>zagrożeniach (e911).                                                                                                    |
|                       |                    |          | <ul> <li>Przestroga W trybie Power Save Plus punkty końcowe skonfigurowane dla tego trybu są wyłączane i nie można dokonywać z nich połączeń alarmowych ani odbierać na nich połączeń przychodzących. Wybierając ten tryb, należy uwzględnić następujące kwestie: (i) bierzesz na siebie pełną odpowiedzialność za dostarczenie alternatywnej metody nawiązywania połączeń przy uruchomionym trybie; (ii) firma Cisco nie ponosi odpowiedzialności za włączenie tego trybu, a cała odpowiedzialność związana z jego włączeniem trybu spoczywa na Tobie; oraz (iii) poinformujesz wyczerpująco wszystkich użytkowników o wpływie wprowadzenia tego trybu na połączenia, ich nawiązywanie itp.</li> <li>Aby wyłączyć tryb Power Save Plus, należy usunąć zaznaczenie pola wyboru Zezwól na zastąpienie przez EnergyWise. Jeśli pole Zezwól na zastąpienie przez EnergyWise pozostaje zaznaczone, ale w polu Włącz Power Save Plus nie wpisano liczby dni, funkcja Power Save Plus nie jest wyłączona.</li> </ul> |
|                       |                    |          | Zobacz Tworzenie harmonogramu funkcji EnergyWise<br>w telefonie IP Cisco, na stronie 96.                                                                                                    |

I

| Nazwa pola                     | Typ pola           | Domyślny | Opis                                                                                                    |
|--------------------------------|--------------------|----------|----------------------------------------------------------------------------------------------------|
|                                | lub dostępne opcje |          |                                                                                                    |
| Godzina włączenia<br>telefonu  | gg:mm              | 00:00    | Określa, że telefon włącza się automatycznie w dni<br>wybrane w polu Włącz Power Save Plus.                                                                                                    |
|                                |                    |          | W tym polu wprowadź godzinę w formacie 24-godzinnym, gdzie 00:00 oznacza północ.                                                                                                    |
|                                |                    |          | Aby automatycznie włączyć telefon np. o godzinie 7<br>rano, (0700), wprowadź 07:00. Aby włączyć telefon<br>o drugiej po południu, (1400), wprowadź 14:00.                                                                                                    |
|                                |                    |          | Wartość domyślna jest pusta, co oznacza 00:00.                                                                                                    |
|                                |                    |          | Godzina włączenia telefonu musi być ustawiona na<br>co najmniej 20 minut później niż Godzina wyłączenia<br>telefonu. Na przykład, jeśli Godzina wyłączenia<br>telefonu jest ustawiona na 07:00, Godzina włączenia<br>telefonu nie może być wcześniejsza niż 07:20. |
|                                |                    |          | Zobacz Tworzenie harmonogramu funkcji EnergyWise w telefonie IP Cisco, na stronie 96.                                                                                                    |
| Godzina wyłączenia<br>telefonu | gg:mm              | 24:00    | Określa godzinę, o której telefon jest wyłączany w<br>dni wybrane w polu Włącz Power Save Plus. Jeśli pola<br>Godzina włączenia telefonu i Godzina wyłączenia<br>telefonu mają taką samą wartość, telefon nie zostanie<br>wyłączony.                               |
|                                |                    |          | W tym polu wprowadź godzinę w formacie 24-godzinnym, gdzie 00:00 oznacza północ.                                                                                                    |
|                                |                    |          | Aby automatycznie wyłączyć telefon np. o godzinie<br>7 rano, (0700), wprowadź 7:00. Aby wyłączyć telefon<br>o drugiej po południu, (1400), wprowadź 14:00.                                                                                                    |
|                                |                    |          | Wartość domyślna jest pusta, co oznacza 00:00.                                                                                                    |
|                                |                    |          | Godzina włączenia telefonu musi być ustawiona na<br>co najmniej 20 minut później niż Godzina wyłączenia<br>telefonu. Na przykład, jeśli Godzina wyłączenia<br>telefonu jest ustawiona na 7:00, Godzina włączenia<br>telefonu nie może być wcześniejsza niż 7:20.   |
|                                |                    |          | Zobacz Tworzenie harmonogramu funkcji EnergyWise w telefonie IP Cisco, na stronie 96.                                                                                                    |

| Nazwa pola                                | Typ pola           | Domyślny      | Opis                                                                                                    |
|-------------------------------------------|--------------------|---------------|----------------------------------------------------------------------------------------------------|
|                                           | lub dostępne opcje |               |                                                                                                    |
| Wyłącz telefon po czasie<br>nieaktywności | mm                 | 60            | Wskazuje czas nieaktywności telefonu, po upłynięciu którego zostanie on wyłączony.                                                                                     |
|                                           |                    |               | Limit czasu jest uwzględniany w następujących okolicznościach:                                                                                                    |
|                                           |                    |               | <ul> <li>Gdy telefon był w trybie Power Save Plus zgodnie<br/>z harmonogramem i wyszedł z tego trybu po<br/>naciśnięciu przez użytkownika klawisza Wybierz.</li> </ul> |
|                                           |                    |               | <ul> <li>Gdy ponownie włączono zasilanie telefonu za<br/>pomocą przełącznika.</li> </ul>                                                                               |
|                                           |                    |               | <ul> <li>Jeśli osiągnięto godzinę określoną przez<br/>parametr Godzina wyłączenia telefonu, ale telefon<br/>jest nadal używany.</li> </ul>                             |
|                                           |                    |               | Zobacz Tworzenie harmonogramu funkcji EnergyWise w telefonie IP Cisco, na stronie 96.                                                                                  |
| Włącz alert dźwiękowy                     | Pole wyboru        | Niezaznaczone | Po włączeniu tej opcji telefon odtwarza alert<br>dźwiękowy na 10 minut przed godziną podaną w polu<br>Godzina wyłączenia telefonu.                                     |
|                                           |                    |               | To pole wyboru jest uwzględniane tylko wtedy, gdy<br>w polu listy Włącz Power Save Plus zaznaczono co<br>najmniej jeden dzień.                                         |
|                                           |                    |               | Zobacz Tworzenie harmonogramu funkcji EnergyWise w telefonie IP Cisco, na stronie 96.                                                                                  |
| Domena EnergyWise                         | Do 127 znaków      |               | Wskazuje domenę EnergyWise, w której znajduje się telefon.                                                                                                    |
|                                           |                    |               | Zobacz Tworzenie harmonogramu funkcji EnergyWise w telefonie IP Cisco, na stronie 96.                                                                                  |
| Hasło EnergyWise                          | Do 127 znaków      |               | Określa tajne hasło zabezpieczeń używane podczas<br>komunikacji z punktami końcowymi w domenie<br>EnergyWise.                                                          |
|                                           |                    |               | Zobacz Tworzenie harmonogramu funkcji EnergyWise w telefonie IP Cisco, na stronie 96.                                                                                  |

I

| Nazwa pola                                | Typ pola           | Domyślny      | Opis                                                                                                    |
|-------------------------------------------|--------------------|---------------|----------------------------------------------------------------------------------------------------|
|                                           | lub dostępne opcje |               |                                                                                                    |
| Zezwól na zastąpienie<br>przez EnergyWise | Pole wyboru        | Niezaznaczone | Określa, czy zasady kontrolera domeny EnergyWise<br>mogą zezwalać na wysyłanie do telefonu informacji<br>o zmianie poziomu zasilania. Muszą zostać spełnione<br>następujące warunki:                                                                                                    |
|                                           |                    |               | <ul> <li>W polu Włącz Power Save Plus musi być<br/>wybrany co najmniej jeden dzień.</li> </ul>                                                                                                    |
|                                           |                    |               | <ul> <li>Ustawienia w narzędziu Cisco Unified<br/>Communications Manager — administracja są<br/>wdrażane nawet wtedy, gdy funkcja EnergyWise<br/>przysyła komunikat o zastąpieniu.</li> </ul>                                                                                                    |
|                                           |                    |               | Na przykład jeśli Godzina wyłączenia telefonu jest<br>ustawiona na godzinę 22:00, wartość w polu Godzina<br>włączenia telefonu wynosi 06:00 (szósta rano), a w<br>polu Włącz Power Save Plus wybrano co najmniej<br>jeden dzień.                                                                             |
|                                           |                    |               | <ul> <li>Jeśli funkcja EnergyWise powiadomi telefon o<br/>wyłączeniu przypadającym na godzinę 20:00, ta<br/>dyrektywa pozostanie w mocy (przyjmując brak<br/>interwencji użytkownika telefonu) aż do godziny<br/>skonfigurowanej w polu Godzina włączenia<br/>telefonu, czyli do 6:00.</li> </ul>            |
|                                           |                    |               | <ul> <li>O godzinie 6:00 rano telefon włączy się i<br/>ponownie rozpocznie otrzymywanie informacji<br/>o zmianach poziomu mocy w zależności od<br/>ustawień w narzędziu Cisco Unified<br/>Communications Manager — administracja.</li> </ul>                                                                 |
|                                           |                    |               | • Aby ponownie zmienić poziom zasilania w telefonie, funkcja EnergyWise musi wysłać nowe polecenie o zmianie poziomu zasilania.                                                                                                    |
|                                           |                    |               | Aby wyłączyć tryb Power Save Plus, należy usunąć<br>zaznaczenie pola wyboru Zezwól na zastąpienie przez<br>EnergyWise. Jeśli pole Zezwól na zastąpienie przez<br>EnergyWise pozostaje zaznaczone, ale w polu Włącz<br>Power Save Plus nie wpisano liczby dni, funkcja Power<br>Save Plus nie jest wyłączona. |
|                                           |                    |               | Zobacz Tworzenie harmonogramu funkcji EnergyWise w telefonie IP Cisco, na stronie 96.                                                                                                    |

| Nazwa pola                                     | Typ pola                                              | Domyślny                    | Opis                                                                                                    |
|------------------------------------------------|-------------------------------------------------------|-----------------------------|----------------------------------------------------------------------------------------------------|
|                                                | lub dostępne opcje                                    |                             |                                                                                                    |
| Zasady dołączania i<br>przekazu bezpośredniego | Włącz na tej samej linii<br>Wyłącz na tej samej linii | Włącz na tej samej<br>linii | Zarządza możliwością dołączania do połączeń i ich<br>przekazywania przez użytkownika.<br>• Włącz na tej samej linii — użytkownicy mogą                                                                                                    |
|                                                |                                                       |                             | bezpośrednio dołączać do połączenia lub<br>przekazywać je z bieżącej linii do innego<br>połączenia na tej samej linii.                                                                                                    |
|                                                |                                                       |                             | <ul> <li>Wyłącz na tej samej linii — użytkownicy nie<br/>mogą dołączać do połączeń ani ich przekazywać<br/>na tej samej linii. Funkcje dołączania i<br/>przekazywania są wyłączone i użytkownik nie<br/>może korzystać z przekazywania bezpośredniego<br/>ani dołączania.</li> </ul> |
| Nagrywanie dźwięku                             | Wyłączone<br>włączone                                 | Wyłączone                   | Steruje odtwarzaniem sygnału, gdy użytkownik rozpoczyna rejestrowanie połączenia.                                                                                                    |
| Głośność lokalnego<br>nagrywania dźwięku       | Liczba całkowita od 0 do<br>100                       | 100                         | Określa głośność sygnału nagrywania dla użytkownika<br>lokalnego.                                                                                                    |
| Głośność zdalnego<br>nagrywania dźwięku        | Liczba całkowita od 0 do<br>100                       | 50                          | Określa głośność sygnału nagrywania dla użytkownika<br>zdalnego.                                                                                                    |
| Czas trwania nagrania<br>dźwięku               | Liczba całkowita od 1 do<br>3000 milisekund           |                             | Określa czas trwania sygnału nagrywania.                                                                                                    |
| Czas wyśw. przycisku<br>"więcej"               | Liczba całkowita od 0,5<br>do 30 sekund               | 5                           | Określa czas wyświetlania rzędu podrzędnych<br>klawiszy programowych przed wyświetleniem<br>początkowego zestawu klawiszy programowych.                                                                                                    |
|                                                |                                                       |                             | 0 wyłącza zegar.                                                                                                    |
| Serwer dziennika                               | Ciąg o długości do 256<br>znaków                      |                             | Określa serwer dziennika systemowego IPv4 na<br>potrzeby danych stworzonych podczas debugowania<br>telefonu.                                                                                                    |
|                                                |                                                       |                             | Format adresu jest następujący:<br>adres: <port>@@base=&lt;0-7&gt;;pfs=&lt;0-1&gt;</port>                                                                                                    |
|                                                |                                                       |                             | Zobacz Informacje kontrolne debugowania z programu<br>Cisco Unified Communications Manager, na stronie<br>165.                                                                                                    |
| Dziennik zdalny                                | Wyłączone<br>właczone                                 | Wyłączone                   | Służy do sterowania możliwością wysyłania dzienników do serwera dziennika systemowego.                                                                                                    |
|                                                |                                                       |                             | Zobacz Informacje kontrolne debugowania z programu<br>Cisco Unified Communications Manager, na stronie<br>165.                                                                                                    |

I

| Nazwa pola                       | Typ pola                         | Domyślny           | Opis                                                                                                    |
|----------------------------------|----------------------------------|--------------------|----------------------------------------------------------------------------------------------------|
|                                  | lub dostępne opcje               |                    |                                                                                                    |
| Profil dziennika                 | Domy <b>ś</b> lny                | Ustawienie wstępne | Określa wstępnie zdefiniowany profil dziennika.                                                                                                    |
|                                  | Ustawienie wstępne               |                    | • Domyślny — domyślny poziom dziennika                                                                                                    |
|                                  | Telefonia                        |                    | debugowania                                                                                                    |
|                                  | SIP                              |                    | <ul> <li>Ustawienie wstępne — nie zastępuje lokalnego<br/>ustawienia dziennika debugowania w telefonie</li> </ul>                                                             |
|                                  | IU<br>Natural                    |                    | • Telefonia — zapisuje w dzienniku informacje o                                                                                                    |
|                                  | Network                          |                    | połączeniach i funkcjach telefonii                                                                                                    |
|                                  | Uaktualnienie                    |                    | <ul> <li>SIP — zapisuje w dzienniku informacje o<br/>sygnalizacji SIP</li> </ul>                                                                                              |
|                                  | Urządzenie                       |                    | • IU — zapisuje w dzienniku informacje o                                                                                                    |
|                                  | Bezpieczeństwo                   |                    | interfejsie użytkownika telefonu                                                                                                    |
|                                  | EnergyWise                       |                    | • Sieć — zapisuje w dzienniku informacje o sieci                                                                                                    |
|                                  | MobileRemoteAccess               |                    | <ul> <li>Nośniki — zapisuje w dzienniku informacje o<br/>nośnikach</li> </ul>                                                                                                 |
|                                  |                                  |                    | <ul> <li>Uaktualnienie — zapisuje w dzienniku informacje<br/>o uaktualnieniach</li> </ul>                                                                                     |
|                                  |                                  |                    | <ul> <li>Urządzenie — zapisuje w dzienniku informacje<br/>o akcesoriach</li> </ul>                                                                                            |
|                                  |                                  |                    | <ul> <li>Zabezpieczenia — zapisuje w dzienniku<br/>informacje o zabezpieczeniach</li> </ul>                                                                                   |
|                                  |                                  |                    | <ul> <li>EnergyWise — zapisuje w dzienniku informacje<br/>o oszczędzaniu energii</li> </ul>                                                                                   |
|                                  |                                  |                    | <ul> <li>MobileRemoteAccess — zapisuje w dzienniku<br/>informacje o dostępie z urządzeń przenośnych i<br/>dostępie zdalnym za pośrednictwem usługi<br/>Expressway.</li> </ul> |
|                                  |                                  |                    | Zobacz Informacje kontrolne debugowania z programu<br>Cisco Unified Communications Manager, na stronie<br>165.                                                                |
| Serwer dziennika protok.<br>IPv6 | Ciąg o długości do 256<br>znaków |                    | Określa serwer dziennika systemowego IPv6 na<br>potrzeby danych stworzonych podczas debugowania<br>telefonu.                                                                  |
|                                  |                                  |                    | Zobacz Informacje kontrolne debugowania z programu<br>Cisco Unified Communications Manager, na stronie<br>165.                                                                |

| Nazwa pola                                            | Typ pola                        | Domyślny        | Opis                                                                                                    |
|-------------------------------------------------------|---------------------------------|-----------------|----------------------------------------------------------------------------------------------------|
|                                                       | lub dostępne opcje              |                 |                                                                                                    |
| Cisco Discovery<br>Protocol (CDP): port               | Wyłączone                       | włączone        | Kontroluje protokół CDP w telefonie.                                                                                              |
| przełącznika                                          | włączone                        |                 |                                                                                                    |
| Link Layer Discovery<br>Protocol — Media              | Wyłączone                       | włączone        | Włącza protokół LLDP-MED na porcie                                                                                                |
| Endpoint Discover<br>(LLDP-MED): port<br>przełącznika | włączone                        |                 |                                                                                                    |
| LLDP Asset ID                                         | Ciąg o długości do 32<br>znaków |                 | Wskazuje identyfikator zasobu przypisanego do telefonu w celu zarządzania zapasami.                                               |
| Energy Efficient Ethernet                             | Wyłączone                       | Wyłączone       | Steruje protokołem EEE na porcie przełącznika.                                                                                    |
| (EEE): port przełącznika                              | włączone                        |                 |                                                                                                    |
| LLDP priorytet mocy                                   | Nieznane                        | Nieznane        | Przypisuje do przełącznika priorytet zasilania,                                                                                   |
|                                                       | Niski                           |                 | umozliwiając przełącznikowi właściwe zasilanie<br>telefonów.                                                                      |
|                                                       | Wysoki                          |                 |                                                                                                    |
|                                                       | Kluczowy                        |                 |                                                                                                    |
| Uwierzyt. 802.1x                                      | Sterowane przez                 | Sterowane przez | Określa stan funkcji uwierzytelniania 802.1x.                                                                                     |
|                                                       | Wyłączone                       | uzytkownika     | <ul> <li>Sterowane przez użytkownika — użytkownik<br/>może konfigurować protokół 802.1x na telefonie.</li> </ul>                  |
|                                                       | włączone                        |                 | • Wyłączone — uwierzytelnianie 802.1x nie jest używane.                                                                           |
|                                                       |                                 |                 | <ul> <li>Włączone — uwierzytelnianie 802.1x jest<br/>używane i można skonfigurować uwierzytelnianie<br/>dla telefonów.</li> </ul> |
| Zdalna konfiguracja                                   | Wyłączone                       | Wyłączone       | Umożliwia zdalne skonfigurowanie prędkości i funkcji                                                                              |
| przełączania portu                                    | Automatyczna negocjacja         |                 | dupleksu na porcie oprogramowania w telefonie.<br>Poprawia to wydajność w dużych wdrożeniach dla                                  |
|                                                       | 10 half                         |                 | określonych ustawień portów.                                                                                                    |
|                                                       | 10 full                         |                 | Jeśli porty oprogramowania są skonfigurowane w                                                                                    |
|                                                       | 100 half                        |                 | programie Cisco Unified Communications Manager                                                                                    |
|                                                       | 100 full                        |                 | danych w telefonie.                                                                                                    |
| Dostęp przez SSH                                      | Wyłączone                       | Wyłączone       | Kontroluje dostęp do usługi SSH przez port 22.                                                                                    |
|                                                       | włączone                        |                 | jest podatny na ataki typu DoS (Denial of Service).                                                                               |

I

| Nazwa pola                                            | Typ pola                                | Domyślny      | Opis                                                                                                    |
|-------------------------------------------------------|-----------------------------------------|---------------|----------------------------------------------------------------------------------------------------|
|                                                       | lub dostępne opcje                      |               |                                                                                                    |
| Ustawienia regionalne<br>dzwonka                      | Domyślny<br>Japonia                     | Domyślny      | Kontroluje wzorzec dzwonka.                                                                                                    |
| Zegar podjęcia TLS                                    | Liczba całkowita od 0 do<br>3600 sekund | 3600          | Steruje wznowieniem sesji TLS bez powtarzania całego<br>procesu uwierzytelniania TLS. Jeśli wartość tego pola<br>wynosi 0, wznowienie sesji TLS jest wyłączone.                                                                                                    |
| Tryb FIPS                                             | Wyłączone<br>włączone                   | Wyłączone     | Włącza lub wyłącza w telefonie tryb FIPS (Federal<br>Information Processing Standard).                                                                                                    |
| Zapisuj dziennik<br>połączeń na linii<br>wspólnej     | Wyłączone<br>włączone                   | Wyłączone     | Określa, czy w dzienniku połączeń mają być<br>zapisywane połączenia na linii wspólnej.                                                                                                    |
| Minimalna głośność<br>dzwonka                         | 0 — wyciszony<br>1–15                   | 0 — wyciszony | Kontroluje minimalną głośność dzwonka telefonu.                                                                                                    |
| Oprogramowanie<br>sprzętowe dystybuowane<br>przez P2P | Wyłączone<br>włączone                   | włączone      | <ul> <li>Umożliwia telefonowi znalezienie w podsieci innych telefonów tego samego modelu i udostępnianie plików ze zaktualizowanym oprogramowaniem firmware. Jeśli telefon ma załadowane nowe oprogramowanie firmware, może udostępniać je innym telefonom. Jeśli jeden z pozostałych telefonów ma załadowane nowe oprogramowanie firmware, telefon może pobrać je z tego telefonu, zamiast korzystać z serwera TFTP.</li> <li>Oprogramowanie sprzętowe dystybuowane przez P2P:</li> <li>Ogranicza przeciążenie przy transferach TFTP ze scentralizowanych serwerów TFTP.</li> <li>Likwiduje konieczność ręcznego sterowania uaktualnieniami oprogramowania sprzętowego.</li> <li>Skraca niedostępność telefonów spowodowaną jednoczesnym zresetowaniem wielu telefonów.</li> <li>Pomaga podczas aktualizacji oprogramowania firmware w oddziałach lub biurach zdalnych połączonych poprzez linie WAN o ograniczonej przepustowości.</li> </ul> |
| Serwer pobierania                                     | Ciąg o długości do 256<br>znaków        |               | Wskazuje alternatywny serwer IPv4 używany przez<br>telefony do pobierania oprogramowania firmware i<br>uaktualnień.                                                                                                    |

| Nazwa pola                                                    | Typ pola                             | Domyślny              | Opis                                                                                                    |
|---------------------------------------------------------------|--------------------------------------|-----------------------|----------------------------------------------------------------------------------------------------|
|                                                               | lub dostępne opcje                   |                       |                                                                                                    |
| Serwer pobierania IPv6                                        | Ciąg o długości do 256<br>znaków     |                       | Wskazuje alternatywny serwer IPv6 używany przez<br>telefon do pobierania oprogramowania firmware i<br>uaktualnień.                                                                                                    |
| Wykrywanie<br>uszkodzenia poł <b>ą</b> czenia<br>z Unified CM | Normalny<br>Opóźnione                | Normalny              | Określa precyzję, z jaką telefon wykrywa uszkodzenie<br>połączenia z programem Cisco Unified<br>Communications Manager (Unified CM), co jest<br>pierwszym krokiem przy awaryjnym przełączaniu<br>urządzenia do zapasowego systemu Unified CM/SRST.                       |
|                                                               |                                      |                       | Poprawne wartości to Normalne (wykrywanie<br>niepowodzenia połączenia z serwerem Unified CM ze<br>standardową szybkością) i Opóźnione (wykrywanie<br>niepowodzenia połączenia z serwerem Unified CM<br>jest około cztery razy wolniejsze niż przy wartości<br>Normalne). |
|                                                               |                                      |                       | Aby szybciej wykrywać niepowodzenia połączenia z<br>serwerem Unified CM, wybierz wartość Normalne.<br>Jeśli liczysz na samoistne przywrócenie połączenia i<br>wolisz, aby przełączenie awaryjne zostało nieco<br>opóźnione, wybierz wartość Opóźnione.                   |
|                                                               |                                      |                       | Precyzyjna różnica czasu między wykryciem<br>uszkodzenia połączenia w obu przypadkach zależy od<br>wielu nieustannie zmieniających się czynników.                                                                                                    |
| Identyfikator wymagań<br>specjalnych                          | Ciąg                                 |                       | Kontroluje niestandardowe funkcje obciążeń ES<br>(Engineering Special).                                                                                                    |
| Serwer HTTPS                                                  | Włączone http i https<br>Tylko https | Włączone http i https | Kontroluje typ komunikacji używanej przez telefon.<br>Wybranie opcji Tylko HTTPS zwiększa<br>bezpieczeństwo komunikacji.                                                                                                    |

| Nazwa pola                                                                           | Typ pola                                                         | Domyślny  | Opis                                                                                                    |
|--------------------------------------------------------------------------------------|------------------------------------------------------------------|-----------|----------------------------------------------------------------------------------------------------|
|                                                                                      | lub dostępne opcje                                               |           |                                                                                                    |
| Zachowywanie<br>poświadczeń<br>użytkownika przy<br>logowaniu do usługi<br>Expressway | Wyłączone<br>włączone                                            | Wyłączone | Określa, czy na telefonie są przechowywane<br>poświadczenia logowania użytkowników. Gdy ta opcja<br>jest wyłączona, zawsze pojawia się monit o<br>zalogowanie się na serwerze Expressway w celu<br>uzyskania dostępu do usług MRA (Mobile and Remote<br>Access).                                                                                           |
|                                                                                      |                                                                  |           | Aby ułatwić użytkownikom logowanie, włącz tę opcję.<br>Poświadczenia logowania do usługi Expressway będą<br>wtedy trwałe. W takim przypadku użytkownik będzie<br>musiał podać poświadczenia logowania tylko za<br>pierwszym razem. Później (po włączeniu telefonu poza<br>siedzibą) dane logowania będą automatycznie<br>uzupełniane na ekranie logowania. |
|                                                                                      |                                                                  |           | Aby uzyskać więcej informacji, patrz Konfigurowanie<br>zachowywania poświadczeń użytkownika przy<br>logowaniu do usługi Expressway, na stronie 108.                                                                                                    |
| Adres URL obsługi<br>klienta                                                         | Ciąg, do 256 znaków                                              |           | Określa adres URL Narzędzia do zgłaszania problemów (PRT).                                                                                                    |
|                                                                                      |                                                                  |           | Jeśli urządzenia z funkcją Mobile and Remote Access<br>wdrożono przez usługę Expressway, na serwerze<br>Expressway należy dodać adres serwera PRT do listy<br>dozwolonych serwerów HTTP.                                                                                                    |
|                                                                                      |                                                                  |           | Aby uzyskać więcej informacji, patrz Konfigurowanie<br>zachowywania poświadczeń użytkownika przy<br>logowaniu do usługi Expressway, na stronie 108.                                                                                                    |
| Wyłącz szyfrowanie                                                                   | Zobacz Wyłącz                                                    | Brak      | Wyłącza wybrane szyfrowanie TLS.                                                                                                    |
| TLS                                                                                  | szyfrowanie TLS<br>(Transport Layer<br>Security), na stronie 94. |           | Wyłącz więcej niż jeden pakiet szyfrowania,<br>przytrzymując klawisz <b>Ctrl</b> na klawiaturze komputera<br>i zaznaczając pakiety.                                                                                                    |

### Wyłącz szyfrowanie TLS (Transport Layer Security)

Można wyłączyć szyfry protokołu TLS (Transport Layer Security) przy użyciu parametru **Wyłącz szyfrowanie TLS**. Dzięki temu można dostosować zabezpieczenia pod kątem znanych luk i zapewnić zgodność sieci z zasadami dotyczącymi szyfrów obowiązującymi w firmie.

Domyślnym ustawieniem jest Brak.

Wyłącz więcej niż jeden pakiet szyfrowania, przytrzymując klawisz **Ctrl** na klawiaturze komputera i zaznaczając pakiety. Wybranie wszystkich szyfrów telefonu będzie mieć wpływ na działanie usługi TLS telefonu. Dostępne są następujące opcje:

• Brak

- TLS\_RSA\_WITH\_3DES\_EDE\_CBC\_SHA
- TLS\_RSA\_WITH\_AES\_128\_CBC\_SHA
- TLS\_RSA\_WITH\_AES\_256\_CBC\_SHA
- TLS\_ECDHE\_RSA\_WITH\_AES\_128\_GCM\_SHA256
- TLS\_ECDHE\_ECDSA\_WITH\_AES\_128\_GCM\_SHA256
- TLS\_ECDHE\_RSA\_WITH\_AES\_256\_GCM\_SHA384
- TLS\_ECDHE\_ECDSA\_WITH\_AES\_256\_GCM\_SHA384

Aby uzyskać więcej informacji o zabezpieczeniach telefonu, zobacz *Omówienie zabezpieczeń telefonów IP Cisco z serii 7800 i 8800* (https://www.cisco.com/c/en/us/products/collaboration-endpoints/ unified-ip-phone-8800-series/white-paper-listing.html).

### Planowane oszczędzanie energii Power Save dla telefonów IP Cisco

W celu oszczędzania energii elektrycznej i zwiększenia trwałości wyświetlacza telefonu można skonfigurować wyłączanie ekranu, gdy nie jest używany.

W aplikacji Cisco Unified Communications Manager — administracja można skonfigurować wyłączanie wyświetlacza o ustalonej porze w wybrane dni i przez całą dobę w pozostałe dni. Można np. ustawić wyłączanie wyświetlacza po godzinach pracy w dni robocze oraz przez całe dnie w soboty i niedziele.

W dowolnej chwili, gdy wyświetlacz jest wyłączony, użytkownik może wykonać jedną z następujących czynności, aby go włączyć:

Naciśnij dowolny przycisk na telefonie.

Poza włączeniem wyświetlacza telefon podejmuje działanie określone przez ten przycisk.

• Podnieś słuchawkę.

Po włączeniu wyświetlacza pozostanie on włączony do momentu, gdy telefon będzie bezczynny przez określony czas, a następnie automatycznie się wyłączy.

### Procedura

- Krok 1 W aplikacji Cisco Unified Communications Manager administracja wybierz kolejno opcje Urządzenie > Telefon.
- Krok 2 Odszukaj telefon, który chcesz skonfigurować.
- Krok 3 Przejdź do obszaru Konfiguracja specyficzna dla produktu i ustaw wartości poniższych pól:
  - Dni nieaktyw. ekranu
  - · Godz. rozpocz. wyświetl.
  - · Czas wyświetlania
  - · Czas nieakt. ekranu

### Tabela 21: Pola konfiguracji funkcji Oszczędzanie energii

| Pole                     | Opis                                                                                                    |  |  |
|--------------------------|----------------------------------------------------------------------------------------------------|--|--|
| Dni nieaktyw. ekranu     | Dni, w których wyświetlacz nie włącza się automatycznie o godzinie określonej w polu Godz. rozpocz. wyświetl.                                                                                                    |  |  |
|                          | Wybierz dzień lub dni z listy rozwijanej. Aby wybrać więcej niż jeden dzień, kliknij każdy wybierany dzień, trzymając wciśnięty klawisz Ctrl.                                                                                                    |  |  |
| Godz. rozpocz. wyświetl. | Godzina, o której każdego dnia wyświetlacz jest automatycznie włączany (z wyjątkiem dni określonych w polu Dni nieaktyw. ekranu).                                                                                                    |  |  |
|                          | W tym polu wprowadź godzinę w formacie 24-godzinnym, gdzie 00:00 oznacza północ.                                                                                                    |  |  |
|                          | Aby na przykład wyświetlacz automatycznie włączał się o godzinie 7:00 rano (0700), wprowadź <b>07:00</b> . Aby włączyć wyświetlacz o godzinie 2:00 po południu (1400), wprowadź <b>14:00</b> .                                                                                     |  |  |
|                          | Jeśli to pole jest puste, wyświetlacz automatycznie włączy się o godzinie 00:00.                                                                                                    |  |  |
| Czas wyświetlania        | Czas, przez który wyświetlacz pozostaje włączony po włączeniu o godzinie określonej w polu<br>Godz. rozpocz. wyświetl.                                                                                                    |  |  |
|                          | Wprowadź wartość w tym polu w formacie godziny:minuty.                                                                                                    |  |  |
|                          | Aby na przykład wyświetlacz pozostawał włączony przez 4 godziny i 30 minut po automatycznym włączeniu, wprowadź 04:30.                                                                                                    |  |  |
|                          | Jeśli to pole jest puste, telefon wyłączy się na koniec dnia (0:00).                                                                                                    |  |  |
|                          | Uwaga Jeśli w polu Godz. rozpocz. wyświetl. wpisana jest wartość 0:00 i czas włączonego wyświetlacza jest pusty (lub ma wartość 24:00), wyświetlacz pozostanie włączony przez cały czas.                                                                                           |  |  |
| Czas nieakt. ekranu      | Czas bezczynności telefonu, po upłynięciu którego wyświetlacz zostanie wyłączony. Działa tylko<br>wtedy, gdy wyświetlacz został wyłączony zgodnie z planem, a następnie został włączony przez<br>użytkownika (przez naciśnięcie przycisku w telefonie lub podniesienie słuchawki). |  |  |
|                          | Wprowadź wartość w tym polu w formacie godziny:minuty.                                                                                                    |  |  |
|                          | Aby na przykład wyświetlacz, po włączeniu go przez użytkownika, wyłączał się po okresie bezczynności równym 1 godzinę i 30 minut, wprowadź <b>01:30</b> .                                                                                                    |  |  |
|                          | Wartość domyślna to 01:00.                                                                                                    |  |  |
|                          |                                                                                                    |  |  |

Krok 4 Kliknij przycisk Zapisz.

- Krok 5 Kliknij przycisk Apply Config (Zastosuj konfigurację).
- **Krok 6** Uruchom ponownie telefon.

### Tworzenie harmonogramu funkcji EnergyWise w telefonie IP Cisco

Jeśli system zawiera kontroler EnergyWise, można zmniejszyć zużycie energii, konfigurując telefon do przechodzenia w stan uśpienia i wychodzenia z niego.

W narzędziu Cisco Unified Communications Manager — administracja można skonfigurować ustawienia włączające usługę EnergyWise oraz określające godziny wchodzenia i wychodzenia ze stanu uśpienia. Te parametry są bezpośrednio powiązane z parametrami konfiguracji wyświetlacza telefonu.

Po włączeniu usługi EnergyWise i ustawieniu godziny przechodzenia w stan uśpienia telefon wysyła do przełącznika żądanie wybudzenia o skonfigurowanej godzinie. Przełącznik akceptuje lub odrzuca żądanie. W przypadku odrzucenia żądania przez przełącznik lub w braku odpowiedzi telefon nie przechodzi w stan uśpienia. W przypadku zaakceptowania żądania bezczynny telefon przechodzi w stan uśpienia, zmniejszając zużycie energii do określonego poziomu. Telefon, który nie pozostaje bezczynny, ustawia zegar bezczynności i przechodzi w stan uśpienia po upłynięciu ustawionego czasu.

Aby telefon wyszedł ze stanu uśpienia, naciśnij przycisk Wybierz. O zaplanowanej godzinie wznawiania system przywraca dostarczanie energii do telefonu, wyprowadzając go ze stanu uśpienia.

### Procedura

- Krok 1
   W aplikacji Cisco Unified Communications Manager administracja wybierz kolejno opcje Urządzenie > Telefon.
- Krok 2 Odszukaj telefon, który chcesz skonfigurować.
- Krok 3 Przejdź do obszaru Product Specific Configuration (Konfiguracja specyficzna dla produktu) i skonfiguruj poniższe pola.
  - Włącz Power Save Plus
  - Godzina włączenia telefonu
  - Godzina wyłączenia telefonu
  - Wyłącz telefon po czasie nieaktywności
  - Włącz alert dźwiękowy
  - Domena EnergyWise
  - Hasło EnergyWise
  - Zezwól na zastąpienie przez EnergyWise

### Tabela 22: Pola konfiguracji funkcji EnergyWise

| Pole                        | Opis                                                                                                    |                                                                                                    |  |
|-----------------------------|----------------------------------------------------------------------------------------------------|----------------------------------------------------------------------------------------------------|--|
| Włącz Power Save Plus       | Określa dni, w których telefon jest wyłączany. Aby wybrać większą liczbę dni, wciśnij i przytrzymaj klawisz Control, jednocześnie klikając dni na harmonogramie.                                                 |                                                                                                    |  |
|                             | Domyślnie żadne dni nie są zaznaczone.                                                                                                    |                                                                                                    |  |
|                             | Po zaznacz<br>potencjalny                                                                                                    | zeniu opcji Power Save Plus zostanie wyświetlony komunikat ostrzegający o<br>ych zagrożeniach (e911).                                                                                                    |  |
|                             | Przestroga                                                                                                    | W trybie Power Save Plus punkty końcowe skonfigurowane dla tego trybu ("Tryb")<br>są wyłączane i nie można dokonywać z nich połączeń alarmowych ani odbierać<br>na nich połączeń przychodzących. Wybierając ten tryb, należy uwzględnić<br>następujące kwestie: (i) bierzesz na siebie pełną odpowiedzialność za dostarczenie<br>alternatywnej metody nawiązywania połączeń alarmowych i odbierania połączeń<br>przy uruchomionym trybie; (ii) firma Cisco nie ponosi odpowiedzialności za<br>włączenie tego trybu, a cała odpowiedzialność związana z jego włączeniem trybu<br>spoczywa na Tobie; oraz (iii) poinformujesz wyczerpująco wszystkich użytkowników<br>o wpływie wprowadzenia tego trybu na połączenia, ich nawiązywanie itp. |  |
|                             | Uwaga                                                                                                    | Aby wyłączyć tryb Power Save Plus, należy usunąć zaznaczenie pola wyboru<br>Zezwól na zastąpienie przez EnergyWise. Jeśli pole Zezwól na zastąpienie przez<br>EnergyWise pozostaje zaznaczone, ale w polu Włącz Power Save Plus nie wpisano<br>liczby dni, funkcja Power Save Plus nie jest wyłączona.                                                                                                    |  |
| Godzina włączenia telefonu  | Określa, że telefon włącza się automatycznie w dni wybrane w polu Włącz Power Save Plus.                                                                                                    |                                                                                                    |  |
|                             | W tym polu wprowadź godzinę w formacie 24-godzinnym, gdzie 00:00 oznacza północ.                                                                                                    |                                                                                                    |  |
|                             | Aby automatycznie włączyć telefon np. o godzinie 7 rano, (0700), wprowadź 07:00. Aby włączyć telefon o drugiej po południu, (1400), wprowadź 14:00.                                                              |                                                                                                    |  |
|                             | Wartość domyślna jest pusta, co oznacza 00:00.                                                                                                    |                                                                                                    |  |
|                             | Uwaga                                                                                                    | Godzina włączenia telefonu musi być ustawiona na co najmniej 20 minut później<br>niż Godzina wyłączenia telefonu. Na przykład, jeśli Godzina wyłączenia telefonu<br>jest ustawiona na 07:00, Godzina włączenia telefonu nie może być wcześniejsza<br>niż 07:20.                                                                                                    |  |
| Godzina wyłączenia telefonu | Godzina, o której telefon jest wyłączany w dni wybrane w polu Włącz Power Save Plus. Jeśli pola Godzina włączenia telefonu i Godzina wyłączenia telefonu mają taką samą wartość, telefon nie zostanie wyłączony. |                                                                                                    |  |
|                             | W tym polu wprowadź godzinę w formacie 24-godzinnym, gdzie 00:00 oznacza północ.                                                                                                    |                                                                                                    |  |
|                             | Aby automatycznie wyłączyć telefon np. o godzinie 7 rano, (0700), wprowadź 7:00. Aby wyłączyć telefon o drugiej po południu, (1400), wprowadź 14:00.                                                             |                                                                                                    |  |
|                             | Wartość domyślna jest pusta, co oznacza 00:00.                                                                                                    |                                                                                                    |  |
|                             | Uwaga                                                                                                    | Godzina włączenia telefonu musi być ustawiona na co najmniej 20 minut później<br>niż Godzina wyłączenia telefonu. Na przykład, jeśli Godzina wyłączenia telefonu<br>jest ustawiona na 7:00, Godzina włączenia telefonu nie może być wcześniejsza niż<br>7:20.                                                                                                    |  |
| Pole                     | Opis                                                                                                    |  |  |
|--------------------------|----------------------------------------------------------------------------------------------------|--|--|
| Wyłącz telefon po czasie | Czas nieaktywności telefonu, po upłynięciu którego zostanie on wyłączony.                                                                                                    |  |  |
| nieaktywności            | Limit czasu jest uwzględniany w następujących okolicznościach:                                                                                                    |  |  |
|                          | • Gdy telefon był w trybie Power Save Plus zgodnie z harmonogramem i wyszedł z tego trybu po naciśnięciu przez użytkownika klawisza <b>Wybierz</b> .                                                                                                    |  |  |
|                          | • Gdy ponownie włączono zasilanie telefonu za pomocą przełącznika.                                                                                                    |  |  |
|                          | <ul> <li>Jeśli osiągnięto godzinę określoną przez parametr Godzina wyłączenia telefonu, ale telefon<br/>jest nadal używany.</li> </ul>                                                                                                    |  |  |
|                          | Pole może przyjmować wartości z zakresu od 20 do 1440 minut.                                                                                                    |  |  |
|                          | Wartość domyślna to 60 minut.                                                                                                    |  |  |
| Włącz alert dźwiękowy    | Po włączeniu tej opcji telefon odtwarza alert dźwiękowy na 10 minut przed godziną podaną w polu Godzina wyłączenia telefonu.                                                                                                    |  |  |
|                          | Alarm dźwiękowy wykorzystuje dzwonek telefonu, który odtwarza krótki dźwięk o określonych porach w 10-minutowym okresie alertu. Dzwonek, służący jako alarm, jest odtwarzany z głośnością wyznaczoną przez użytkownika. Obowiązuje następujący harmonogram alertu: |  |  |
|                          | • Na 10 minut przed wyłączeniem zasilania sygnał dzwonka będzie odtwarzany czterokrotnie.                                                                                                    |  |  |
|                          | • Na 7 minut przed wyłączeniem zasilania sygnał dzwonka będzie odtwarzany czterokrotnie.                                                                                                    |  |  |
|                          | • Na 4 minuty przed wyłączeniem zasilania sygnał dzwonka będzie odtwarzany czterokrotnie.                                                                                                    |  |  |
|                          | • Na 30 sekund przed wyłączeniem zasilania sygnał dzwonka będzie odtwarzany 15 razy lub do momentu wyłączenia telefonu.                                                                                                    |  |  |
|                          | To pole wyboru jest uwzględniane tylko wtedy, gdy w polu listy Włącz Power Save Plus zaznaczono co najmniej jeden dzień.                                                                                                    |  |  |
| Domena EnergyWise        | Domena EnergyWise, w której znajduje się telefon.                                                                                                    |  |  |
|                          | Maksymalna długość tego pola to 127 znaków.                                                                                                    |  |  |
| Hasło EnergyWise         | Tajne hasło zabezpieczeń używane podczas komunikacji z punktami końcowymi w domenie<br>EnergyWise.                                                                                                    |  |  |
|                          | Maksymalna długość tego pola to 127 znaków.                                                                                                    |  |  |

| Pole                                      | Opis                                                                                                    |  |  |
|-------------------------------------------|----------------------------------------------------------------------------------------------------|--|--|
| Zezwól na zastąpienie przez<br>EnergyWise | Pole wyboru określa, czy zasady kontrolera domeny EnergyWise mogą zezwalać na wysyłanie do telefonu informacji o zmianie poziomu zasilania. Muszą zostać spełnione następujące warunki:                                                                                                    |  |  |
|                                           | • W polu Włącz Power Save Plus musi być wybrany co najmniej jeden dzień.                                                                                                    |  |  |
|                                           | <ul> <li>Ustawienia w narzędziu Cisco Unified Communications Manager — administracja są<br/>wdrażane nawet wtedy, gdy funkcja EnergyWise przysyła komunikat o zastąpieniu.</li> </ul>                                                                                                    |  |  |
|                                           | Na przykład jeśli Godzina wyłączenia telefonu jest ustawiona na godzinę 22:00, wartość w polu<br>Godzina włączenia telefonu wynosi 06:00 (szósta rano), a w polu Włącz Power Save Plus wybrano<br>co najmniej jeden dzień.                                                                                   |  |  |
|                                           | <ul> <li>Jeśli funkcja EnergyWise powiadomi telefon o wyłączeniu przypadającym na godzinę<br/>20:00, ta dyrektywa pozostanie w mocy (przyjmując brak interwencji użytkownika telefonu)<br/>aż do godziny skonfigurowanej w polu Godzina włączenia telefonu, czyli do 6:00.</li> </ul>                        |  |  |
|                                           | <ul> <li>O godzinie 6:00 rano telefon włączy się i ponownie rozpocznie otrzymywanie informacji o<br/>zmianach poziomu mocy w zależności od ustawień w narzędziu Unified Communications<br/>Manager — administracja.</li> </ul>                                                                               |  |  |
|                                           | <ul> <li>Aby ponownie zmienić poziom zasilania w telefonie, funkcja EnergyWise musi wysłać nowe<br/>polecenie o zmianie poziomu zasilania.</li> </ul>                                                                                                    |  |  |
|                                           | Uwaga Aby wyłączyć tryb Power Save Plus, należy usunąć zaznaczenie pola wyboru<br>Zezwól na zastąpienie przez EnergyWise. Jeśli pole Zezwól na zastąpienie przez<br>EnergyWise pozostaje zaznaczone, ale w polu Włącz Power Save Plus nie wpisano<br>liczby dni, funkcja Power Save Plus nie jest wyłączona. |  |  |

Krok 4 Kliknij przycisk Zapisz.

- Krok 5 Kliknij przycisk Apply Config (Zastosuj konfigurację).
- **Krok 6** Uruchom ponownie telefon.

### Konfigurowanie funkcji Nie przeszkadzać

Po włączeniu funkcji Nie przeszkadzać (DND) świecący pasek na telefonie konferencyjnym zmienia kolor na czerwony.

Więcej wiadomości na ten temat można znaleźć w dokumentacji używanej wersji programu Cisco Unified Communications Manager w sekcji dotyczącej funkcji Nie przeszkadzać.

### Procedura

Krok 1 W aplikacji Cisco Unified Communications Manager — administracja wybierz kolejno opcje Urządzenie > Telefon.

- Krok 2 Odszukaj telefon do skonfigurowania.
- **Krok 3** Ustaw następujące parametry.

- Nie przeszkadzać: to pole wyboru umożliwia włączanie w telefonie funkcji Nie przeszkadzać.
- DND Option (Opcja funkcji Nie przeszkadzać): Ring Off (Dzwonek wyłączony), Call Reject (Odrzucanie połączeń) lub Use Common Phone Profile Setting (Użyj ustawienia ze wspólnego profilu telefonu).
- DND Incoming Call Alert (Alert o połączeniu przychodzącym podczas działania funkcji Nie przeszkadzać): w razie potrzeby wybierz rodzaj alertu, który ma być odtwarzany przez telefon w przypadku połączeń przychodzących, gdy aktywna jest funkcja Nie przeszkadzać.
- **Uwaga** Ten parametr znajduje się w oknach Wspólny profil telefonu i Konfiguracja telefonu. Pierwszeństwo ma wartość występująca w oknie Konfiguracja telefonu.
- Krok 4 Kliknij przycisk Zapisz.

#### Tematy pokrewne

Cisco Unified Communications Manager — Dokumentacja, na stronie 12

### Włączanie funkcji Agent Greeting (Powitanie przez agenta)

Funkcja Agent Greeting umożliwia agentowi tworzenie i aktualizowanie nagranego powitania, które jest odtwarzane na początku połączenia, np. połączenia z klientem, zanim agent odezwie się do rozmówcy. Agent może zależnie od potrzeb nagrać jedno lub wiele powitań oraz je później aktualizować.

Gdy zadzwoni klient, i on, i agent słyszą nagrane powitanie. Agent może mieć wyciszony telefon w trakcie całego powitania lub odebrać połączenie przed jego zakończeniem.

Wszystkie kodeki obsługiwane przez telefon są też dostępne w ramach połączeń z funkcją Agent Greeting.

Więcej wiadomości na ten temat można znaleźć w dokumentacji konkretnej wersji programu Cisco Unified Communications Manager w sekcjach dotyczących wtrącania i prywatności.

#### Procedura

- Krok 1 W aplikacji Cisco Unified Communications Manager administracja wybierz kolejno opcje Urządzenie > Telefon.
- **Krok 2** Odszukaj telefon IP, który chcesz skonfigurować.
- Krok 3 Przewiń do panelu Device Information Layout (Układ informacji o urządzeniu) i wybierz dla opcji Wbudowany mostek ustawienie Wł. lub Domyślne.
- Krok 4 Kliknij przycisk Zapisz.
- **Krok 5** Sprawdź ustawienie mostka:
  - a) Wybierz kolejno opcje System > Parametry usługi.
  - b) Wybierz odpowiedni serwer i właściwą usługę.
  - c) Przewiń do panelu Parametry całego klastra (Urządzenie Telefon) i wybierz dla opcji Builtin Bridge Enable (Wbudowany mostek włączony) ustawienie Wł.
  - d) Kliknij przycisk Zapisz.

### **Tematy pokrewne**

Cisco Unified Communications Manager - Dokumentacja, na stronie 12

### Konfigurowanie powiadamiania o przekierowywaniu połączeń

Ustawienia przekierowywania połączeń można modyfikować.

### Procedura

- Krok 1
   W aplikacji Cisco Unified Communications Manager administracja wybierz kolejno opcje Urządzenie > Telefon.
- Krok 2 Odszukaj telefon do skonfigurowania.

**Krok 3** Skonfiguruj pola Call Forward Notification (Powiadamianie o przekierowywaniu połączeń).

| Pole                                       | Opis                                                                                                    |  |
|--------------------------------------------|----------------------------------------------------------------------------------------------------|--|
| Caller Name                                | Po zaznaczeniu tego pola wyboru nazwa rozmówcy jest wyświetlana w oknie powiadomienia.                                                                                                    |  |
|                                            | Domyślnie to pole wyboru jest zaznaczone.                                                                                                    |  |
| Caller Number                              | Po zaznaczeniu tego pola wyboru numer rozmówcy jest wyświetlany w oknie powiadomienia.                                                                                                    |  |
|                                            | Domyślnie to pole wyboru nie jest zaznaczone.                                                                                                    |  |
| Redirected Number<br>(Przekierowany numer) | Po zaznaczeniu tego pola wyboru informacje o rozmówcy, który jako ostatni przekierował połączenie, są wyświetlane w oknie powiadomienia.                                                                                           |  |
|                                            | Przykład: jeśli rozmówca A dzwoni do B, ale B przekierował wszystkie połączenia do C, a C przekierował wszystkie połączenia do D, w oknie powiadomienia widocznym dla rozmówcy D wyświetlane są informacje o telefonie rozmówcy C. |  |
|                                            | Domyślnie to pole wyboru nie jest zaznaczone.                                                                                                    |  |
| Wybrany numer                              | Po zaznaczeniu tego pola wyboru informacje o pierwotnym odbiorcy połączenia są wyświetlane w oknie powiadomienia.                                                                                                    |  |
|                                            | Przykład: jeśli rozmówca A dzwoni do B, ale B przekierował wszystkie połączenia do C, a C przekierował wszystkie połączenia do D, w oknie powiadomienia widocznym dla rozmówcy D wyświetlane są informacje o telefonie rozmówcy B. |  |
|                                            | Domyślnie to pole wyboru jest zaznaczone.                                                                                                    |  |

#### Krok 4 Kliknij przycisk Zapisz.

### Włączanie nagrywania wywoływanego przez urządzenie

Do konfigurowania nagrywania wywoływanego przez urządzenie służy aplikacja Cisco Unified Communications Manager — administracja. Więcej informacji na ten temat można znaleźć w dokumentacji używanej wersji programu Cisco Unified Communications Manager.

#### Procedura

| Krok 1 | Wybierz dla parametru | IP Phone Built | In Bridge (Mostek | wbudowany w tel | efon IP) wartość Wł. |
|--------|-----------------------|----------------|-------------------|-----------------|----------------------|
|--------|-----------------------|----------------|-------------------|-----------------|----------------------|

Krok 2 Na stronie Line Configuration (Konfiguracja linii) wybierz dla opcji Recording Option (Opcja nagrywania) ustawienie Selective Call Recording Enabled (Selektywne nagrywanie połączeń włączone) i wybierz odpowiedni profil nagrywania.

#### **Tematy pokrewne**

Cisco Unified Communications Manager - Dokumentacja, na stronie 12

### Konfiguracja trybu UCR 2008

Parametry, które obsługują tryb UCR 2008, znajdują się w oknie Cisco Unified Communications Manager — administracja. W poniższej tabeli opisano poszczególne parametry i podano ścieżki dostępu do zmiany ich ustawień.

| Parametr                                      | Ścieżka dostępu w oknie Administracja                                |
|-----------------------------------------------|----------------------------------------------------------------------|
| Tryb FIPS                                     | Urządzenie > Ustawienia urządzenia > Wspólny profil telefonu         |
|                                               | System > Firmowa konfiguracja telefonów                              |
|                                               | Urządzenie > Telefony                                                |
| Dostęp przez SSH                              | Urządzenie > Telefon                                                 |
|                                               | Urządzenie > Ustawienia urządzenia > Wspólny profil telefonu         |
| Dostęp przez WWW                              | Urządzenie > Telefon                                                 |
|                                               | System > Firmowa konfiguracja telefonów                              |
|                                               | Urządzenie > Ustawienia urządzenia > Wspólny profil telefonu         |
| System > Firmowa<br>konfiguracja<br>telefonów |                                                                      |
| Tryb adresowania IP                           | Urządzenie > Ustawienia urządzenia > Wspólna konfiguracja urządzenia |

#### Tabela 23: Lokalizacja parametru trybu UCR 2008

| Parametr                                                                                                    | Ścieżka dostępu w oknie Administracja                                |
|----------------------------------------------------------------------------------------------------|----------------------------------------------------------------------|
| IP Addressing Mode<br>Preference for Signaling<br>(Ustawienie trybu<br>adresowania IP do<br>sygnalizowania) | Urządzenie > Ustawienia urządzenia > Wspólna konfiguracja urządzenia |

### Konfigurowanie trybu UCR 2008 we wspólnej konfiguracji urządzenia

Użyj tej procedury, aby ustawić następujące parametry trybu UCR 2008:

- Tryb adresowania IP
- IP Addressing Mode Preference for Signaling (Ustawienie trybu adresowania IP do sygnalizowania)

### Procedura

| Krok 1 | W aplikacji Cisco Unified Communications Manager — administracja wybierz kolejno opcje Urządzenie > Ustawienia urządzenia > Wspólna konfiguracja urządzenia. |
|--------|----------------------------------------------------------------------------------------------------|
| Krok 2 | Ustaw parametr Tryb adresowania IP.                                                                                                    |
| Krok 3 | Ustaw parametr IP Addressing Mode Preference for Signaling (Ustawienie trybu adresowania IP do sygnalizowania).                                              |
| Krok 4 | Kliknij przycisk <b>Zapisz</b> .                                                                                                    |
|        |                                                                                                    |

### Konfigurowanie trybu UCR 2008 we wspólnym profilu telefonu

Użyj tej procedury, aby ustawić następujące parametry trybu UCR 2008:

- Tryb FIPS
- Dostęp przez SSH
- Dostęp przez WWW

### Procedura

| Krok 1 | W aplikacji Cisco Unified Communications Manager — administracja wybierz kolejno opcje Urządzenie > Ustawienia urządzenia > Wspólny profil telefonu. |
|--------|----------------------------------------------------------------------------------------------------|
| Krok 2 | Parametr Tryb FIPS ustaw na wartość Włączone.                                                                                                    |
| Krok 3 | Parametr Dostęp przez SSH ustaw na wartość Wyłączone.                                                                                                |
| Krok 4 | Parametr Dostęp przez WWW ustaw na wartość Wyłączone.                                                                                                |
| Krok 5 | Parametr 80-bitowy protokół SRTCP ustaw na wartość Włączone.                                                                                         |
| Krok 6 | Kliknij przycisk <b>Zapisz</b> .                                                                                                    |
|        |                                                                                                    |

# 44Konfigurowanie trybu UCR 2008 w oknie Enterprise Phone Configuration (Firmowa konfiguracja telefonów)

Użyj tej procedury, aby ustawić następujące parametry trybu UCR 2008:

- Tryb FIPS
- Dostęp przez WWW

#### Procedura

| Krok 1 | W aplikacji Cisco Unified Communications Manager — administracja wybierz kolejno opcje System > |
|--------|-------------------------------------------------------------------------------------------------|
|        | Enterprise Phone Configuration (Firmowa konfiguracja telefonów).                                |
| Krok 2 | Parametr Tryb FIPS ustaw na wartość Włączone.                                                   |
|        |                                                                                                 |

- Krok 3 Parametr Dostęp przez WWW ustaw na wartość Wyłączone.
- Krok 4 Kliknij przycisk Zapisz.

### Konfigurowanie trybu UCR 2008 w telefonie

Użyj tej procedury, aby ustawić następujące parametry trybu UCR 2008:

- Tryb FIPS
- Dostęp przez SSH
- Dostęp przez WWW

#### Procedura

- Krok 1
   W aplikacji Cisco Unified Communications Manager administracja wybierz kolejno opcje Urządzenie > Telefon.
- Krok 2 Parametr Dostęp przez SSH ustaw na wartość Wyłączone.
- Krok 3 Parametr Tryb FIPS ustaw na wartość Włączone.
- Krok 4 Parametr Dostęp przez WWW ustaw na wartość Wyłączone.
- Krok 5 Kliknij przycisk Zapisz.

### Dostęp z urządzeń przenośnych i dostęp zdalny za pośrednictwem usługi Expressway

Dostęp z urządzeń przenośnych i dostęp zdalny za pośrednictwem usługi Expressway(MRA) umożliwia pracownikom zdalnym wygodne i bezpieczne łączenie się z siecią firmową bez korzystania z tunelu klienta prywatnej sieci wirtualnej (VPN). Do zapewnienia bezpieczeństwa ruchu sieciowego usługa Expressway używa protokołu TLS (Transport Layer Security). Aby telefon mógł uwierzytelnić certyfikat Expressway i ustanowić sesję TLS, certyfikat Expressway musi być podpisany przez publiczny urząd certyfikacji zaufany

przez firmware telefonu. Nie jest możliwa instalacja innych certyfikatów urzędu certyfikacji lub określenie zaufania do nich w celu uwierzytelnienia certyfikatu Expressway.

Lista certyfikatów urzędów certyfikacyjnych osadzonych w firmware telefonu jest dostępna na stronie http://www.cisco.com/c/en/us/support/collaboration-endpoints/unified-ip-phone-7800-series/products-technical-reference-list.html.

Dostęp z urządzeń przenośnych i dostęp zdalny za pośrednictwem usługi Expressway (MRA) współpracuje z usługą Cisco Expressway. Należy się zapoznać z dokumentacją usługi Cisco Expressway, w tym z podręcznikiem *Cisco Expressway Administrator Guide* (Podręcznik administratora Cisco Expressway) oraz *Cisco Expressway Basic Configuration Deployment Guide* (Przewodnik po wdrażaniu podstawowej konfiguracji usługi Cisco Expressway). Dokumentacja usługi Cisco Expressway jest dostępna pod adresem http://www.cisco.com/c/en/us/support/unified-communications/expressway-series/tsd-products-support-series-home.html.

W przypadku użytkowników Dostęp z urządzeń przenośnych i dostęp zdalny za pośrednictwem usługi Expressway obsługiwany jest tylko protokół IPv4.

Dodatkowe informacje o pracy z usługą Dostęp z urządzeń przenośnych i dostęp zdalny za pośrednictwem usługi Expressway można znaleźć w następujących dokumentach:

- Cisco Preferred Architecture for Enterprise Collaboration, Design Overview (Preferowana architektura firmy Cisco do współpracy w przedsiębiorstwie — omówienie projektowe)
- Cisco Preferred Architecture for Enterprise Collaboration, CVD (Preferowana architektura firmy Cisco do współpracy w przedsiębiorstwie CVD)
- Podręcznik wdrażania dostępu z urządzeń przenośnych i dostępu zdalnego za pośrednictwem usługi Cisco VCS
- Cisco TelePresence Video Communication Server (VCS), Configuration Guides (Przewodniki po konfigurowaniu serwera Cisco TelePresence Video Communication)
- Podręcznik wdrażania dostępu z urządzeń przenośnych i dostępu zdalnego za pośrednictwem usługi Cisco Expressway

Podczas procesu rejestracji telefon jest synchronizowany z serwerem NTP (Network Time Protocol) w celu uzyskania przeznaczonej do wyświetlania daty i godziny. W usłudze (MRA) jest używana opcja DHCP 42 służąca do lokalizacji adresu IP serwerów NTP wyznaczonych do synchronizacji godziny i daty. Jeśli w informacji o konfiguracji nie znaleziono tagu opcji DHCP 42, telefon szuka tagu 0.tandberg.pool.ntp.org w celu identyfikacji serwerów NTP.

Po zarejestrowaniu telefon korzysta z informacji pochodzącej z komunikatów SIP do synchronizowania wyświetlanej daty i godziny, o ile w konfiguracji telefonu w programie Cisco Unified Communications Manager nie ma skonfigurowanego serwera NTP.

Uwaga

Jeśli w profilu bezpieczeństwa dowolnego telefonu zaznaczono opcję szyfrowanej konfiguracji TFTP, telefonu tego nie można używać do dostępu mobilnego ani zdalnego. To ograniczenie wynika z tego, że rozwiązanie MRA nie obsługuje urządzeń współdziałających z funkcją CAPF (Certificate Authority Proxy Function).

W systemie usług MRA Mobile jest obsługiwany tryb SIP OAuth Ten tryb umożliwia korzystanie z tokenów dostępu OAuth na potrzeby uwierzytelniania w środowiskach zabezpieczonych.

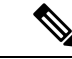

Uwaga

W przypadku protokołu SIP OAuth w trybie urządzeń przenośnych i dostępu zdalnego (MRA) przy wdrażaniu telefonu należy stosować tylko dostęp do numeru aktywacji przy użyciu urządzeń przenośnych i dostępu zdalnego Aktywacja przy użyciu nazwy użytkownika i hasła nie jest obsługiwana.

Tryb SIP OAuth wymaga Expressway w wersji x14.0(1) lub nowszej lub programu Cisco Unified Communications Manager w wersji 14.0(1) lub nowszej.

Więcej informacji na temat trybu SIP OAuth zawiera Podręcznik konfiguracji systemu programu Cisco Unified Communications Manager w wersji 14.0(1) lub nowszej.

### Scenariusze wdrożeń

W poniższej tabeli podano różne scenariusze wdrażania usługi Dostęp z urządzeń przenośnych i dostęp zdalny za pośrednictwem usługi Expressway.

| Scenariusz                                                                                                    | Czynności                                                                                                    |
|----------------------------------------------------------------------------------------------------|----------------------------------------------------------------------------------------------------|
| Użytkownik w siedzibie firmy loguje się do jej sieci<br>po wdrożeniu usługi Dostęp z urządzeń przenośnych<br>i dostęp zdalny za pośrednictwem usługi Expressway.   | Następuje wykrycie sieci firmy, a telefon w zwykły<br>sposób rejestruje się w programie Cisco Unified<br>Communications Manager.                                                                                                    |
| Użytkownik poza siedzibą firmy loguje się do jej<br>sieci za pomocą usługi Dostęp z urządzeń<br>przenośnych i dostęp zdalny za pośrednictwem usługi<br>Expressway. | Telefon wykrywa, że znajduje się w trybie działania<br>poza siedzibą firmy, pojawia się okno logowania w<br>usłudze Dostęp z urządzeń przenośnych i dostęp<br>zdalny za pośrednictwem usługi Expressway, a<br>użytkownik nawiązuje połączenie z siecią firmy.                         |
|                                                                                                    | Aby nawiązać połączenie z siecią, użytkownicy<br>muszą podawać prawidłową nazwę usługi, nazwę<br>użytkownika i hasło.                                                                                                    |
|                                                                                                    | Muszą ponadto zresetować tryb usługi, aby wyczyścić<br>ustawienie Alternatywny serwer TFTP przed<br>uzyskaniem dostępu do sieci firmy. Spowoduje to<br>wyzerowanie ustawienia Alternatywny serwer TFTP,<br>dzięki czemu telefon wykryje sieć poza siedzibą<br>firmy.                  |
|                                                                                                    | Jeśli wdrożenie dotyczy nowego telefonu,<br>użytkownicy mogą pominąć wymóg zerowania<br>ustawień sieciowych.                                                                                                    |
|                                                                                                    | Jeśli użytkownicy mają w swoim routerze sieciowym<br>ustawioną dla serwera DHCP opcję 150 lub 66,<br>zalogowanie się do sieci korporacyjnej może im się<br>nie udać. Użytkownicy powinni wyłączyć te<br>ustawienia serwera DHCP lub bezpośrednio<br>skonfigurować statyczny adres IP. |

# Scieżki mediów i mechanizmy interaktywnego nawiązywania połączeń (ang. ICE, Interactive Connectivity Establishment)

Można wdrożyć mechanizmy interaktywnego nawiązywania połączeń (ang. ICE, Interactive Connectivity Establishment) w celu zwiększenia niezawodności połączeń z urządzeń przenośnych i przy użyciu dostępu zdalnego (MRA), które przechodzą przez zaporę lub usługę NAT. Mechanizmy ICE są składnikiem wdrażanym opcjonalnie, który używa tunelowania szeregowego i omijania usług NAT przy użyciu przekaźników w celu wybierania najlepszej ścieżki mediów dla połączenia.

Pomocniczy serwer przekierowań i przywracanie po awarii serwera przekierowań nie są obsługiwane.

Więcej informacji na temat rozwiązań MRA i ICE zawiera *Podręcznik konfiguracji systemu programu Cisco Unified Communications Manager w wersji 12.0(1)* lub nowszej. Dodatkowe informacje można znaleźć również w dokumentach RFC (ang. Request for Comment) komisji IETF (ang. Internet Engineering Task Force):

- Rozwiązanie TURN (ang. Traversal Using Relays around NAT): rozszerzenia przekaźników dla rozwiązania STUN (Session Traversal Utilities for NAT)(RFC 5766)
- Mechanizm ICE (ang. Interactive Connectivity Establishment): protokół omijania usługi NAT dla protokołów oferowania/odbierania (RFC 5245)

### Konfigurowanie zachowywania poświadczeń użytkownika przy logowaniu do usługi Expressway

Gdy użytkownik loguje się do sieci za pomocą Dostęp z urządzeń przenośnych i dostęp zdalny za pośrednictwem usługi Expressway, wyświetlany jest monit o podanie domeny usługi, nazwy użytkownika i hasła. Jeśli zostanie włączony parametr "Zachowywanie poświadczeń użytkownika przy logowaniu do usługi Expressway", poświadczenia logowania użytkowników są przechowywane, dzięki czemu nie trzeba ich ponownie wprowadzać. Ten parametr jest domyślnie wyłączony.

Można wybrać, czy poświadczenia mają być zachowywane dla pojedynczego telefonu, grupy telefonów lub wszystkich telefonów.

#### Tematy pokrewne

Konfigurowanie funkcji telefonu, na stronie 80 Konfiguracja specyficzna dla produktu, na stronie 82

### Narzędzie do zgłaszania problemów

Użytkownicy zgłaszają problemy za pomocą Narzędzia do zgłaszania problemów (PRT).

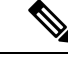

**Uwaga** Dzienniki tego narzędzia są wymagane przez zespół Cisco TAC do rozwiązywania problemów. Dzienniki są kasowane po ponownym uruchomieniu telefonu. Zarchiwizuj dzienniki przed ponownym uruchomieniem telefonów.

Aby utworzyć zgłoszenie problemu, użytkownicy korzystają z narzędzia PRT oraz podają datę i godzinę wystąpienia problemu i jego opis.

Jeśli przesłanie pliku PRT nie powiedzie się, możesz uzyskać dostęp do pliku PRT dla telefonu z adresu URL http://<phone-ip-address>/FS/<prt-file-name>. Ten adres URL jest wyświetlany w telefonie w następujących przypadkach:

- Gdy telefon jest w domyślnym stanie fabrycznym. Adres URL pozostaje aktywny przez 1 godzinę. Po 1 godzinie użytkownik powinien ponownie dostarczyć dzienniki telefonu.
- Jeśli telefon pobrał plik konfiguracyjny i system kontroli połączeń zezwala na dostęp WWW do telefonu.

Adres serwera należy dodać w polu Customer Support Upload URL (Adres URL do przesyłania plików do pomocy technicznej) w programie Cisco Unified Communications Manager.

Jeśli urządzenia z funkcją Mobile and Remote Access wdrożono przez usługę Expressway, na serwerze Expressway należy dodać adres serwera PRT do listy dozwolonych serwerów HTTP.

### Konfigurowanie adresu URL do przesyłania plików do pomocy technicznej

Do odbierania plików z narzędzia PRT potrzebny jest serwer ze skryptem do przesyłania plików. Narzędzie PRT korzysta z mechanizmu HTTP POST. Przesyłane dane zawierają następujące parametry (zakodowane jako wiadomość wieloczęściowa MIME):

- devicename (nazwa urządzenia, np. "SEP001122334455")
- serialno (nr seryjny, np. "FCH12345ABC")
- username (nazwa użytkownika skonfigurowana w programie Cisco Unified Communications Manager, właściciel urządzenia)
- prt\_file (plik PRT, np. "probrep-20141021-162840.tar.gz")

Poniżej znajduje się przykładowy skrypt. Ten skrypt przedstawiono wyłącznie w celach referencyjnych. Firma Cisco nie Świadczy pomocy technicznej dotyczącej skryptu do przesyłania zainstalowanego na serwerze klienta.

<?php

```
// NOTE: you may need to edit your php.ini file to allow larger
// size file uploads to work.
// Modify the setting for upload max filesize
// I used: upload max filesize = 20M
// Retrieve the name of the uploaded file
$filename = basename($ FILES['prt file']['name']);
// Get rid of quotes around the device name, serial number and username if they exist
$devicename = $ POST['devicename'];
$devicename = trim($devicename, "'\"");
$serialno = $ POST['serialno'];
$serialno = trim($serialno, "'\"");
$username = $ POST['username'];
$username = trim($username, "'\"");
// where to put the file
$fullfilename = "/var/prtuploads/".$filename;
// If the file upload is unsuccessful, return a 500 error and
// inform the user to try again
```

```
if(!move_uploaded_file($_FILES['prt_file']['tmp_name'], $fullfilename)) {
    header("HTTP/1.0 500 Internal Server Error");
    die("Error: You must select a file to upload.");
}
?>

Uwaga Telefony obshugują tylko adresy URL HTTP.
```

Procedura

| Krok 1 | Skonfiguruj serwer, na którym może działać skrypt do przesyłania plików PRT.                                                                                                    |
|--------|----------------------------------------------------------------------------------------------------|
| Krok 2 | Napisz skrypt obsługujący wymienione wyżej parametry albo zmodyfikuj przedstawiony tu przykładowy skrypt odpowiednio do potrzeb.                                                                                                    |
| Krok 3 | Umieść skrypt na serwerze.                                                                                                    |
| Krok 4 | W programie Cisco Unified Communications Manager przejdź do obszaru Układ konfiguracji specyficznej dla produktu w oknie konfiguracji konkretnego urządzenia, oknie Common Phone Profile (Wspólny profil telefonu) albo oknie Enterprise Phone Configuration (Firmowa konfiguracja telefonów). |
| Krok 5 | Kliknij pole <b>Customer support upload URL</b> (Adres URL do przesyłania plików do pomocy technicznej) i wprowadź adres URL skryptu na serwerze.                                                                                                    |
|        | Przykład:                                                                                                    |
|        | http://example.com/prtscript.php                                                                                                    |
| Krok 6 | Zapisz zmiany.                                                                                                    |

### Konfigurowanie oznaczenia linii

Można skonfigurować w telefonie wyświetlanie etykiety tekstowej zamiast numeru telefonu. Etykieta ta może służyć do identyfikowania linii według jej nazwy lub przeznaczenia. Jeśli np. użytkownik współdzieli linie w telefonie, można identyfikować daną linię po nazwisku osoby, która z niej korzysta.

W przypadku dodania oznaczenia do kluczowego modułu rozszerzeń na linii wyświetlanych jest tylko pierwszych 25 znaków.

#### Procedura

| Krok 1 | W aplikacji Cisco Unified Communications Manager — administracja wybierz kolejno opcje Urządzenie > |
|--------|----------------------------------------------------------------------------------------------------|
|        | Telefon.                                                                                            |

- Krok 2 Odszukaj telefon do skonfigurowania.
- Krok 3 Odszukaj odpowiednią linię i skonfiguruj pole Etykieta tekstowa linii.
- **Krok 4** (Opcjonalne) Jeśli oznaczenie ma być stosowane do innych urządzeń współdzielących daną linię, zaznacz pole wyboru Aktualizuj współdzielone ustawienia urządzeń i kliknij przycisk **Propaguj wybrane**.

Krok 5 Kliknij przycisk Zapisz.

I

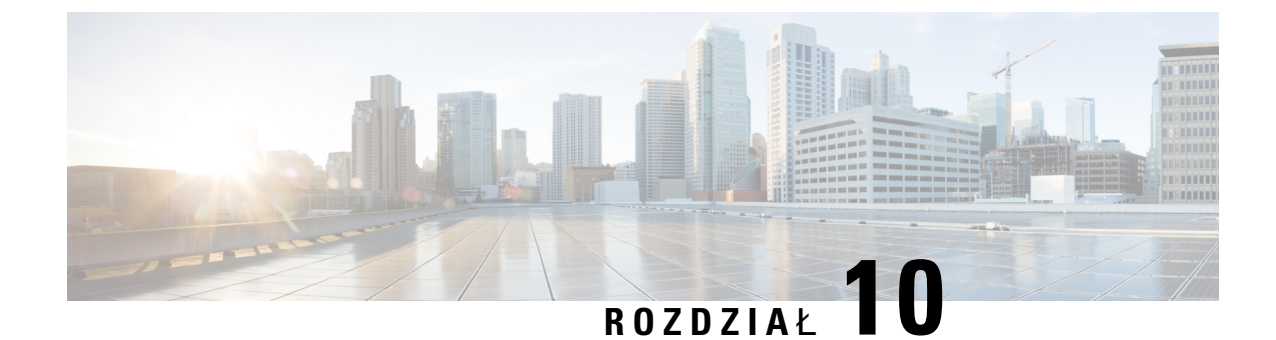

# Konfigurowanie firmowej książki telefonicznej i osobistej książki adresowej

- Konfigurowanie firmowej książki telefonicznej, na stronie 113
- Konfigurowanie osobistej książki adresowej, na stronie 113

### Konfigurowanie firmowej książki telefonicznej

Firmowa książka telefoniczna umożliwia użytkownikowi wyszukiwanie numerów telefonów współpracowników. Do obsługi tej funkcji niezbędne jest skonfigurowanie firmowych książek telefonicznych.

Cisco Unified Communications Manager używa katalogu Lightweight Directory Access Protocol (LDAP) do przechowywania informacji o uwierzytelnianiu i autoryzacji użytkowników Cisco Unified Communications Manager aplikacje, które łączą się z Cisco Unified Communications Manager. Uwierzytelnianie służy do ustalania uprawnień użytkowników do dostępu do systemu. Autoryzacja wskazuje natomiast zasoby telefoniczne, z których może korzystać dany użytkownik, np. określony numer wewnętrzny.

Więcej informacji na ten temat można znaleźć w dokumentacji używanej wersji programu Cisco Unified Communications Manager.

Po zakończeniu konfigurowania katalogu LDAP użytkownicy mogą korzystać w swoich telefonach z usługi Firmowa książka telefoniczna w celu wyszukiwania użytkowników w firmowej książce telefonicznej.

#### Tematy pokrewne

Cisco Unified Communications Manager — Dokumentacja, na stronie 12

### Konfigurowanie osobistej książki adresowej

Osobista książka adresowa umożliwia użytkownikowi przechowywanie zestawu osobistych numerów telefonów.

Osobista książka adresowa ma następujące funkcje:

- Osobista książka adresowa (PAB)
- klawisze szybkiego wybierania

Aby uzyskać dostęp do funkcji książki adresowej, użytkownicy mogą używać następujących metod:

- Przy użyciu przeglądarki WWW użytkownicy mają dostęp do osobistej książki adresowej i funkcji szybkiego wybierania z Portalu samoobsługowego Cisco Unified Communications.
- Z telefonu IP Cisco wybierz opcję Kontakty, aby wyszukiwać w firmowej lub osobistej książce adresowej.

Aby skonfigurować osobistą książkę adresową w przeglądarce WWW, użytkownicy muszą mieć dostęp do Portalu samoobsługowego. Należy podać użytkownikom adres URL i dane logowania.

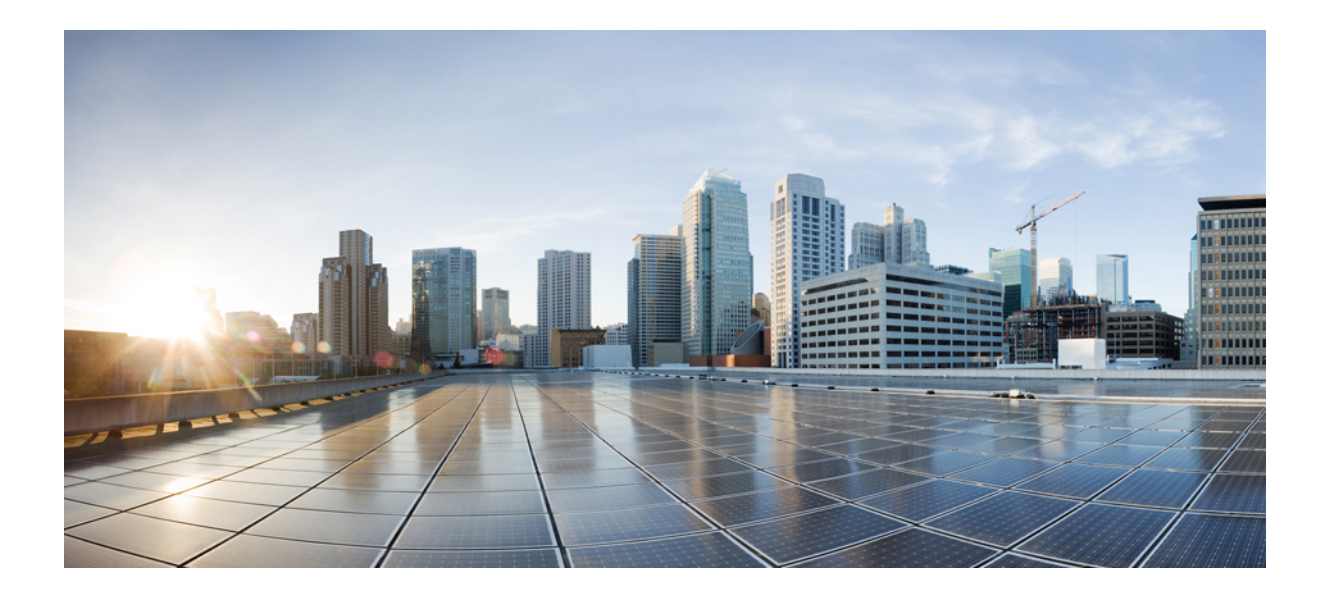

# część IV

# Rozwiązywanie problemów z telefonem

- Monitorowanie systemów telefonicznych, na stronie 117
- Konserwacja, na stronie 145
- Rozwiązywanie problemów, na stronie 149
- Obsługa użytkowników międzynarodowych, na stronie 167

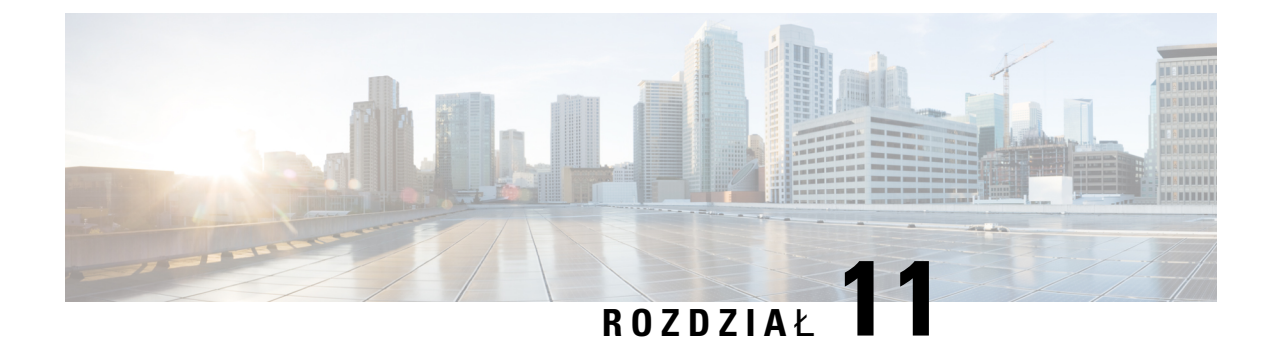

## Monitorowanie systemów telefonicznych

- Monitorowanie systemów telefonicznych przegląd, na stronie 117
- Stan telefonu IP Cisco, na stronie 117
- Strona WWW telefonu IP Cisco, na stronie 128
- Żądanie informacji z telefonu w formacie XML, na stronie 141

### Monitorowanie systemów telefonicznych — przegląd

Różne informacje o telefonie są dostępne w jego menu stanu oraz na stronach WWW telefonu. Informacje te powinny zawierać:

- Informacje o urządzeniu
- Informacje o konfiguracji sieci
- Statystyki sieci
- Dzienniki urządzeń
- Statystyki strumieniowania

W tym rozdziale przedstawiono informacje, które można uzyskać ze strony WWW telefonu. Umożliwiają one zdalne monitorowanie działania telefonu i pomagają w rozwiązywaniu problemów.

#### **Tematy pokrewne**

Rozwiązywanie problemów, na stronie 149

### **Stan telefonu IP Cisco**

W poniższych sekcjach opisano, jak wyświetlić informacje o modelu, komunikaty o stanie i statystyki sieci telefonu IP Cisco.

- Informacje o modelu: informacje o sprzęcie i oprogramowaniu telefonu.
- Menu stanu: daje dostęp do ekranów z komunikatami o stanie, statystykami sieci i statystykami bieżącego połączenia.

Informacje wyświetlane na tych ekranach umożliwiają monitorowanie działania telefonu i pomagają w rozwiązywaniu problemów.

Wiele z tych oraz inne powiązane informacje są dostępne zdalnie na stronie WWW telefonu.

### Wyświetlanie okna Informacje o telefonie

### Procedura

| Krok 1 | Naciśnij kolejno Ustawienia > Informacje o telefonie.      |
|--------|------------------------------------------------------------|
| Krok 2 | Aby wyj <b>ść</b> z menu, naciśnij przycisk <b>Wyjdź</b> . |

### Wyświetlanie menu Stan

### Procedura

.2 .. 1 1 .

| Krok 1 | Naciśnij kolejno <b>Ustawienia</b> > <b>Stan</b> . |
|--------|----------------------------------------------------|
| Krok 2 | Aby zamknąć menu, naciśnij przycisk Wstecz 5.      |

### Wyświetlanie okna komunikatów o stanie

### Procedura

| Krok 1 | Naciśnij kolejno Usta | wienia > Stan > Komunikaty o stanie. |
|--------|-----------------------|--------------------------------------|
|        |                       |                                      |

Krok 2 Aby zamknąć menu, naciśnij przycisk Wstecz **9**.

### Pola komunikatów o stanie

W poniższej tabeli opisano komunikaty o stanie wyświetlane na telefonie na ekranie Komunikaty o stanie.

#### Tabela 24: Komunikaty o stanie w telefonie IP Cisco

| Komunikat                                  | Opis                                                                                                    | Wyjaśnienie i zalecane czynności                  |
|--------------------------------------------|----------------------------------------------------------------------------------------------------|---------------------------------------------------|
| Nie można uzyskać adresu IP z serwera DHCP | Telefon nie uzyskał poprzednio adresu IP z serwera<br>DHCP. Może się to zdarzyć po zresetowaniu telefonu<br>do ustawień domyślnych lub fabrycznych. | Sprawdź, czy serwer DHCP działa i jo<br>telefonu. |
| Błąd rozmiaru TFTP                         | Plik konfiguracyjny jest zbyt duży dla systemu plików w telefonie.                                                                                  | Wyłącz telefon i włącz go ponownie.               |

| Komunikat                                | Opis                                                                                                    | Wyjaśnienie i zalecane czynności                                                                                                    |
|------------------------------------------|----------------------------------------------------------------------------------------------------|----------------------------------------------------------------------------------------------------|
| Błąd sumy kontrolnej pamięci ROM         | Pobrany plik oprogramowania jest uszkodzony.                                                                                                    | Uzyskaj nową kopię oprogramowa<br>umieść ją w katalogu TFTPPath. P<br>katalogu tylko wtedy, gdy oprogran<br>serwerem TFTP jest wyłączone. W<br>zostać uszkodzone.                                                                                                    |
| Powtórzony adres IP                      | Inne urządzenie korzysta z adresu IP przypisanego<br>do telefonu.                                                                                          | Jeśli telefon ma statyczny adres IP,<br>przydzielony duplikat adresu IP.<br>Jeśli używasz protokołu DHCP, sp                                                                                                    |
| Czyszczenie plików CTL i ITL             | Czyszczenie pliku CTL lub ITL                                                                                                    | DHCP.<br>Żadna Ten komunikat ma charakte                                                                                                    |
| Błąd aktualizowania Locale               | Nie można znaleźć co najmniej jednego pliku<br>lokalizacyjnego w katalogu TFTP Path lub plik był<br>nieprawidłowy. Nie zmieniono ustawień<br>regionalnych. | <ul> <li>Zadna. Ten komunikat ma charakte</li> <li>W narzędziu Cisco Unified Operat<br/>sprawdź, czy następujące pliki zna<br/>systemu zarządzania plikami TFTI</li> <li>Znajduje się w podkatalogu o<br/>ustawienie regionalne sieci: <ul> <li>tones.xml</li> </ul> </li> <li>Znajduje się w podkatalogu o<br/>ustawienie regionalne użytkow</li> <li>glyphs.xml</li> <li>dictionary.xml</li> <li>kate.xml</li> </ul>                                                                                                    |
| Nie znaleziono pliku <cfg file=""></cfg> | Na serwerze TFTP nie znaleziono pliku<br>konfiguracyjnego o podanej nazwie ani pliku<br>domyślnego.                                                        | <ul> <li>Plik konfiguracyjny telefonu jest tv<br/>dodawany do bazy danych program<br/>Communications Manager. Jeśli te<br/>danych programu Cisco Unified Co<br/>serwer TFTP tworzy odpowiedź CF<br/>znaleziono pliku konfiguracyjnego</li> <li>Telefon nie jest zarejestrowany<br/>Communications Manager.<br/>Jeśli nie zezwolono na automa<br/>należy dodać go ręcznie do b<br/>Unified Communications Mari</li> <li>Jeśli używasz protokołu DHCI<br/>wskazuje na prawidłowy serw</li> <li>Jeśli używasz statycznych ada<br/>konfigurację serwera TFTP.</li> </ul> |

| Komunikat                                        | Opis                                                                                                    | Wyjaśnienie i zalecane czynności                                                                               |
|--------------------------------------------------|----------------------------------------------------------------------------------------------------|----------------------------------------------------------------------------------------------------|
| Nie znaleziono pliku <ctlfile.tlv></ctlfile.tlv> | Ten komunikat jest wyświetlany na telefonie, gdy<br>klaster Cisco Unified Communications Manager nie<br>znajduje się w trybie bezpiecznym. | Nie ma to znaczenia; telefon można na<br>systemie Cisco Unified Communicatio                                   |
| Adres IP zwolniony                               | Telefon jest skonfigurowany do zwolnienia adresu<br>IP.                                                                                    | Telefon pozostaje bezczynny aż do wy<br>zasilania lub do zresetowania adresu D                                 |
| Serw. DHCP pr. IPv4 - limit czasu                | Serwer DHCP protokołu IPv4 nie odpowiedział.                                                                                               | Sieć jest zajęta: błędy powinny znikna<br>obciążenia sieci.                                                    |
|                                                  |                                                                                                    | Brak połączenia sieciowego pomiędzy<br>protokołu IPv4 a telefonem: sprawdź p                                   |
|                                                  |                                                                                                    | Serwer DHCP protokołu IPv4 jest wył<br>konfigurację serwera DHCP protokołu                                     |
|                                                  |                                                                                                    | Nadal występują błędy: rozważ przypi<br>IPv4.                                                                  |
| Serwer DHCP protokołu IPv6 - limit czasu         | Serwer DHCP protokołu IPv6 nie odpowiedział.                                                                                               | Sieć jest zajęta: błędy powinny znikna<br>obciążenia sieci.                                                    |
|                                                  |                                                                                                    | Brak połączenia sieciowego pomiędzy<br>protokołu IPv6 a telefonem: sprawdź p                                   |
|                                                  |                                                                                                    | Serwer DHCP protokołu IPv6 jest wył<br>konfigurację serwera DHCP protokołu                                     |
|                                                  |                                                                                                    | Nadal występują błędy: rozważ przypi<br>IPv6.                                                                  |
| Serw. DNS pr. IPv4 - limit czasu                 | Serwer DNS protokołu IPv4 nie odpowiedział.                                                                                                | Sieć jest zajęta: błędy powinny znikna<br>obciążenia sieci.                                                    |
|                                                  |                                                                                                    | Brak połączenia sieciowego pomiędzy<br>IPv4 a telefonem: sprawdź połączenia                                    |
|                                                  |                                                                                                    | Serwer DNS protokołu IPv4 jest wyłąc<br>konfigurację serwera DNS protokołu I                                   |
| Serwer DNS protokołu IPv6 - limit czasu          | Serwer DNS protokołu IPv6 nie odpowiedział.                                                                                                | Sieć jest zajęta: błędy powinny znikna<br>obciążenia sieci.                                                    |
|                                                  |                                                                                                    | Brak połączenia sieciowego pomiędzy<br>IPv6 a telefonem: sprawdź połączenia                                    |
|                                                  |                                                                                                    | Serwer DNS protokołu IPv6 jest wyłąc<br>konfigurację serwera DNS protokołu I                                   |
| DNS nieznany host IPv4                           | Serwer DNS protokołu IPv4 nie może rozwiązać<br>nazwy serwera TFTP lub systemu Cisco Unified<br>Communications Manager.                    | Sprawdź, czy nazwy hosta serwera TF<br>Unified Communications Manager są<br>skonfigurowane w serwerze DNS prot |
|                                                  |                                                                                                    | Rozważ stosowania adresów protokołu                                                                            |

| Komunikat                                                                                   | Opis                                                                                                    | Wyjaśnienie i zalecane czynności                                                                                                    |
|---------------------------------------------------------------------------------------------|----------------------------------------------------------------------------------------------------|----------------------------------------------------------------------------------------------------|
| DNS nieznany host IPv6                                                                      | Serwer DNS protokołu IPv6 nie może rozwiązać<br>nazwy serwera TFTP lub systemu Cisco Unified<br>Communications Manager. | Sprawdź, czy nazwy hosta serwera<br>Unified Communications Manager<br>skonfigurowane w serwerze DNS                                                          |
|                                                                                             |                                                                                                    | Rozważ użycie adresów protokołu                                                                                                    |
| Nie można załadować kodu                                                                    | Pobrana aplikacja nie jest zgodna ze sprzętem telefonu.                                                                 | Taka sytuacja występuje podczas p<br>telefonie wersji oprogramowania,<br>sprzętowych telefonu.                                                               |
|                                                                                             |                                                                                                    | Zaznacz identyfikator obciążenia j<br>programie Cisco Unified Commun<br>kolejno opcje <b>Urządzenie</b> > <b>Telefe</b><br>obciążenie wyświetlane na telefor |
| Brak routera domyślnego                                                                     | Protokół DHCP lub konfiguracja statyczna nie określają routera domyślnego.                                              | Jeśli telefon posiada statyczny adre<br>router jest skonfigurowany.                                                                                          |
|                                                                                             |                                                                                                    | Jeśli używasz protokołu DHCP, se<br>domyślnego routera. Sprawdź kon                                                                                          |
| Brak serwera DNS protok. IPv4                                                               | Podano nazwę, ale protokół DHCP lub statycznie Je<br>skonfigurowany adres IP nie określa adresu serwera                 | Jeśli telefon posiada statyczny adr<br>DNS protokołu IPv4 jest skonfigur                                                                                     |
|                                                                                             | DNS protokołu IPv4.                                                                                                    | Jeśli używasz protokołu DHCP, se<br>serwera DNS protokołu IPv4. Spra<br>DHCP.                                                                                |
| Brak serwera DNS protokołu IPv6                                                             | Podano nazwę, ale protokół DHCP lub statycznie<br>skonfigurowany adres IP nie określa adresu serwera                    | Jeśli telefon posiada statyczny adr<br>DNS protokołu IPv6 jest skonfigur                                                                                     |
|                                                                                             | DNS protokołu IPv6.                                                                                                    | Jeśli używasz protokołu DHCP, se<br>serwera DNS protokołu IPv6. Spra<br>DHCP.                                                                                |
| Nie zainstalowano listy zaufanych certyfikatów                                              | Plik CTL lub plik ITL nie jest zainstalowany w telefonie.                                                               | Lista zaufanych nie jest skonfiguro<br>Unified Communications Manager<br>obsługuje zabezpieczeń.                                                             |
|                                                                                             |                                                                                                    | Lista zaufanych nie jest skonfigure                                                                                                    |
|                                                                                             |                                                                                                    | Więcej informacji o listach zaufan<br>dokumentacji konkretnej wersji pr<br>Communications Manager.                                                           |
| Telefon nie zarejestrował się. Rozmiar klucza certyfikatu jest niezgodny z protokołem FIPS. | Protokół FIPS wymaga, aby długość certyfikatu serwera RSA wynosiła co najmniej 2048 bitów.                              | Zaktualizuj certyfikat.                                                                                                    |
| System Cisco Unified Communications Manager<br>zażądał ponownego uruchomienia               | Telefon jest ponownie uruchamiany w wyniku<br>żądania systemu Cisco Unified Communications<br>Manager.                  | Prawdopodobnie zmieniono konfig<br>Cisco Unified Communications M<br><b>Apply Config</b> (Zastosuj konfigura<br>wdrożenie zmian.                             |

| Komunikat                                                  | Opis                                                                                                    | Wyjaśnienie i zalecane czynności                                                                          |
|------------------------------------------------------------|----------------------------------------------------------------------------------------------------|----------------------------------------------------------------------------------------------------|
| Błąd dostępu protokołu TFTP                                | TFTP wskazuje nieistniejący katalog.                                                                                        | Jeśli używasz protokołu DHCP, spraw<br>wskazuje na prawidłowy serwer TFTP.                                |
|                                                            |                                                                                                    | Jeśli używasz statycznych adresów IP, serwera TFTP.                                                       |
| Błąd protokołu TFTP                                        | Telefon nie rozpoznaje kodu błędu przekazanego przez serwer TFTP.                                                           | Skontaktuj się z Cisco TAC.                                                                               |
| TFTP limit czasu                                           | Serwer TFTP nie odpowiedział.                                                                                               | Sieć jest zajęta: błędy powinny znikna<br>obciążenia sieci.                                               |
|                                                            |                                                                                                    | Brak połączenia sieciowego pomiędzy telefonem: sprawdź połączenia sieciow                                 |
|                                                            |                                                                                                    | Serwer TFTP jest wyłączony: sprawdź<br>TFTP.                                                              |
| Przekroczono limit czasu                                   | Suplikant próbował przeprowadzić transakcję<br>802.1X, ale upłynął limit czasu z powodu braku<br>wystawcy uwierzytelnienia. | Uwierzytelnianie przekracza limit czas<br>gdy na przełączniku nie jest skonfiguro                         |
| Aktualizacja listy zaufanych certyfikatów nie powiodła się | Aktualizacja plików CTL i ITL zakończyła się niepowodzeniem.                                                                | Na telefonie były zainstalowane pliki C<br>się ich zaktualizować.                                         |
|                                                            |                                                                                                    | Prawdopodobna przyczyna niepowodz                                                                         |
|                                                            |                                                                                                    | • Wystąpiła awaria sieci.                                                                                 |
|                                                            |                                                                                                    | • Serwer TFTP był wyłączony.                                                                              |
|                                                            |                                                                                                    | Wprowadzono nowy token zabez                                                                              |
|                                                            |                                                                                                    | podpisywania pliku CTL oraz cer                                                                           |
|                                                            |                                                                                                    | uZywany do podpisywania pliku l                                                                           |
|                                                            |                                                                                                    | • Wystaniła wewnetrzna awaria tel                                                                         |
|                                                            |                                                                                                    | Możliwe rozwiązania:                                                                                      |
|                                                            |                                                                                                    |                                                                                                    |
|                                                            |                                                                                                    | • SprawdZ łącznoSC w sieci.                                                                               |
|                                                            |                                                                                                    | • Sprawdz, czy serwer 1F1P jest al                                                                        |
|                                                            |                                                                                                    | Jeśli serwer TVS (Transactional V                                                                         |
|                                                            |                                                                                                    | obsługiwany w systemie Cisco Ur                                                                           |
|                                                            |                                                                                                    | Manager, sprawdź, czy serwer TV                                                                           |
|                                                            |                                                                                                    | pracuje poprawnie.                                                                                        |
|                                                            |                                                                                                    | Sprawdź poprawność tokenu zabe                                                                            |
|                                                            |                                                                                                    | Jeśli poprzednie czynności nie przynic<br>pliki CTL i ITL, po czym zresetuj telet                         |
|                                                            |                                                                                                    | Więcej informacji o listach zaufanych<br>dokumentacji konkretnej wersji progra<br>Communications Manager. |

| Komunikat                                                                           | Opis                                                          | Wyjaśnienie i zalecane czynności                                                                                                    |
|-------------------------------------------------------------------------------------|---------------------------------------------------------------|----------------------------------------------------------------------------------------------------|
| Lista zaufanych certyfikatów została<br>zaktualizowana                              | Plik CTL, plik ITL, lub oba te pliki zostały<br>uaktualnione. | Żadna. Ten komunikat ma charakte<br>Więcej informacji o listach zaufan<br>dokumentacji konkretnej wersji pro<br>Communications Manager. |
| Błąd wersji                                                                         | Nazwa obciążenia telefonu jest nieprawidłowa.                 | Upewnij się, że plik obciążenia tele                                                                                                    |
| XmlDefault.cnf.xml lub .cnf.xml — odpowiednio<br>do nazwy urządzenia telefonicznego | Nazwa pliku konfiguracyjnego.                                 | Żadna. Ten komunikat wskazuje na telefonu.                                                                                              |

### **Tematy pokrewne**

Cisco Unified Communications Manager - Dokumentacja, na stronie 12

### Wyświetlanie okna Statystyki sieci

### Procedura

| Krok 1 | Naciśnij kolejno Ustawienia > Stan > Statystyki sieci. |
|--------|--------------------------------------------------------|
| (rok 2 | Aby zamknąć menu, naciśnij przycisk <b>Wstecz 5</b> .  |

### Pola na ekranie Statystyki sieci

ł ł

W poniższej tabeli opisano informacje widoczne na ekranie Statystyki sieci.

| Element     | Opis                                  |
|-------------|---------------------------------------|
| Wysł. ramki | Liczba pakietów                       |
|             | i i i i i i i i i i i i i i i i i i i |

#### Tabela 25: Pola na ekranie Statystyki sieci

|                                             | •                                                                                                    |
|---------------------------------------------|----------------------------------------------------------------------------------------------------|
| Wysł. ramki                                 | Liczba pakietów wysłanych przez telefon                                                                               |
| Wysł. emisja                                | Liczba pakietów rozgłoszeniowych wysłanych przez telefon                                                              |
| Transmisja pojedyncza                       | Łączna liczba pakietów unicast wysłanych przez telefon                                                                |
| Wysł. ramki                                 | Liczba pakietów odebranych przez telefon                                                                              |
| Odb. emisja                                 | Liczba pakietów rozgłoszeniowych odebranych przez telefon                                                             |
| Odb. poj. emisja                            | Łączna liczba pakietów unicast odebranych przez telefon.                                                              |
| Identyfikator sąsiedniego urządzenia<br>CDP | Identyfikator urządzenia podłączonego do tego portu, które zostało wykryte przez protokół CDP.                        |
| Adres IP sąsiedniego urządzenia CDP         | Identyfikator urządzenia podłączonego do tego portu, które zostało wykryte przez protokół CDP z użyciem protokołu IP. |

| Element                                                                          | Opis                                                                                                    |
|----------------------------------------------------------------------------------|----------------------------------------------------------------------------------------------------|
| Port sąsiedniego urządzenia CDP                                                  | Identyfikator urządzenia podłączonego do tego portu, które zostało wykryte przez protokół CDP.                                                                                                 |
| Przyczyna ponownego uruchomienia:<br>jedna z tych wartości:                      | Przyczyna ostatniego zresetowania telefonu                                                                                                    |
| • Reset sprzętowy (włączenie zasilania)                                          |                                                                                                    |
| <ul> <li>Reset programowy (zresetowano<br/>również kontroler pamięci)</li> </ul> |                                                                                                    |
| • Reset programowy (nie zresetowano kontrolera pamięci)                          |                                                                                                    |
| <ul> <li>Reset przez mechanizm<br/>monitorujący</li> </ul>                       |                                                                                                    |
| Zainicjowany                                                                     |                                                                                                    |
| • Nieznane                                                                       |                                                                                                    |
| Port 1                                                                           | Stan łącza i typ połączenia portu sieciowego (na przykład <b>100</b><br><b>Full</b> oznacza, że port PC ma aktywne łącze i automatycznie<br>wynegocjowane połączenie pełnodupleksowe 100 Mb/s) |
| IPv4                                                                             | Informacje o stanie DHCP. Może podawać następujące stany:                                                                                                    |
|                                                                                  | • CDP BOUND                                                                                                    |
|                                                                                  | • CDP INIT                                                                                                    |
|                                                                                  | DHCP BOUND                                                                                                    |
|                                                                                  | • DHCP DISABLED                                                                                                    |
|                                                                                  | • DHCP INIT                                                                                                    |
|                                                                                  | DHCP INVALID                                                                                                    |
|                                                                                  | • DHCP REBINDING                                                                                                    |
|                                                                                  | • DHCP RENEWING                                                                                                    |
|                                                                                  | • DHCP REQUESTING                                                                                                    |
|                                                                                  | • DHCP RESYNC                                                                                                    |
|                                                                                  | DHCP UNRECOGNIZED                                                                                                    |
|                                                                                  | DHCP WAITING COLDBOOT TIMEOUT                                                                                                    |
|                                                                                  | • DISABLED DUPLICATE IP                                                                                                    |
|                                                                                  | SET DHCP COLDBOOT                                                                                                    |
|                                                                                  | SET DHCP DISABLED                                                                                                    |
|                                                                                  | • SET DHCP FAST                                                                                                    |

| Element | Opis                                                      |
|---------|-----------------------------------------------------------|
| IPv6    | Informacje o stanie DHCP. Może podawać następujące stany: |
|         | • CDP INIT                                                |
|         | • DHCP6 BOUND                                             |
|         | • DHCP6 DISABLED                                          |
|         | • DHCP6 RENEW                                             |
|         | • DHCP6 REBIND                                            |
|         | • DHCP6 INIT                                              |
|         | • DHCP6 SOLICIT                                           |
|         | • DHCP6 REQUEST                                           |
|         | • DHCP6 RELEASING                                         |
|         | • DHCP6 RELEASED                                          |
|         | • DHCP6 DISABLING                                         |
|         | DHCP6 DECLINING                                           |
|         | DHCP6 DECLINED                                            |
|         | • DHCP6 INFOREQ                                           |
|         | DHCP6 INFOREQ DONE                                        |
|         | • DHCP6 INVALID                                           |
|         | • DISABLED DUPLICATE IPV6                                 |
|         | DHCP6 DECLINED DUPLICATE IP                               |
|         | ROUTER ADVERTISE                                          |
|         | DHCP6 WAITING COLDBOOT TIMEOUT                            |
|         | • DHCP6 TIMEOUT USING RESTORED VAL                        |
|         | DHCP6 TIMEOUT CANNOT RESTORE                              |
|         | • IPV6 STACK TURNED OFF                                   |
|         | ROUTER ADVERTISE                                          |
|         | ROUTER ADVERTISE                                          |
|         | UNRECOGNIZED MANAGED BY                                   |
|         | • ILLEGAL IPV6 STATE                                      |
|         |                                                           |

### Wyświetlanie okna Statystyki połączeń

### Procedura

| Krok 1 | Naciśnij kolejno Ustawienia > Stan > Statystyki połączeń. |
|--------|-----------------------------------------------------------|
| Krok 2 | Aby zamknąć menu, naciśnij przycisk Wstecz 5.             |

### Pola na ekranie Statystyki połączeń

W poniższej tabeli opisano elementy widoczne na ekranie Statystyki połączeń.

#### Tabela 26: Elementy na ekranie Statystyki połą*cze*ń

| Element          | Opis                                                                                   |  |  |
|------------------|----------------------------------------------------------------------------------------|--|--|
| Kodek odbiornika | Typ odbieranego strumienia dźwiękowego (dźwięk przesyłany jako strumień RTP z kodeka): |  |  |
|                  | • G.729                                                                                |  |  |
|                  | • G.722                                                                                |  |  |
|                  | • G.722 AMR WB                                                                         |  |  |
|                  | • G.711 mu-law                                                                         |  |  |
|                  | • G.711 A-law                                                                          |  |  |
|                  | • iLBC                                                                                 |  |  |
|                  | • OPUS                                                                                 |  |  |
|                  | • iSAC                                                                                 |  |  |
| Kodek nadajnika  | Typ wysyłanego strumienia dźwiękowego (dźwięk przesyłany jako strumień RTP z kodeka):  |  |  |
|                  | • G.729                                                                                |  |  |
|                  | • G.722                                                                                |  |  |
|                  | • G.722 AMR WB                                                                         |  |  |
|                  | • G.711 mu-law                                                                         |  |  |
|                  | • G.711 A-law                                                                          |  |  |
|                  | • iLBC                                                                                 |  |  |
|                  | • OPUS                                                                                 |  |  |
|                  | • iSAC                                                                                 |  |  |
|                  |                                                                                        |  |  |

| Element                         | Opis                                                                                                    |  |  |
|---------------------------------|----------------------------------------------------------------------------------------------------|--|--|
| Rozmiar po stronie odbiorcy     | Rozmiar w milisekundach pakietów dźwiękowych odbieranego strumienia (dźwięk przesyłany jako strumień RTP).                                                                                                    |  |  |
| Rozmiar po stronie nadawcy      | Rozmiar w milisekundach pakietów dźwiękowych wysyłanego strumienia.                                                                                                    |  |  |
| Liczba odebranych pakietów      | Liczba pakietów dźwiękowych RTP odebranych od momentu otwarcia strumienia.                                                                                                    |  |  |
|                                 | <b>Uwaga</b> Ta liczba nie musi być identyczna z liczbą pakietów dźwiękowych RTP odebranych od momentu rozpoczęcia połączenia, ponieważ połączenie mogło być wstrzymane.                                                                                                    |  |  |
| Liczba nadanych pakietów        | Liczba pakietów dźwiękowych RTP wysłanych od momentu otwarcia strumienia.                                                                                                    |  |  |
|                                 | Uwaga Ta liczba nie musi być identyczna z liczbą pakietów dźwiękowych RTP wysłanych od momentu rozpoczęcia połączenia, ponieważ połączenie mogło być wstrzymane.                                                                                                    |  |  |
| Średni jitter                   | Szacowane średnie wahania opóźnień pakietów RTP (dynamiczne<br>opóźnienie występujące podczas przesyłania pakietu przez sieć) w<br>milisekundach zaobserwowane od momentu otwarcia odbiorczego strumienia<br>dźwiękowego.                                                                                             |  |  |
| Maks. jitter                    | Maksymalne wahania opóźnień w milisekundach zaobserwowane od momentu otwarcia odbiorczego strumienia dźwiękowego.                                                                                                    |  |  |
| Odbiornik odrzucony             | Liczba pakietów RTP w odbiorczym strumieniu dźwiękowym, które zostały odrzucone (z powodu uszkodzenia pakietu, zbytniego opóźnienia itd.).                                                                                                    |  |  |
|                                 | Uwaga Telefon odrzuca pakiety z ładunkiem typu 19 (comfort noise)<br>generowane przez bramy Cisco, ponieważ zwiększają one ten<br>licznik.                                                                                                    |  |  |
| Utracone pakiety odbiornika     | Brakujące pakiety RTP (utracone po drodze).                                                                                                    |  |  |
| Metryki jakości dźwięku         |                                                                                                    |  |  |
| Kumulatywny współ. ukr.         | Łączna liczba ramek ukrywania podzielona przez łączną liczbę ramek transmisji głosowej odebranych od początku strumienia transmisji głosowej.                                                                                                    |  |  |
| Współ. ukr. w interwale         | Stosunek liczby ramek ukrywania do liczby ramek transmisji głosowej w<br>poprzedzającym 3-sekundowym interwale trwającej rozmowy. Jeśli używana<br>jest funkcja wykrywania aktywności transmisji głosowej (VAD), może być<br>wymagany dłuższy interwał w celu zebrania trzech sekund aktywnej<br>transmisji głosowej. |  |  |
| Maks. współczynnik<br>ukrywania | Najwyższy współczynnik ukrywania w interwale od początku strumienia transmisji głosowej.                                                                                                    |  |  |

| Element                  | Opis                                                                                                    |
|--------------------------|----------------------------------------------------------------------------------------------------|
| Ukrywanie (s)            | Liczba sekund, w których występowały zdarzenia ukrywania (utracone ramki), od początku strumienia transmisji głosowej (obejmuje sekundy z intensywnym ukrywaniem).                                       |
| Intensywne ukrywanie (s) | Liczba sekund, w których zdarzenia ukrywania (utracone ramki) obejmowały ponad 5%, od początku strumienia transmisji głosowej.                                                                           |
| Opóźnienie               | Oszacowanie opóźnienia sieci wyrażonego w milisekundach. Stanowi określane na bieżąco średnie opóźnienie przesyłania danych w obie strony, mierzone w trakcie odbierania bloków raportu odbiornika RTCP. |

### Strona WWW telefonu IP Cisco

Każdy telefon IP Cisco ma stronę WWW, na której można wyświetlać różne informacje o nim, m.in.:

- Informacje o urządzeniu: ustawienia urządzenia i pokrewne informacje dotyczące telefonu.
- Konfiguracja sieci: informacje o konfiguracji sieci oraz o innych ustawieniach telefonu.
- Statystyki sieci: łącza do informacji o ruchu sieciowym.
- Dzienniki urządzeń: łącza do informacji pomocnych przy rozwiązywaniu problemów.
- Statystyki strumieniowania: łącza do różnych statystyk strumieniowania.

W tej części przedstawiono informacje, które można uzyskać ze strony WWW telefonu. Umożliwiają one zdalne monitorowanie działania telefonu i pomagają w rozwiązywaniu problemów.

Większość z tych informacji można znaleźć bezpośrednio w telefonie.

### **Otwieranie strony WWW telefonu**

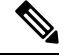

Uwaga Jeśli nie możesz otworzyć strony, być może jest ona domyślnie wyłączona.

#### Procedura

**Krok 1** Ustal adres IP telefonu IP Cisco na jeden z tych sposobów:

- a) Wyszukaj telefon w aplikacji Cisco Unified Communications Manager administracja, wybierając kolejno opcje Urządzenie > Telefon. Adres IP telefonu rejestrującego się w programie Cisco Unified Communications Manager jest widoczny w oknie Find and List Phones (Znajdowanie telefonów i wyświetlanie ich listy) i na górze okna Phone Configuration (Konfiguracja telefonu).
- b) Na telefonie naciśnij kolejno Ustawienia > Ustawienia admin. > Konfiguracja sieci > Konfiguracja protokołu IPv4, a następnie przewiń do pola Adres IP.

**Krok 2** Otwórz przeglądarkę internetową i wprowadź następujący adres URL, gdzie *IP\_address* to adres IP telefonu IP Cisco:

http://<IP\_address>

### Strona WWW Informacje o urządzeniu

W obszarze Informacje o urządzeniu na stronie WWW telefonu znajdują się ustawienia urządzenia i powiązane informacje dotyczące telefonu. Elementy te opisano w poniższej tabeli.

Aby wyświetlić obszar Informacje o urządzeniu, należy przejść do strony WWW telefonu, a następnie kliknąć łącze **Informacje o urządzeniu**.

| Pole                 | Opis                                                                                                    |
|----------------------|----------------------------------------------------------------------------------------------------|
| Tryb usługi          | Tryb usługi telefonu.                                                                                      |
| Domena usługi        | Domena usługi.                                                                                             |
| Stan usługi          | Bieżący stan usługi.                                                                                       |
| Adres MAC            | Adres MAC (ang. Media Access Control, kontrola dostępu do mediów) telefonu.                                |
| Nazwa hosta          | Niepowtarzalna stała nazwa, która jest automatycznie przypisywana telefonowi na podstawie jego adresu MAC. |
| Numer telefonu       | Numer telefonu przypisany telefonowi.                                                                      |
| App Load ID          | Wskazuje wersję oprogramowania aplikacji.                                                                  |
| Boot Load ID         | Wskazuje wersję oprogramowania uruchomieniowego.                                                           |
| Wersja               | Identyfikator oprogramowania sprzętowego działającego w telefonie.                                         |
| Wersja sprzętu       | Drobna zmiana wersji warstwy sprzętowej telefonu.                                                          |
| Numer seryjny        | Niepowtarzalny numer seryjny telefonu.                                                                     |
| Numer modelu         | Numer modelu telefonu.                                                                                     |
| Wiadomość oczekująca | Wskazuje, czy na głównej linii telefonu oczekuje wiadomość głosowa.                                        |

Tabela 27: Pola na stronie WWW Informacje o urządzeniu

| Pole                             | Opis                                                                                                    |
|----------------------------------|----------------------------------------------------------------------------------------------------|
| UDI                              | Podane są tu następujące informacje o telefonie zawarte w identyfikatorze Cisco UDI (ang. Unique Device Identifier, niepowtarzalny identyfikator urządzenia): |
|                                  | • Typ sprzętu                                                                                                    |
|                                  | Nazwa modelu telefonu                                                                                                    |
|                                  | • Identyfikator produktu                                                                                                    |
|                                  | • Identyfikator wersji (VID) — określa główny numer wersji sprzętu.                                                                                           |
|                                  | • Numer seryjny                                                                                                    |
| Godzina                          | Godzina Grupy daty/godziny, do której należy telefon. Informacja ta pochodzi<br>z programu Cisco Unified Communications Manager.                              |
| Time Zone (Strefa<br>czasowa)    | Strefa czasowa Grupy daty/godziny, do której należy telefon. Informacja ta pochodzi z programu Cisco Unified Communications Manager.                          |
| Data                             | Data Grupy daty/godziny, do której należy telefon. Informacja ta pochodzi z programu Cisco Unified Communications Manager.                                    |
| Wolna pamięć systemu             | Ilość dostępnej pamięci systemu.                                                                                                    |
| Wolna pami <b>ęć</b> sterty Java | Ilość wolnej pamięci sterty Java.                                                                                                    |
| Wolna pami <b>ęć</b> puli Java   | Ilość wolnej pamięci puli Java.                                                                                                    |
| Tryb FIPS włączony               | Wskazuje, czy włączony jest tryb FIPS (ang. Federal Information Processing Standard, federalny standard przetwarzania informacji).                            |

### Strona WWW Konfiguracja sieci

W obszarze Konfiguracja sieci na stronie WWW telefonu widoczne są informacje o konfiguracji sieci i o innych ustawieniach telefonu. Elementy te opisano w poniższej tabeli.

Wiele z nich można wyświetlać i konfigurować w menu Konfiguracja sieci w telefonie IP Cisco.

Aby wyświetlić obszar Konfiguracja sieci, należy przejść do strony WWW telefonu, a następnie kliknąć łącze **Konfiguracja sieci**.

| <b>T</b> I I 00 |            |   |          |      | -       | -  |      |    |
|-----------------|------------|---|----------|------|---------|----|------|----|
| Tabela 28       | : Elementv | w | obszarze | Kont | Iduraci | a. | siei | CI |
|                 |            |   |          |      | ·       |    |      |    |

| Element      | Opis                                                                                               |
|--------------|----------------------------------------------------------------------------------------------------|
| Adres MAC    | Adres MAC (ang. Media Access Control, kontrola dostępu do mediów) telefonu.                        |
| Nazwa hosta  | Nazwa hosta przypisana telefonowi przez serwer DHCP.                                               |
| Nazwa domeny | Nazwa domeny, w której znajduje się telefon, w systemie DNS (ang. Domain Name System, nazw domen). |

| Element                     | Opis                                                                                                    |
|-----------------------------|----------------------------------------------------------------------------------------------------|
| Serwer DHCP                 | Adres IP serwera protokołu DHCP (ang. Dynamic Host Configuration Protocol, protokół dy konfigurowania hosta), z którego telefon otrzymuje adres IP. |
| Serwer BOOTP                | Wskazuje, czy telefon pobiera konfigurację z serwera protokołu BootP (ang. Bootstrap P protokół samorozruchu).                                      |
| DHCP                        | Wskazuje, czy telefon korzysta z protokołu DHCP.                                                                                                    |
| Adres IP                    | Adres IP (ang. Internet Protocol, protokół internetowy) telefonu.                                                                                   |
| Maska podsieci              | Maska podsieci używana w telefonie.                                                                                                    |
| Domyślny router 1           | Domyślny router, z którego korzysta telefon.                                                                                                    |
| Serwer DNS 1-3              | Podstawowy serwer DNS (Serwer DNS 1) i opcjonalne zapasowe serwery DNS (Serwer z których korzysta telefon.                                          |
| Alternatywny serwer<br>TFTP | Wskazuje, czy telefon korzysta z alternatywnego serwera TFTP.                                                                                       |
| Serwer TFTP 1               | Podstawowy serwer TFTP (ang. Trivial File Transfer Protocol, trywialny protokół przesyła z którego korzysta telefon.                                |
| Serwer TFTP 2               | Zapasowy serwer TFTP, z którego korzysta telefon.                                                                                                   |
| Adres DHCP zwolniony        | Wskazuje ustawienie opcji Adres DHCP zwolniony.                                                                                                    |
| Aktywny VLAN ID             | Aktywna wirtualna sieć lokalna (ang. Virtual Local Area Network, VLAN) skonfigurowa<br>przełączniku Cisco Catalyst, do której należy telefon.       |
| Administracyjny VLAN<br>ID  | Pomocnicza sieć VLAN, do której należy telefon.                                                                                                    |

I

| Element                        | Opis                                                                                                    |
|--------------------------------|----------------------------------------------------------------------------------------------------|
| Unified CM 1–5                 | Nazwy hosta lub adresy IP serwerów Cisco Unified Communications Manager (uszeregowa<br>kolejności priorytetów), na których telefon może się zarejestrować. Ten element może rówr<br>wskazywać adres IP routera SRST, który (o ile istnieje) udostępnia częściową funkcjonalność<br>Cisco Unified Communications Manager.                                                                                                    |
|                                | W przypadku dostępnego serwera w polu tym widoczny jest adres IP serwera Cisco Unified Communications Manager i jeden z następujących stanów:                                                                                                    |
|                                | <ul> <li>Włączony: serwer Cisco Unified Communications Manager, z którego telefon uzyskuje<br/>usługi przetwarzania połączeń</li> </ul>                                                                                                    |
|                                | <ul> <li>Standby (Rezerwowy): serwer Cisco Unified Communications Manager, na który telefon j<br/>się, jeśli bieżący serwer stanie się niedostępny</li> </ul>                                                                                                    |
|                                | <ul> <li>Blank (Pusty): brak aktualnie połączenia z danym serwerem Cisco Unified Communica<br/>Manager</li> </ul>                                                                                                    |
|                                | Element ten może również zawierać nominację trybu Survivable Remote Site Telephony (S<br>która wskazuje router SRST mogący udostępniać częściową funkcjonalność serwera Cisco<br>Communications Manager. Router ten przejmuje kontrolę nad przetwarzaniem połączeń, jeśli w<br>inne serwery Cisco Unified Communications Manager staną się niedostępne. Serwer SRST<br>Unified Communications Manager zawsze występuje na końcu listy serwerów, nawet jeśli jest<br>Adres routera SRST można skonfigurować w części Pula urządzeń w oknie Konfiguracja w p<br>Cisco Unified Communications Manager. |
| Adres URL informacji           | Adres URL tekstu pomocy widocznego w telefonie.                                                                                                    |
| Adres URL książek telef.       | Adres URL serwera, z którego telefon pobiera książkę telefoniczną.                                                                                                    |
| Adres URL wiadomości           | Adres URL serwera, z którego telefon uzyskuje usługi dotyczące wiadomości.                                                                                                    |
| Adres URL usług                | Adres URL serwera, z którego telefon uzyskuje usługi telefonu IP Cisco.                                                                                                    |
| Idle URL                       | Adres URL wyświetlany przez telefon, który pozostaje w stanie bezczynności przez czas ok w polu Wolny URL i nie jest na nim otwarte żadne menu.                                                                                                    |
| Idle URL czas<br>nieaktywności | Liczba sekund bezczynności telefonu, gdy nie jest otwarte żadne menu, jakie muszą upłyną włączy się usługa XML wskazana w polu Wolny URL.                                                                                                    |
| Adres URL proxy serwera        | Adres URL serwera proxy, który w imieniu klienta HTTP telefonu kieruje żądania HTTP na hosta nielokalnego i przekazuje do niego odpowiedzi hosta.                                                                                                    |
| Adres URL<br>uwierzytelniania  | Adres URL, którego telefon używa do weryfikowania żądań kierowanych do jego serwera V                                                                                                    |

| Element                              | Opis                                                                                                    |
|--------------------------------------|----------------------------------------------------------------------------------------------------|
| Konfig. portu SW                     | Prędkość i tryb dupleks portu przełącznika, gdzie:                                                                                                    |
|                                      | • A = automatyczne negocjowanie                                                                                                    |
|                                      | • 10H = 10-BaseT/półdupleks                                                                                                    |
|                                      | • 10F = 10-BaseT/pełny dupleks                                                                                                    |
|                                      | • 100H = 100-BaseT/półdupleks                                                                                                    |
|                                      | • 100F = 100-BaseT/pełny dupleks                                                                                                    |
|                                      | • 1000F = 1000-BaseT/pełny dupleks                                                                                                    |
|                                      | • No Link = brak połączenia z portem przełącznika                                                                                                    |
| Ustawienia regionalne<br>użytkownika | Ustawienia regionalne skojarzone z użytkownikiem telefonu. Stanowią zbiór szczegółowyc<br>na temat obsługi użytkowników, m.in. języka, czcionki, formatowania daty i godziny ora<br>alfanumerycznej służącej do wprowadzania tekstu. |
| Sieciowe ustawienia<br>regionalne    | Sieciowe ustawienia regionalne skojarzone z użytkownikiem telefonu. Stanowią zbiór sze<br>informacji na temat obsługi telefonu w określonym kraju, m.in. definicje sygnałów dźwi<br>interwałów stosowanych w telefonie.              |
| Wersja User Locale                   | Wersja ustawień regionalnych użytkownika wczytanych do telefonu.                                                                                                    |
| Wersja Network Locale                | Wersja sieciowych ustawień regionalnych użytkownika wczytanych do telefonu.                                                                                                    |
| Głośnik włączony                     | Wskazuje, czy w telefonie jest włączona funkcja telefonu głośnomówiącego.                                                                                                    |
| Słuchanie grupowe                    | Wskazuje, czy w telefonie jest włączona funkcja słuchania grupowego. Umożliwia ona j<br>mówienie do słuchawki i słuchanie poprzez głośnik.                                                                                           |
| Włączono protokół GARP               | Wskazuje, czy telefon odczytuje adresy MAC z odpowiedzi protokołu GARP (Gratuitous Resolution Protocol, nieodpłatny protokół rozpoznawania adresów).                                                                                 |
| Włączono autom. wybór<br>linii       | Wskazuje, czy telefon na wszystkich liniach zmienia priorytet połączeń na połączenia pr                                                                                                    |
| DSCP dla sterowania<br>połączeniami  | Klasyfikacja adresów IP DSCP w przypadku sygnalizacji sterowania połączeniami.                                                                                                    |
| DSCP dla konfiguracji                | Klasyfikacja adresów IP DSCP w przypadku każdego przesyłania konfiguracji telefonu.                                                                                                    |
| DSCP dla usług                       | Klasyfikacja adresów IP DSCP w przypadku usług telefonu.                                                                                                    |
| Tryb zabezpieczeń                    | Ustawiony w telefonie tryb zabezpieczeń.                                                                                                    |
| Dostęp przez WWW<br>możliwy          | Wskazuje, czy dostęp przez WWW do telefonu jest włączony (Tak), czy wyłączony (Nie                                                                                                    |
| Dostęp SSH możliwy                   | Wskazuje, czy telefon przyjmuje, czy blokuje połączenia SSH.                                                                                                    |

| Element                                   | Opis                                                                                                    |
|-------------------------------------------|----------------------------------------------------------------------------------------------------|
| CDP: port SW                              | Wskazuje, czy port przełącznika obsługuje protokół CDP (domyślnie opcja ta jest włączona)                                                                                                    |
|                                           | Włączenie obsługi protokołu CDP przez port przełącznika umożliwia przypisywanie telefon VLAN, negocjowanie zasilania i działanie zabezpieczeń 802.1x.                                                                                                    |
|                                           | Obsługę protokołu CDP przez port przełącznika należy włączyć, jeśli telefon komunikuje si przełącznikiem Cisco.                                                                                                    |
|                                           | Jeśli w programie Cisco Unified Communications Manager obsługa protokołu CDP jest wyła<br>widoczne jest ostrzeżenie informujące, że obsługę protokołu CDP przez port przełącznika n<br>wyłączać tylko, gdy telefon komunikuje się z przełącznikiem innej firmy niż Cisco.                |
|                                           | Aktualny stan obsługi protokołu CDP przez port komputera i przełącznika jest widoczny w r<br>Ustawienia.                                                                                                    |
| LLDP-MED: port SW                         | Wskazuje, czy w porcie przełącznika włączone jest rozszerzenie LLDP-MED (ang. Link Layer I<br>Protocol Media Endpoint Discovery, wykrywanie punktów końcowych nośników za pomocą p<br>wykrywania na poziomie łącza).                                                                     |
| LLDP priorytet mocy                       | Nakazuje przełącznikowi priorytet zasilania telefonów, umożliwiając mu ich prawidłowe za<br>Dostępne ustawienia:                                                                                                    |
|                                           | • Nieznany: wartość domyślna.                                                                                                    |
|                                           | • Niski                                                                                                    |
|                                           | • Wysoki                                                                                                    |
|                                           | • Kluczowy                                                                                                    |
| LLDP Asset ID                             | Wskazuje identyfikator zasobu przypisanego do telefonu w celu zarządzania zapasami.                                                                                                    |
| Plik CTL                                  | Wskazuje plik CTL.                                                                                                    |
| Plik ITL                                  | Plik ITL zawiera początkową listę zaufanych.                                                                                                    |
| Sygnatura ITL                             | Zwiększa bezpieczeństwo, stosując w plikach CTL i ITL bezpieczny algorytm wyznaczania skrótu (SHA-1).                                                                                                    |
| Serwer CAPF                               | Nazwa serwera CAPF używanego przez telefon.                                                                                                    |
| TVS                                       | Główny składnik funkcji Security by Default (Domyślne bezpieczeństwo). Usługa Trust Ver<br>Service (TVS) umożliwia telefonom IP Cisco Unified uwierzytelnianie serwerów aplikacji, n<br>EM, książki adresowej i midletów, w trakcie nawiązywanie połączenia za pośrednictwem p<br>HTTPS. |
| Serwer TFTP                               | Nazwa serwera TFTP używanego przez telefon.                                                                                                    |
| Automatyczna<br>synchronizacja portów     | Umożliwia synchronizację portów z niższą prędkością w celu wyeliminowania utraty pakie                                                                                                    |
| Zdalna konfiguracja<br>przełączania portu | Umożliwia administratorowi zdalne konfigurowanie prędkości i działania portu tabeli Cisco<br>Collaboration Experience za pomocą aplikacji Cisco Unified Communications Manager — admi                                                                                                    |
| Element                                         | Opis                                                                                                    |
|-------------------------------------------------|----------------------------------------------------------------------------------------------------|
| Tryb adresowania IP                             | Wskazuje dostępny w telefonie tryb adresowania IP.                                                                                                    |
| Kontrola trybu preferencji<br>protokołu IP      | Wskazuje wersję adresu IP, której telefon używa podczas komunikacji z programem Cisc<br>Communications Manager, gdy ma dostępne obie wersje, czyli IPv4 i IPv6.                                                                                           |
| Tryb preferencji protokołu<br>IP dla nośników   | Wskazuje, czy w przypadku nośników urządzenie korzysta z adresu IPv4 do nawiązywani z programem Cisco Unified Communications Manager.                                                                                                    |
| Automat. konfig. IPv6                           | Wskazuje, czy automatyczne konfigurowanie jest w telefonie włączone, czy wyłączone.                                                                                                    |
| IPv6 DAD                                        | Służy do sprawdzania niepowtarzalności nowych adresów IPv6 pojedynczej emisji, zani one przypisane interfejsom.                                                                                                    |
| Akceptacja<br>przekierowania<br>wiadomości IPv6 | Wskazuje, czy telefon przyjmuje przekierowane wiadomości z tego samego routera, któr<br>numer docelowy.                                                                                                    |
| Żądanie echa odpowiedzi<br>multiemisji IPv6     | Wskazuje, czy telefon wysyła komunikat Echo Reply w odpowiedzi na komunikat Echo nadesłany na adres IPv6.                                                                                                    |
| Serwer pobierania IPv6                          | Służy do optymalizowania pory instalacji uaktualnień oprogramowania sprzętowego tele<br>zmniejszania obciążenia sieci WAN poprzez lokalne przechowywanie obrazów, które eli<br>konieczność przesyłania ich łączem WAN przy każdym uaktualnianiu telefonu. |
| Serwer dziennika protok.<br>IPv6                | Podaje adres IP i port zdalnego urządzenia rejestrującego, do którego telefon wysyła kor<br>dziennika.                                                                                                    |
| Serwer CAPF protokołu<br>IPv6                   | Nazwa pospolita (z certyfikatu serwera Cisco Unified Communications Manager) serwer<br>używanego przez telefon.                                                                                                    |
| Protokół DHCPv6                                 | Protokół DHCP automatycznie przypisuje adresy IPv6 urządzeniom po ich połączeniu z telefonach IP Cisco Unified protokół DHCP jest domyślnie włączony.                                                                                                    |
| Adres IPv6                                      | Podaje bieżący adres IPv6 telefonu oraz umożliwia użytkownikowi wprowadzenie nowe IPv6.                                                                                                    |
| Długość prefiksu IPv6                           | Podaje bieżącą długość prefiksu podsieci oraz umożliwia użytkownikowi wprowadzeni długości prefiksu.                                                                                                    |
| Domy <b>ś</b> . router 1 protok.<br>IPv6        | Wskazuje router domyślny, z którego korzysta telefon, oraz umożliwia użytkownikowi w nowego routera domyślnego IPv6.                                                                                                    |
| Serwer DNS 1 IPv6                               | Wskazuje podstawowy serwer DNSv6, z którego korzysta telefon, oraz umożliwia użytk wprowadzenie nowego serwera.                                                                                                    |
| Serwer DNS 2 IPv6                               | Wskazuje pomocniczy serwer DNSv6, z którego korzysta telefon, oraz umożliwia użytko wyznaczenie nowego pomocniczego serwera DNSv6.                                                                                                    |
| Alternat. serwer TFTP<br>IPv6                   | Umożliwia użytkownikowi włączanie korzystania z alternatywnego (pomocniczego) ser<br>IPv6.                                                                                                    |

| Element                        | Opis                                                                                                    |
|--------------------------------|----------------------------------------------------------------------------------------------------|
| Serwer TFTP 1 IPv6             | Wskazuje podstawowy serwer TFTP IPv6, z którego korzysta telefon, oraz umożliwia użytko wyznaczenie nowego podstawowego serwera TFTP.                                                 |
| Serwer TFTP 2 IPv6             | Wskazuje pomocniczy serwer TFTP IPv6, z którego telefon korzysta, gdy podstawowy serw<br>IPv6 jest niedostępny, oraz umożliwia użytkownikowi wyznaczenie nowego pomocniczego<br>TFTP. |
| Adres IPv6 zwolniony           | Umożliwia użytkownikowi udostępnianie informacji związanych z protokołem IPv6.                                                                                                    |
| Poziom zasilania<br>EnergyWise | Pomiar zużycia energii przez urządzenia należące do sieci zgodnej z trybem EnergyWise.                                                                                                |
| Domena EnergyWise              | Administracyjne grupowanie urządzeń w celu monitorowania i kontroli zasilania.                                                                                                    |

# **Strona WWW Ethernet Information (Informacje o sieci Ethernet)**

W poniższej tabeli opisano zawartość strony WWW Ethernet Information.

#### Tabela 29: Elementy na stronie WWW Ethernet Information

| Element                  | Opis                                                                                                    |
|--------------------------|----------------------------------------------------------------------------------------------------|
| Wysł. ramki              | Łączna liczba pakietów wysłanych przez telefon.                                                                                   |
| Wysł. emisja             | Łączna liczba wysłanych przez telefon pakietów rozgłoszeniowych.                                                                  |
| Wysł. multiemisja        | Łączna liczba wysłanych przez telefon pakietów multiemisji.                                                                       |
| Transmisja<br>pojedyncza | Łączna liczba wysłanych przez telefon pakietów emisji pojedynczej.                                                                |
| Wysł. ramki              | Łączna liczba pakietów odebranych przez telefon.                                                                                  |
| Odb. emisja              | Łączna liczba odebranych przez telefon pakietów rozgłoszeniowych.                                                                 |
| Odb. multiemisja         | Łączna liczba odebranych przez telefon pakietów multiemisji.                                                                      |
| Odb. poj. emisja         | Łączna liczba odebranych przez telefon pakietów emisji pojedynczej.                                                               |
| Rx PacketNoDes           | Łączna liczba pakietów odrzuconych z powodu braku deskryptora bezpośredniego dostępu do pamięci (ang. Direct Memory Access, DMA). |

# Strony WWW dotyczące sieci

W poniższej tabeli przedstawiono informacje widoczne na stronach WWW Network Area (Obszar sieci).

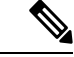

Uwaga

ga Po kliknięciu łącza Sieć w obszarze Statystyki sieci otwierana jest strona "Informacje o porcie".

| Element                                     | Opis                                                                                                    |
|---------------------------------------------|----------------------------------------------------------------------------------------------------|
| Odb. pak. łącznie                           | Łączna liczba pakietów odebranych przez telefon.                                                                                                    |
| Odb. multiemisja                            | Łączna liczba odebranych przez telefon pakietów multiemisji.                                                                                                    |
| Odb. emisja                                 | Łączna liczba odebranych przez telefon pakietów rozgłoszeniowych.                                                                                                    |
| Odb. poj. emisja                            | Łączna liczba odebranych przez telefon pakietów emisji pojedynczej.                                                                                                    |
| Odb. odrz. żeton                            | Łączna liczba pakietów odrzuconych z powodu braku zasobów (np. przepełnienia bufora FIFO).                                                                                                    |
| Wysł. popr. pak. łącznie                    | Łączna liczba odebranych przez telefon prawidłowych pakietów (multiemisji, rozgłoszeniowych i emisji pojedynczej).                                                                                                    |
| Wysł. emisja                                | Łączna liczba wysłanych przez telefon pakietów rozgłoszeniowych.                                                                                                    |
| Wysł. multiemisja                           | Łączna liczba wysłanych przez telefon pakietów multiemisji.                                                                                                    |
| LLDP FramesOutTotal                         | Łączna liczba wysłanych przez telefon ramek protokołu wykrywania warstwy łącza (ang. Link Layer Discovery Protocol, LLDP).                                                                                                    |
| LLDP AgeoutsTotal                           | Łączna liczba ramek LLDP, w których przypadku upłynął limit czasu w pamięci podręcznej.                                                                                                    |
| LLDP FramesDiscardedTotal                   | Łączna liczba ramek LLDP, które zostały odrzucone, gdy jeden z<br>obowiązkowych elementów TLV (ang. type-length-value,<br>typ-długość-wartość) był nieobecny, nie działał lub zawierał ciąg o długości<br>przekraczającej prawidłowy zakres. |
| LLDP FramesInErrorsTotal                    | Łączna liczba ramek LLDP odebranych z co najmniej jednym wykrywalnym błędem.                                                                                                    |
| LLDP FramesInTotal                          | Łączna liczba odebranych przez telefon ramek LLDP.                                                                                                    |
| LLDP TLVDiscardedTotal                      | Łączna liczba odrzuconych elementów TLV w ramkach LLDP.                                                                                                    |
| LLDP TLVUnrecognizedTotal                   | Łączna liczba elementów TLV w ramkach LLDP, które nie zostały rozpoznane przez telefon.                                                                                                    |
| Identyfikator sąsiedniego<br>urządzenia CDP | Identyfikator urządzenia podłączonego do tego portu, które zostało wykryte przez protokół CDP (ang. Cisco Discovery Protocol).                                                                                                    |
| Adres IP sąsiedniego urządzenia<br>CDP      | Adres IP sąsiedniego urządzenia wykrytego przez protokół CDP.                                                                                                    |
| Adres IPv6 sąsiedniego<br>urządzenia CDP    | Adres IPv6 sąsiedniego urządzenia wykrytego przez protokół CDP.                                                                                                    |
| Port sąsiedniego urządzenia<br>CDP          | Wykryty przez protokół CDP port sąsiedniego urządzenia, do którego podłączony jest telefon.                                                                                                    |

#### Tabela 30: Elementy w obszarze Network Area (Obszar sieci)

| Element                                                        | Opis                                                                                            |
|----------------------------------------------------------------|-------------------------------------------------------------------------------------------------|
| Identyfikator s <b>ą</b> siedniego<br>urz <b>ą</b> dzenia LLDP | Identyfikator urządzenia podłączonego do tego portu, które zostało wykryte przez protokół LLDP. |
| Adres IP sąsiedniego urządzenia<br>LLDP                        | Adres IP sąsiedniego urządzenia wykrytego przez protokół LLDP.                                  |
| Adres IPv6 sąsiedniego<br>urządzenia LLDP                      | Adres IPv6 sąsiedniego urządzenia wykrytego przez protokół CDP.                                 |
| Port sąsiedniego urządzenia<br>LLDP                            | Wykryty przez protokół LLDP port sąsiedniego urządzenia, do którego jest podłączony telefon.    |
| Informacje o porcie                                            | Informacje o prędkości i funkcji dupleksu.                                                      |

# Strony WWW Dzienniki konsoli, Zrzuty rdzenia, Komunikaty o stanie oraz Ekran debugowania

W obszarze Dzienniki urządzeń znajdują się łącza Dzienniki konsoli, Zrzuty rdzenia, Komunikaty o stanie i Ekran debugowania, które dają dostęp do informacji przydatnych podczas monitorowania telefonu i rozwiązywania problemów.

- Dzienniki konsoli zawiera łącza do poszczególnych plików dziennika. Pliki dzienników konsoli zawierają odebrane przez telefon komunikaty dotyczące debugowania i błędów.
- Zrzuty rdzenia zawiera łącza do poszczególnych plików zrzutów. Pliki zrzutów podstawowych zawierają dane o awariach telefonu.
- Komunikaty o stanie wyświetlane jest tu 10 najnowszych komunikatów o stanie, które telefon wygenerował od czasu ostatniego uruchomienia. Informacje te znajdują się również na ekranie Komunikaty o stanie w telefonie.
- Ekran debugowania są tu wyświetlane komunikaty debugowania, które mogą być przydatne zespołowi Cisco TAC w przypadku korzystania z jego pomocy przy rozwiązywaniu problemów.

## Strona WWW Statystyki strumieniowania

Telefon IP Cisco może strumieniować informacje do i z maksymalnie pięciu urządzeń jednocześnie. Telefon strumieniuje informacje, gdy trwa połączenie głosowe albo gdy jest w nim uruchomiona usługa, która wysyła lub odbiera dźwięk bądź dane.

W obszarach Statystyki strumieniowania na stronie WWW telefonu podane są informacje o strumieniach.

Aby wyświetlić obszar Statystyki strumieniowania, otwórz stronę WWW telefonu, a następnie kliknij łącze Stream (Strumień).

W poniższej tabeli opisano elementy widoczne w obszarach Statystyki strumieniowania.

| Element                               | Opis                                                                                                    |
|---------------------------------------|----------------------------------------------------------------------------------------------------|
| Adres zdalny                          | Adres IP i port UDP miejsca docelowego strumienia.                                                                                                    |
| Adres lokalny                         | Adres IP i port UPD telefonu.                                                                                                    |
| Godzina rozpoczęcia                   | Wewnętrzny znacznik czasu wskazujący, kiedy serwer Cisco Unified Communication zażądał od telefonu rozpoczęcia przesyłania pakietów.                                                                                                    |
| Stan strumienia                       | Wskazanie aktywności strumieniowania lub jej braku.                                                                                                    |
| Nazwa hosta                           | Niepowtarzalna stała nazwa, która jest automatycznie przypisywana telefonowi na jego adresu MAC.                                                                                                    |
| Liczba nadanych pakietów              | Łączna liczba pakietów danych RTP, które telefon wysłał od początku tego połączeni<br>ta wynosi 0, jeśli połączenie działa w trybie samego odbioru.                                                                                                    |
| Liczba nadanych oktetów               | Łączna liczba oktetów ładunku, które telefon wysłał w pakietach danych RTP od poc<br>połączenia. Wartość ta wynosi 0, jeśli połączenie działa w trybie samego odbioru.                                                                                                    |
| Kodek nadajnika                       | Typ kodowania dźwięku zastosowany w wysyłanym strumieniu.                                                                                                    |
| Wysłano raporty nadajnika             | Liczba przypadków wysłania raportu nadajnika RTCP.                                                                                                    |
| (patrz uwaga)                         |                                                                                                    |
| Wysłano godzinę raportu<br>nadajnika  | Wewnętrzny znacznik czasu wskazujący, kiedy został wysłany ostatni raport nadaji                                                                                                    |
| (patrz uwaga)                         |                                                                                                    |
| Utracone pakiety odbiornika           | Łączna liczba pakietów danych RTP, które zostały utracone od początku odbioru d<br>ramach tego połączenia. Obliczana według wzoru: liczba oczekiwanych pakietów m<br>faktycznie odebranych pakietów, przy czym liczba odebranych pakietów obejmuje<br>pakiety spóźnione i będące duplikatami. Wartość ta wynosi 0, jeśli połączenie dzia<br>samego wysyłania. |
| Średni jitter                         | Oszacowanie średniego odchylenia czasu docierania kolejnych pakietów danych R<br>mierzonego w milisekundach. Wartość ta wynosi 0, jeśli połączenie działa w trybi<br>wysyłania.                                                                                                    |
| Kodek odbiornika                      | Typ kodowania dźwięku zastosowany w odbieranym strumieniu.                                                                                                    |
| Wysłano raporty odbiornika            | Liczba przypadków wysłania raportu odbiornika RTCP.                                                                                                    |
| (patrz uwaga)                         |                                                                                                    |
| Wysłano godzinę raportu<br>odbiornika | Wewnętrzny znacznik czasu wskazujący, kiedy został wysłany raport odbiornika R                                                                                                    |
| (patrz uwaga)                         |                                                                                                    |

#### Tabela 31: Pola na stronie Statystyki strumieniowania

I

| Element                                      | Opis                                                                                                    |
|----------------------------------------------|----------------------------------------------------------------------------------------------------|
| Liczba odebranych pakietów                   | Łączna liczba pakietów danych RTP, które zostały odebrane przez telefon od początku o<br>danych w ramach tego połączenia. Obejmuje pakiety odebrane z różnych źródeł, jeśli<br>połączenie ma charakter multiemisji. Wartość ta wynosi 0, jeśli połączenie działa w tr<br>samego wysyłania.           |
| Liczba odebranych oktetów                    | Łączna liczba oktetów ładunku, które zostały odebrane przez telefon w pakietach dany od początku odbioru danych w ramach tego połączenia. Obejmuje pakiety odebrane z r źródeł, jeśli to połączenie ma charakter multiemisji. Wartość ta wynosi 0, jeśli połącz działa w trybie samego wysyłania.    |
| Kumulatywny współ. ukr.                      | Łączna liczba ramek ukrywania podzielona przez łączną liczbę ramek transmisji głoso<br>odebranych od początku strumienia transmisji głosowej.                                                                                                    |
| Współ. ukr. w interwale                      | Stosunek liczby ramek ukrywania do liczby ramek transmisji głosowej w poprzedzając<br>3-sekundowym interwale trwającej rozmowy. Jeśli działa funkcja wykrywania aktywr<br>transmisji głosowej (VAD), może być wymagany dłuższy interwał w celu zebrania trze<br>sekund aktywnej transmisji głosowej. |
| Maks. współczynnik ukrywania                 | Najwyższy współczynnik ukrywania w interwale od początku strumienia transmisji gł                                                                                                    |
| Ukrywanie (s)                                | Liczba sekund, w których występowały zdarzenia ukrywania (utracone ramki), od poc<br>strumienia transmisji głosowej (obejmuje sekundy z intensywnym ukrywaniem).                                                                                                    |
| Intensywne ukrywanie (s)                     | Liczba sekund, w których zdarzenia ukrywania (utracone ramki) obejmowały ponad 5<br>początku strumienia transmisji głosowej.                                                                                                    |
| Opóźnienie<br>(patrz uwaga)                  | Oszacowanie opóźnienia sieci wyrażonego w milisekundach. Stanowi określane na bi<br>średnie opóźnienie przesyłania danych w obie strony, mierzone w trakcie odbierania b<br>raportu odbiornika RTCP.                                                                                                 |
| Maks. jitter                                 | Maksymalna wartość bieżącego jittera, w milisekundach.                                                                                                    |
| Rozmiar po stronie nadawcy                   | Rozmiar pakietów RTP wysyłanego strumienia, w milisekundach.                                                                                                    |
| Odebrano raporty nadajnika<br>(patrz uwaga)  | Liczba przypadków odebrania raportu nadajnika RTCP.                                                                                                    |
| Odebrano godzinę raportu<br>nadajnika        | Czas odebrania ostatniego raportu nadajnika RTCP.                                                                                                    |
| (patrz uwaga)                                |                                                                                                    |
| Rozmiar po stronie odbiorcy                  | Rozmiar pakietów RTP odbieranego strumienia, w milisekundach.                                                                                                    |
| Odbiornik odrzucony                          | Pakiety RTP, które zostały odebrane z sieci, ale odrzucone z buforów jittera.                                                                                                    |
| Odebrano raporty odbiornika<br>(patrz uwaga) | Liczba przypadków odebrania raportu odbiornika RTCP.                                                                                                    |

| Odebrano godzinę raportu       Czas odebrania ostatniego raportu odbiornika RTCP.         odbiornika       (patrz uwaga) | Element                  |                         | Opis                                               |
|----------------------------------------------------------------------------------------------------|--------------------------|-------------------------|----------------------------------------------------|
| (patrz uwaga)                                                                                                    | Odebrano g<br>odbiornika | godzin <b>ę</b> raportu | Czas odebrania ostatniego raportu odbiornika RTCP. |
|                                                                                                    | (patrz uwag              | ga)                     |                                                    |

Ŵ

Uwaga

Gdy protokół sterujący RTP jest wyłączony, w przypadku tego pola nie są generowane żadne dane i dlatego występuje w nim wartość 0.

# Żądanie informacji z telefonu w formacie XML

W celu rozwiązywania problemów można wysłać żądanie informacji z telefonu. Dane wynikowe otrzymuje się w formacie XML. Dostępne są następujące informacje:

- CallInfo to informacje o sesjach połączeń dotyczące konkretnej linii.
- · LineInfo to informacje o konfiguracji linii telefonu.
- ModeInfo to informacje o trybie telefonu.

#### Zanim rozpoczniesz

Uzyskiwanie tych informacji wymaga włączenia funkcji Dostęp przez WWW.

Telefon musi być skojarzony z użytkownikiem.

#### Procedura

Krok 1 Aby uzyskać informacje CallInfo, należy wprowadzić w przeglądarce następujący adres URL: http://<phone ip address>/CGI/Java/CallInfo<x>

gdzie

- <phone ip address> to adres IP telefonu
- <*x*> to numer linii, której mają dotyczyć informacje.

Polecenie zwraca dokument XML.

Krok 2 Aby uzyskać informacje Line Info, należy wprowadzić w przeglądarce następujący adres URL: http://<phone ip address>/CGI/Java/LineInfo

gdzie

• <phone ip address> to adres IP telefonu

Polecenie zwraca dokument XML.

Krok 3 Aby uzyskać informacje Model Info, należy wprowadzić w przeglądarce następujący adres URL: http://<phone ip address>/CGI/Java/ModeInfo

gdzie

<phone ip address> to adres IP telefonu

Polecenie zwraca dokument XML.

# Przykładowe dane wyjściowe polecenia CallInfo

Poniższy kod XML to przykład danych wyjściowych polecenia CallInfo.

```
<?xml version="1.0" encoding="UTF-8"?>
<CiscoIPPhoneCallLineInfo>
 <Prompt/>
 <Notify/>
 <Status/>
 <LineDirNum>1030</LineDirNum>
 <LineState>CONNECTED</LineState>
 <CiscoIPPhoneCallInfo>
    <CallState>CONNECTED</CallState>
    <CallType>INBOUND</CallType>
    <CallingPartyName/>
    <CallingPartyDirNum>9700</CallingPartyDirNum>
    <CalledPartyName/>
    <CalledPartyDirNum>1030</CalledPartyDirNum>
    <HuntPilotName/>
    <CallReference>30303060</CallReference>
    <CallDuration>12835</CallDuration>
    <CallStatus>null</CallStatus>
    <CallSecurity>UNAUTHENTICATED</CallSecurity>
    <CallPrecedence>ROUTINE</CallPrecedence>
    <FeatureList/>
   </CiscoIPPhoneCallInfo>
   <VisibleFeatureList>
    <Feature Position="1" Enabled="true" Label="End Call"/>
     <Feature Position="2" Enabled="true" Label="Show Detail"/>
   </VisibleFeatureList>
</CiscoIPPhoneCallLineInfo>
```

### Przykładowe dane wyjściowe polecenia LineInfo

Poniższy kod XML to przykład danych wyjściowych polecenia LineInfo.

```
<CiscoIPPhoneLineInfo>
<Prompt/>
<Notify/>
<Status>null</Status>
<CiscoIPPhoneLines>
<LineType>9</LineType>
<lineDirNum>1028</lineDirNum>
<MessageWaiting>NO</MessageWaiting>
<RingerName>Chirpl</RingerName>
<LineLabel/>
<LineLconState>ONHOOK</LineIconState>
</CiscoIPPhoneLines>
<CiscoIPPhoneLines>
```

```
<LineType>9</LineType>
    <lineDirNum>1029</lineDirNum>
    <MessageWaiting>NO</MessageWaiting> <RingerName>Chirp1</RingerName>
    <LineLabel/>
     <LineIconState>ONHOOK</LineIconState>
   </CiscoIPPhoneLines>
   <CiscoIPPhoneLines>
    <LineType>9</LineType>
    <lineDirNum>1030</lineDirNum>
    <MessageWaiting>NO</MessageWaiting>
     <RingerName>Chirp1</RingerName>
     <LineLabel/>
    <LineIconState>CONNECTED</LineIconState>
   </CiscoIPPhoneLines>
   <CiscoIPPhoneLines>
    <LineType>2</LineType>
     <lineDirNum>9700</lineDirNum>
    <MessageWaiting>NO</MessageWaiting>
    <LineLabel>SD9700</LineLabel>
    <LineIconState>ON</LineIconState>
 </CiscoIPPhoneLines>
</CiscoIPPhoneLineInfo>
```

### Przykładowe dane wyjściowe polecenia Modelnfo

Poniższy kod XML to przykład danych wyjściowych polecenia ModeInfo.

```
<?xml version="1.0" encoding="utf-8"?>
<CiscoIPPhoneModeInfo>
  <PlaneTitle>Applications</PlaneTitle>
   <PlaneFieldCount>12</PlaneFieldCount>
  <PlaneSoftKeyIndex>0</PlaneSoftKeyIndex>
  <PlaneSoftKeyMask>0</PlaneSoftKeyMask>
  <Prompt></Prompt>
  <Notify></Notify>
   <Status></Status>
   <CiscoIPPhoneFields>
     <FieldType>0</FieldType>
     <FieldAttr></FieldAttr>
     <fieldHelpIndex>0</fieldHelpIndex>
      <FieldName>Call History</FieldName>
      <FieldValue></FieldValue>
   </CiscoIPPhoneFields>
   <CiscoIPPhoneFields>
     <FieldType>0</FieldType>
     <FieldAttr></FieldAttr>
      <fieldHelpIndex>0</fieldHelpIndex>
      <FieldName>Preferences</FieldName>
      <FieldValue></FieldValue>
   </CiscoIPPhoneFields>
```

</CiscoIPPhoneModeInfo>

I

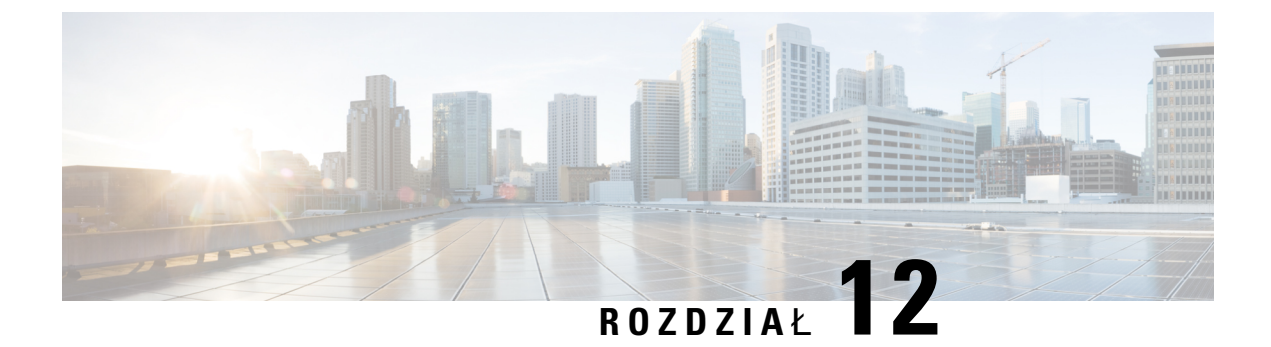

# Konserwacja

- Ponowne uruchamianie lub resetowanie telefonu konferencyjnego, na stronie 145
- Monitorowanie jakości dźwięku, na stronie 146
- Czyszczenie telefonu IP Cisco, na stronie 148

# Ponowne uruchamianie lub resetowanie telefonu konferencyjnego

Resetowanie podstawowe umożliwia przywrócenie poprawnego działania telefonu w przypadku błędu. Można też przywrócić ustawienia domyślne konfiguracji i zabezpieczeń.

# Ponowne uruchamianie telefonu konferencyjnego

Podczas ponownego uruchomienia telefonu zostaną utracone wszystkie zmiany ustawień użytkownika i sieci, które nie zostały zapisane w pamięci flash.

#### Procedura

Naciśnij kolejno Ustawienia > Ustawienia admin. > Resetuj ustawienia > Resetuj urządzenie.

### Resetowanie ustawień telefonu konferencyjnego za pomocą menu telefonu

#### Procedura

- Krok 1 Naciśnij przycisk Ustawienia.
- Krok 2 Wybierz kolejno Ustawienia admin. > Resetuj ustawienia.
- **Krok 3** Wybierz typ resetowania.
  - Wszystko przywraca ustawienia fabryczne.
  - Resetuj urządzenie resetuje urządzenie. Aktualne ustawienia nie zostaną zmienione.

- Sieć resetuje konfigurację sieci do ustawień domyślnych.
- **Tryb usługi** powoduje wyczyszczenie bieżącego trybu usługi, dezaktywowanie sieci VPN i ponowne uruchomienie telefonu.
- Zabezpieczenia resetuje konfigurację zabezpieczeń do ustawień domyślnych. Ta opcja usuwa plik CTL.

# Przywracanie ustawień fabrycznych telefonu konferencyjnego za pomocą klawiatury numerycznej

Zresetowanie telefonu za pomocą klawiatury numerycznej powoduje przywrócenie w telefonie ustawień fabrycznych.

#### Procedura

- **Krok 1** Odłącz zasilanie telefonu:
  - W przypadku zasilania PoE odłącz kabel sieci LAN.
  - W przypadku korzystania z zasilacza odłącz go.
- Krok 2 Odczekaj 5 sekund.
- Krok 3 Naciśnij i przytrzymaj klawisz # i ponownie włącz zasilanie telefonu.
- Krok 4 Podczas uruchamiania telefonu zaświeci się pasek LED. Gdy pasek LED włączy się, naciśnij kolejno klawisze 123456789\*0#.

Po naciśnięciu powyższych klawiszy telefon rozpocznie procedurę przywracania fabrycznych ustawień domyślnych.

Jeśli pomylisz kolejność klawiszy, telefon uruchomi się w zwykły sposób.

**Przestroga** Nie należy wyłączać zasilania telefonu, dopóki nie zakończy procedury przywracania fabrycznych ustawień domyślnych i nie pojawi się jego ekran główny.

# Monitorowanie jakości dźwięku

Do pomiaru jakości dźwięku połączeń wysyłanych i odbieranych w sieci telefony Cisco IP Phone wykorzystują poniższe metryki statystyczne oparte na zdarzeniach ukrywania. Mechanizm cyfrowego przetwarzania dźwięku (DSP) odtwarza ramki ukrywania, aby zamaskować utratę ramek w strumieniu pakietów dźwięku.

• Metryki współczynnika ukrywania — pokazują stosunek liczby ramek ukrywania do łącznej liczby ramek przenoszących dźwięk. Interwałowy współczynnik ukrywania jest obliczany co 3 sekundy.

Krok 4 Naciśnij Resetuj lub Anuluj.

 Metryki sekund ukrywania — pokazują czas w sekundach, przez który mechanizm DSP odtwarza ramki ukrywania z powodu utraty ramek. Poważnie "ukryta sekunda" to sekunda, w której ponad pięć procent ramek to ramki ukrywania.

**Uwaga** Współczynnik ukrywania i sekundy ukrywania to główne miary oparte na utracie ramek. Współczynnik ukrywania równy zero oznacza, że sieć IP dostarcza ramki i pakiety na czas bez żadnych strat.

Metryki jakości dźwięku są dostępne w telefonie IP Cisco na ekranie Statystyki połączeń oraz zdalnie w narzędziu Statystyki strumieniowania.

## Wskazówki dotyczące rozwiązywania problemów z jakością dźwięku

W przypadku zauważenia dużych i trwałych zmian metryk należy skorzystać z podanych w poniższej tabeli ogólnych informacji o sposobach rozwiązywania problemów.

#### Tabela 32: Zmiany metryk jakości dźwięku

| Zmiana metryki                                                                       | Warunek                                                                                                    |
|--------------------------------------------------------------------------------------|----------------------------------------------------------------------------------------------------|
| Znaczny wzrost współczynnika ukrywania i sekund ukrywania                            | Problemy z działaniem sieci polegające na utracie<br>pakietów lub dużymi wahaniami opóźnień.                                                                                                    |
| Współczynnik ukrywania jest bliski lub równy zeru,<br>ale jakość dźwięku jest niska. | <ul> <li>Szumy lub zniekształcenia dźwięku, takie jak echo lub zmiany poziomu.</li> <li>Połączenia z wieloma etapami kodowania i dekodowania, takie jak połączenia z telefonami komórkowymi lub telefonami na kartę.</li> <li>Problemy akustyczne powodowane przez telefon głośnomówiący, telefon komórkowy w trybie głośnomówiącym albo bezprzewodowy zestaw słuchawkowy.</li> <li>Sprawdź liczniki pakietów wysłanych (TxCnt) i pakietów odebranych (RxCnt), aby sprawdzić</li> </ul> |
| Znaczne obniżenie wyników MOS LQK                                                    | <ul> <li>Problemy z działaniem sieci polegające na utracie pakietów lub dużych wahaniach opóźnień:</li> <li>Średni spadek MOS LQK może wskazywać na powszechne i jednolite problemy.</li> <li>Pojedyncze spadki MOS LQK mogą wskazywać na nagłe i krótkotrwałe problemy.</li> <li>Sprawdź, czy współczynnik ukrywania i sekundy ukrywania wskazują na utratę pakietów i wahania opóźnień.</li> </ul>                                                                                    |

| Zmiana metryki                 | Warunek                                                                                                    |
|--------------------------------|----------------------------------------------------------------------------------------------------|
| Znaczny wzrost wyników MOS LQK | <ul> <li>Sprawdź, czy telefon nie używa innego kodeka<br/>niż powinien (RxType i TxType).</li> <li>Sprawdź, czy po uaktualnieniu oprogramowania<br/>sprzętowego zmieniła się wersja MOS LQK.</li> </ul> |

Uwaga

Metryki jakości dźwięku nie są związane z szumami i zniekształceniami, a jedynie utratą ramek.

# **Czyszczenie telefonu IP Cisco**

Telefon IP Cisco można czyścić tylko przez delikatne wycieranie telefonu i jego ekranu za pomocą suchej, miękkiej ściereczki. Nie wolno stosować płynów ani proszków bezpośrednio na powierzchnię telefonu. Tak jak w przypadku wszystkich urządzeń elektronicznych bez uszczelnionej obudowy, płyny i proszki mogą uszkodzić podzespoły i spowodować awarię.

Gdy telefon znajduje się w trybie uśpienia, ekran jest pusty, a przycisk Wybierz nie świeci się. Gdy telefon znajduje się w tym stanie, można wyczyścić ekran, o ile wiadomo, że telefon pozostanie w stanie uśpienia do momentu zakończenia czyszczenia.

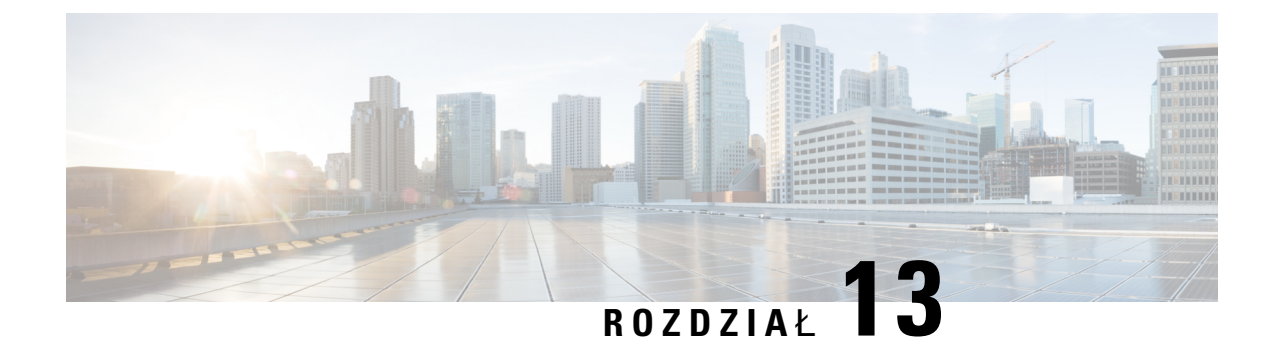

# Rozwiązywanie problemów

- Ogólne informacje o rozwiązywaniu problemów, na stronie 149
- Problemy z uruchamianiem, na stronie 150
- Problemy z resetowaniem się telefonu, na stronie 155
- Telefon nie może się połączyć z siecią LAN, na stronie 157
- Problemy z zabezpieczeniami telefonu IP Cisco, na stronie 157
- Problemy z dźwiękiem, na stronie 159
- Ogólne problemy z połączeniami telefonicznymi, na stronie 160
- Procedury rozwiązywania problemów, na stronie 161
- Informacje kontrolne debugowania z programu Cisco Unified Communications Manager, na stronie 165
- Dodatkowe informacje o sposobach rozwiązywania problemów, na stronie 166

# Ogólne informacje o rozwiązywaniu problemów

W poniższej tabeli podano ogólne informacje na temat rozwiązywania problemów z telefonem IP Cisco.

#### Tabela 33: Rozwiązywanie problemów z telefonem IP Cisco

| Podsumowanie                                                                                                    | Objaśnieni                                              | e                                                                                                    |
|----------------------------------------------------------------------------------------------------|---------------------------------------------------------|----------------------------------------------------------------------------------------------------|
| Długotrwałe burze rozgłoszeniowe powodują<br>zerowanie się telefonów IP lub<br>uniemożliwiają nawiązywanie połączeń | Długotrwała<br>transmisji g<br>połączenia<br>mogą nie v | a burza rozgłoszeniowa w warstwie 2 (trwająca kilka minut) w<br>kłosowej może powodować zerowanie się telefonów IP, utrat<br>albo brak możliwości nawiązywania lub odbierania połącz<br>wznowić prawidłowego działania po ustaniu burzy rozgłosze                                                                                                    |
| Przenoszenie połączenia sieciowego z<br>telefonu na stację roboczą                                                  | Jeśli telefo<br>podejmowa<br>do kompute                 | n jest zasilany z użyciem połączenia sieciowego, należy z r<br>ić decyzję o odłączeniu kabla sieciowego od telefonu i pod<br>era.                                                                                                    |
|                                                                                                    | Przestroga                                              | Karta sieciowa w komputerze nie może pobierać prądu za<br>pośrednictwem połączenia sieciowego. Pojawienie się pra<br>sieciowym może spowodować zniszczenie karty sieciowe<br>ochrony karty sieciowej należy po odłączeniu kabla od tel<br>odczekać co najmniej 10 sekund przed podłączeniem go do<br>Dzięki temu opóźnieniu przełącznik ma dostatecznie duż<br>wykryć brak telefonu na linii i przestać dostarczać prąd d |

| Podsumowanie                                                                    | Objaśnienie                                                                                                    |
|---------------------------------------------------------------------------------|----------------------------------------------------------------------------------------------------|
| Zmiana konfiguracji telefonu                                                    | Domyślnie ustawienia hasła administratora są zablokowane, aby zapobiec<br>wprowadzaniu przez użytkowników zmian, które mogłoby zakłócić komu<br>siecią. Aby zmienić ustawienia hasła administratora, należy je najpierw odb                                                                                                    |
|                                                                                 | Więcej informacji zawiera sekcja Ustawianie hasła w telefonie, na stronie                                                                                                    |
|                                                                                 | <b>Uwaga</b> Jeśli we wspólnym profilu telefonu nie ma ustawionego hasła administratora, użytkownik może modyfikować ustawienia si                                                                                                    |
| Niedopasowanie kodeka między telefonem<br>a innym urządzeniem                   | Dane statystyczne RxType i TxType wskazują kodek używany do komuni<br>między telefonem IP Cisco a innym urządzeniem. Wartości tych danych<br>statystycznych powinny się ze sobą zgadzać. W przeciwnym razie należy s<br>czy inne urządzenie obsługuje komunikację za pośrednictwem kodeka luł<br>dostępny jest odpowiedni transkoder. Więcej informacji zawiera sekcja Wyś<br>okna Statystyki połączeń, na stronie 126. |
| Niedopasowanie wielkości próbki dźwięku<br>między telefonem a innym urządzeniem | Dane statystyczne RxSize i TxSize wskazują rozmiar pakietów dźwięku uż<br>do komunikacji między telefonem IP Cisco a innym urządzeniem. Wartoś<br>danych statystycznych powinny się ze sobą zgadzać. Więcej informacji z<br>sekcja Wyświetlanie okna Statystyki połączeń, na stronie 126.                                                                                                    |
| Stan pętli zwrotnej                                                             | Stan pętli zwrotnej może wystąpić, gdy są spełnione następujące warunk                                                                                                    |
|                                                                                 | <ul> <li>Dla opcji SW Port Configuration (Konfiguracja portu oprogramowan<br/>telefonie wybrane jest ustawienie 10 Half (10-BaseT/półdupleks).</li> <li>Telefon pobiera prąd z zewnętrznego zasilacza.</li> <li>Telefon jest wyłączony (ma odłączony zasilacz).</li> </ul>                                                                                                    |
|                                                                                 | W takim przypadku port przełącznika w telefonie może zostać wyłączony dzienniku konsoli przełącznika pojawi się następujący komunikat:                                                                                                    |
|                                                                                 | HALF_DUX_COLLISION_EXCEED_THRESHOLD                                                                                                    |
|                                                                                 | Aby rozwiązać ten problem, należy ponownie uaktywnić port za pomocą przełącznika.                                                                                                    |

# **Problemy z uruchamianiem**

Po zainstalowaniu telefonu w sieci i dodaniu go do programu Cisco Unified Communications Manager telefon powinien się uruchamiać w sposób opisany w odpowiednim temacie podanym poniżej.

Jeśli telefon nie uruchamia się prawidłowo, należy poszukać w poniższych częściach informacji o rozwiązywaniu problemów.

#### **Tematy pokrewne**

Sprawdzanie uruchamiania telefonu, na stronie 39

# Telefon IP Cisco nie przechodzi przez zwykły proces uruchamiania

#### Problem

Po podłączeniu telefonu IP Cisco do portu sieciowego nie przechodzi on przez zwykły proces uruchamiania w sposób opisany w odpowiednim temacie, a na jego ekranie nie są wyświetlane żadne informacje.

#### Przyczyna

Jeśli telefon nie przechodzi przez zwykły proces uruchamiania, może to być spowodowane uszkodzeniem kabli, nieprawidłowym podłączeniem, awarią sieci, brakiem zasilania lub usterką telefonu.

#### Rozwiązania

Aby określić, czy telefon działa prawidłowo, należy skorzystać z poniższych porad w celu wyeliminowania innych potencjalnych źródeł problemów.

- · Sprawdź, czy port sieciowy działa prawidłowo:
  - Wymień kable Ethernet na takie, o których wiesz, że na pewno są sprawne.
  - Odłącz od innego portu działający prawidłowo telefon IP Cisco i podłącz go do portu sieciowego, którego funkcjonowanie chcesz sprawdzić.
  - Podłącz nieuruchamiający się telefon IP Cisco do innego portu sieciowego, o którym wiesz, że na pewno jest sprawny.
  - Podłącz nieuruchamiający się telefon IP Cisco bezpośrednio do portu w przełączniku, eliminując w ten sposób połączenie za pośrednictwem panelu krosowniczego w biurze.
- · Sprawdź, czy telefon ma zasilanie:
  - Jeśli korzystasz z zewnętrznego zasilacza, sprawdź działanie gniazdka sieci elektrycznej.
  - Jeśli korzystasz z zasilania za pośrednictwem sieci LAN, użyj w zamian zewnętrznego zasilacza.
  - Jeśli korzystasz z zewnętrznego zasilacza, zamień go na egzemplarz, o którym wiesz, że na pewno jest sprawny.
- Jeśli telefon nadal nie uruchamia się prawidłowo, włącz go przy użyciu obrazu kopii zapasowej oprogramowania.
- Jeśli telefon nadal nie uruchamia się prawidłowo, przywróć w nim fabryczne ustawienia domyślne.
- Jeśli mimo wypróbowania tych rozwiązań ekran telefonu IP Cisco nadal nie wyświetla żadnych znaków po upływie co najmniej pięciu minut, należy zwrócić się o dalsze porady do przedstawiciela działu pomocy technicznej firmy Cisco.

#### **Tematy pokrewne**

Sprawdzanie uruchamiania telefonu, na stronie 39

# Telefon IP Cisco nie rejestruje się w programie Cisco Unified Communications Manager

Jeśli telefon przechodzi pierwszy etap procesu uruchamiania (miganie diod LED na przyciskach), ale później wyświetla na ekranie niekończący się cykl komunikatów, prawdopodobnie nie uruchamia się poprawnie. Telefon nie może uruchomić się całkowicie, jeśli nie połączy się z siecią Ethernet i nie zarejestruje na serwerze Cisco Unified Communications Manager.

Również problemy z zabezpieczeniami mogą uniemożliwiać poprawne uruchomienie telefonu. Więcej informacji można znaleźć w sekcji Procedury rozwiązywania problemów, na stronie 161.

## Telefon wyświetla komunikaty o błędach

#### Problem

Podczas uruchamiania w komunikatach o stanie pojawiają się informacje o błędach.

#### Rozwiązania

Gdy telefon przechodzi przez proces uruchamiania, można uzyskać dostęp do komunikatów o jego stanie, które dostarczają informacji o przyczynie problemu. W części "Wyświetlanie okna komunikatów o stanie" można znaleźć instrukcje uzyskiwania dostępu do komunikatów o stanie oraz listę potencjalnych błędów wraz z objaśnieniami i sposobami eliminacji.

#### **Tematy pokrewne**

Wyświetlanie okna komunikatów o stanie, na stronie 118

# Telefon nie może połączyć się z serwerem TFTP ani systemem Cisco Unified Communications Manager

#### Problem

Jeśli nie działa sieć pomiędzy telefonem a serwerem TFTP lub systemem Cisco Unified Communications Manager, telefon nie uruchomi się poprawnie.

#### Rozwiązania

Zapewnij działanie sieci.

#### Telefon nie może połączyć się z serwerem TFTP

#### Problem

Ustawienia serwera TFTP mogą być nieprawidłowe.

#### Rozwiązania

Sprawdź ustawienia protokołu TFTP.

#### **Tematy pokrewne**

Sprawdzanie ustawień TFTP, na stronie 161

#### Telefon nie może połączyć się z serwerem

#### Problem

Adresy IP i pola trasowania mogą być niepoprawnie skonfigurowane.

#### Rozwiązania

Należy sprawdzić adresy IP i ustawienia trasowania na telefonie. Jeśli jest używany protokół DHCP, prawidłowe wartości powinien dostarczyć serwer DHCP. Jeśli do telefonu jest przypisany statyczny adres IP, należy ręcznie wprowadzić te wartości.

#### Tematy pokrewne

Sprawdzanie ustawień DHCP, na stronie 162

#### Telefon nie może nawiązać połączenia z użyciem serwera DNS

#### Problem

Ustawienia serwera DNS mogą być nieprawidłowe.

#### Rozwiązania

W przypadku korzystania z serwera DNS do uzyskiwania dostępu do serwera TFTP lub do serwera Cisco Unified Communications Manager należy sprawdzić, czy wskazano serwer DNS.

#### **Tematy pokrewne**

Sprawdzanie ustawień DNS, na stronie 164

### Nie są uruchomione usługi Cisco Unified Communications Manager ani TFTP

#### Problem

Jeśli usługi Cisco Unified Communications Manager lub TFTP nie są uruchomione, telefony mogą nie uruchamiać się poprawnie. W takiej sytuacji prawdopodobnie ma miejsce awaria całego systemu i nie uruchamiają się również inne telefony oraz urządzenia.

#### Rozwiązania

Jeśli usługa Cisco Unified Communications Manager nie jest uruchomiona, wpływa to na wszystkie urządzenia w sieci, które potrzebują jej do nawiązywania połączeń telefonicznych. Jeśli nie jest uruchomiona usługa TFTP, wiele urządzeń nie uruchamia się poprawnie. Aby uzyskać więcej informacji, patrz Uruchamianie usługi, na stronie 164.

## Uszkodzenie pliku konfiguracyjnego

#### Problem

Jeśli inne wskazówki podane w tym rozdziale nie pozwoliły rozwiązać problemów z danym telefonem, być może uszkodzony jest plik konfiguracyjny.

#### Rozwiązania

Utwórz nowy plik konfiguracyjny telefonu.

#### **Tematy pokrewne**

Tworzenie nowego pliku konfiguracyjnego telefonu, na stronie 163

# **Rejestrowanie telefonu w programie Cisco Unified Communications Manager**

#### Problem

Telefon nie jest zarejestrowany w programie Cisco Unified Communications Manager.

#### Rozwiązania

Telefon IP Cisco może zarejestrować się w programie Cisco Unified Communications Manager wyłącznie wtedy, gdy został dodany do serwera lub też włączona została opcja rejestracji automatycznej. Zapoznaj się z informacjami i procedurami w sekcji Metody dodawania telefonów, na stronie 46, aby upewnić się, że telefon został dodany do bazy danych programu Cisco Unified Communications Manager.

Aby sprawdzić, czy telefon znajduje się w bazie danych programu Cisco Unified Communications Manager, wybierz kolejno opcje **Urządzenie** > **Telefon** w narzędziu Cisco Unified Communications Manager administracja. Kliknij przycisk **Znajdź**, aby wyszukać telefon na podstawie jego adresu MAC. Informacje o ustalaniu adresu MAC można znaleźć w sekcji Sprawdzanie adresu MAC telefonu, na stronie 46.

Jeśli telefon jest już w bazie danych programu Cisco Unified Communications Manager, może to oznaczać uszkodzenie pliku konfiguracyjnego. W celu uzyskania pomocy zobacz temat Uszkodzenie pliku konfiguracyjnego, na stronie 154.

### Telefon IP Cisco nie może uzyskać adresu IP

#### Problem

Jeśli telefon nie może przy uruchamianiu uzyskać adresu IP, prawdopodobnie znajduje się w innej fizycznej lub wirtualnej sieci LAN niż serwer DHCP albo port przełącznika, do którego jest podłączony, został wyłączony.

#### Rozwiązania

Upewnij się, że fizyczna lub wirtualna sieć LAN, z którą łączy się telefon, ma dostęp do serwera DHCP, a port przełącznika jest włączony.

# Problemy z resetowaniem się telefonu

Jeśli użytkownicy zgłaszają, że ich telefony zerują się w trakcie połączeń lub w czasie bezczynności, należy zbadać przyczynę tego zjawiska. Jeśli połączenie z siecią i programem Cisco Unified Communications Manager jest stabilne, telefon nie powinien się zerować.

Zwykle zerowanie się telefonu oznacza, że ma on problemy z nawiązaniem połączenia z siecią lub z programem Cisco Unified Communications Manager.

### Telefon resetuje się z powodu chwilowych przerw w działaniu sieci

#### Problem

Być może sieć miewa chwilowe przerwy w działaniu.

#### Rozwiązania

Chwilowe awarie sieci w różny sposób wpływają na przesyłanie danych i mowy. W sieci mogą występować chwilowe, niewykrywalne awarie. W takim przypadku utracone pakiety danych mogą zostać przesłane ponownie, a operacje wysyłania i odbioru pakietów są potwierdzane. Jednak podczas przesyłania głosu nie można odtworzyć utraconych pakietów. Po utracie połączenia sieciowego następuje zerowanie telefonu i próba odzyskania połączenia zamiast próby ponownego przesłania pakietów. Należy dowiedzieć się od administratora systemu, czy nie występują jakieś znane problemy z siecią transmisji głosowej.

### Telefon resetuje się z powodu błędnych ustawień serwera DHCP

#### Problem

Ustawienia serwera DHCP mogą być nieprawidłowe.

#### Rozwiązania

Należy sprawdzić, czy prawidłowo skonfigurowano w telefonie korzystanie z serwera DHCP. Należy sprawdzić, czy prawidłowo skonfigurowano serwer DHCP. Należy sprawdzić czas trwania dzierżawy serwera DHCP. Zalecamy ustawienie czasu trwania dzierżawy na 8 dni.

#### **Tematy pokrewne**

Sprawdzanie ustawień DHCP, na stronie 162

### Telefon resetuje się z powodu nieprawidłowego statycznego adresu IP

#### Problem

Przydzielony telefonowi statyczny adres IP może być nieprawidłowy.

#### Rozwiązania

Jeśli telefon ma przydzielony statyczny adres IP, sprawdź, czy ustawienia są poprawne.

## Telefon resetuje się podczas dużego obciążenia sieci

#### Problem

Jeśli telefon resetuje się podczas dużego obciążenia sieci, możliwe, że nie jest skonfigurowana sieć VLAN transmisji głosowej.

#### Rozwiązania

Oddzielenie telefonów od pozostałych urządzeń sieciowych w ramach osobnej pomocniczej sieci VLAN polepsza jakość obsługi połączeń głosowych.

### Telefon resetuje się z powodu celowego zresetowania

#### Problem

Jeśli nie jesteś jedynym administratorem mającym dostęp do programu Cisco Unified Communications Manager, należy sprawdzić, czy nikt inny nie zresetował celowo telefonów.

#### Rozwiązania

Możesz sprawdzić, czy telefon IP Cisco otrzymał polecenie resetowania z systemu Cisco Unified Communications Manager, naciskając na telefonie przycisk Ustawienia i wybierając kolejno opcje Ustawienia admin. > Stan > Statystyki sieci.

- Jeśli w polu Przyczyna restartu jest wyświetlana opcja Reset-Reset, telefon otrzymał polecenie zresetowania z narzędzia Cisco Unified Communications Manager administracja.
- Jeśli w polu Przyczyna restartu jest wyświetlana opcja Reset-Restart, telefon zakończył pracę z powodu otrzymania polecenia zresetowania i ponownego uruchomienia z narzędzia systemu Cisco Unified Communications Manager — administracja.

# Telefon resetuje się z powodu problemu z serwerem DNS lub innych problemów z łącznością

#### Problem

Telefon nadal się resetuje, co może wynikać z problemów z serwerem DNS lub innych problemów z łącznością.

#### Rozwiązania

Jeśli telefon cały czas się resetuje, wyklucz występowanie problemów z serwerem DNS lub łącznością, wykonując czynności opisane w sekcji Identyfikowanie problemów z systemem DNS lub łącznością, na stronie 162.

# Telefon nie włącza się

#### Problem

Telefon nie włącza się.

#### Rozwiązania

W większości przypadków telefon uruchomi się ponownie, jeśli utraci połączenie z zewnętrznym zasilaczem, z którego pobiera prąd, i przełączy się na zasilanie PoE. Podobnie telefon może uruchomić się ponownie, jeśli utraci zasilanie PoE i przełączy się na zasilacz zewnętrzny.

# **Telefon nie może się po**łą**czy**ć **z siec**ią LAN

#### Problem

Uszkodzone może być fizyczne połączenie z siecią LAN.

#### Rozwiązania

Sprawdź, czy działa połączenie Ethernet, z którego korzysta telefon IP Cisco. Na przykład sprawdź, czy działa port lub przełącznik, do którego jest podłączony telefon, i czy nie trwa akurat ponowne uruchamianie przełącznika. Sprawdź też, czy nie jest uszkodzony żaden kabel.

# Problemy z zabezpieczeniami telefonu IP Cisco

W poniższych sekcjach podano informacje na temat rozwiązywania problemów z zabezpieczeniami telefonu IP Cisco. Informacje na temat eliminowania tych nieprawidłowości i omówienie dodatkowych kwestii związanych z zabezpieczeniami można znaleźć w *Cisco Unified Communications Manager Security Guide* (Podręczniku zabezpieczeń programu Cisco Unified Communications Manager).

### Problemy z plikiem CTL

W poniższej sekcji opisano rozwiązywanie problemów z plikiem CTL.

#### Błąd uwierzytelniania, telefon nie może uwierzytelnić pliku CTL

#### Problem

Występuje błąd uwierzytelniania urządzenia.

#### Przyczyna

Plik CTL nie zawiera certyfikatu systemu Cisco Unified Communications Manager lub ma nieprawidłowy certyfikat.

#### Rozwiązania

Zainstaluj prawidłowy certyfikat.

#### Telefon nie może uwierzytelnić pliku CTL

#### Problem

Telefon nie może uwierzytelnić pliku CTL.

#### Przyczyna

Token zabezpieczający przypisany do zaktualizowanego pliku CTL nie występuje w pliku CTL w telefonie.

#### Rozwiązania

Należy zmienić token zabezpieczający w pliku CTL i zainstalować w telefonie nowy plik.

#### Plik CTL jest uwierzytelniony, ale inne pliki konfiguracyjne nie są

#### Problem

Telefon nie może wykonać uwierzytelnienia żadnych plików konfiguracyjnych oprócz pliku CTL.

#### Przyczyna

Istnieje błędny rekord TFTP albo plik konfiguracyjny nie jest podpisany przy użyciu odpowiedniego certyfikatu z listy zaufanych w telefonie.

#### Rozwiązania

Sprawdź rekord TFTP i certyfikat na liście zaufanych.

#### Plik ITL jest uwierzytelniony, ale inne pliki konfiguracyjne nie są

#### Problem

Telefon nie może wykonać uwierzytelnienia żadnych plików konfiguracyjnych oprócz pliku ITL.

#### Przyczyna

Plik konfiguracyjny nie jest podpisany przy użyciu odpowiedniego certyfikatu z listy zaufanych w telefonie.

#### Rozwiązania

Należy ponownie podpisać plik konfiguracyjny przy użyciu prawidłowego certyfikatu.

#### Uwierzytelnianie serwera TFTP nie powiodło się

#### Problem

Telefon zgłasza niepowodzenie uwierzytelniania serwera TFTP.

#### Przyczyna

Adres serwera TFTP przeznaczonego do telefonu nie występuje w pliku CTL w telefonie.

Jeśli utworzono nowy plik CTL z nowym rekordem serwera TFTP, plik CTL znajdujący się w telefonie może nie zawierać rekordu odpowiedniego dla nowego serwera TFTP.

#### Rozwiązania

Należy sprawdzić konfigurację adresu serwera TFTP w pliku CTL telefonu.

#### Telefon nie rejestruje się

#### Problem

Telefon nie rejestruje się w programie Cisco Unified Communications Manager.

#### Przyczyna

Plik CTL nie zawiera prawidłowych informacji o serwerze programu Cisco Unified Communications Manager.

#### Rozwiązania

Należy zmienić w pliku CTL informacje o serwerze programu Cisco Unified Communications Manager.

#### Telefon nie żąda podpisanych plików konfiguracyjnych

#### Problem

Telefon nie żąda podpisanych plików konfiguracyjnych.

#### Przyczyna

Plik CTL nie zawiera żadnych pozycji dotyczących serwerów TFTP z certyfikatami.

#### Rozwiązania

Skonfiguruj w pliku CTL pozycje dotyczące serwerów TFTP z certyfikatami.

# Problemy z dźwiękiem

W poniższych sekcjach opisano sposoby rozwiązywania problemów z dźwiękiem.

### Brak dźwięku

#### Problem

Co najmniej jeden z uczestników połączenia nic nie słyszy.

#### Rozwiązania

Jeśli co najmniej jedna osoba nie słyszy sygnałów audio, oznacza to brak połączenia IP między telefonami. Sprawdź konfigurację routerów i przełączników, aby zapewnić prawidłowe działanie połączeń.

### Przerywanie głosu

#### Problem

Użytkownik skarży się na przerywanie głosu podczas połączenia.

#### Przyczyna

Może to wynikać z niedokładnej konfiguracji jittera.

#### Rozwiązania

Sprawdź statystyki AvgJtr i MaxJtr. Duża różnica między tymi statystykami może oznaczać problem z jitterem w sieci lub okresowe duże natężenie aktywności sieciowej.

# Ogólne problemy z połączeniami telefonicznymi

W poniższych sekcjach opisano rozwiązywanie ogólnych problemów z połączeniami telefonicznymi.

### Nie można zestawić połączenia telefonicznego

#### Problem

Użytkownik zgłasza, że nie może wykonywać połączeń.

#### Przyczyna

Telefon nie ma adresu IP z serwera DHCP, nie jest w stanie zarejestrować się w programie Cisco Unified Communications Manager. Na telefonach z wyświetlaczem LSD prezentowany jest komunikat Konfigurowanie IP lub Rejestrowanie. W przypadku telefonów bez wyświetlacza LSD w chwili, gdy użytkownik próbuje wykonać połączenie, w słuchawce odtwarzany jest sygnał zmiany ustawień (zamiast sygnału wybierania).

#### Rozwiązania

- 1. Sprawdź, czy:
  - 1. Kabel Ethernet jest podłączony.
  - Usługa Cisco CallManager jest uruchomiona na serwerze programu Cisco Unified Communications Manager.
  - 3. Oba telefony są zarejestrowane w tym samym systemie Cisco Unified Communications Manager.
- Debugowanie i dzienniki przechwytywania serwera dźwiękowego są włączone dla obu telefonów. Jeśli to konieczne, włącz debugowanie Java.

# Telefon nie rozpoznaje cyfr DTMF lub cyfry są opóźnione

#### Problem

Użytkownik zgłasza, że cyfry są pomijane lub opóźnione podczas korzystania z klawiatury numerycznej.

#### Przyczyna

Zbyt szybkie naciskanie klawiszy może prowadzić do pomijania lub opóźnienia cyfr.

#### Rozwiązania

Nie należy naciskać klawiszy zbyt szybko.

# Procedury rozwiązywania problemów

Procedury te służą do identyfikowania i eliminowania problemów.

# Tworzenie raportu o problemie z telefonem w programie Cisco Unified Communications Manager

W programie Cisco Unified Communications Manager można generować raporty o problemach z telefonami. Działanie to wygeneruje takie same informacje jak narzędzie do zgłaszania problemów (PRT) uruchamiane klawiszem programowym na telefonie.

Raport o problemie zawiera informacje o telefonie i zestawach słuchawkowych.

#### Procedura

| Krok 1 | W prog | ramie Cis | co Unified – | <ul> <li>administracja</li> </ul> | CM wybierz | kolejno | Urządzenie > | > Telefon |
|--------|--------|-----------|--------------|-----------------------------------|------------|---------|--------------|-----------|
|--------|--------|-----------|--------------|-----------------------------------|------------|---------|--------------|-----------|

- Krok 2 Kliknij Znajdź i wybierz co najmniej jeden telefon IP Cisco.
- Krok 3 Kliknij Utwórz raport PRT, aby zarejestrować dzienniki PRT dla zestawów słuchawkowych używanych z wybranymi telefonami IP Cisco.

### Sprawdzanie ustawień TFTP

#### Procedura

| Krok 1 | Naciśnij przycisk Aplikacje 🖾 w telefonie.                        |
|--------|-------------------------------------------------------------------|
| Krok 2 | Naciśnij przycisk Ustawienia w telefonie.                         |
| Krok 3 | Wybierz kolejno Konfiguracja sieci > Konfiguracja protokołu IPv4. |
| Krok 4 | Sprawdź pole Serwer TFTP 1.                                       |

Jeśli do telefonu jest przypisany statyczny adres IP, należy ręcznie wprowadzić ustawienie dla opcji Serwer TFTP 1.

Jeśli używasz protokołu DHCP, telefon otrzymuje adres serwera TFTP z serwera DHCP. Sprawdź, czy adres IP jest skonfigurowany w opcji 150.

- **Krok 5** Możesz również zezwolić telefonowi na korzystanie z alternatywnego serwera TFTP. Takie ustawienie jest szczególnie przydatne, jeśli telefon ostatnio przenoszono między lokalizacjami.
- **Krok 6** Jeśli lokalny serwer DHCP nie podaje prawidłowego adresu serwera TFTP, włącz telefon, aby skorzystać z alternatywnego serwera TFTP.

Często jest to konieczne w przypadku korzystania z sieci VPN.

# Identyfikowanie problemów z systemem DNS lub łącznością

#### Procedura

| Krok 1 | Przywróć wartości domyślne ustawień telefonu, korzystając z menu Resetuj ustawienia.                                                                                                    |  |  |  |  |
|--------|----------------------------------------------------------------------------------------------------|--|--|--|--|
| Krok 2 | Zmień ustawienia protokołów DHCP i IP:                                                                                                    |  |  |  |  |
|        | a) Wyłącz protokół DHCP.                                                                                                    |  |  |  |  |
|        | b) Przypisz telefonowi statyczny adres IP. Zastosuj to samo domyślne ustawienie routera, z którego korzystają inne telefony.                                                                                                    |  |  |  |  |
|        | c) Przypisz serwer TFTP. Zastosuj ten sam serwer TFTP, z którego korzystają inne telefony.                                                                                                    |  |  |  |  |
| Krok 3 | Sprawdź na serwerze Cisco Unified Communications Manager, czy pliki hostów lokalnych zawierają prawidłową nazwę serwera Cisco Unified Communications Manager przypisaną do właściwego adresu IP.                                           |  |  |  |  |
| Krok 4 | W programie Cisco Unified Communications Manager wybierz kolejno opcje <b>System</b> > <b>Serwer</b> i sprawdź, czy odwołanie do serwera odbywa się poprzez adres IP, a nie poprzez nazwę DNS.                                             |  |  |  |  |
| Krok 5 | W programie Cisco Unified Communications Manager wybierz kolejno opcje <b>Urządzenie</b> > <b>Telefon</b> . Klikni przycisk <b>Znajdź</b> , aby wyszukać telefon. Sprawdź, czy telefonowi IP Cisco został przypisany prawidłowy adres MAC. |  |  |  |  |
| Krok 6 | Wyłącz telefon i włącz go ponownie.                                                                                                    |  |  |  |  |

#### Tematy pokrewne

Sprawdzanie adresu MAC telefonu, na stronie 46 Ponowne uruchamianie lub resetowanie telefonu konferencyjnego, na stronie 145

## Sprawdzanie ustawień DHCP

#### Procedura

- Krok 1 Naciśnij przycisk Aplikacje 🗵 w telefonie.
- Krok 2 Naciśnij przycisk Ustawienia w telefonie.

#### Krok 3 Wybierz kolejno Konfiguracja sieci > Konfiguracja protokołu IPv4.

**Krok 4** Sprawdź pole Serwer DHCP.

Jeśli telefon ma przypisany statyczny adres IP, nie trzeba wprowadzać wartości opcji Serwer DHCP. Jeśli natomiast jest używany serwer DHCP, ta opcja musi mieć wartość. W przypadku braku wartości sprawdź konfigurację routingu IP i sieci VLAN. Zobacz dokument *Troubleshooting Switch Port and Interface Problems* (Rozwiązywanie problemów z interfejsami i portami przełączników) pod tym adresem URL:

https://www.cisco.com/en/US/customer/products/hw/switches/ps708/prod tech notes list.html

Krok 5 Sprawdź pola Adres IP, Maska podsieci i Router domyślny.

Jeśli telefon ma przypisany statyczny adres IP, należy ręcznie wprowadzić ustawienia tych opcji.

**Krok 6** Jeśli używany jest protokół DHCP, sprawdź adresy IP przydzielane przez serwer DHCP.

Zobacz dokument *Understanding and Troubleshooting DHCP in Catalyst Switch or Enterprise Networks* (Rozpoznawanie i rozwiązywanie problemów z protokołem DHCP w przełącznikach Catalyst i sieciach firmowych) pod tym adresem URL:

https://www.cisco.com/en/US/tech/tk648/tk361/technologies\_tech\_note09186a00800f0804.shtml

### Tworzenie nowego pliku konfiguracyjnego telefonu

Po usunięciu telefonu z bazy danych Cisco Unified Communications Manager następuje skasowanie jego pliku konfiguracyjnego z serwera TFTP programu Cisco Unified Communications Manager. Numer lub numery telefonu pozostają w bazie danych Cisco Unified Communications Manager. Trafiają one do puli nieprzypisanych numerów telefonu, których można używać dla innych urządzeń. Jeśli nieprzypisane numery telefonu nie są używane dla innych urządzeń, należy je usunąć z bazy danych Cisco Unified Communications Manager. Korzystając z raportu planów tras, można wyświetlać i usuwać nieprzypisane numery telefonu. Więcej informacji na ten temat można znaleźć w dokumentacji używanej wersji programu Cisco Unified Communications Manager.

Zmiana przycisków w szablonie przycisków telefonu lub przypisanie do telefonu innego szablonu przycisków może spowodować, że niektóre numery telefonu przestaną być dostępne w telefonie. Takie numery telefonu są wprawdzie nadal przypisane do telefonu w bazie danych Cisco Unified Communications Manager, ale na telefonie nie ma przycisku, którym można by odbierać przychodzące na nie połączenia. Takie numery telefonu należy w razie potrzeby usuwać z telefonu i bazy danych.

#### Procedura

**Krok 1** W programie Cisco Unified Communications Manager wybierz kolejno opcje Urządzenie > Telefon i kliknij przycisk Znajdź, aby odnaleźć telefon, którego dotyczą problemy.

Krok 2 Wybierz opcję Usuń, aby usunąć telefon z bazy danych Cisco Unified Communications Manager.

- Uwaga Po usunięciu telefonu z bazy danych Cisco Unified Communications Manager następuje skasowanie jego pliku konfiguracyjnego z serwera TFTP programu Cisco Unified Communications Manager. Numer lub numery telefonu pozostają w bazie danych Cisco Unified Communications Manager. Trafiają one do puli nieprzypisanych numerów telefonu, których można używać dla innych urządzeń. Jeśli nieprzypisane numery telefonu nie są używane dla innych urządzeń, należy je usunąć z bazy danych Cisco Unified Communications Manager. Korzystając z raportu planów tras, można wyświetlać i usuwać nieprzypisane numery telefonu.
- **Krok 3** Ponownie dodaj telefon do bazy danych Cisco Unified Communications Manager.
- Krok 4 Wyłącz telefon i włącz go ponownie.

#### Tematy pokrewne

Metody dodawania telefonów, na stronie 46 Cisco Unified Communications Manager — Dokumentacja, na stronie 12

### Sprawdzanie ustawień DNS

#### Procedura

| Krok 1 | Naciśnij przycisk Aplikacje 🔯 w telefonie.                                                                                                   |
|--------|----------------------------------------------------------------------------------------------------|
| Krok 2 | Naciśnij przycisk Ustawienia w telefonie.                                                                                                    |
| Krok 3 | Wybierz kolejno <b>Konfiguracja sieci &gt; Konfiguracja protokołu IPv4</b>                                                                   |
| Krok 4 | Sprawdź, czy pole Serwer DNS 1 zawiera poprawną wartość.                                                                                     |
| Krok 5 | Należy również sprawdzić, czy w serwerze DNS znajduje się wpis CNAME dla serwera TFTP i dla systemu<br>Cisco Unified Communications Manager. |
|        | Należy również upewnić się, że usługa DNS jest skonfigurowana do wyszukiwania wstecznego.                                                    |

### Uruchamianie usługi

Aby można było uruchamiać i zatrzymywać usługę, należy ją najpierw aktywować.

#### Procedura

- Krok 1W aplikacji Cisco Unified Communications Manager administracja wybierz opcję Serwisowanie systemu<br/>Cisco Unified z listy rozwijanej Nawigacja i kliknij przycisk Go (Przejdź).
- Krok 2 Kliknij kolejno opcje Narzędzia > Control Center Feature Services (Centrum kontrolne usługi funkcji).
- Krok 3 Wybierz główny serwer Cisco Unified Communications Manager z listy rozwijanej Serwer.

Zostanie wyświetlone okno z nazwami usług na wybranym serwerze, stanem tych usług oraz panelem sterowania usługami umożliwiającym ich uruchamianie i zatrzymywanie.

Krok 4 Jeśli usługa jest zatrzymana, kliknij jej przycisk radiowy, a następnie przycisk Uruchom.
 Symbol stanu usługi zmieni się z kwadratu na strzałkę.

# Informacje kontrolne debugowania z programu Cisco Unified Communications Manager

W przypadku problemów z telefonem, których nie potrafisz rozwiązać, możesz uzyskać pomoc w Centrum pomocy technicznej Cisco (TAC). Konieczne będzie włączenie funkcji debugowania na telefonie, ponowne wygenerowanie problemu, wyłączenie funkcji debugowania i wysłanie zapisów z dzienników do centrum TAC w celu przeprowadzenia analizy.

Ponieważ funkcja debugowania przechwytuje szczegółowe informacje, ruch komunikacyjny może spowolnić telefon, powodując, że będzie gorzej odpowiadał. Po przechwyceniu zapisów z dzienników należy wyłączyć funkcję debugowania, aby zapewnić normalne działanie telefonu.

Informacje debugowania mogą zawierać jednocyfrowy kod, który odzwierciedla stopień dotkliwości sytuacji. Sytuacje są oceniane w następujący sposób:

- 0 alarmowa
- 1 alert
- 2 krytyczna
- 3 błąd
- 4 ostrzeżenie
- 5 powiadomienie
- 6 informacja
- 7 debugowanie

Skontaktuj się z centrum Cisco TAC w celu uzyskania dodatkowych informacji i pomocy.

#### Procedura

**Krok 1** W narzędziu Cisco Unified Communications Manager — administracja wybierz jedno z następujących okien:

- Urządzenie > Ustawienia urządzenia > Wspólny profil telefonu
- System > Firmowa konfiguracja telefonów
- Urządzenie > Telefon

#### Krok 2 Ustaw następujące parametry:

- Profile dziennika wartości: Stan początkowy (domyślnie), Domyślne, Telefonia, SIP, UI, Sieć, Multimedia, Uaktualnienie, Akcesorium, Bezpieczeństwo, Energywise, MobileRemoteAccess (Przenośny zdalny dostęp)
- Zdalny dziennik wartości: Wyłącz (domyślne), Włącz
- Serwer rejestrowania IPv6 lub Serwer rejestrowania adres IP (adres IPv4 lub IPv6)
- **Uwaga** Gdy nie będzie można uzyskać dostępu do Serwera rejestrowania, telefon zatrzyma wysyłanie komunikatów debugowania.
  - Format adresu IPv4 Serwera rejestrowania jest następujący adres:<port>@@base=<0-7>;pfs=<0-1>
  - Format adresu IPv6 Serwera rejestrowania jest następujący [adres]:<port>@@base=<0-7>;pfs=<0-1>
  - Gdzie:
    - elementy adresu IPv4 są rozdzielone kropką (.)
    - elementy adresu IPv6 są rozdzielone dwukropkiem (:)

# Dodatkowe informacje o sposobach rozwiązywania problemów

Jeśli masz inne pytania dotyczące rozwiązywania problemów z telefonem, otwórz poniższą witrynę firmy Cisco i znajdź tam swój model telefonu:

https://www.cisco.com/cisco/web/psa/troubleshoot.html

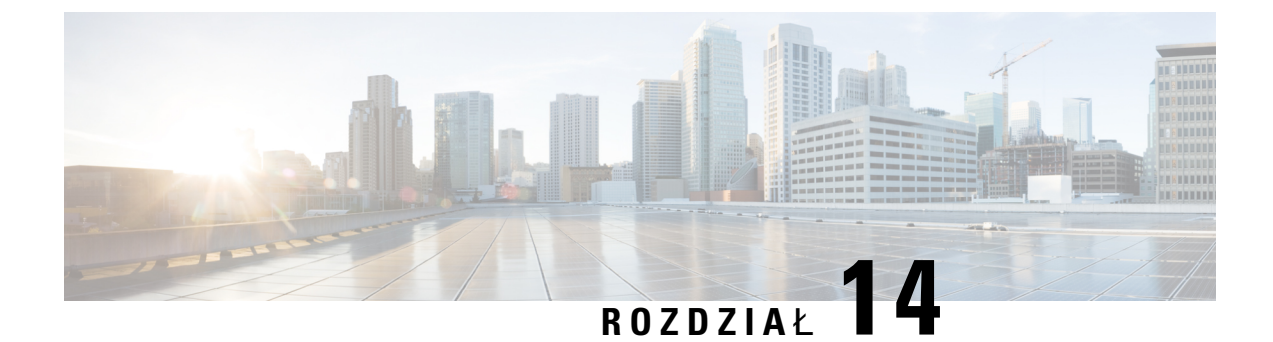

# Obsługa użytkowników międzynarodowych

- Instalator lokalny punktów końcowych programu Unified Communications Manager, na stronie 167
- Obsługa zapisu połączeń międzynarodowych w dzienniku, na stronie 167
- Ograniczenia językowe, na stronie 168

# Instalator lokalny punktów końcowych programu Unified Communications Manager

Domyślnie w telefonach IP Cisco ustawiona jest wersja językowa Angielski (Stany Zjednoczone). Aby korzystać z telefonów IP Cisco w innych krajach, należy zainstalować zlokalizowaną wersję instalatora lokalnego punktów końcowych programu Unified Communications Manager na każdym serwerze programu Cisco Unified Communications Manager w klastrze. Instalator lokalny instaluje w systemie najnowsze tłumaczenie interfejsu użytkownika telefonu i odpowiednie do danego kraju sygnały dźwiękowe, aby były dostępne w telefonach IP Cisco.

Aby uzyskać dostęp do instalatora lokalizacji wymaganego dla danego wydania, należy przejść do strony Pobieranie oprogramowania, przejść do modelu telefonu i wybrać łącze Instalator lokalizacji Unified Communications Manager Endpoints.

Więcej informacji na ten temat można znaleźć w dokumentacji używanej wersji programu Cisco Unified Communications Manager.

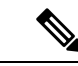

Uwaga

Najnowsza wersja instalatora lokalnego może nie być natychmiast dostępna. Należy regularnie sprawdzać, czy we wskazanej powyżej witrynie internetowej pojawiły się aktualizacje.

#### **Tematy pokrewne**

Cisco Unified Communications Manager — Dokumentacja, na stronie 12

# Obsługa zapisu połączeń międzynarodowych w dzienniku

Jeśli system telefonu jest skonfigurowany do zapisu w dzienniku połączeń międzynarodowych (normalizacja strony wywołującej), we wpisach dzienników połączeń, ponownego wybierania lub połączeń może być wyświetlany symbol plus (+) reprezentujący międzynarodowy kod Esc dla lokalizacji użytkownika. W

zależności od konfiguracji systemu telefonu znak + można zastąpić poprawnym międzynarodowym kodem wybierania lub przed rozpoczęciem wybierania użytkownik musi dokonać edycji numeru, ręcznie zmieniając znak + na międzynarodowy kod Esc dla lokalizacji użytkownika. Chociaż wpisy w dzienniku połączeń lub książce telefonicznej mogą zawierać pełny numer międzynarodowy odebranego połączenia, na ekranie telefonu może być także wyświetlana skrócona lokalna wersja numeru bez kodów międzynarodowych i kodów kraju.

# Ograniczenia językowe

Obsługa wprowadzania tekstów alfanumerycznych za pomocą klawiatury (KATE, Keyboard Alphanumeric Text Entry) nie jest zlokalizowana dla następujących azjatyckich ustawień regionalnych:

- Chiński (Chiny)
- Chiński (Hongkong)
- Chiński (Tajwan)
- Japoński (Japonia)
- Koreański (Republika Korei)

Użytkownikowi zamiast tego prezentowana jest domyślna wersja angielska (Stany Zjednoczone) wprowadzania KATE.

Na przykład na wyświetlaczu telefonu będzie wyświetlany tekst w języku koreańskim, ale wciśnięcie na klawiaturze numerycznej klawisza 2 spowoduje pojawienie się znaków **a b c** 2 **A B C**.